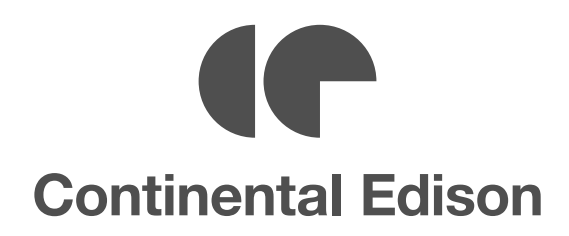

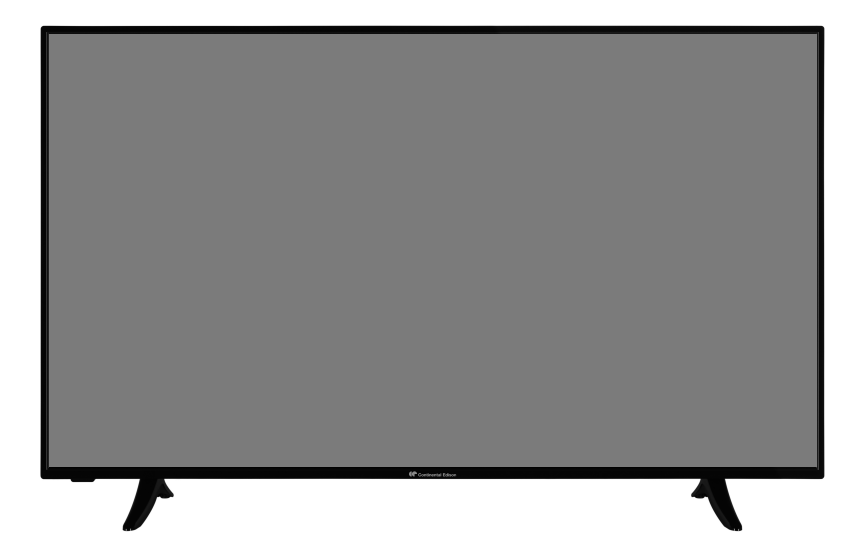

# CELED55SA20B3

TELEVISEUR COULEUR A TELECOMMANDE COLOUR TELEVISION WITH REMOTE CONTROL TELEVISION CON MANDO A DISTANCIA TELEVISORE A COLORI CON TELECOMANDO

> MODE D'EMPLOI OPERATING INSTRUCTIONS MANUAL DE INSTRUCCIONES ISTRUZIONI PER L'USO

# Table des matières

| Consignes de sécurité2                         |
|------------------------------------------------|
| Introduction4                                  |
| Accessoires inclus4                            |
| Fonctions4                                     |
| Installation du support & Fixation murale5     |
| Branchement de l'antenne5                      |
| Autres Connexions                              |
| Mise sous/hors tension du téléviseur7          |
| Commande et fonctionnement du téléviseur7      |
| Télécommande8                                  |
| Assistant de configuration initiale9           |
| Écran d'accueil 11                             |
| Contenu du Menu du Mode TV en Direct 11        |
| Chaînes12                                      |
| Options TV12                                   |
| Enregistrement13                               |
| Réglages                                       |
| Réseau & Internet13                            |
| Chaîne14                                       |
| Comptes et Connexion                           |
| Applications                                   |
| Télécommande & Accessoires                     |
| liste des chaînes 20                           |
| Guide de programme 20                          |
| Connexion à Internet                           |
| Multi Media Plaver 22                          |
| À partir d'une connexion LISB 22               |
| À partir d'un appareil mobile via DMR 22       |
| Enregistrement USB                             |
| Enregistrement instantané                      |
| Regarder les programmes enregistrés23          |
| Enregistrement du décalage temporel23          |
| Format de Disque23                             |
| Liste de programme23                           |
| CEC                                            |
| Google Cast                                    |
| Système HBBTV25                                |
| Recherche en mode de veille rapide25           |
| Mise à jour du logiciel26                      |
| Dépannage et astuces26                         |
| Modes d'affichage typiques de l'entrée VGA27   |
| Compatibilité des signaux AV et HDMI27         |
| Formats de fichier pris en charge pour le mode |

| USB   | 28 |
|-------|----|
| Vidéo | 28 |

# Consignes de sécurité

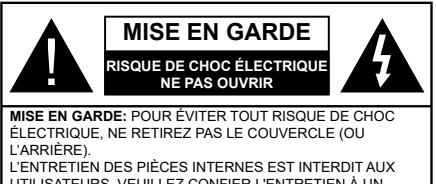

UTILISATEURS. VEUILLEZ CONFIER L'ENTRETIEN À UN PERSONNEL QUALIFIÉ.

Pendant des phénomènes météorologiques extrêmes (tempêtes, foudre) et de longues périodes d'inactivité (aller en vacances), débranchez le téléviseur du secteur.

La prise d'alimentation est utilisée pour débrancher le téléviseur de l'alimentation secteur et doit donc rester facilement accessible. Lorsque vous ne débranchez pas le téléviseur du secteur, il continue d'absorber de l'énergie, quel que soit son état même s'il est en mode Veille ou éteint.

**Remarque:** Respectez les consignes à l'écran afin d'utiliser les fonctions y relatives.

# IMPORTANT - Veuillez lire attentivement ces instructions avant d'installer ou de faire fonctionner votre appareil

AVERTISSEMENT: Cet appareil n'a pas été fabriqué pour être utilisé par des personnes (y compris les enfants) aux capacités physiques, sensorielles ou intellectuelles réduites ou manquant d'expérience et de connaissances, à moins d'avoir été encadrées ou formées sur l'utilisation de l'appareil par une personne responsable de leur sécurité.

- Utilisez cet appareil à une altitude inférieure à 2 000 mètres au-dessus du niveau de la mer, dans des endroits secs ou des régions ayant un climat modéré ou tropical.
- Le téléviseur est conçu pour un usage domestique et général similaire, mais peut également être utilisé dans des endroits publics.
- Pour des besoins d'aération, laissez un espace d'au moins 5 cm autour du téléviseur.
- Ne gênez pas la ventilation en la recouvrant ou en bloquant les ouvertures avec des objets tels que des journaux, des nappes de table, des rideaux, etc.
- Le cordon d'alimentation doit être facilement accessible. Ne posez pas le téléviseur ou le meuble, etc., sur le cordon d'alimentation. Un cordon/une fiche d'alimentation endommagé(e) peut provoquer un incendie ou un choc électrique. Tenez le cordon d'alimentation par la fiche et évitez de débrancher le téléviseur en tirant sur le cordon d'alimentation. Ne touchez jamais le cordon/la fiche d'alimentation avec les mains mouillées, car cela peut causer un courtcircuit ou un choc électrique. Ne nouez et n'attachez

jamais le cordon d'alimentation à d'autres cordons. Lorsqu'il est endommagé, faites-le remplacer par un personnel qualifié.

- N'exposez pas le téléviseur à des gouttes ou des éclaboussures de liquide et ne posez pas d'objets contenant du liquide tels que les vases, les tasses, etc. sur ou au-dessus du téléviseur (par exemple sur les étagères au-dessus de l'appareil).
- N'exposez pas le téléviseur à la lumière directe du soleil ou ne placez/ne dirigez pas des flammes nues telles que les bougies allumées au-dessus ou à proximité du téléviseur.
- Ne placez pas des sources de chaleur telles que les chauffages électriques, les radiateurs, etc. à proximité du téléviseur.
- Ne posez pas le téléviseur à même le sol et sur des surfaces inclinées.
- Pour éviter des risques de suffocation, tenez les sacs plastiques hors de la portée des bébés, enfants et des animaux domestiques.
- Fixez soigneusement le support au téléviseur. Si le support est fourni avec des vis, serrez-les fermement pour éviter que le téléviseur ne s'incline. Ne serrez pas trop les vis et montez convenablement les supports en caoutchouc.
- N'éliminez pas les batteries dans le feu ou avec des matériaux dangereux ou inflammables.

#### AVERTISSEMENT

- N'exposez pas les piles à une chaleur excessive telle que celle du soleil, du feu ou autre.
- Une pression excessive du son provenant des écouteurs et haut-parleurs peut entraîner une perte de l'ouïe.

AVANT TOUTE CHOSE – NE JAMAIS laisser quiconque, les enfants en particulier, pousser ou porter des coups sur l'écran, insérer des objets dans les trous, les fentes ou les autres ouvertures du boîtier.

| Attention                 | Blessures graves ou<br>risque de mort |
|---------------------------|---------------------------------------|
| Risque de choc électrique | Risque de tension<br>dangereuse       |
|                           | Composant d'entretien<br>important    |

#### Symboles sur le produit

Les symboles suivants sont utilisés sur le produit pour marquer les instructions relatives aux restrictions, aux précautions et à la sécurité. Chaque explication se rapporte uniquement à l'endroit du produit portant le symbole correspondant. Veuillez en tenir compte pour des raisons de sécurité.

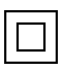

Équipement de classe II : Cet appareil, de par sa conception, ne nécessite pas de branchement sécurisé à un système électrique de mise à la terre.

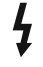

**Borne dangereuse sous tension :** Les bornes marquées, dans des conditions normales d'utilisation, sont dangereuses lorsqu'elles sont sous tension.

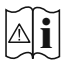

Mise en garde, voir instructions d'utilisation : Les zones marquées contiennent des piles en forme de bouton ou de pièce de monnaie remplaçables par l'utilisateur.

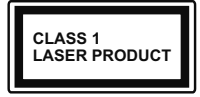

Produit Laser de Classe 1 : Ce produit est équipé d'une source laser de Classe 1 sans danger dans des conditions d'utilisation raisonnablement prévisibles.

#### AVERTISSEMENT

N'avalez pas la pile. Les produits chimiques y contenus pourraient vous brûler.

Ce produit ou les accessoires fournis avec celui-ci pourraient contenir une pile bouton. L'ingestion d'une pile bouton peut causer non seulement de sévères brûlures internes en seulement 2 heures, mais aussi le décès.

Gardez les nouvelles et anciennes piles hors de portée des enfants.

Si le compartiment à piles ne se ferme pas correctement, arrêtez d'utiliser le produit et tenez-le hors de la portée des enfants.

Si vous pensez que des piles ont été avalées ou logées n'importe où à l'intérieur du corps, consultez de toute urgence un médecin.

#### -----

Ne posez jamais un téléviseur sur un support instable ou incliné. Le téléviseur pourrait chuter, et provoquer de graves blessures corporelles, voire la mort. Vous pouvez éviter de nombreuses blessures, notamment aux enfants, en prenant des précautions simples telles que :

Utiliser des armoires ou des supports recommandés par le fabricant du téléviseur.

N'utiliser que des meubles pouvant supporter le téléviseur en toute sécurité.

Assurez-vous que le téléviseur ne déborde pas du meuble de support sur lequel il est placé.

Ne placez pas le téléviseur sur un meuble haut (par exemple, armoires ou étagères) sans fixer le meuble et le téléviseur sur un support approprié.

Ne mettez pas de tissus ou autre matériau entre le téléviseur et le meuble de support sur lequel il est placé.

Sensibilisez les enfants sur les dangers qu'ils encourent en grimpant sur le meuble pour atteindre le téléviseur ou ses commandes. Si votre téléviseur actuel est maintenu et déplacé, les mêmes mesures citées plus haut doivent être appliquées.

#### \_\_\_\_\_

Lorsque l'appareil est connecté à la mise à la terre de protection du bâtiment par l'alimentation SECTEUR ou par d'autres appareils avec un branchement à la mise à la terre de protection ou, à un système de distribution de télévision via un câble coaxial, cela peut dans certaines circonstances comporter un risque d'incendie. Par conséquent, assurez-vous que le branchement à un système de distribution de télévision soit assuré par un dispositif garantissant une isolation électrique inférieure à une certaine gamme de fréquences (isolateur galvanique)

#### AVERTISSEMENTS LIÉS À LA FIXATION MURALE

- Lisez les instructions avant de monter votre téléviseur au mur.
- Le kit de fixation murale est en option. Vous pouvez vous en procurer chez votre vendeur local, s'il n'est pas fourni avec votre téléviseur.
- N'installez pas le téléviseur au plafond ou sur un mur incliné.
- Utilisez les vis de fixation murale et autres accessoires recommandés.
- Serrez fermement les vis de fixation murale pour éviter la chute du téléviseur. Ne serrez pas trop les vis.

Les schémas et les illustrations dans ce Manuel d'utilisateur sont fournis à titre de référence uniquement et peuvent différer de l'aspect réel de l'appareil. La conception et les caractéristiques de l'appareil peuvent être modifiées sans notification.

# Introduction

Nous vous remercions d'avoir choisi notre produit. Vous allez bientôt profiter de votre nouveau téléviseur. Veuillez lire attentivement ces consignes. Elles contiennent des informations importantes qui vous aideront à tirer le meilleur parti de votre téléviseur et vous assureront une installation et un fonctionnement sûrs et corrects.

# **Accessoires inclus**

- Télécommande
- · Piles non incluses
- Manuel d'Instructions

### Fonctions

- · TV couleur avec télécommande
- Système d'exploitation Android<sup>™</sup>
- · Google Cast
- · Recherche vocale
- TV numérique / par câble entièrement intégrée (DVB-T-T2/C)
- Entrées HDMI pour connecter d'autres appareils aux prises HDMI (support HDMI 2.0)
- Entrée USB
- Entrées composites pour appareils externes (lecteurs DVD, PVR, jeux vidéo, etc.)
- · Système de son stéréo
- Télétexte
- · Connexion de casque
- · Système de programmation automatique
- Réglage manuel
- · Minuteur de mise en veille
- Minuterie Marche / Arrêt
- · Désactiver la minuterie
- · Fonction de coupure de l'image
- · Aucun signal , arrêt automatique
- Entrée VGA
- Ethernet (LAN) pour la connectivité et le service Internet
- 802.11 a/b/g/n/ca Support WLAN intégré
- HbbTV

#### Ultra HD (UHD)

Le téléviseur prend en charge la fonction Ultra HD (Ultra Haute Définition - également appelée 4K) qui offre une résolution de 3840 x 2160 (4K :2K). Elle équivaut à 4 fois la résolution d'un téléviseur Full HD par le double du nombre de pixels du téléviseur Full HD sur les plans horizontal et vertical. Les contenus Ultra HD sont pris en charges via les entrées HDMI et USB et à travers les diffusions DVB-T2 et DVB-S2.

#### Gamme dynamique élevée (HDR) / Log-Gamma hybride (HLG)

Grâce à cette fonctionnalité. le téléviseur peut reproduire une plus grande plage dynamique de luminosité en capturant et en combinant plusieurs expositions différentes. La HDR/HLG garantie une meilleure qualité de l'image grâce aux points saillants plus claires et plus réalistes, une couleur plus réaliste et autres améliorations. Il offre l'effet tant recherché par les cinéastes, en présentant les zones cachées des ombres et de la lumière du soleil avec toute la clarté. la couleur et les détails. Les contenus HDR / HLG sont pris en charge par des applications natives et de marché, des entrées HDMI, USB et des émissions DVB-S. Définissez l'entrée source HDMI correspondante comme EDID 2.0 ou Auto EDID à partir de l'option Version EDID HDMI dans le menu Paramètres>Préférences de l'appareil>Entrées afin de regarder le contenu HDR/HLG, si le contenu HDR/HLG est recu via une entrée HDMI. Dans ce cas, l'appareil source devrait également être au moins compatible à HDMI 2.0a.

#### **Dolby Vision**

La technologie Dolby Vision™ offre une expérience visuelle dramatique, une luminosité saisissante, des contrastes incomparables et des couleurs attrayantes qui donnent au divertissement un réalisme exceptionnel. Elle fournit une qualité d'image exceptionnelle en combinant les technologies d'imagerie WCG (Wide Color Gamut) et HDR (High Dynamic Range). Grâce à l'augmentation de la luminosité du signal original et l'utilisation d'une gamme de couleur dynamique et de contraste plus élevée. Dolby Vision présente des images réalistes avec un volume étonnant de détails que ne peuvent reproduire les autres technologies de post-traitement des TV. Dolby Vision est pris en charge par des applications natives et de marché, des entrées HDMI et USB. Réglez l'entrée source HDMI correspondante comme EDID 2.0 ou Auto EDID à partir de l'option HDMI EDID Version dans le menu Paramètres>Préférences de l'appareil>Entrées afin de regarder le contenu Dolby Vision, si le contenu Dolby Vision est reçu par une entrée HDMI. Dans ce cas. l'appareil source devrait également être au moins compatible à HDMI 2.0a. Dans le menu Paramètres>Préférences de l'appareil>Image>Mode Image, deux modes image prédéfinis sont disponibles si du contenu Dolby Vision est détecté : Dolby Vision Bright et Dolby Vision Dark. Les deux permettent à l'utilisateur de vivre le contenu comme le créateur l'avait prévu à l'origine avec des conditions d'éclairage ambiant différentes. Lorsque vous regardez du contenu Dolby Vision via une application de streaming

Internet, vous ne pouvez pas accéder au menu **Image** et régler le **Mode Image**.

# Installation du support & Fixation murale

#### Montage/Retrait du socle

#### Préparations

Retirez le(s) socle(s) de l'emballage et posez le téléviseur sur une table de travail, avec le panneau de l'écran couché sur un tissu propre et doux (couverture, etc.)

- Utilisez une table plate et solide, plus grande que le téléviseur.
- Ne tenez pas le panneau de l'écran.
- Évitez de rayer ou de briser le téléviseur.

#### Montage du socle

- 1. Installez le(s) support(s) sur le modèle de montage du support à l'arrière du téléviseur.
- Insérez les vis fournies, puis serrez-les tout doucement jusqu'à ce que le support soit correctement fixé.

#### Retrait du socle du téléviseur

Assurez-vous de retirer le socle de la manière suivante lors de l'utilisation de la fixation murale ou du remballage du téléviseur.

- Posez le téléviseur sur une table de travail, avec le panneau de l'écran couché sur un tissu propre et doux. Laissez le(s) support (s) en saillie sur le bord de la surface.
- Dévissez les vis qui fixent le(s) support(s).
- · Retirez le(s) support(s).

#### Lors de l'utilisation du support mural

Votre téléviseur est également compatible avec les supports muraux conformes à la norme VESA. Si le support mural n'est pas fourni avec votre téléviseur, contactez votre revendeur local pour acheter celui recommandé.

Les trous et les mesures utilisés pour l'installation du support mural sont indiqués ci-après.

## Branchement de l'antenne

Connectez l'antenne ou une prise de télévision par câble à l'ENTRÉE ANTENNE (ANT-TV) qui se trouve à l'arrière du téléviseur.

#### DOS DU TÉLÉVISEUR

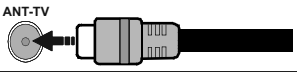

Si vous souhaitez connecter un appareil au téléviseur, assurez-vous que le téléviseur et l'appareil sont hors tension avant de les relier. Une fois les connexions terminées, vous pouvez allumer les différents dispositifs et les utiliser.

## **Autres Connexions**

Si vous souhaitez connecter un appareil au téléviseur, assurez-vous que le téléviseur et l'appareil sont hors tension avant de les relier. Une fois les connexions terminées, vous pouvez allumer les différents dispositifs et les utiliser.

| Connecteur      | Туре                                                     | Câbles (non fournis)                     | Périphérique  |
|-----------------|----------------------------------------------------------|------------------------------------------|---------------|
| COMPOSANT       | Connexion<br>Vidéo<br>Composante<br>(retour)             | Câble de Connexion VGA vers<br>Composant |               |
|                 | Connexion<br>HDMI<br>(arrière et<br>côté)                |                                          |               |
| •               | Connexion<br>VGA<br>(arrière)                            |                                          |               |
| ENTRÉE<br>AUDIO | Connexion<br>VGA/<br>Composant<br>Audio<br>(arrière)     | Composant/VGA Câble Audio                |               |
| SPDIF           | Connexion<br>SPDIF<br>(Sortie<br>optique)<br>(arrière)   |                                          | <b></b> 0     |
|                 | Composite<br>(Audio/<br>Vidéo)<br>Connexion<br>(arrière) | Câble Audio/Vidéo                        |               |
| CASQUE          | Connexion<br>Casque<br>(côté)                            |                                          |               |
|                 | Connexion<br>USB (côté)                                  |                                          |               |
|                 | Connexion<br>CI (côté)                                   |                                          | CAM<br>module |
|                 | Connexion<br>Ethernet<br>(côté)                          | Câble LAN / Ethernet                     |               |

Pour activer l'audio VGA/Composant. vous devez utiliser les entrées audio arrière avec un câble audio VGA/ Composant pour la connexion audio. Lorsque vous utilisez le kit de montage au mur (fourni par un tiers du contrat, si non fourni), nous vous recommandons de connecter tous vos câbles à l'arrière du téléviseur avant l'installation murale. Insérez ou effacez le module CI uniquement lorsque le téléviseur est ETEINT (SWITCHED OFF), Veuillez consulter le manuel d'instruction du module pour plus de détails sur les réalages. Les entrées USB sur les périphériques de support TV jusqu'à 500mA. En branchant les appareils dont la valeur actuelle dépasse 500mA, vous courez le risque d'endommager votre téléviseur. En connectant un appareil au téléviseur à l'aide d'un câble HDMI afin de garantir une immunité suffisante contre les parasites radioélectriques, vous devez utiliser un câble HDMI haute vitesse(qualité supérieure) en ferrite entièrement protégé.

# Mise sous/hors tension du téléviseur

#### Branchement à l'alimentation

IMPORTANT: Le téléviseur a été conçu uniquement pour fonctionner avec une prise de 220-240 V CA, 50 Hz.

Après le déballage, laissez le téléviseur atteindre la température ambiante de la pièce avant de le brancher sur la prise secteur.

Branchez le câble d'alimentation à la prise secteur. Le téléviseur s'allume automatiquement.

#### Pour allumer le téléviseur à partir du mode veille

Lorsque le téléviseur est en mode veille, l'indicateur LED reste allumé. Pour allumer le téléviseur à partir du mode veille :

- Appuyez sur le bouton de Veille (Standby) de la télécommande.
- Appuyez sur le bouton de commande du téléviseur.

Le téléviseur s'allume ensuite.

#### Pour faire basculer le téléviseur en mode veille

Le téléviseur ne peut pas être mis en mode veille à l'aide du bouton de commande. Appuyez sur la bouton Veille de la télécommande et maintenez-la enfoncée. Le dialogue de mise hors tension s'affiche à l'écran. Mettez OK en surbrillance et appuyez sur le bouton OK. Ainsi, le téléviseur passera en mode veille.

#### Pour mettre le téléviseur hors tension

Pour arrêter complètement le téléviseur, débranchez le cordon d'alimentation du secteur.

#### Mode de veille rapide

Pour mettre le téléviseur en mode veille rapide soit ;

· Appuyez sur la touche Standby de la télécommande.

Appuyez de nouveau pour retourner au mode de fonctionnement.

• Appuyez sur le bouton de commande du téléviseur.

Appuyez à nouveau sur le bouton de commande pour revenir au mode de fonctionnement.

### Commande et fonctionnement du téléviseur

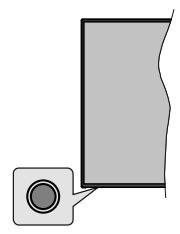

Le bouton de commande vous permet de contrôler les fonctions de Mise en Veille Rapide du téléviseur.

**Remarque:** La position du bouton de contrôle varie selon le modèle.

**Pour éteindre le téléviseur (Veille Rapide) :** Appuyez sur le bouton de commande pour mettre le téléviseur en mode veille rapide.

Pour éteindre le téléviseur (Veille) : Le téléviseur ne peut pas être mis en mode veille à l'aide du bouton de commande.

**Pour allumer le TV :** Appuyez sur le bouton de commande, le téléviseur s'allume.

**Remarque:** Le menu Réglages TV en direct OSD en mode TV en direct ne peut pas être affiché via le bouton de commande.

# Fonctionnement de la TV à l'aide de la télécommande

Appuyez sur le bouton **Menu** de votre télécommande pour afficher le menu Réglages TV en direct une fois dans Mode TV en direct. Appuyez sur le bouton **Accueil** pour afficher ou retourner à l'écran d'accueil du téléviseur Android. Utilisez les boutons de direction pour déplacer la mise au point, continuez, puis ajustez certains réglages et appuyez sur **OK** pour faire des sélections afin d'effectuer des modifications, de définir vos préférences, d'entrer dans un sous-menu, lancer une application, etc. Appuyez sur le bouton **Précédent/Retour** pour retourner à l'écran du menu précédent.

#### Sélection d'entrée

Une fois les équipements externes connectés à votre téléviseur, vous pouvez commuter entre différentes sources d'entrée. Appuyez successivement sur la touche **Source** de votre télécommande ou utilisez les boutons de direction, puis appuyez sur le bouton **OK** pour passer à différentes sources en mode TV en direct. Ou entrez dans le menu **Entrées** sur l'écran d'accueil, sélectionnez la source souhaitée dans la liste et appuyez sur **OK**.

#### Changer les chaînes et régler le volume

Vous pouvez ajuster le volume à l'aide des boutons Volume +/- et changer de chaîne dans le mode TV en direct à l'aide des boutons **Programme +/-** de la télécommande.

# Télécommande

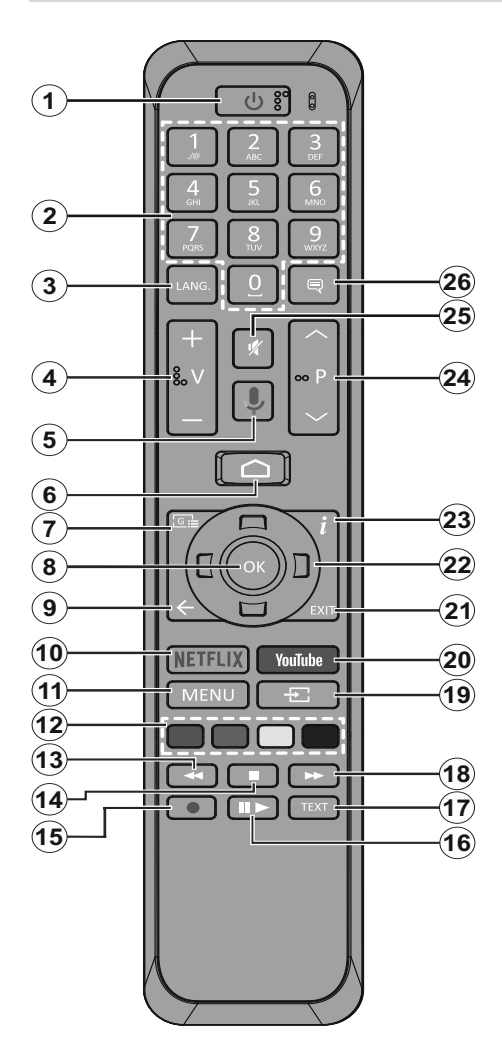

- 1. Veille : Veille rapide / Veille / Marche
- 2. Boutons numériques : change de chaîne en mode TV en direct, puis introduit un chiffre ou une lettre dans l'écran de la case de saisie.
- 3. Langue : bascule entre les modes sonores (TV analogique), affiche et change la langue audio (le cas échéant, en TV numérique)
- 4. Volume +/-
- 5. Microphone: Active le microphone de la télécommande
- 6. Accueil : Ouvre l'Écran d'Accueil
- 7. Guide : Affiche le guide électronique de programme en mode TV en Direct
- OK : Confirme les sélections, accède aux sousmenus, visualise la liste des chaînes (en mode TV en Direct)
- Précédent/Retour : Revient à l'écran de menu précédent, recule d'un pas, ferme les fenêtres ouvertes, ferme le télétexte (en mode Live TV-Teletext)
- 10. Netflix: Lance l'application Netflix.
- **11. Menu :** Affiche le menu Réglages TV en direct en mode TV en direct
- 12. Boutons Colorés: Suivez les instructions qui s'affichent à l'écran pour les fonctions des boutons de couleur.
- **13. Rembobiner:** Lecture rapide en arrière des médias comme les films.
- **14.** Arrêter : suspend définitivement la lecture du média en cours.
- **15. Enregistrer :** enregistre les programmes en mode TV en direct
- Pause : Suspend la lecture du média et démarre l'enregistrement programmé en mode TV en direct Play: Démarre la lecture du média sélectionné.
- **17. Texte** : Ouvre et ferme le télétexte (si disponible en mode TV en Direct)
- **18. Avancer rapidement :** Permet d'avancer la lecture des médias comme les films.
- **19. Source :** affiche toutes les sources de diffusion et de contenu disponibles en mode TV en direct
- 20. YouTube: Lance l'application YouTube.
- 21. Quitter : Ferme et quitte les menus de paramètres TV en Direct affichés, ferme l'Écran d'Accueil
- 22. Boutons de direction : permet de naviguer entre les menus, de paramétrer les options, déplace le focus ou le curseur, etc., définit le temps d'enregistrement et affiche les sous-pages en mode TV en direct - Télétexte lorsque vous appuyez sur le bouton Gauche ou Droite. Suivez les instructions à l'écran.
- 23. Info: Affiche les informations concernant le contenu sur écran
- 24. Programme +/- : Augmente / réduit le nombre de chaînes en mode TV en direct.
- 25. Muet : Réduit complètement le volume du téléviseur
- 26. Sous-titres : Active et désactive les sous-titres (si disponibles)

#### **Bouton Veille**

Appuyez sur la bouton **Veille** de la télécommande et maintenez-la enfoncée. Le dialogue de **mise hors tension** s'affiche à l'écran. Mettez **OK** en surbrillance et appuyez sur le bouton **OK**. Ainsi, le téléviseur passera en mode veille. Appuyez brièvement sur le bouton et relâchez pour faire basculer le téléviseur en mode Veille rapide ou pour allumer le téléviseur lorsqu'il est en mode Veille rapide ou en mode Veille.

#### Insertion des piles dans la télécommande

Retirez au préalable la vis qui fixe le couvercle du compartiment des piles sur le côté arrière de la télécommande. Soulevez délicatement le couvercle. Insérez deux piles 1,5 V de taille **AAA**. Assurez-vous que les signes (+) et (-) correspondent (respectez la polarité). Ne confondez pas les nouvelles piles aux piles usées. Remplacez uniquement par une pile identique ou de type équivalent. Replacez le couvercle. Vissez à nouveau le couvercle.

#### Pour connecter la télécommande au téléviseur

Lorsque le téléviseur est allumé pour la première fois, une recherche d'accessoires est effectuée avant le début de la configuration initiale. A ce stade, vous devez coupler votre télécommande avec votre téléviseur.

Appuyez sur la touche **Source** de la télécommande et maintenez-la enfoncée pendant environ 5 secondes, la DEL de la télécommande s'allume. Relâchez ensuite le bouton **Source**, la LED se met à clignoter. Cela signifie que la télécommande est en mode appairage.

Maintenant, vous allez attendre le téléviseur pour trouver votre télécommande. Sélectionnez le nom de votre télécommande et appuyez sur **OK** lorsqu'il apparaît sur l'écran du téléviseur.

Lorsque le processus d'effeuillage a réussi, la LED de la télécommande s'éteint. Si le processus d'appairage échoue, la télécommande passe en mode veille après 30 secondes.

# Assistant de configuration initiale

**Remarque:** Suivez les instructions qui s'affichent à l'écran pour achever le processus d'actualisation. Utilisez les boutons de direction et le bouton **OK** de la télécommande pour sélectionner, configurer, confirmer et poursuivre.

Lors de la première mise sous tension, une recherche d'accessoires sera effectuée avant le démarrage de la configuration initiale. Suivez les informations à l'écran pour coupler votre télécommande et d'autres accessoires sans fil à votre téléviseur. Appuyez sur **Quitter** pour terminer l'ajout d'accessoires et commencer l'installation.

#### 1. Message d'accueil et sélection de la langue

Le message « **Bienvenue** » s'affiche avec les options de sélection de la langue affichées à l'écran.

Sélectionnez la langue désirée dans la liste et appuyez sur **OK** pour continuer.

#### 2. Installation Rapide

Si vous n'avez pas connecté votre téléviseur à Internet via Ethernet, un écran s'affiche, dans lequel vous pouvez transférer le réseau WLAN et le Compte Google de votre téléphone Android sur votre téléviseur. Mettez en surbrillance **Continuer** et appuyez sur **OK** pour continuer. Suivez les instructions à l'écran de votre téléviseur et de votre téléphone pour terminer le processus. Vous pouvez également sauter cette étape en sélectionnant l'option **Sauter**. Certaines étapes peuvent être ignorées en fonction des réglages effectués à cette étape.

Si vous avez déjà connecté votre téléviseur à Internet via Ethernet, un message indiquant que vous êtes connecté s'affiche. Vous pouvez choisir de continuer avec la connexion câblée ou de changer le réseau. Mettez en surbrillance **Modifier réseau** et appuyez sur **OK** si vous souhaitez utiliser une connexion sans fil au lieu d'une connexion filaire.

#### 3. Connexion réseau

Vous passerez automatiquement à l'étape suivante si vous connectez votre téléviseur à Internet via Ethernet à ce stade. Sinon, les réseaux sans fil disponibles seront recherchés et répertoriés sur l'écran suivant. Sélectionnez votre réseau WLAN dans la liste et appuyez sur **OK**. Entrez le mot de passe à l'aide du clavier virtuel si le réseau est protégé par un mot de passe. Sélectionnez l'option **Autres réseaux** dans la liste, si le réseau auquel vous voulez vous connecter possède un SSID masqué.

Si vous souhaitez ne pas vous connecter à Internet à ce stade, vous pouvez ignorer cette étape en sélectionnant l'option **Ignorer**. Vous pouvez vous connecter ultérieurement à Internet à l'aide des options du menu **Réseau et Internet** dans le menu **Paramètres** de l'écran d'accueil ou dans le menu **Options TV** en mode TV en direct.

Cette étape sera ignorée si la connexion Internet a été établie à l'étape précédente.

#### 4. Connectez-vous à votre compte Google

Si la connexion réussit, vous pouvez vous connecter à votre compte Google sur l'écran suivant. Vous devez être connecté à un compte Google pour pouvoir utiliser les services Google. Cette étape sera ignorée si aucune connexion Internet n'a été établie lors de l'étape précédente ou si vous vous êtes déjà connecté à votre compte Google lors de l'étape de Configuration Rapide.

En vous connectant, vous pourrez découvrir de nouvelles applications pour les vidéos, la musique et les jeux sur Google Play; obtenir des recommandations personnalisées d'applications comme YouTube; acheter ou louer les derniers films et émissions sur Google Play Movies & TV ; accéder à vos loisirs, contrôler vos médias et vous renseigner sur tout avec Google Assistant. Mettez en surbrillance **Connexion** et appuyez sur **OK** pour continuer. Les options de connexion sont les suivantes :

#### Utilisez votre téléphone ou votre ordinateur

: Vous pouvez utiliser un navigateur sur votre téléphone ou ordinateur portable pour vous connecter. Sélectionnez cette option et appuyez sur le bouton **OK**. Un code apparaîtra à l'écran du téléviseur. Assurez-vous que votre téléphone ou ordinateur portable est connecté au même réseau que votre téléviseur. Ouvrez le site Web donné (androidtv.com/setup, suivez les instructions à l'écran pour l'url à jour du site Web) dans le navigateur de votre téléphone ou de votre ordinateur et entrez le code que vous voyez sur votre écran de télévision dans le champ de saisie correspondant. Suivez les instructions sur votre appareil et terminez le processus.

 Utilisez votre télécommande: Cette option vous permet de vous connecter à votre compte Google en saisissant votre adresse e-mail ou votre numéro de téléphone et votre mot de passe.

Si vous souhaitez ne pas vous connecter à votre compte Google à ce stade, vous pouvez ignorer cette étape en sélectionnant l'option **Ignorer**.

#### 5. Conditions d'Utilisation

L'écran Conditions d'Utilisation s'affiche ensuite. En continuant, vous acceptez les Conditions d'Utilisation de Google, les Règles de Confidentialité de Google et les Conditions d'Utilisation de Google Play. Sélectionnez **Accepter** et appuyez sur le bouton **OK** de la télécommande pour continuer. Vous pouvez également consulter les **Conditions d'Utilisation**, la **Politique de Confidentialité** et les **Conditions d'Utilisation de Jeu** sur cet écran. Pour afficher le contenu, une connexion Internet est nécessaire. Un message comportant l'adresse du site internet et sur lequel ces informations peuvent également être consultées s'affiche, au cas où l'accès à Internet ne serait pas disponible.

#### 6. Emplacement

Sur l'écran suivant, vous pouvez autoriser ou interdire à Google et aux applications tierces d'utiliser les informations de localisation de votre téléviseur. Sélectionnez **Oui** pour confirmer et appuyez sur **OK**. Pour ignorer cette étape, sélectionnez **Non** et appuyez sur le bouton **OK** pour continuer. Vous pouvez modifier ce paramètre ultérieurement en utilisant le menu **Paramètres>Préférences de l'appareil>Localisation** sur Écran d'Accueil.

#### 7. Aider à améliorer Android

Envoyez automatiquement des informations de diagnostic à Google, comme des rapports de crash et des données d'utilisation depuis votre appareil et vos applications. Ces informations ne seront pas utilisées pour vous identifier. Sélectionnez **Oui** pour confirmer et appuyez sur **OK**. Pour ignorer cette étape, sélectionnez **Non** et appuyez sur le bouton **OK** pour continuer. Vous pouvez modifier ce paramètre ultérieurement en utilisant le menu **Paramètres>Préférences de** l'appareil>Usage & Diagnostics sur l'Écran d'Accueil.

Les informations sur les services Google et certaines fonctionnalités de votre téléviseur seront affichées ci-dessous. Vous pouvez activer les résultats personnels de l'Assistant en choisissant l'option correspondante lorsque vous y êtes invité. Appuyez consécutivement sur **OK** pour continuer.

#### 8. <u>Pays</u>

Dans l'étape suivante, sélectionnez votre **Pays** dans la liste et appuyez sur **OK** pour continuer.

#### 9. Mot de passe

En fonction de la sélection du pays que vous avez effectuée à l'étape précédente, il se peut que l'on vous demande de définir un mot de passe (PIN) à ce stade. Appuyer sur **OK** pour continuer. Le code PIN choisi ne saurait être 0000. Ce PIN sera nécessaire pour accéder à certains menus, contenus ou pour libérer des chaînes, sources, etc. verrouillés. Vous devrez l'entrer si l'on vous demande d'entrer un PIN pour une opération de menu ultérieure.

#### 10. Sélectionner le Mode TV

Dans l'étape suivante de la configuration initiale, vous pouvez régler le mode de fonctionnement du téléviseur en mode **Accueil** ou en mode **Détail**. Cette option de **Détail** configure les paramètres de votre téléviseur pour l'environnement magasin. Cette option est uniquement destinée à l'usage de magasin. Il est recommandé de sélectionner **Accueil** pour une utilisation à domicile.

#### 11. Mode Syntoniseur

**Remarque:** Si vous ne souhaitez pas effectuer une recherche du syntoniseur, puis sélectionnez l'une des options disponibles. Vous pouvez ignorer la recherche à certaines étapes ultérieures de l'assistant d'installation. Si vous sautez cette étape, vous pouvez effectuer une recherche de chaînes ultérieurement en utilisant les options de menu **Chaînes** associées.

L'étape suivante consiste à sélectionner le mode Syntoniseur. Sélectionnez vos préférences du syntoniseur afin d'installer les chaînes pour la fonction TV en direct Les options d'**Antenne** et de **Câble** sont disponibles. Sélectionnez l'option qui correspond à votre zone géographique et appuyez sur **OK** ou sur le bouton de direction **Droite** pour continuer.

#### Antenne

Si l'option **Antenne** est sélectionnée, le téléviseur recherche les diffusions numériques terrestres et analogiques. Sur le prochain écran, sélectionnez

l'option **Recherche** et appuyez sur **OK** pour lancer la recherche ou sélectionnez **Ignorer la recherche** pour continuer sans effectuer la recherche.

#### Câble

Si l'option Câble est sélectionnée, le téléviseur recherche les diffusions numérique par câble et analogique. Le cas échéant, les options d'opérateur disponibles s'affichent sur l'écran Sélectionner l'opérateur. Dans le cas contraire, cette étape est janorée. Vous pouvez sélectionner uniquement un opérateur à partir de la liste. Sélectionnez l'opérateur souhaité et appuvez sur OK ou sur le bouton de direction Droite pour continuer. Sur le prochain écran, sélectionnez l'option Recherche pour lancer la recherche ou sélectionnez Ignorer la recherche pour continuer sans effectuer la recherche. Si l'option Recherche est sélectionnée, un écran de configuration s'affiche ensuite. Les options Mode Recherche, Fréquence (KHz), Modulation, Débit de symboles (Ksym/s), ID de réseau peuvent être réglées. Pour effectuer une numérisation complète. définissez le Mode Recherche sur Complet/Avancé si disponible. Selon l'opérateur sélectionné et/ou le Mode Recherche, certaines options peuvent ne pas être disponibles.

Une fois le réglage des options disponibles terminé, appuyez sur le bouton de direction **Droite** pour continuer. Le téléviseur commence à chercher les diffusions disponibles.

Lorsque l'installation initiale est terminée, le message "**Terminé**" s'affiche. Appuyez sur **OK** pour terminer la configuration.

Un déni de responsabilité sera affiché à l'écran. Vous pouvez utiliser les touches directionnelles Haut et Bas pour faire défiler et lire le texte en entier. Mettez en surbrillance **Accepter** et appuyez sur **OK** pour continuer.

L'Écran d'Accueil s'affiche. Vous pouvez mettre en surbrillance l'application **TV en direct** et appuyer sur **OK** pour passer en mode TV en direct et regarder les chaînes TV.

# Écran d'accueil

Pour profiter des avantages de votre téléviseur Android, votre téléviseur doit être connecté à internet. Connectez le téléviseur à un réseau domestique possédant une connexion internet à haut débit. Vous pouvez connecter votre téléviseur à un réseau sans fil ou avec fil via un modem/routeur. Consultez le **Réseau et Internet**, précisément les sections **Connexion à Internet** pour plus d'informations concernant la manière de connecter votre téléviseur à internet.

Le Menu d'accueil constitue le centre de votre téléviseur. Appuyez sur le bouton **Accueil** pour afficher l'Écran d'accueil. Tout application peut être démarrer

à partir du Menu d'accueil, passer à une chaîne TV, regarder un film ou ouvrir un périphérique connecté. En fonction de la configuration de votre téléviseur et du pays sélectionné lors de la configuration initiale, le Menu d'accueil pourrait présenter des éléments différents.

Les options disponibles à l'Écran d'accueil sont présentées dans des lignes. Pour naviguer dans les options de l'Écran d'accueil, utilisez les boutons de direction de la télécommande. Les applications, You-Tube, Google Play Movies & TV, Google Play Music et Google Play Music ainsi que les lignes et lignes des applications que vous avez installées peuvent être disponibles. Sélectionnez une ligne puis placez la mise au point sur l'élément désiré de la ligne. Appuyez sur le bouton **OK** pour effectuer une sélection ou pour accéder à sous-menu.

Les outils de recherche se trouvent au coin supérieur gauche de l'écran. Vous pouvez choisir d'initier une recherche soit en saisissant un mot à l'aide du clavier virtuel ou en essayant l'option de recherche vocale si votre télécommande possède un microphone intégré. Déplacez la mise au point sur l'option désirée et appuyez sur **OK** pour continuer.

Dans le coin supérieur droit de l'écran, les options Notifications, Entrées, Réseaux et Internet (nommées Connecté ou Non Connecté en fonction de l'état de connexion actuel) et l'heure actuelle s'affichent. Vous pouvez configurer vos préférences, notamment la Date et l'heure, à l'aide des options du menu Date & heure dans le menu Paramètres>Préférences de l'Appareil.

La première ligne sera la ligne des Apps. Les applications TV en Direct et Multi Media Player seront disponibles avec d'autres applications. Mettez en surbrillance TV en Direct et appuyez sur OK pour passer en mode TV en Direct. Si la source a été réglée sur une option autre que TV précédemment, appuyez sur le bouton Source et réglez en tant que TV afin de regarder les chaînes TV en direct. Mettez en surbrillance TV en Direct et appuyez sur OK pour parcourir les périphériques USB ou les serveurs multimédia connectés et lire/afficher le contenu multimédia installé sur la TV. Les fichiers audio peuvent être joués via les haut-parleurs du téléviseur ou via le système stéréo connecté au téléviseur. Vous pouvez configurer vos préférences de sortie sonore à partir de l'option Haut-parleur dans le menu Paramètres>Préférences de l'appareil>Son.

# Contenu du Menu du Mode TV en Direct

Mettez d'abord le téléviseur en mode TV en direct, puis appuyez sur la touche **Menu** de la télécommande pour voir les options du menu TV en direct. Pour passer en mode TV en direct, vous pouvez soit appuyer sur le bouton **Quitter**, soit mettre en surbrillance l'application **TV en direct** depuis la ligne **Apps** et appuyer sur **OK** sur l'Écran d'Accueil.

#### Chaînes

Ajouter à Mes Favoris: Ajoutez la chaîne en cours de visionnage à la liste de favoris sélectionnée précédemment.

**Guide de Programme:** Ouvrez le guide électronique des programmes. Reportez-vous à la section **Guide du Programme** pour plus d'informations.

Nouvelles Chaînes Disponibles: Commencez une recherche de nouvelles chaînes. Sélectionnez l'application ou le syntoniseur de la source de chaîne. Effectuez ensuite les paramétrages en fonction de votre environnement et de vos préférences si nécessaire. Vous pouvez utiliser les options du menu Chaînes pour rechercher des chaînes de braodcast. Reportez-vous à la section Chaînes pour plus d'informations. Une fois terminé, mettez en surbrillance Terminé et appuyez sur OK.

#### **Options TV**

**Source :** Affiche la liste des sources d'entrée. Sélectionnez la source désirée et appuyez sur **OK** pour passer à cette source.

Mode Image : Réglez le mode d'image selon vos préférences ou exigences. Le mode Image peut être réglé sur l'une de ces options : Utilisateur, Standard, Vivant, Sport, Film et Jeu. Vous pouvez utiliser le mode Utilisateur pour créer des paramètres personnalisés. Allez dans Paramètres>Préférences de l'appareil>Image pour plus de détails sur les options de configuration.

**Mode d'Affichage:** Définissez le format de l'image. Sélectionnez l'une des options prédéfinies en fonction de vos préférences.

Haut-parleurs: Pour écouter le son audio du téléviseur à partir du périphérique audio compatible connecté, réglez sur Système Audio Externe. Configurez les Haut-parleurs du téléviseur pour utiliser les hautparleurs de votre téléviseur pour la sortie audio.

#### Alimentation

Minuteur de Mise en Veille: Définissez une période d'inactivité après laquelle vous voulez que votre téléviseur passe automatiquement en mode veille.

Image éteinte : Sélectionnez cette option et appuyez sur **OK** pour éteindre l'écran. Appuyez sur n'importe quelle touche de la télécommande ou sur le téléviseur pour allumer l'écran à nouveau. Notez que vous ne pouvez pas allumer l'écran via les boutons **Volume +/-**, **Muet** et **Veille**. Ces boutons fonctionnent normalement.

Désactiver la minuterie : Définissez une durée après laquelle vous voulez que votre téléviseur

s'éteigne automatiquement. Réglez sur Désactiver pour désactiver.

Pas d'Arrêt Automatique du Signal : Réglez le comportement du téléviseur lors qu'aucun signal n'est détecté à partir de la source d'entrée actuellement réglée. Définissez un délai après lequel vous voulez que votre téléviseur s'éteigne automatiquement ou qu'il soit réglé sur Off pour être désactivé.

**Carte CI** Afficher les options disponibles du menu de la Carte CI Cet élément peut ne pas être disponible en fonction du réglage de la source d'entrée.

**Téléchargement Manuel de l'OAD:** Recherche manuelle de mises à niveau du logiciel via le signal DTV. Cet élément peut ne pas être disponible en fonction du réglage de la source d'entrée.

#### **Options Avancées**

Langue audio : Définissez votre langue de préférence pour les bandes sonores. Cet élément peut ne pas être disponible en fonction du réglage de la source d'entrée.

Afficher un écran bleu: Activez ou désactivez cette fonction selon vos préférences. Lorsqu'il est allumé, l'arrière-plan bleu s'affiche à l'écran lorsqu'aucun signal n'est disponible.

Chaîne par Défaut : Définissez vos préférences de chaîne de démarrage par défaut. Lorsque le Mode de Sélection est réglé sur Sélection de l'Utilisateur, l'option Afficher les Chaînes devient disponible. Mettez en surbrillance et appuyez sur OK pour voir la liste des chaînes. Mettez une chaîne en surbrillance et appuyez sur OK pour faire une sélection. La chaîne sélectionnée s'affiche à chaque fois que le téléviseur est remis sous tension à partir du mode veille rapide. Si le Mode de Sélection est réglé sur Dernier État, la dernière chaîne regardée s'affiche.

**Chaine interactive :** Activez ou désactivez la fonction Chaîne d'Interaction.

Protection à code PIN MHEG: Activer ou désactiver la fonction de protection du code PIN MHEG. Cette option permet d'autoriser ou de verrouiller l'accès à certaines applications MHEG. Les applications désactivées peuvent être relâchées en entrant le code PIN correct.

#### Paramètres de HBBTV

**Support HBBTV:** Activez ou désactivez la fonction HBBTV.

**Ne Pas Suivre:** Définissez vos préférences concernant le comportement de suivi pour les services HBBTV.

**Paramètres des Cookies:** Définissez votre préférence de paramétrage de cookie pour les services HBBTV.

**Stockage Persistant :** Activez ou désactivez la fonction Stockage Persistant.

**Bloquer les Sites de Suivi :** Activez ou désactivez la fonction Bloquer les Sites de Suivi.

**ID de l'Appareil:** Activez ou désactivez la fonction ID de l'Appareil.

**Réinitialiser ID de l'Appareil :** Réinitialisez l'ID de l'appareil pour les services HBBTV. Le dialogue de confirmation s'affichera. Appuyez sur **OK** pour continuer, **Retour** pour annuler.

Sous-titre

Suivis de Sous-titres : Définissez votre préférence de suivi des sous-titres, le cas échéant.

Sous-titre Analogique: Réglez cette option Désactiver, Activer ou Muet. Si l'option Muet est sélectionnée, le sous-titre analogique sera affiché à l'écran et les haut-parleurs seront désactivés simultanément.

Langue des Sous-titres Numériques : Définissez l'une des options de langue listée comme première langue de sous-titre préférée.

2e Langue de Sous-titre Numérique : Définissez l'une des options de langue listée comme seconde langue de sous-titre préférée. Si la langue choisie dans Option de Langue du Sous-titre Digital n'est pas disponible, les sous-titres s'afficheront dans ladite langue.

Type de Sous-titre: Réglez cette option sur Normal ou Malentendants. Une fois activé, l'option Malentendants fourni des services de sous-titrage aux téléspectateurs sourds ou malentendants avec des descriptions supplémentaires.

#### Télétexte

Langue Télétexte Digital: Définissez la langue télétexte pour les diffusions digitales.

Langue de la Page de Décodage: Définissez la langue de la page de décodage pour l'affichage télétexte.

**OAD:** Réglez le téléviseur de sorte qu'il détecte le logiciel le plus récent via le signal DTV. Définissez l'option de **Téléchargement Automatique** sur **Oui** pour activer la fonction de mise à niveau automatique du micrologiciel.

**Veille Automatique :** Définissez une période d'inactivité après laquelle vous voulez que votre téléviseur passe automatiquement en mode veille. Les options 4 Heures, 6 Heures et 8 Heures sont disponibles. Réglé sur Jamais pour désactiver.

**Information sur le Système :** Affiche des informations système détaillées sur le canal actuel, telles que le niveau du signal, la qualité du signal, la fréquence, etc.

Info de Version : Affichez les informations relatives au système telles que le Modèle, la Version et le Numéro de Série.

**Paramètres :** Reportez-vous à la section **Paramètres** pour plus d'informations.

#### Enregistrement

Liste d'Enregistrement: Les enregistrements seront affichés s'ils sont disponibles. Mettez en surbrillance un enregistrement de votre choix et appuyez sur le bouton Jaune pour le supprimer ou appuyez sur le bouton Bleu pour afficher des informations détaillées. Vous pouvez utiliser les boutons Rouge et Vert pour faire défiler la page vers le haut et vers le bas.

**Détails de l'Appareil:** Les périphériques de stockage USB connectés s'affichent. Mettez en surbrillance l'appareil de votre choix et appuyez sur **OK** pour afficher les options disponibles.

**Régler le Décalage Horaire :** Marquez le périphérique de stockage USB sélectionné ou une partition sur celui-ci pour l'enregistrement par décalage horaire.

**Régler PVR:** Marquez le périphérique de stockage USB sélectionné ou une partition sur celui-ci pour le PVR.

**Format :** Formatez le périphérique de stockage USB sélectionné. Reportez-vous à la section **Enregistrement USB** pour plus d'informations.

**Test de Vitesse :** Démarrez un test de vitesse pour le périphérique de stockage USB sélectionné. Le résultat du test sera affiché une fois terminé.

Liste de Programme: Ajoutez des rappels ou enregistrez des minuteries à l'aide du menu Liste de Programme.

Mode de Décalage Horaire: Activer ou désactiver la fonction d'enregistrement avec décalage temporel. Reportez-vous à la section Enregistrement USB pour plus d'informations.

# Réglages

Vous pouvez accéder au menu **Paramètres** à partir de l'écran d'accueil ou du menu des **options TV** en Mode TV en Direct.

#### Réseau & Internet

Vous pouvez configurer les paramètres réseau de votre téléviseur à l'aide des options de ce menu. Vous pouvez également mettre en surbrillance l'option Connecté/Non connecté sur l'écran d'accueil et appuyer sur **OK** pour accéder à ce menu.

**Wi-Fi**: Activez et désactivez la fonction LAN sans fil (WLAN).

#### **Réseaux disponibles**

Lorsque la fonction WLAN est activée, les réseaux sans fil disponibles sont répertoriés. Sélectionnez **Voir tout** et appuyez sur **OK** pour voir tous les réseaux. Sélectionnez l'un d'eux et appuyez sur **OK** pour vous connecter. Si le réseau est protégé par un mot de passe, vous serez appelés à le saisir pour vous connecter. De plus, vous pouvez ajouter de nouveaux réseaux en utilisant les options associées.

#### Autres options

Ajouter un nouveau réseau: Ajouter des réseaux avec des SSID cachés.

**Recherche toujours disponible:** Vous pouvez laisser le service de localisation et d'autres applications rechercher les réseaux, même lorsque la fonction WLAN est désactivée. Appuyez sur **OK** pour l'allumer et l'éteindre.

**Wow:** Activez et désactivez la fonction Wake-On-LAN. Cette fonction vous permet d'allumer ou de réveiller votre téléviseur via le réseau.

**Wol:** Activez et désactivez la fonction Wake On WLAN. Cette fonction vous permet d'allumer ou de réveiller votre téléviseur via le réseau sans fil.

#### Ethernet

**Connecté/Non connecté:** Affiche l'état de la connexion Internet via les adresses Ethernet, IP et MAC.

**Paramètres du proxy:** Définissez manuellement un proxy HTTP pour le navigateur. Ce proxy ne peut pas être utilisé par d'autres applications.

Paramètres IP : Configurez les paramètres IP de votre téléviseur.

#### Chaîne

#### Chaînes

Les options de ce menu peuvent changer ou devenir inactives selon la sélection du **Mode d'Installation de la Chaîne**.

#### Mode d'Installation de Chaîne - Antenne

**Recherche de Chaînes:** Lancez une recherche de chaînes analogiques et numériques. Vous pouvez appuyer sur le bouton **Retour** pour annuler la recherche. Les chaînes déjà trouvées sont enregistrées dans la liste des chaînes.

**Recherche mis a jour:** Recherche des mises à jour. Les chaînes précédemment ajoutées ne sont pas supprimées, mais les nouvelles chaînes trouvées sont enregistrées dans la liste des chaînes.

**Recherche Manuelle Analogique:** Lancez une recherche manuelle des chaînes analogiques. Entrez la Fréquence de Démarrage, puis sélectionnez Rechercher Vers le Haut ou Rechercher Vers le Bas. Lorsqu'une chaîne est trouvée, la recherche s'arrête et la chaîne trouvée est enregistrée dans la liste des chaînes.

Recherche de RF Unique: Sélectionnez la Chaîne RF à l'aide des boutons de direction Droite/Gauche. Le Niveau du Signal et la Qualité du Signal de la chaîne sélectionnée s'affichent. Appuyez sur OK pour lancer la recherche de la chaîne RF sélectionnée. La chaîne trouvée est enregistrée dans la liste des chaînes.

**Mise à Jour Manuelle du Service :** Lancez une mise à jour de service manuellement.

LCN: Définissez votre préférence pour LCN. LCN est le système du numéro de chaîne logique qui sélectionne des émissions disponibles, conformément à une séquence de chaînes reconnaissables (si disponible).

**Type de Balayage des Chaînes :** Définissez votre préférence de type de balayage.

**Type de Stockage des Chaines :** Définissez votre préférence pour le type de magasin.

Sélection de Réseau Favori: Sélectionnez votre réseau préféré. Cette option de menu est active lorsque plus d'un réseau est disponible.

Saut de Chaîne : Réglez les chaînes à sauter lorsque vous parcourez les chaînes à l'aide des boutons Programme +/- de la télécommande. Mettez les chaînes souhaitées de la liste en surbrillance et appuyez sur OK pour les sélectionner/désélectionner.

Tri des Chaînes: Modifiez les positions des deux chaînes sélectionnées dans la liste des chaînes. Mettez les chaînes souhaitées de la liste en surbrillance et appuyez sur OK pour les sélectionner. Lorsque la deuxième chaîne est sélectionnée, elle est remplacée par la première chaîne sélectionnée.

Déplacer la Chaîne: Déplacez une chaîne à la position d'une autre chaîne. Mettez en surbrillance la chaîne que vous voulez déplacer et appuyez sur OK pour la sélectionner. Faites ensuite la même chose pour une deuxième chaîne. Lorsque la deuxième chaîne est sélectionnée, la première chaîne sélectionnée est déplacée à la position de cette chaîne.

Modification de Chaîne: Modifiez des chaînes dans la liste de chaînes. Modifiez le nom et le numéro de chaîne de la chaîne sélectionnée et affichez les informations relatives au Nom de Réseau, à la Fréquence, au Système de Couleur et au Système Audio de cette chaîne le cas échéant. Selon la chaîne, d'autres options peuvent également être éditées. Vous pouvez appuyer sur le bouton **Bleu** pour supprimer la chaîne en surbrillance.

**Réglage Fin des Chaînes Analogiques** : Affinez le réglage d'une chaîne analogique. Une liste de chaînes analogiques disponibles s'affiche. Sélectionnez la chaine désirée dans la liste et appuyez sur le bouton **OK**. Ensuite, modifiez la fréquence de la chaîne en

appuyant sur les boutons de direction Droite/Gauche. Appuyez sur **OK** pour enregistrer la nouvelle fréquence de cette chaîne. Appuyez sur **Retour** pour annuler. Cet élément peut ne pas être visible, selon que la dernière chaîne regardée était analogique ou non.

Annuler la Liste des Chaînes: Supprimer toutes les chaînes mémorisées dans la liste des chaînes du mode d'installation des chaînes sélectionné. Une boîte de dialogue s'affiche pour confirmation. Sélectionnez OK et appuyez sur le bouton OK pour continuer. Sélectionnez Annuler et appuyez sur OK pour annuler.

#### Mode d'Installation de Chaîne - Câble

Recherche de Chaînes: Lancez une recherche de chaînes câblées analogiques et numériques. Les options d'opérateur s'affichent, si disponible. Sélectionnez la langue souhaitée et appuyez sur OK. Les options Mode de Balayage, Type de Balayage des Chaînes, Fréquence et ID Réseau peuvent être disponibles. Les options peuvent varier en fonction de l'opérateur et des sélections du Mode Recherche. Définissez le Mode de Balayage sur Plein si vous ne savez pas comment configurer d'autres options. Sélectionnez Recherche et appuyez sur OK pour lancer la recherche. Vous pouvez appuyer sur le bouton Retour pour annuler la recherche. Les chaînes déjà trouvées sont enregistrées dans la liste des chaînes.

Recherche de RF Unique: Saisissez la valeur Fréquence. Le Niveau du Signal et la Qualité du Signal de la Fréquence sélectionnée s'affichent. Sélectionnez l'option Recherche et appuyez sur OK pour lancer la recherche. La chaîne trouvée est enregistrée dans la liste des chaînes.

LCN: Définissez votre préférence pour LCN. LCN est le système du numéro de chaîne logique qui sélectionne des émissions disponibles, conformément à une séquence de chaînes reconnaissables (si disponible).

**Type de Balayage des Chaînes :** Définissez votre préférence de type de balayage.

**Type de Magasin de Chaîne :** Définissez votre préférence pour le type de magasin.

Sélection de Réseau Favori: Sélectionnez votre réseau préféré. Cette option de menu est active lorsque plus d'un réseau est disponible.

Saut de Chaîne : Réglez les chaînes à sauter lorsque vous parcourez les chaînes à l'aide des boutons **Programme +/-** de la télécommande. Mettez les chaînes souhaitées de la liste en surbrillance et appuyez sur **OK** pour les sélectionner/désélectionner.

Tri des Chaînes: Modifiez les positions des deux chaînes sélectionnées dans la liste des chaînes. Mettez les chaînes souhaitées de la liste en surbrillance et appuyez sur OK pour les sélectionner. Lorsque la deuxième chaîne est sélectionnée, elle est remplacée par la première chaîne sélectionnée. Déplacer la Chaîne: Déplacez une chaîne à la position d'une autre chaîne. Mettez en surbrillance la chaîne que vous voulez déplacer et appuyez sur OK pour la sélectionner. Faites ensuite la même chose pour une deuxième chaîne. Lorsque la deuxième chaîne est sélectionnée, la première chaîne sélectionnée est déplacée à la position de cette chaîne.

Modification de Chaîne: Modifiez des chaînes dans la liste de chaînes. Modifiez le nom et le numéro de chaîne de la chaîne sélectionnée et affichez les informations relatives au Nom de Réseau, à la Fréquence, au Système de Couleur, au Système Audio, à la Modulation et au Débit de Symboles de cette chaîne. Selon la chaîne, d'autres options peuvent également être éditées. Vous pouvez appuyer sur le bouton Bleu pour supprimer la chaîne en surbrillance.

Réglage Fin des Chaînes Analogiques : Affinez le réglage d'une chaîne analogique. Une liste de chaînes analogiques disponibles s'affiche. Sélectionnez la chaine désirée dans la liste et appuyez sur le bouton OK. Ensuite, modifiez la fréquence de la chaîne en appuyant sur les boutons de direction Droite/Gauche. Appuyez sur OK pour enregistrer la nouvelle fréquence de cette chaîne. Appuyez sur Retour pour annuler. Cet élément peut ne pas être visible, selon que la dernière chaîne regardée était analogique ou non.

Annuler la Liste des Chaînes: Supprimer toutes les chaînes mémorisées dans la liste des chaînes du mode d'installation des chaînes sélectionné. Une boîte de dialogue s'affiche pour confirmation. Sélectionnez OK et appuyez sur le bouton OK pour continuer. Sélectionnez Annuler et appuyez sur OK pour annuler.

**Remarque:** Les options peuvent ne pas être disponibles et apparaissent en grisé selon la sélection de l'opérateur et les paramètres relatifs à l'opérateur.

#### Mode d'Installation de Chaîne

Réglez cette option comme Antenne ou Câble.

#### Mise À Jour Automatique de la Chaîne

Activez ou désactivez la fonction de mise à jour automatique des chaînes.

#### Message de Mise À Jour de la Chaîne

Activez ou désactivez la fonction de message de mise à jour de la chaîne. Cet élément peut ne pas être visible, selon la sélection du **Mode d'Installation de la Chaîne**.

#### **Contrôles Parentaux**

(\*) Pour accéder à ce menu, il faut d'abord entrer le code PIN. Le mot de passe par défaut est réglé à **1234**. Si vous avez défini un nouveau mot de passe après le processus de configuration initiale, utilisez le mot de passe que vous avez défini. Compte tenu du pays sélectionné, certaines options du menu ne seront pas disponibles lors de la configuration initiale.

Chaînes Bloquées: Sélectionner la/les chaîne/s à verrouiller dans la liste des chaînes. Sélectionner

une chaîne et appuyer sur **OK** pour sélectionner/ désélectionner. Pour regarder une chaîne verrouillée, un mot de passe doit d'abord être saisi.

Restrictions du Programme: Verrouillez les programmes en fonction des informations liées à la classification par âge diffusées à l'écran. Vous pouvez activer ou désactiver les restrictions, définir les systèmes de classification, les niveaux de restriction et les limites d'âge en utilisant les options de ce menu.

Entrées Bloquées: Verrouillez l'accès au contenu de source d'entrées sélectionné. Mettez en surbrillance l'option d'entrée souhaitée et appuyez sur OK pour sélectionner/désélectionner. Pour passer à une source d'entrée bloquée, il faut d'abord entrer le mot de passe.

**Modifier PIN:** Changez le code PIN par défaut. Sélectionnez cette option et appuyez sur **OK**. Vous devrez d'abord entrer l'ancien PIN. L'écran de saisie du nouveau mot de passe s'affiche. Saisir deux fois le nouveau mot de passe pour confirmer.

#### Canal audio

Définissez la préférence de chaîne audio, si disponible. Cet élément peut ne pas être visible, selon que la dernière chaîne regardée était analogique ou non.

#### Langue audio

Définissez l'une des options de langue listée comme première langue audio préférée. Cet élément peut ne pas être visible, selon que la dernière chaîne regardée était numérique ou non.

#### 2ème Langue Audio

Définissez l'une des options de langue listée comme deuxième langue audio préférée. Lorsque l'option Langue Audio sélectionnée n'est pas prise en charge dans le paramètre Langue audio, cette langue préférée est prise en compte. Cet élément peut ne pas être visible, selon que la dernière chaîne regardée était numérique ou non.

#### Licences Open source

Affiche les informations de Licence du Logiciel Libre.

#### Version

Affiche le numéro de version du système.

#### **Comptes et Connexion**

Google : Cette option sera activée si votre compte Google était préalablement connecté. Vous pouvez configurer vos préférences de synchronisation de données ou supprimer votre compte enregistré sur le téléviseur. Mettez en surbrillance un service répertorié dans la section Choisir les applications synchronisées et appuyez sur OK pour activer/ désactiver la synchronisation des données. Sélectionnez Sync Maintenant et appuyez sur OK pour synchroniser tous les services en même temps. Ajouter un compte : Ajoutez un nouveau compte aux comptes disponibles en vous y connectant.

#### Applications

En se servant des options de ce menu, vous pouvez gérer les applications sur votre téléviseur.

#### Applications récemment ouvertes

Vous pouvez afficher les applications récemment ouvertes. Sélectionnez Voir toutes les applications et appuyez sur OK pour voir toutes les applications installées sur votre téléviseur. La quantité d'espace de stockage dont ils ont besoin sera également affichée. Vous pouvez voir la version de l'application, ouvrir ou forcer pour arrêter l'exécution de l'application, désinstaller une application téléchargée, voir les permissions et les activer/désactiver, activer/désactiver les notifications, effacer les données et le cache etc. Mettez une application en surbrillance et appuyez sur OK pour afficher les options disponibles.

#### Autorisations

Gérer les autorisations et quelques autres fonctionnalités des applications.

Autorisations d'applications : Les applications seront triées par catégories de type de permission. Vous pouvez activer la désactivation des permissions pour les applications à partir de ces catégories.

Accès spécial à l'application : Configurez certaines fonctions et autorisations spéciales de l'application.

Sécurité et restrictions : Utilisation des options de ce menu ;

- Vous pouvez permettre ou limiter l'installation d'applications à partir de sources autres que Google Play Store.
- Régler le téléviseur de manière à interdire ou avertir avant l'installation des applications dangereuses.

#### Préférences de l'Appareil

À propos : Vérifiez les mises à jour du système, modifiez le nom de l'appareil, redémarrez le téléviseur et affichez les informations système telles que les adresses réseau, numéros de série, versions, etc. Vous pouvez également afficher des informations légales, gérer les publicités, afficher votre identifiant publicitaire, le réinitialiser et activer/désactiver les publicités personnalisées en fonction de vos intérêts.

**Netflix ESN :** Affichez votre numéro ESN. Le numéro ESN est un numéro d'identification unique pour Netflix, créé spécialement pour identifier votre téléviseur.

Date & heure : Réglez les options date et heure de votre téléviseur. Vous pouvez régler votre téléviseur pour qu'il mette à jour l'heure et la date automatiquement via le réseau ou la diffusion. Réglez-le en

fonction de votre environnement et de vos préférences. Désactivez cette option en réglant sur **Off** si vous souhaitez modifier la date et l'heure manuellement. Ensuite, définissez la date, l'heure, le fuseau horaire et les options de format d'heure.

#### Minuterie

Type de Temps de Mise Sous Tension : Réglez votre téléviseur pour qu'il s'allume tout seul. Réglez cette option sur Activer ou Unique pour activer la minuterie de mise sous tension, Réglez sur Désactiver pour la désactiver. Si l'option Une fois est activée, le téléviseur ne s'allumera qu'une seule fois à l'heure définie dans l'option Heure de Mise Sous Tension Automatique ci-dessous.

Heure de Mise Sous Tension Automatique : Disponible si le **Type d'Heure de Mise Sous Tension** est activé. Réglez l'heure à laquelle vous désirez que votre téléviseur s'allume à partir du mode veille à l'aide des boutons de direction et appuyer **OK** pour enregistrer le nouveau temps défini.

Type de Temps d'Arrêt : Réglez votre téléviseur pour qu'il s'éteigne tout seul. Réglez cette option sur Activer ou Unique pour activer la minuterie de mise hors tension, Réglez sur Désactiver pour la désactiver. Si l'option Une fois est activée, le téléviseur ne s'éteindra qu'une seule fois à l'heure définie dans l'option Heure de Mise Hors Tension Automatique ci-dessous.

Temps de Mise Hors Tension Automatique : Disponible si le Type d'Heure de Mise Hors Tension est activé. Réglez l'heure à laquelle vous désirez que votre téléviseur passe en mode veille à l'aide des boutons de direction et appuyer OK pour enregistrer le nouveau temps défini.

Langue : Définissez votre préférence linguistique.

**Clavier :** Sélectionnez votre type de clavier et gérez les paramètres du clavier.

Entrées : Afficher ou masquer une borne d'entrée, changer l'étiquette d'une borne d'entrée et configurer les options de la fonction HDMI CEC (Contrôle Électronique du Consommateur)

#### Alimentation

Minuteur de Mise en Veille: Définissez une période d'inactivité après laquelle vous voulez que votre téléviseur passe automatiquement en mode veille.

Image éteinte : Sélectionnez cette option et appuyez sur OK pour éteindre l'écran. Appuyez sur n'importe quelle touche de la télécommande ou sur le téléviseur pour allumer l'écran à nouveau. Notez que vous ne pouvez pas allumer l'écran via les boutons Volume +/-, Muet et Veille. Ces boutons fonctionnent normalement.

Désactiver la minuterie : Définissez une durée après laquelle vous voulez que votre téléviseur

s'éteigne automatiquement. Réglez sur **Désactiver** pour désactiver.

Pas d'Arrêt Automatique du Signal : Réglez le comportement du téléviseur lors qu'aucun signal n'est détecté à partir de la source d'entrée actuellement réglée. Définissez un délai après lequel vous voulez que votre téléviseur s'éteigne automatiquement ou qu'il soit réglé sur Off pour être désactivé.

#### Image

Mode Image : Réglez le mode d'image selon vos préférences ou exigences. Le mode Image peut être réglé sur l'une de ces options : Utilisateur, Standard, Vivant, Sport, Film et Jeu. Vous pouvez utiliser le mode Utilisateur pour créer des paramètres personnalisés.

Modes Dolby Vision : Si le contenu Dolby Vision est détecté, les modes Dolby Vision Dark et Dolby Vision Bright seront disponibles à la place des autres modes image.

Les paramètres Luminosité, Contraste, Saturation, Teinte, Netteté sont réglés en fonction du mode d'image sélectionné. Si l'un de ces paramètres est modifié manuellement, l'option Mode d'image passe en mode Utilisateur, s'il n'est pas déjà défini comme Utilisateur.

Notifications Dolby Vision: Définissez votre préférence d'apparence de notification pour le contenu Dolby Vision. Lorsqu'il est allumé, le logo Dolby Vision s'affiche dans le coin inférieur droit de l'écran lorsque le contenu Dolby Vision est détecté.

Rétroéclairage Automatique: Définissez votre préférence pour le rétroéclairage automatique. Les options Désactivé, Bas, Moyen et Éco seront disponibles. Réglez sur Désactiver pour désactiver.

**Rétroéclairage :** Réglez manuellement le niveau de rétroéclairage de l'écran. Cet élément ne sera pas disponible si le **Rétroéclairage Automatique** n'est pas réglé sur **Désactivé**.

Luminosité : Réglez la valeur de luminosité de l'écran.

Contraste : Réglez la valeur de contraste de l'écran.

Saturation: Réglez la valeur de saturation de l'écran.

TEINTE: Réglez la valeur de teinte de l'écran.

**Netteté :** Réglez la valeur de netteté des objets affichés à l'écran.

**Gamma:** Définissez votre préférence gamma. Les options **Foncé**, **Moyen** et **Lumineux** seront disponibles.

Température de Couleur: Réglez votre température de couleur préférée. Les options Utilisateur, Cool, Standard et Chaud seront disponibles. Définissez comme Utilisateur pour régler manuellement les valeurs de gain rouge, vert et bleu. Si l'une de ces valeurs est modifiée manuellement, l'option **Température de Couleur** devient **Utilisateur**, si elle n'est pas déjà définie comme **Utilisateur**.

**Format d'image :** Définissez le format de l'image. Sélectionnez l'une des options prédéfinies en fonction de vos préférences.

HDR: Activez ou désactivez la fonction HDR.

#### Options vidéo avancées

DNR: Réglez votre préférence DNR sur Faible, Moyen, Fort, Auto ou désactivez-la en la réglant sur Désactivé.

**MPEG NR:** Réglez votre préférence MPEG NR sur **Faible**, **Moyen**, **Fort**, ou désactivez-la en la réglant sur **Désactivé**.

Contrôle Luma Adaptatif: Réglez votre préférence Contrôle Luma Adaptatif sur Faible, Moyen, Fort, ou désactivez-la en la réglant sur Désactivé.

Réglage du Contraste Local : Réglez votre préférence de Réglage du Contraste Local sur Faible, Moyen, Élevé ou désactivez-le en le réglant sur Désactivé.

Mode DI Film: Réglez votre préférence pour le mode DI Film Mode sur Auto ou désactivez-le en le réglant sur Désactivé. Cet élément ne sera pas disponible si le mode Jeu ou le mode PC est activé.

**Blue Stretch:** Activez ou désactivez la fonction Blue Stretch.

**Mode jeu :** Activez ou désactivez la fonction Mode Jeu.

**Mode PC:** Activez ou désactivez la fonction Mode PC.

Plage RGB HDMI : Définissez votre préférence de plage RGB HDMI. Les options Auto, Complet et Limite seront disponibles. Cet élément ne sera pas disponible si la source d'entrée n'est pas réglée sur HDMI.

Accordeur de Couleurs : Définissez les valeurs TEINTE, Saturation, Luminosité, Décalage et Gain manuellement. Sélectionnez Activer et appuyez sur OK pour activer cette fonction.

Correction de la Balance des Blancs en 11 Points : Ajustez manuellement la force des couleurs Rouge, Vert, Bleu et la valeur de Gain. Sélectionnez Activer et appuyez sur OK pour activer cette fonction.

**Réinitialisation à la Valeur par Défaut :** Réinitialisez les paramètres vidéo aux valeurs par défaut.

**Remarque:** Selon la source d'entrée actuellement réglée, certaines options de menu peuvent ne pas être disponibles.

Son

Style de Son: Pour faciliter le réglage du son, vous pouvez sélectionner un réglage prédéfini. Les options Utilisateur, Standard, Vif, Sports, Film, Musique ou Nouvelles seront disponibles. Les paramètres de son seront ajustés en fonction du style de son sélectionné. D'autres options sonores peuvent devenir indisponibles en fonction de la sélection.

**Balance :** Réglez la balance de volume gauche et droite des haut-parleurs et des écouteurs.

**Son Surround :** Avec Son Surround, vous pouvez enrichir (étendre et approfondir) la qualité sonore des enceintes TV. Activez ou désactivez cette option en appuyant sur **OK**.

**Détail de l'Égaliseur :** Ajustez les valeurs de l'égaliseur en fonction de vos préférences.

Haut-parleurs: Pour écouter le son audio du téléviseur à partir du périphérique audio compatible connecté, réglez sur Système Audio Externe. Configurez les Haut-parleurs du téléviseur pour utiliser les haut-parleurs de votre téléviseur pour la sortie audio.

Sortie numérique: Définissez la préférence de sortie audio numérique. Les options Auto, Bypass, PCM, Dolby Digital Plus et Dolby Digital seront disponibles. Mettez en surbrillance l'option que vous préférez et appuyez sur OK pour la définir.

Retard SPDIF: Réglez la valeur de retard SPDIF.

Contrôle du Volume Automatique: Avec le Réglage Automatique du Volume, vous pouvez régler le téléviseur pour compenser automatiquement les différences de volume soudaines. Typiquement au début des publicités ou lorsque vous changez de chaîne. Activez ou désactivez cette option en appuyant sur **OK**.

Mode Downmix: Appuyez sur OK pour voir les options et régler. Les options Stéréo et Surround seront disponibles. Mettez en surbrillance l'option que vous préférez et appuyez sur OK pour la définir.

Traitement Dolby Audio: Avec le Traitement Dolby Audio, vous pouvez améliorer la qualité sonore de votre téléviseur. Appuyez sur **OK** pour voir les options et régler.

Traitement Dolby Audio: Mettez cette option en surbrillance et appuyez sur OK pour activer/ désactiver cette fonction.

Mode Son : Si l'option Traitement Dolby Audio est activée, l'option Mode Son sera disponible pour le réglage. Mettez en surbrillance l'option Mode Son et appuyez sur OK pour voir les modes sonores prédéfinis. Les options Smart, Film, Musique et Nouvelles seront disponibles. Mettez en surbrillance l'option que vous préférez et appuyez sur **OK** pour la définir.

**Réinitialisation à la Valeur par Défaut :** Réinitialise les paramètres de son aux valeurs par défaut.

Stockage : Affichez l'état de l'espace de stockage total du téléviseur et des périphériques connectés, le cas échéant, ou réinitialisez le téléviseur aux réglages d'usine. Pour obtenir des informations détaillées sur les détails d'utilisation, mettez en surbrillance et appuyez sur **OK**. Il y aura également des options pour éjecter et formater les périphériques de stockage connectés.

Écran d'accueil : Personnalisez votre écran d'accueil. Sélectionnez les chaînes qui seront affichées sur l'écran d'accueil. Organisez des applications et des jeux, changez leur ordre ou obtenez-en plus.

Mode Détail : Mettez en surbrillance le mode Détail et appuyez sur OK. Lisez la description, mettez en surbrillance Continuer et appuyez sur OK si vous voulez continuer. Ensuite, mettez en surbrillance Activé pour activer ou Désactivé pour désactiver et appuyez sur OK. En mode détail, les paramètres de votre téléviseur seront configurés pour l'environnement du magasin et les fonctions prises en charge seront affichées à l'écran. Une fois activée, la messagerie de Détail et les paramètres PQ Demo seront disponibles. Réglez selon vos préférences. Il est recommandé de ne pas activer le mode détail pour une utilisation à domicile.

**Google :** Sélectionnez votre compte actif, consultez les permissions, sélectionnez les applications à inclure dans les résultats de recherche, activez le filtre de recherche sécurisé, activez le blocage des mots offensants et consultez les licences open source.

Chromecast intégré: Voir les licences open source et le numéro de version. Grâce à la fonction chromecast intégrée, vous pouvez diffuser le contenu de votre appareil mobile directement sur votre téléviseur. Consultez la section **Google Cast** pour plus d'informations.

Écran de veille: Réglez les options économiseur d'écran et mode veille de votre téléviseur. Vous pouvez choisir un économiseur d'écran, régler le délai d'attente de ce dernier, régler l'heure à laquelle le téléviseur passera en mode veille ou démarrer le mode économiseur d'écran.

**Localisation :** Vous pouvez autoriser l'utilisation de la connexion sans fil pour estimer l'emplacement, voir les demandes de localisation récentes et autoriser ou restreindre l'utilisation des informations de localisation par les applications listées.

**Utilisation et Diagnostics:** Envoyez automatiquement les données d'utilisation et les informations de diagnostic à Google. Réglez selon vos préférences.

Accessibilité : Configurez Déficients Visuels, Amélioration du Dialogue AC4, Légendes, Synthèse vocale, Raccourci d'accessibilité, Paramètres et/ou activer/désactiver la Descriptif Audio, Malentendant, **Texte avec contraste élevé**. Certains réglages de légende ne seront pas appliqués.

Déficients Visuels: Les chaînes de télévision numérique peuvent diffuser des commentaires audio spéciaux décrivant à l'écran l'action, le langage corporel, les expressions et les mouvements des personnes ayant une déficience visuelle.

Haut-parleur: Activez cette option lorsque vous souhaitez écouter le commentaire audio via les haut-parleurs du téléviseur.

Écouteur : Activez cette option lorsque vous souhaitez acheminer le son du commentaire audio vers la sortie casque du téléviseur.

**Volume :** Réglez le niveau de volume du commentaire audio.

**Panoramique et Atténuation:** Activez cette option lorsque vous souhaitez écouter le commentaire audio plus clairement, quand il est disponible par diffusion.

Audio pour les Déficients Visuels : Définissez le type audio pour les déficients visuels. Les options sont disponibles en fonction de la diffusion sélectionnée.

Contrôle du Fader: Ajustez l'équilibre du volume entre l'audio principal du téléviseur (Main) et le commentaire audio (AD).

Réinitialisation : Réinitialisez tous les paramètres du téléviseur à la valeur par défaut. Mettez en surbrillance Réinitialiser et appuyez sur OK. Un message de confirmation s'affiche, sélectionnez Effacer tout pour procéder à la réinitialisation. Le téléviseur s'allume/s'éteint d'abord, ensuite la configuration initiale commence. Sélectionnez Annuler pour quitter.

#### Télécommande & Accessoires

Vous pouvez utiliser des accessoires sans fil, tels que votre télécommande, écouteurs, claviers ou contrôleurs de jeux avec votre téléviseur Android. Ajoutez des périphériques et utilisez-les avec votre téléviseur. Sélectionnez cette option et appuyez sur **OK** pour rechercher les périphériques disponibles et les utiliser avec votre téléviseur. Si disponible, sélectionnez l'option **Ajouter un accessoire** et appuyez sur **OK** pour lancer la recherche. Réglez votre appareil en mode jumelage. Les périphériques disponibles seront reconnus et répertoriés ou la demande d'appairage sera affichée. Sélectionnez votre appareil dans la liste et appuyez sur **OK** ou mettez **OK** en surbrillance et appuyez sur **OK** pour commencer le couplage.

Les appareils connectés seront également listés ici. Pour déconnecter un périphérique, sélectionnez-le et appuyez sur **OK**. Mettez ensuite en surbrillance l'option **Dissocier** et appuyez sur **OK**. Sélectionnez ensuite **OK** et appuyez sur **OK** une nouvelle fois pour déconnecter le périphérique de votre téléviseur. Vous pouvez également modifier le nom d'un appareil connecté. Mettez l'appareil en surbrillance et appuyez sur **OK**, puis sélectionnez **Modifier nom** et appuyez à nouveau sur **OK**. Appuyez à nouveau sur **OK** et utilisez le clavier virtuel pour modifier le nom de l'appareil.

# Liste des chaînes

Le téléviseur trie toutes les chaînes enregistrées dans la **Liste des Chaînes**. Appuyez sur le bouton **OK** pour ouvrir la **Liste des chaînes** en mode TV en direct. Vous pouvez appuyer sur le bouton **Rouge** pour faire défiler la liste page par page, ou appuyer sur le bouton **Vert** pour la faire défiler vers le bas.

Si vous le souhaitez, vous pouvez filtrer ou trier les chaînes ou trouver une chaîne dans la liste des chaînes. Appuyez sur le bouton **Jaune** pour afficher les options **Sélectionner Plus**. Les options disponibles sont **Sélectionner le Type**, **Trier** et **Rechercher**.

Pour filtrer les chaînes, mettez en surbrillance Sélectionner le Type et appuyez sur le bouton OK. Vous pouvez choisir entre les options Digital, Radio, Gratuit, Crypté, Analogique et Réseau pour filtrer la liste des chaînes ou sélectionner l'option Diffusion pour voir toutes les chaînes installées dans la liste de chaînes.

Pour trier les chaînes, mettez **Trier** en surbrillance et appuyez sur la touche **OK**. Sélectionnez l'une des options disponibles et appuyez à nouveau sur **OK**. Les chaînes seront triées en fonction de votre sélection.

Pour trouver une chaîne, mettez en surbrillance **Rechercher** et appuyez sur le bouton **OK**. Le clavier virtuel s'affiche. Entrez tout ou partie du nom ou du numéro de la chaîne que vous souhaitez trouver, mettez en surbrillance le symbole de coche sur le clavier et appuyez sur **OK**. Les résultats correspondants seront énumérés.

Remarque: Si une option, sauf Diffusion, est sélectionnée dans le menu Sélectionner le Type, vous ne pouvez faire défiler que les chaînes qui sont actuellement listées dans la liste des chaînes à l'aide des touches Programme +/- de la télécommande.

# Modification des chaînes et de la liste des chaînes

Vous pouvez éditer les chaînes et la liste des chaînes à l'aide des options Sauter Chaîne, Trier Chaîne, Déplacer Chaîne et Éditer Chaîne dans le menu Paramètres>Chaîne>Chaînes. Vous pouvez accéder au menu Paramètres à partir de l'écran d'accueil ou du menu des options TV en Mode TV en Direct.

Remarque: Les options Trier Chaîne, Déplacer Chaîne et Modifier Chaîne peuvent ne pas étre disponibles et apparaissent en grisé selon la sélection de l'opérateur et les paramètres relatifs à l'opérateur.

#### Gestion des Listes de Chaînes Préférées

Vous pouvez créer quatre listes différentes de vos chaînes préférées. Ces listes comprennent uniquement les chaînes de votre choix. Appuyez sur la touche **OK** pour afficher la liste des chaînes. Appuyez ensuite sur le bouton **Bleu** pour accéder aux listes de favoris. Si l'une des listes s'affiche à l'écran, vous pouvez appuyer sur le bouton **Jaune** pour ouvrir le menu de **Sélection des Listes Favorites** afin de passer d'une liste à une autre. Sélectionnez la liste souhaitée et appuyez sur **OK**. Sélectionnez une chaîne de la liste et appuyez sur le bouton **OK** pour la regarder.

Pour ajouter la chaîne actuellement regardée à l'une de vos listes de favoris, sélectionnez la liste de favoris souhaitée comme décrit ci-dessus et appuyez sur la touche **Menu** de la télécommande. Entrez ensuite dans le menu **Chaînes**, mettez en surbrillance l'option **Ajouter à Mes Favoris** et appuyez sur **OK**. La chaîne sera ajoutée à la liste de favoris sélectionnée. Pour supprimer cette chaîne de la liste, ouvrez la liste des favoris, mettez la chaîne en surbrillance et appuyez sur le bouton **Bleu**. De cette façon, seule la chaîne actuellement regardée peut être ajoutée ou supprimée.

# Guide de programme

Grâce à la fonction Guide électronique de Programme (EPG) de votre téléviseur, vous pouvez consulter le programme d'événements des chaînes actuellement installées dans votre liste de chaînes. Tout dépend de la diffusion concernée, que cette fonctionnalité soit prise en charge ou non.

Le quide électronique des programmes est disponible en mode TV en Direct. Vous pouvez passer en mode TV en direct en ouvrant l'application Live TV de l'écran d'accueil ou en sélectionnant la source d'entrée Chaînes du menu Entrées de l'écran d'accueil. Pour accéder au quide de programme en mode TV en direct, appuvez sur le bouton EPG de la télécommande. Utilisez les boutons de direction pour naviguer dans le guide de programme. Vous pouvez utiliser les boutons de direction Haut/Bas ou Programme +/- pour passer à la chaîne précédente/suivante de la liste et les boutons de direction Droite/Gauche pour sélectionner un événement souhaité de la chaîne actuellement en surbrillance. Si disponible, le nom complet, l'heure et la date de début et de fin. le type de l'événement en surbrillance et une brève information à son sujet sont affichés au bas de l'écran

Appuyez sur le bouton **Bleu** pour filtrer les événements. En raison de la grande variété d'options de filtre, vous pouvez trouver des événements du type souhaité plus rapidement. Appuyez sur le bouton **Jaune** pour voir les informations détaillées sur l'événement en surbrillance. Vous pouvez également utiliser les boutons Rouge et Vert pour voir les événements de la veille et le lendemain. Les fonctions seront attribuées aux boutons colorés de la télécommande lorsqu'ils seront disponibles. Suivez les informations qui s'affichent à l'écran pour les fonctions précises des boutons.

Le guide ne peut pas être affiché si la source d'entrée du téléviseur est bloquée à partir du menu **Paramètres> Chaîne> Contrôle parental> Entrées bloquées** en mode TV en direct ou sur l'écran d'accueil.

# **Connexion à Internet**

Vous pouvez accéder à Internet sur votre téléviseur en le connectant à un système à large bande. Il est nécessaire de configurer les paramètres réseau pour pouvoir profiter d'une variété de contenus en ligne et d'applications Internet. Ces paramètres peuvent être configurés à partir du menu **Paramètres>Réseau et Internet**. Vous pouvez également mettre en surbrillance l'option Connecté/Non connecté sur l'écran d'accueil et appuyer sur **OK** pour accéder à ce menu. Pour plus d'informations, reportez-vous à la section **Réseau et Internet** sous le titre **Écran d'Accueil**.

#### **Connexion avec fil**

Connectez votre téléviseur à votre modem / routeur via un câble Ethernet. Il y a un port LAN à l'arrière de votre téléviseur.

L'état de la connexion dans la section Ethernet du menu Réseau et Internet passe de Non connecté à Connecté.

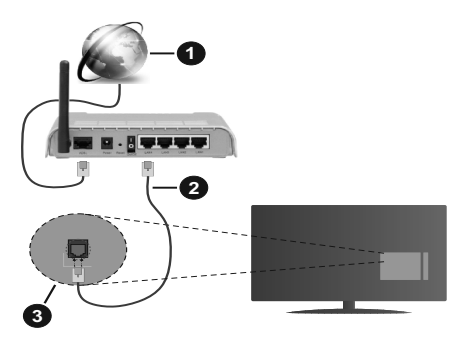

- 1. Connexion FSI à large bande
- 2. Câble LAN (Ethernet)
- 3. Entrée LAN à l'arrière du téléviseur

Vous pourrez réussir à connecter votre téléviseur à votre réseau de prise murale en fonction de la configuration de votre réseau. Dans ce cas, vous pouvez connecter votre téléviseur directement au réseau via un câble Ethernet.

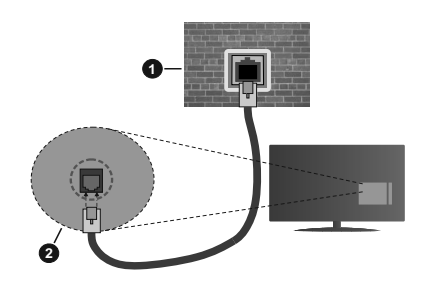

- 1. Réseau prise murale
- 2. Entrée LAN à l'arrière du téléviseur

#### Connexion sans fil

Un modem/routeur LAN sans fil est nécessaire pour connecter le téléviseur à Internet via un réseau local sans fil.

Sélectionnez l'option **Wi-Fi** dans le menu **Réseau et Internet** et appuyez sur **OK** pour activer la connexion sans fil. Les réseaux disponibles seront répertoriés. Pour plus d'informations, reportez-vous à la section **Réseau et Internet>Wi-Fi** sous le titre Écran d'Accueil.

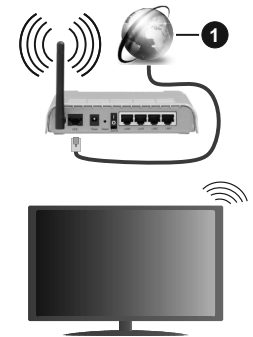

1. Connexion FSI à large bande

Un réseau avec un SSID masqué ne peut pas être détecté par d'autres appareils. Si vous souhaitez vous connecter à un réseau avec un SSID caché, mettez en surbrillance l'option Ajouter un nouveau réseau dans le menu Réseau et Internet sur l'écran d'accueil et appuyez sur OK. Ajoutez le réseau en entrant manuellement son nom à l'aide de l'option correspondante.

Un routeur sans fil-N (IEEE 802.11a/b/g/n/ac) avec des bandes simultanées de 2,4 et 5 GHz est conçu pour augmenter la bande passante. Ces fonctions sont optimisées pour une transmission vidéo en HD plus claire et plus rapide et un transfert de fichiers et jeux sans fil faciles. Utilisez une connexion LAN pour un partage plus rapide de données avec d'autres appareils comme les ordinateurs.

La vitesse de transmission varie selon la distance et le nombre d'obstructions entre les produits de la transmission, la configuration de ces produits, l'état des ondes radio, la bande et les produits utilisés. La transmission peut également être coupée ou être déconnectée selon l'état des ondes radio, des téléphones DECT ou de tout autre appareil WLAN 11b. Les valeurs standard de la vitesse de transmission sont les valeurs maximales théoriques pour les normes des appareils sans fil. Elles ne sont pas les vitesses réelles de la transmission des données.

L'endroit où la transmission est le plus efficace varie en fonction de l'environnement d'utilisation.

La fonction sans fil du téléviseur prend en charge les modems de type 802.11 a, b, g, n et ac. Il vous est fortement conseillé d'utiliser le protocole de communication IEEE 802.11n pour éviter toute dysfonction pendant que vous visionnez les vidéos.

Vous devez changer le SSID de votre modem si d'autres modems aux alentours partagent le même SSID. Dans le cas contraire, vous pouvez rencontrer des problèmes de connexion. Utilisez une connexion avec fil si vous avez des problèmes avec votre connexion sans fil.

Une vitesse de connexion stable est nécessaire pour lire le contenu en ligne. Utilisez une connexion Ethernet si la vitesse du réseau local sans fil est instable.

### **Multi Media Player**

Sur l'écran d'accueil, faites défiler jusqu'à la ligne **Apps**, sélectionnez **Multi Media Player (MMP)** et appuyez sur le bouton **OK** pour lancer.

Sélectionnez le type de support sur l'écran principal du lecteur multimédia. Sur l'écran suivant, vous pouvez appuyer sur le bouton Menu pour accéder à une liste d'options de menu lorsque le focus est sur un dossier ou un fichier multimédia. Lors de l'utilisation des options de ce menu, vous pouvez modifier le type de support, trier les fichiers, modifier la taille des vignettes et transformer votre téléviseur en cadre photo numérique. Vous pourrez également copier, coller et supprimer les fichiers multimédias à l'aide des options correspondantes de ce menu. De plus, vous pouvez changer le style d'affichage en sélectionnant Analyseur normal ou Analyseur récursif. En mode Analyseur normal, les fichiers s'affichent avec les dossiers, si disponible. Ainsi, seul le type de fichiers multimédia sélectionné dans le dossier racine s'affiche. Si aucun fichier multimédia du type sélectionné n'est présent, le dossier est considéré comme vide. En mode Analyseur récursif, la source de tous les fichiers multimédia disponibles du type sélectionné est recherchée et les fichiers trouvés sont affichés.

Appuyez sur le bouton **Retour/Précédent** pour fermer ce menu.

Lorsque vous parcourez les fichiers vidéo, un aperçu de la vidéo en surbrillance s'affiche dans une petite fenêtre située sur le côté gauche de l'écran si le style d'affichage est défini sur le mode Liste. Appuyez sur le bouton **Bleu** pour passer de l'affichage Liste à l'affichage Grille.

### À partir d'une connexion USB

IMPORTANT! Sauvegardez les fichiers sur vos périphériques de stockage USB avant de les raccorder au téléviseur. La responsabilité du fabricant ne saurait être engagée en cas de dommage de fichier ou de perte de données. Certains types de périphériques USB (à l'exemple des lecteurs MP3) ou des lecteurs de disque dur/cartes mémoires USB peuvent être incompatibles avec ce téléviseur. Le téléviseur prend en charge le formatage des disques NTFS et FAT32.

Vous pouvez visualiser vos photos, documents texte ou lire vos fichiers musicaux et vidéo installés sur un périphérique de stockage USB connecté sur le téléviseur. Branchez votre périphérique de stockage USB à l'une des entrées USB du téléviseur.

Sur l'écran principal du lecteur multimédia, sélectionnez le type de support souhaité. Sur l'écran suivant, sélectionnez un nom de fichier dans la liste des fichiers multimédia disponibles et appuyez sur le bouton **OK**. Suivez les instructions qui s'affichent à l'écran pour obtenir les informations relatives aux fonctions supplémentaires des boutons de couleur.

**Remarque:** Patientez un moment avant de brancher ou de débrancher l'appareil, car la lecture des fichiers peut être inachevée. Le cas échéant, cela peut physiquement endommager le lecteur USB et le périphérique USB lui-même. Ne déconnectez pas votre périphérique USB au cours de la lecture d'un fichier.

#### À partir d'un appareil mobile via DMR

Assurez-vous que l'appareil mobile est connecté au même réseau que votre téléviseur. Sur le téléviseur. faites défiler jusqu'à la ligne Apps sur l'écran d'accueil, sélectionnez Multi Media Player (MMP) et appuyez sur le bouton **OK** pour lancer. Sélectionnez le type de support sur l'écran principal du lecteur multimédia. Sur l'écran suivant, appuyez sur le bouton Bleu pour passer à la mise en page de la vue Liste. Appuyez ensuite sur le bouton Précédent. DMR (Digital Media Renderer) apparaîtra parmi les options de type de média. Mettez en surbrillance l'option DMR et appuvez sur le bouton OK. Le téléviseur est prêt à recevoir le fichier multimédia envoyé par votre appareil mobile. Sur l'appareil mobile, ouvrez le fichier que vous souhaitez partager et appuyez sur l'icône de partage ou sur l'option correspondante du menu Options de votre appareil mobile. Les appareils disponibles seront répertories. Sélectionnez votre TV dans la liste. Vous pouvez obtenir le nom de l'appareil de votre téléviseur à partir du menu Paramètres>Préférences

d'Appareil>À propos de l'Écran d'Accueil. Si vous le souhaitez, vous pouvez également modifier le nom du téléviseur en sélectionnant l'un des noms prédéfinis ou en saisissant un nom personnalisé à l'aide des options du menu Nom de l'appareil. Lorsque la connexion est établie avec succès, le fichier multimédia sélectionné est lu/affiché sur votre téléviseur.

# **Enregistrement USB**

Pour enregistrer un programme, vous devez d'abord connecter votre lecteur USB à votre téléviseur que vous aurez auparavant pris le soin d'éteindre. Vous pouvez allumer la TV pour activer la fonction enregistrement.

Pour enregistrer des programmes de longue durée comme les films, il vous est conseillé d'utiliser un disque dur externe USB.

Les programmes enregistrés sont mémorisés dans le disque USB. Si vous le souhaitez, vous pouvez enregistrer/copier les enregistrements sur un ordinateur; toutefois, ces fichiers ne peuvent y être lus. Seul votre téléviseur peut vous permettre de lire les enregistrements.

Un retard Lip Sync peut survenir pendant le décalage temporel. L'enregistrement radio n'est pas pris en charge.

Si la vitesse d'écriture du disque USB connecté est insuffisante, l'enregistrement peut échouer et l'option de décalage horaire peut ne pas être disponible.

Pour cette raison, il est recommandé d'utiliser les lecteurs de disques durs USB pour l'enregistrement des programmes HD.

Évitez de déconnecter la clé USB ou le disque dur pendant l'enregistrement. Si vous le faites, vous courez le risque d'endommager la clé USB/le disque dur connecté (e).

Certains éléments pourraient ne pas être enregistrés en raison des problèmes de signaux, et par conséquent, les vidéos gèlent parfois pendant la lecture.

Si un enregistrement démarre à partir de la minuterie lorsque le télétexte est activé, une boîte de dialogue s'affiche. Si vous sélectionnez **Oui** et appuyez sur **OK**, le télétexte sera désactivé et l'enregistrement commencera.

#### Enregistrement instantané

Appuyez sur le bouton **Enregistrer** pour démarrer l'enregistrement d'un évènement tout en visionnant un programme. Appuyez sur le bouton **Stop** pour annuler l'enregistrement instantané.

Vous ne pouvez pas changer d'émission pendant l'enregistrement.

#### Regarder les programmes enregistrés

Sélectionnez Liste d'Enregistrements dans le menu Enregistrement en mode TV en direct et appuyez sur OK. Sélectionnez un élément enregistré dans la liste (s'il a été précédemment enregistré). Appuyez sur le bouton **OK** pour regarder.

Appuyez sur la bouton **Arrêter ou Précédent/Retour** pour arrêter une lecture.

Les enregistrements seront nommés dans le format suivant : Chaîne Nom\_Date(Année/Mois/Jour)\_ Durée(Heure/Minute/Seconde).

#### Enregistrement du décalage temporel

Pour utiliser la fonction d'enregistrement différé, l'option Mode Décalage temporel du menu Enregistrer> Mode Décalage différé doit être activée en premier.

En mode de décalage temporel, le programme marque une pause et est simultanément enregistré dans le disque USB connecté (\*). Appuyez sur le bouton **Pause/Lecture** tout en regardant une émission pour activer le mode de décalage temporel. Appuyez à nouveau sur le bouton **Pause/Lecture** pour revenir au programme en mode pause. Appuyez sur le bouton **Arrêter** pour arrêter l'enregistrement et retourner au programme en direct.

Lorsque cette fonction est utilisée pour la première fois, l'assistant de **Configuration du Disque** s'affiche lorsque vous appuyez sur le bouton **Pause / Lecture**. Vous pouvez choisir le mode de configuration **Auto** ou **Manuel**. En mode **Manuel**, si vous préférez, vous pouvez formater votre disque et spécifier l'espace de stockage qui sera utilisé pour la fonction temps différé. Une fois l'installation terminée, le résultat s'affiche. Appuyez sur le bouton **Quitter**.

La fonction de décalage horaire ne sera pas disponible pour les émissions de radio.

#### Format de Disque

Lorsque vous utilisez un nouveau périphérique de stockage USB, il est recommandé de le formater d'abord à l'aide de l'option Format du menu Enregistrer>Infos appareil en mode TV en Direct. Mettez en surbrillance le périphérique connecté sur l'écran Infos sur le Périphérique et appuyez sur le bouton directionnel OK ou Droite pour afficher la liste des options disponibles. Mettez ensuite en surbrillance Format et appuyez sur OK pour continuer. Un dialogue de confirmation s'affiche. Sélectionnez Oui et appuyez sur OK pour commencer le formatage.

**IMPORTANT:** Le formatage de votre périphérique de stockage USB effacera TOUTES les données qu'il contient et son système de fichiers sera converti en FAT32. Dans la plupart des cas, des erreurs de fonctionnement seront fixées après un formatage, mais vous perdrez toutes vos données.

#### Liste de programme

Vous pouvez ajouter des rappels ou enregistrez des minuteries à l'aide du menu Liste de Programme. Vous pouvez accéder à la Liste de Programme à partir du menu **Enregistrer** en mode TV en Direct. Mettez en surbrillance **Liste de Programme** et appuyez sur **OK**. Les minuteries déjà réglées seront listées si elles sont disponibles.

Appuyez sur le bouton **Enregistrer** pour ajouter une minuterie lorsque le menu **Liste de Programme** s'affiche à l'écran. Vous pouvez définir le type de minuterie en définissant l'option **Type de Programme** sur **Rappel** ou **Enregistrement**. Lorsque d'autres paramètres sont définis, sélectionnez **Ajouter** et appuyez sur **OK**. La minuterie sera ajoutée à la liste.

Si possible, vous pouvez également modifier ou supprimer les minuteries de cette liste. Sélectionnez la minuterie de votre choix et appuvez sur OK. Les options Modifier et Supprimer s'affichent au bas de l'écran. Sélectionnez l'option souhaitée et appuyez sur OK. Après avoir édité une minuterie, vous pouvez choisir de la remplacer ou de l'ajouter comme nouvelle minuterie. Si vous choisissez l'option Remplacer. la minuterie sera enregistrée avec les nouveaux réglages. Si vous choisissez l'option Ajouter, la minuterie sera aioutée à la liste en tant que nouvelle minuterie. Mettez en surbrillance Remplacer ou Aiouter selon vos préférences et appuvez sur OK pour continuer. Lorsque vous choisissez de supprimer une minuterie, un dialogue de confirmation s'affiche à l'écran. Sélectionnez Oui et appuyez sur OK pour supprimer la minuterie sélectionnée.

Un message d'avertissement s'affiche si les intervalles de temps de deux minuteries se chevauchent. Vous ne pouvez pas définir plus d'une minuterie pour le même intervalle de temps.

Appuyez sur le bouton **QUITTER** pour fermer la Liste du Programme.

# CEC

Grâce à la fonction CEC de votre téléviseur, vous pouvez utiliser un appareil connecté à l'aide de la télécommande du téléviseur. Cette fonction communique avec les appareils connectés à l'aide du HDMI CEC (Commande d'électronique grand public). Les appareils doivent prendre en charge le HDMI CEC et être connectés à une connexion HDMI.

La fonction CEC du téléviseur est activée. Assurezvous que tous les paramètres CEC sont correctement configurés sur le dispositif CEC connecté. La fonctionnalité CEC possède différents noms sur différentes marques. La fonction CEC peut ne pas être disponible sur tous les appareils. Si vous connectez un appareil compatible HDMI CEC à votre téléviseur, la source d'entrée HDMI correspondante sera renommée avec le nom de l'appareil connecté.

Pour faire fonctionner l'appareil CEC connecté, sélectionnez la source d'entrée HDMI correspondante dans le menu **Entrées** de l'écran d'accueil. Ou appuyez sur la touche **Source** si le téléviseur est en mode TV en direct et sélectionnez la source d'entrée HDMI correspondante dans la liste. Pour mettre fin à cette opération et commander à nouveau le téléviseur via la télécommande, appuyez sur le bouton **Source** toujours fonctionnelle de la télécommande et passez à une autre source.

La télécommande du téléviseur peut automatiquement commander le dispositif après avoir sélectionné la source HDMI connectée. Cependant, tous les boutons ne sont pas transmis à l'appareil. Seuls les appareils qui prennent en charge la fonction de télécommande CEC sont compatibles avec la télécommande du téléviseur.

Le téléviseur prend également en charge la fonction ARC (Audio Return Channel). Cette fonction est un lien audio qui permet de remplacer d'autres câbles entre la Télé et le système audio (récepteur A/V ou système stéréo). Connectez le système audio à l'entrée HDMI2 du téléviseur pour activer la fonction ARC.

Pour activer la fonction ARC, l'option Haut-Parleurs doit être réglée sur Système Audio Externe. Vous pouvez accéder à cette option à partir des options TV ou des options TV>Paramètres>Préférences de l'appareil>Menu Sons en mode TV en Direct ou à partir du menu Paramètres>Préférences de l'appareil>Son sur l'écran d'accueil. Lorsque ARC est actif, TV coupe automatiquement le son de ses autres sorties audio. Ainsi, vous n'entendrez que de l'audio provenant d'un périphérique audio connecté (comme les autres sorties audio numériques optiques ou coaxiales). Les touches de contrôle du volume de la télécommande seront dirigées vers l'appareil audio connecté et vous pourrez contrôler le volume de l'appareil connecté avec votre télécommande TV.

**Remarque:** La souris ARC fonctionne uniquement via l'entrée HDMI2.

Les fonctions CEC sont par défaut réglées sur **Activé**. Pour éteindre complètement, procédez comme suit :

1 - Entrez le menu **Paramètres> Préférences de** l'appareil> Entrées de l'écran d'accueil ou les options du téléviseur> Paramètres> Préférences de l'appareil> Entrées en mode TV en Direct.

2 - Faites défiler vers le bas jusqu'à la section **Contrôle** Électronique du Consommateur (CEC). Mettez en surbrillance l'option **Contrôle HDMI** et appuyez sur **OK**.

# **Google Cast**

Grâce à la technologie Google cast intégrée, vous pouvez lancer une application installée sur votre appareil mobile directement sur votre téléviseur. Si votre appareil mobile dispose de la fonction Google Cast, vous pouvez mettre en miroir l'écran de votre appareil sur votre téléviseur sans utiliser aucun fil. Sélectionnez l'option Écran d'affichage sur votre appareil Android. Les appareils disponibles seront détectés et répertoriés. Sélectionnez votre téléviseur dans la liste et appuyez dessus pour lancer le casting. Vous pouvez obtenir le nom du réseau de votre téléviseur à partir du menu **Paramètres>Préférences** d'Appareil>À propos de l'Écran d'Accueil. **Nom** de l'appareil sera l'un des éléments affichés. Vous pouvez également modifier le nom de votre téléviseur. Sélectionnez **Nom de l'appareil** et appuyez sur **OK**. Puis sélectionner **Modifier** et appuyez à nouveau sur **OK**. Vous pouvez sélectionner l'un des noms prédéfinis ou entrer un nom qui vous convient.

# Pour afficher l'écran de votre appareil sur l'écran du téléviseur...

- Sur votre appareil Android, allez dans 'Paramètres' depuis le panneau de notification ou l'écran d'accueil.
- 2. Tapez sur 'Connectivité de l'appareil'.
- Tapez sur 'Projection facile' et activez 'Projection sans fil'. Les appareils disponibles seront répertories
- 4. Sélectionnez le téléviseur sur lequel vous voulez lancer la l'application

#### ou

- 1. Faites glisser le panneau de notification vers le bas
- 2. Tapez sur 'Projection sans fil'.
- 3. Sélectionnez le téléviseur sur lequel vous voulez lancer la l'application

Si l'application mobile est compatible avec l'affichage, à l'instar de Youtube, Dailymotion, Netflix, vous pouvez afficher votre application sur votre téléviseur. Sur l'application mobile, appuyez sur l'icône Google Cast. Les appareils disponibles seront détectés et répertoriés. Sélectionnez votre téléviseur dans la liste et appuyez dessus pour lancer le casting.

# Pour lancer une application sur l'écran du téléviseur...

- 1. Sur votre smartphone ou tablette, ouvrez une application qui prend en charge Google Cast.
- 2. Appuyez sur l'icône de Google Cast
- 3. Sélectionnez le téléviseur sur lequel vous voulez lancer la l'application
- 4. L'application sélectionnée s'ouvre sur le téléviseur

#### Remarques :

Google Cast fonctionne sur Android et iOS. Assurez-vous que l'appareil mobile est connecté au même réseau que votre téléviseur.

Les options de menu et les noms des fonctions Google Cast sur votre appareil Android peuvent varier d'une marque à l'autre et peuvent changer avec le temps. Reportez-vous au manuel de votre appareil pour obtenir les dernières informations sur la fonction Google Cast.

# Système HBBTV

HbbTV (Hybrid Broadcast Broadband TV) est une norme qui combine de manière transparente les services de télévision diffusés par le biais de la radiodiffusion avec des services diffusés par le biais de la large bande et permet également l'accès à des services Internet uniquement pour les consommateurs utilisant des téléviseurs et décodeurs connectés. Parmi les services fournis par la HbbTV, on peut citer, entre autres : les chaînes de télédiffusion traditionnelles, la vidéo à la demande, le guide de programme électronique, la publicité interactive, la personnalisation, les jeux, le réseau social, ainsi que les autres applications multimédia.

Les applications HbbTV sont disponibles sur des chaînes où elles sont signalées par le diffuseur.

Les applications HbbTV sont généralement lancées en appuyant sur un bouton de couleur sur la télécommande. Généralement, une petite icône de bouton rouge apparaîtra à l'écran afin d'informer l'utilisateur qu'il y a une application HbbTV sur cette chaîne. Appuyez sur le bouton indiqué à l'écran pour lancer l'application.

Les applications HbbTV utilisent les touches de la télécommande pour interagir avec l'utilisateur. Lorsqu'une application HbbTV est lancée, le contrôle de certains boutons appartient à l'application. À titre d'exemple, la sélection des chaînes numériques peut ne pas fonctionner sur une application télétexte où les chiffres indiquent les pages de télétexte.

HbbTV appelle une capacité de streaming AV sur la plate-forme. De nombreuses applications existent qui fournissent des services de rattrapage et de VOD (vidéo à la demande). Les boutons **OK** (lecture/ pause), **Stop**, **Avance rapide** et **Rebobinage** de la télécommande peuvent être utilisés pour interagir avec le contenu AV.

**Remarque:** Vous pouvez activer ou désactiver cette fonction à partir du menu **Paramètres HBBTV>Options TV>Options Avancées>** en mode TV en Direct.

# Recherche en mode de veille rapide

Si une recherche automatique est effectuée plus tôt, votre téléviseur cherche de nouvelles chaînes numériques ou les chaînes manquantes à 05 h 00 chaque matin en mode de veille rapide. Toute nouvelle diffusion trouvée est ajoutée à la liste des chaînes et les diffusions manquantes sont supprimées si vous confirmez à la prochaine mise sous tension. La recherche sera effectuée pour le **mode Tuner réglé** dans le menu **Chaînes-Nouvelles chaînes disponibles-Tuner** en mode TV en direct. Cette fonctionnalité n'est pas activée lorsque le téléviseur est en mode Veille.

# Mise à jour du logiciel

Votre TV peut automatiquement rechercher et effectuer des mises à jour du progiciel via le signal de diffusion ou via Internet.

Pour profiter de la meilleure utilisation de votre téléviseur et bénéficier des dernières améliorations, assurez-vous que votre système est toujours à jour.

#### Mise à jour du logiciel via Internet

Sur l'écran d'accueil, entrez dans le **menu Paramètres>Préférences de l'appareil>À propos** afin de mettre à jour la version de votre système Android. Déplacez la mise au point sur l'option **Mise à jour système** et appuyez sur **OK**. Vous serez informé de l'état du système et l'heure de la dernière vérification des mises à jour de l'appareil s'affiche. L'option **Vérifier la mise à jour** est mis en surbrillance ; appuyez sur **OK** si vous voulez vérifier la disponibilité d'une mise à jour.

#### Téléchargement hertzien (OAD)

En mode TV en direct, entrez dans le menu **Options TV>Options avancées>OAD**. Vous pouvez activer/ désactiver l'option **Téléchargement Auto** pour une mise à jour logicielle.

Pour lancer un téléchargement manuel, mettez l'option **Télécharger Manuellement OAD** dans le menu **Options du téléviseur** et appuyez sur le bouton **OK** pour lancer une recherche manuelle d'une mise à niveau du micrologiciel disponible via les signaux de diffusion DTV.

**Remarque:** Ne débranchez pas le cordon d'alimentation pendant le processus de redémarrage. Si le téléviseur ne s'allume pas après la mise à niveau, débranchez-le, patientez deux minutes, puis rebranchez-le.

## Dépannage et astuces

#### Le téléviseur ne s'allume pas.

- Assurez-vous que le câble d'alimentation est correctement branché dans la prise de courant.
- Débranchez le câble d'alimentation de la prise de courant. Attendez une minute puis rebranchez-le.
- Appuyez sur le bouton Veille/Marche du téléviseur.

# Le téléviseur ne répond pas à la télécommande.

- Le démarrage du téléviseur nécessite un certain temps. Pendant ce temps, le téléviseur ne répond pas à la télécommande ou aux commandes du téléviseur. C'est normal.
- Vérifiez si la télécommande fonctionne à l'aide d'un appareil photo de téléphone portable. Mettez le téléphone en mode Appareil photo et pointez la télécommande vers l'objectif de l'appareil photo. Si vous remarquez à travers l'appareil photo que

la LED infrarouge clignote lorsque vous appuyez sur n'importe quelle touche de la télécommande, alors la télécommande fonctionne. Le téléviseur doit être vérifié.

Si vous ne remarquez aucun clignotement, c'est que les piles seraient épuisées. Remplacez les piles. Si la télécommande ne fonctionne toujours pas, elle peut être cassée et doit être vérifiée.

Cette méthode de vérification de la télécommande n'est pas possible avec les télécommandes qui sont couplées sans fil au téléviseur.

#### Aucune chaîne disponible

- Assurez-vous que tous les câbles sont correctement branchés et que vous avez sélectionné le bon réseau.
- Assurez-vous d'avoir sélectionné la bonne liste des chaînes.
- En cas de réglage manuel, assurez-vous d'entrer la bonne fréquence de la chaîne.

#### Aucune image / image déformée

- Assurez-vous que l'antenne est correctement branché sur le téléviseur.
- Assurez-vous que le câble d'antenne est en bon état.
- Assurez-vous que le périphérique approprié est sélectionné comme source d'entrée.
- Assurez-vous que le périphérique externe ou la source est correctement connecté.
- Assurez-vous que les paramètres de l'image sont correctement définis.
- Les haut-parleurs, les appareils audio non mis à la terre, les néons, les immeubles de grande hauteur et d'autres objets encombrants peuvent influer sur la qualité de la réception. Si possible, essayez d'améliorer la qualité de réception en changeant la direction de l'antenne ou en éloignant les appareils du téléviseur.
- Changez de format d'image si l'image n'est pas adaptée à l'écran.
- Assurez-vous que votre ordinateur utilise la résolution et la fréquence de rafraîchissement prises en charge.

#### Aucun son / faible qualité de son

- Assurez-vous que les paramètres du son sont correctement définis.
- Assurez-vous que tous les câbles sont correctement connectés.
- Assurez-vous que le volume n'est pas coupé ou mis à zéro ; augmentez le volume pour vérifier.
- Assurez-vous que la sortie audio du téléviseur est connectée à l'entrée audio du système audio externe.

• Le son sort d'un seul haut-parleur. Vérifiez les paramètres d'équilibre à partir du menu de**Son**.

# Les sources d'entrée - ne peuvent pas être sélectionnées.

- Assurez-vous que l'appareil est connecté au téléviseur.
- Assurez-vous que tous les câbles sont correctement connectés.
- Assurez-vous de sélectionner la bonne source d'entrée dédiée au périphérique connecté.

# Modes d'affichage typiques de l'entrée VGA

Le tableau ci-après est une illustration de quelques modes d'affichage vidéo typiques. Votre téléviseur ne peut pas prendre en charge toutes les résolutions.

| Index | Résolution  | Fréquence |
|-------|-------------|-----------|
| 1     | 640x480     | 60Hz      |
| 2     | 640x480     | 72Hz      |
| 3     | 640x480     | 75Hz      |
| 4     | 800x600     | 56Hz      |
| 5     | 800x600     | 60Hz      |
| 6     | 800x600     | 72Hz      |
| 7     | 800x600     | 75Hz      |
| 8     | 1024x768    | 60Hz      |
| 9     | 1024x768    | 70Hz      |
| 10    | 1024x768    | 75Hz      |
| 11    | 1152x864    | 75Hz      |
| 12    | 1280x768    | 60Hz      |
| 13    | 1280x768    | 75Hz      |
| 14    | 1280x960    | 60Hz      |
| 15    | 1280x960    | 75Hz      |
| 16    | 1280 X 1024 | 60Hz      |
| 17    | 1280 X 1024 | 75Hz      |
| 18    | 1360x768    | 60Hz      |
| 19    | 1366x768    | 60Hz      |
| 20    | 1400x1050   | 59Hz      |
| 21    | 1400x1050   | 60Hz      |
| 22    | 1400x1050   | 75Hz      |
| 23    | 1440x900    | 60Hz      |

| Index | Résolution | Fréquence |
|-------|------------|-----------|
| 24    | 1440x900   | 75Hz      |
| 25    | 1600x1200  | 60Hz      |
| 26    | 1680x1050  | 59Hz      |
| 27    | 1680x1050  | 60Hz      |
| 28    | 1920x1080  | 60Hz      |

# Compatibilité des signaux AV et HDMI

| Source    | Signaux pris en charge |                                 |  |  |  |
|-----------|------------------------|---------------------------------|--|--|--|
|           | PAL                    |                                 |  |  |  |
| Composite | SECAM                  |                                 |  |  |  |
| Arriere   | NTSC4.43               |                                 |  |  |  |
|           | NTSC3.58               |                                 |  |  |  |
|           | 480i, 480p             | 60Hz                            |  |  |  |
| Composant | 576 i, 576 p           | 50Hz                            |  |  |  |
| / YPbPr   | 720p                   | 50 Hz, 60 Hz                    |  |  |  |
|           | 1080i                  | 50 Hz, 60 Hz                    |  |  |  |
|           | 480i                   | 60Hz                            |  |  |  |
|           | 480p                   | 60Hz                            |  |  |  |
|           | 576 i, 576 p           | 50Hz                            |  |  |  |
|           | 720p                   | 50 Hz, 60 Hz                    |  |  |  |
|           | 1080i                  | 50 Hz, 60 Hz                    |  |  |  |
| HDMI      | 1080p                  | 24Hz, 25Hz, 30Hz,<br>50Hz, 60Hz |  |  |  |
|           | 3840x2160p             | 24Hz, 25Hz, 30Hz,<br>50Hz, 60Hz |  |  |  |
|           | 4096x2160p             | 24Hz, 25Hz, 30Hz,<br>50Hz, 60Hz |  |  |  |

Dans certains cas, un signal du téléviseur peut ne pas s'afficher correctement. Le problème peut être celui d'une inconsistance au niveau des normes de l'équipement source (DVD, décodeur, etc.). Si vous rencontrez ce type de problème, veuillez contacter votre fournisseur et le fabricant de l'appareil source.

# Formats de fichier pris en charge pour le mode USB

### Vidéo

| Code vidéo     | Résolution                     | Taux<br>binaire | Profilo                                                                                                    | Support                                                                                                    |
|----------------|--------------------------------|-----------------|----------------------------------------------------------------------------------------------------|----------------------------------------------------------------------------------------------------|
| MPEG 1/2       | 1080P@ 60fps                   | 80Mbps          | MP@HL                                                                                                    | Flux de programme MPEG (.DAT, .VOB,<br>.MPG, .MPEG), flux de transport MPEG<br>(.ts, .trp, .tp), MP4 (.mp4, .mov), 3GPP<br>(.3gpp, .3gp), AVI (.avi), MKV (.mkv),<br>ASF (.asf) |
| MPEG4          | 1080P@60fps                    | 40Mbps          | <ul> <li>Profil Simple</li> <li>Profil Simple<br/>Avancé@Niveau 5</li> <li>GMC n'est pas<br/>supporté</li> </ul> | Flux de programme MPEG (.MPG,<br>.MPEG), MP4 (.mp4, .mov), 3GPP<br>(.3gpp, .3gp), AVI (.avi), MKV (.mkv),<br>ASF (.asf)                                                         |
| Sorenson H.263 | 1080P@60fps                    | 40Mbps          |                                                                                                    | FLV (.flv), AVI (.avi), SWF (.swf)                                                                                                    |
| H.263          | 1080P@60fps                    | 40Mbps          |                                                                                                    | MP4 (.mp4, .mov), 3GPP (.3gpp, .3gp),<br>AVI (.avi), MKV (.mkv)                                                                                                    |
| H.264          | 4096x2176@60fps<br>1080P@60fps | 135Mbps         | <ul> <li>Profil Principal</li> <li>Profil Élevé @<br/>Niveau 5.1</li> </ul>                                      | FLV (.flv), MP4 (.mp4, .mov), 3GPP<br>(.3gpp, .3gp), MPEG flux de transport<br>(.ts, .trp, .tp), ASF (.asf), WMV (.wmv),<br>AVI (.avi), MKV (.mkv)                              |
| HEVC/H.265     | 4096x2176@60fps                | 100Mbps         | Profil principal/<br>principal10, Niveau<br>supérieur @Niveau 5.1                                                | MP4 (.mp4, .mov), 3GPP (.3gpp, .3gp),<br>MPEG flux de transport (.ts, .trp, .tp),<br>MKV (.mkv)                                                                                 |
| MVC            | 1080P@30fps                    | 80Mbps          |                                                                                                    | Flux de transport MPEG (.ts,.trp,.tp)                                                                                                    |
| AVS            | 1080P@60fps                    | 40Mbps          | Profil de Jizhun @<br>Niveau 6.0                                                                                 | Flux de transport MPEG (.ts,.trp,.tp)                                                                                                    |
| AVS+           | 1080P@60fps                    | 50Mbps          | Profil de<br>radiodiffusion@Niveau<br>6.0.1.08.60                                                                | Flux de transport MPEG (.ts,.trp,.tp)                                                                                                    |
| WMV3           | 1080P@60fps                    | 40Mbps          |                                                                                                    | ASF (.asf), AVI (.avi), MKV (.mkv), WMV<br>(.wmv)                                                                                                    |
| VC1            | 1080P@60fps                    | 40Mbps          | <ul> <li>Profil Avancé @<br/>Niveau 3</li> <li>Profil Simple</li> <li>Profil Principal</li> </ul>                | Flux de programme MPEG (.MPG,.<br>MPEG), flux de transport MPEG (.ts,.<br>trp.,tp), ASF (.asf), WMV (.wmv), AVI<br>(.avi), MKV (.mkv)                                           |
| Motion JPEG    | 1080P@30fps                    | 10Mbps          |                                                                                                    | AVI (.avi), 3GPP (.3gpp, .3gp), MP4<br>(.mp4, .mov), MKV (.mkv), ASF (.asf)                                                                                                    |
| VP8            | 1080P@60fps                    | 20Mbps          |                                                                                                    | MKV (.mkv), WebM (.webm)                                                                                                    |
| VP9            | 4096x2176@60fps                | 100Mbps         | Profile0/2                                                                                                    | MKV (.mkv), WebM (.webm)                                                                                                    |
| RV30/RV40      | 1080P@60fps                    | 40Mbps          |                                                                                                    | RM (.rm, .rmvb)                                                                                                    |

### Audio

| Code audio     | Taux<br>d'échantillon    | Chaîne         | Taux<br>binaire       | Support                                                                                                    | Remarque                         |
|----------------|--------------------------|----------------|-----------------------|----------------------------------------------------------------------------------------------------|----------------------------------|
| MPEG1/2 Layer1 | 16KHz ~ 48KHz            | Jusqu'à 2      | 32 Kbps ~<br>448 Kbps | Film: AVI (.avi), ASF (.asf),<br>Matroska (.mkv), flux de transport<br>MPEG (.ts,.trp.,tp), flux de<br>programme MPEG (.DAT,.VOB,.<br>MPG,.MPEG)<br>Musique : MP3 (.mp3), WAV (.wav)                                                                                     |                                  |
| MPEG1/2 Layer2 | 16KHz ~ 48KHz            | Jusqu'à 2      | 8 Kbps ~<br>384 Kbps  | Film: AVI (.avi), ASF (.asf),<br>Matroska (.mkv), flux de transport<br>MPEG (.ts,.trp,.tp), flux de<br>programme MPEG (.DAT,.VOB,.<br>MPG,.MPEG)<br>Musique : MP3 (.mp3), WAV (.wav)                                                                                     |                                  |
| MPEG1/2 Layer3 | 16KHz ~ 48KHz            | Jusqu'à 2      | 8 Kbps ~<br>320 Kbps  | Film: AVI (.avi), ASF (.asf),<br>Matroska (.mkv), 3GPP (.3gpp,<br>.3gp), MP4 (.mp4, .mov), flux de<br>transport MPEG (ts, trp, .tp), Flux<br>de programme MPEG (.DAT, .VOB,<br>.MPG, .MPEG), FLV (.flv), SWF<br>(.swf)<br>Musique: MP3 (.mp3), WAV (.wav),<br>MP4 (.m4a) |                                  |
| AC3            | 32KHz, 44,1KHz,<br>48KHz | Jusqu'à<br>5.1 | 32Kbps ~<br>640 Kbps  | Film: AVI (.avi), Matroska (.mkv),<br>3GPP (.3gpp, .3gp), MP4 (.mp4,<br>.mov), MPEG flux de transport (.ts,<br>.trp, .tp), MPEG flux de transport<br>(.DAT, .VOB, .MPEG, .MPEG)<br>Musique: AC3 (.ac3), MP4 (.m4a)                                                       |                                  |
| EAC3           | 32KHz, 44,1KHz,<br>48KHz | Jusqu'à<br>5.1 | 32 Kbps ~<br>6 Mbps   | Film: 3GPP (.3gpp, .3gp), MP4<br>(.mp4, .mov), MPEG flux de<br>transport (.ts, .trp, .tp), MPEG flux<br>de transport (.DAT, .VOB, .MPG,<br>.MPEG) Musique: EAC3 (.ec3),<br>MP4 (.m4a)                                                                                    |                                  |
| AAC-LC, HEAAC  | 8KHz ~ 48KHz             | Jusqu'à<br>5.1 |                       | Film: AVI (.avi), Matroska (.mkv),<br>3GPP (.3gpp, .3gp), MP4 (.mp4,<br>.mov), flux de transport MPEG (.ts,<br>.trp, .tp), Flux de programme MPEG<br>(.DAT, .VOB, .MPG, .MPEG), FLV<br>(.ftv), RM (.rm, .rmvb)<br>Musique: AAC (.aac), MP4 (.m4a)                        |                                  |
| WMA            | 8KHz ~ 48KHz             | Jusqu'à 2      | 128 bps ~<br>320 Kbps | Film: ASF (.wmv, .asf), AVI (.avi),<br>Matroska (.mkv)<br>Musique: ASF (.wma)                                                                                                    | WMA 7, WMA 8,<br>WMA 9, Standard |
| WMA 10 Pro M0  | 48KHz                    | Jusqu'à 2      | < 192kbps             | Film: ASF (.wmv, .asf), AVI (.avi),<br>Matroska (.mkv)<br>Musique: ASF (.wma)                                                                                                    | Pas de mode<br>LBR               |
| WMA 10 Pro M1  | 48KHz                    | Jusqu'à<br>5.1 | < 384kbps             | Film: ASF (.wmv, .asf), AVI (.avi),<br>Matroska (.mkv)<br>Musique: ASF (.wma)                                                                                                    |                                  |
| WMA 10 Pro M2  | 96KHz                    | Jusqu'à<br>5.1 | < 768kbps             | Film: ASF (.wmv, .asf), AVI (.avi),<br>Matroska (.mkv)<br>Musique: ASF (.wma)                                                                                                    |                                  |

| Code audio            | Taux<br>d'échantillon                      | Chaîne         | Taux<br>binaire       | Support                                                                                                    | Remarque                                               |
|-----------------------|--------------------------------------------|----------------|-----------------------|----------------------------------------------------------------------------------------------------|--------------------------------------------------------|
| VORBIS                | Jusqu'à 48 KHz                             | Jusqu'à 2      |                       | Film: Matroska (.mkv), WebM<br>(.webm), 3GPP (.3gpp, .3gp), MP4<br>(.mp4, .mov)<br>Musique: MP4 (.m4a), OGG (.ogg)                                                                                                 | Prise en<br>charge du<br>décodage stéréo<br>uniquement |
| DTS                   | Jusqu'à 48 KHz                             | Jusqu'à<br>5.1 | < 1.5Mbps             | Film: MPEG flux de transport (.ts,<br>.trp, .tp), MPEG flux de programme<br>(.DAT, .VOB, .MPG, .MPEG), MP4<br>(.mp4, .mov), Matroska (.mkv)                                                                        |                                                        |
| LPCM                  | 8KHz ~ 48KHz                               | Jusqu'à<br>5.1 | 64 Kbps ~<br>1,5 Mbps | Film: AVI (.avi), Matroska (.mkv),<br>3GPP (.3gpp, .3gp), MP4 (.mp4,<br>.mov), MPEG flux de transport (.ts,<br>.trp, .tp), MPEG flux de transport<br>(.DAT, .VOB, .MPCG, .MPEG)<br>Musique: WAV (.wav), MP4 (.m4a) |                                                        |
| IMA-ADPCM<br>MS-ADPCM | 8KHz ~ 48KHz                               | Jusqu'à 2      | 384Kbps               | Film: AVI (.avi), Matroska (.mkv),<br>3GPP (.3gpp, .3gp), MP4 (.mp4,<br>.mov)<br>Musique: WAV (.wav), MP4 (.m4a)                                                                                                   |                                                        |
| G711 A/mu-law         | 8KHz                                       | Jusqu'à 2      | 64 Kbps ~<br>128 Kbps | Film: AVI (.avi), Matroska (.mkv),<br>3GPP (.3gpp, .3gp), MP4 (.mp4,<br>.mov)<br>Musique: WAV (.wav), MP4 (.m4a)                                                                                                   |                                                        |
| LBR (cook)            | 8KHz<br>11.025KHz,<br>22.05KHz,<br>44.1KHz | Jusqu'à<br>5.1 | 6 Kbps ~<br>128 Kbps  | Film: RM (.rm, .rmvb)                                                                                                    |                                                        |
| FLAC                  | 8KHZ~96KHz                                 | Jusqu'à<br>5.1 | < 1.6Mbps             | Film: Matroska (.mkv, .mka)<br>Musique: FLAC(.flac)                                                                                                    |                                                        |
| DTS LBR               | 12KHz, 22KHz,<br>24KHz, 44,1KHz,<br>48KHz  | Jusqu'à<br>5.1 | jusqu'à<br>2Mbps      | Film: MP4 (.mp4, .mov)                                                                                                    |                                                        |
| DTS XLL               | Jusqu'à 96KHz                              | Jusqu'à 6      |                       | Film: MPEG flux de transport (.ts,<br>.trp, .tp), MP4 (.mp4, .mov)                                                                                                    |                                                        |
| DRA                   | 8KHZ~96KHz                                 | Jusqu'à<br>7.1 | < 1533Kbps            | Film: Flux de transport MPEG (.ts,. trp)                                                                                                    |                                                        |

# Image

| Image | Photo         | Résolution<br>(largeur x hauteur) |
|-------|---------------|-----------------------------------|
|       | Base-line     | 15360x8640 (1920x8 x 1080x8)      |
| JPEG  | Progressif    | 1024x768                          |
| DNC   | non-entrelacé | 9600x6400                         |
| PNG   | entrelacé     | 1200x800                          |
| BMP   |               | 9600x6400                         |
| MDO   | Base-line     | 15360x8640 (1920x8 x 1080x8)      |
| MPO   | Progressif    | 1024x768                          |
| GIF   |               | 6400x4800 (800x8 x 600x8)         |

### Sous-titre

#### Interne

| Extension du fichier | Support                      | Sous-titre Codec                                             |
|----------------------|------------------------------|--------------------------------------------------------------|
| dat, mpg, mpeg, vob  | MPG, MPEG                    | Sous-titrage DVD                                             |
| ts, trp, tp          | TS                           | Sous-titrage DVB                                             |
| mp4                  | MP4                          | Sous-titrage DVD<br>UTF-8 Texte complet                      |
| MKV                  | MKV                          | ASS<br>SSA<br>UTF-8 Texte Plein<br>VobSub<br>DVD Sous-titres |
| avi                  | AVI(1.0, 2.0),<br>DMF0, 1, 2 | XSUB<br>XSUB+                                                |

#### Externe

| Extension du fichier | Analyseur de sous-titre                                            | Remarque                          |
|----------------------|--------------------------------------------------------------------|-----------------------------------|
| .srt                 | SubRip                                                             |                                   |
| .ssa/ .ass           | Sous-station Alpha                                                 |                                   |
| .smi                 | SAMI                                                               |                                   |
| .sub                 | SubViewer<br>MicroDVD<br>DVDSystème Sous-titres<br>SubIdx (VobSub) | SubViewer 1.0 & 2.0 Exclusivement |
| .txt                 | TMPlayer                                                           |                                   |

# **Résolutions DVI prises en charge**

Reportez-vous aux résolutions suivantes au moment de raccorder des périphériques à votre téléviseur à l'aide des câbles convertisseurs DVI (DVI à HDMI - non fournis).

|             | 56Hz | 60Hz | 66Hz | 70Hz | 72Hz | 75Hz |
|-------------|------|------|------|------|------|------|
| 640x480     |      | x    |      |      |      | x    |
| 800x600     | x    | x    |      |      |      | x    |
| 1024x768    |      | x    |      | x    |      | x    |
| 1280x768    |      | x    |      |      |      | x    |
| 1280x960    |      | x    |      |      |      |      |
| 1360x768    |      | x    |      |      |      |      |
| 1366x768    |      | x    |      |      |      |      |
| 1280 X 1024 |      | x    |      | x    |      | x    |
| 1400x1050   |      | x    |      |      |      |      |
| 1600x900    |      | x    |      |      |      |      |

#### Spécifications du transmetteur LAN sans fil

| Gammes de fréquence             | Puissance<br>max de sortie |
|---------------------------------|----------------------------|
| 2400 - 2483,5 MHz (CH1-CH13)    | < 100 mW                   |
| 5150 - 5250 MHz (CH36 - CH48)   | < 200 mW                   |
| 5250 - 5350 MHz (CH52 - CH64)   | < 200 mW                   |
| 5470 - 5725 MHz (CH100 - CH140) | < 200 mW                   |

#### Restrictions pays

Cet appareil est destiné à un usage domestique et de bureau dans tous les pays de l'UE (ainsi que d'autres pays qui appliquent les directives européenne en la matière) sans restriction, sauf pour les pays ci-dessous mentionnés.

| Pays                    | Restrictions                                                                                                    |
|-------------------------|----------------------------------------------------------------------------------------------------|
| Bulgarie                | Autorisation générale requise pour l'usage<br>extérieur et le service public                                              |
| France                  | Usage interne uniquement pour les<br>bandes de 2454 à 2483,5 MHz                                                          |
| Italie                  | Une autorisation générale est requise<br>en cas d'utilisation à l'extérieure de ses<br>propres installations.             |
| Grèce                   | Usage interne uniquement pour les<br>bandes de 5470 à 5725 MHz                                                            |
| Luxembourg              | Une autorisation générale est requise<br>pour la fourniture réseau et les opérations<br>d'entretien (pas pour le spectre) |
| Norvège                 | La transmission radio est interdite dans les<br>zones situées dans un rayon de 20 km à<br>partir du centre de Ny-Ålesund  |
| Fédération de<br>Russie | Utilisation interne uniquement                                                                                            |

Les exigences peuvent changer à tout moment pour tous les pays Nous recommandons aux utilisateurs de se rapprocher des autorités locales pour vérifier la réglementation locale en vigueur pour les bandes de 2,4 GHz et 5 GHz

# Licences

Les termes HDMI et High-Definition Multimedia Interface ainsi que le logo HDMI sont des marques commerciales ou des marques déposées de HDMI Licensing Administrator, Inc. aux États-Unis et dans d'autres pays.

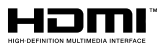

Fabriqué sous licence de Dolby Laboratoires Dolby, Dolby Audio, Dolby Vision et le symbole du double D sont des marques déposées de Dolby Laboratories. Ouvrages confidentiels non publiés. Copyright ©1992-2019 Dolby Laboratories. Tous droits réservés.

Google, Android, Android TV, Chromecast, Google Play et YouTube sont les marques commerciales de Google LLC. Pour les brevets DTS, reportez-vous à http://patents. dts.com. Fabriqué sous licence de DTS Licensing Limited. DTS, le Symbole, DTS et le Symbole ensemble, DTS-HD et le logo DTS-HD sont des marques déposées ou des marques de commerce de DTS, Inc. aux États-Unis et / ou dans d'autres pays. © DTS, Inc. Tous Droits Réservés.

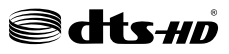

Cet appareil est doté d'une technologie dont les droits de propriété intellectuelle reviennent à Microsoft. Toute utilisation ou diffusion de cette technologie sans autorisation expresse de Microsoft est interdite.

Les propriétaires de contenus utilisent la technologie d'accès au contenu Microsoft PlayReady™ pour protéger leur propriété intellectuelle, ainsi que les contenus protégés par des droits d'auteur. Ce dispositif utilise la technologie PlayReady pour accéder à son contenu protégé et/ou à celui de la technologie de gestion de droits numériques Windows Media (WMDRM). Si le dispositif échoue dans l'application des restrictions relatives à l'utilisation de contenu. les propriétaires de contenus peuvent exiger de Microsoft l'annulation de l'utilisation par le dispositif du contenu protégé PlayReady. Cette annulation n'affecte pas les contenus non protégés ou ceux protégés par d'autres technologies d'accès au contenu. Les propriétaires de contenus pourraient vous demander de mettre à niveau PlayReady pour accéder à leurs contenus. Si vous ignorez la mise à niveau, vous ne pourrez pas accéder au contenu qui requiert une mise à niveau.

Le Logo «CI Plus» est une marque de commerce de CI Plus LLP.

Ce produit est protégé par certains droits de propriété intellectuelle de Microsoft Corporation. L'utilisation ou la distribution d'une telle technologie en dehors de ce produit est interdite sans une licence de Microsoft ou d'une filiale Microsoft agréée.

# Informations de la disposition

#### [Union européenne]

Ces symboles signifient que l'appareil électrique et électronique de même que la batterie portant ce symbole ne doivent pas être mis au rebut comme des déchets ménagers ordinaires à la fin de leurs durées de vie. Au contraire, ils doivent être acheminés aux points de collecte indiqués pour le recyclage des équipements électriques et électroniques, ainsi que les batteries pour un traitement, une récupération et un recyclage correct conformément à la législation en vigueur dans votre pays et aux directives 2012/19/EU et 2013/56/EU.

En effectuant une bonne mise au rebut de ces produits, vous contribuerez ainsi à la préservation

des ressources naturelles et aiderez par le fait même à éviter de potentiels effets négatifs sur l'environnement et la santé humaine qui, dans le cas contraire, pourraient être occasionnés par une gestion inadéquate des déchets générés par ces produits.

Pour plus d'informations sur les points de collecte et le recyclage de ces produits, contactez les autorités locales, le centre de collecte des ordures ménagères ou le magasin où vous avez acheté le produit.

Conformément à la législation en vigueur dans votre pays, des pénalités peuvent être imposées pour mauvaise mise au rebut de ce déchet.

#### (Utilisateurs commerciaux)

Si vous souhaitez procéder à la mise au rebut du présent appareil, veuillez entrer en contact avec votre fournisseur et prenez connaissance des conditions générales du contrat d'achat.

#### [Pour les autres pays hors de l'Union Européenne]

Ces symboles ne sont valides qu'au sein de l'Union Européenne.

Contactez les autorités locales pour vous informer sur la mise au rebu et le recyclage.

L'appareil et son emballage doivent être déposés à votre point de collecte local pour recyclage.

Certains centres de collecte acceptent des produits gratuitement.

**Remarque** : Le symbole Pb en dessous du symbole pour les piles indique que ces piles contiennent du plomb.

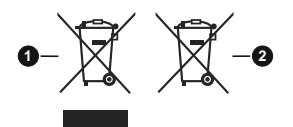

- 1. Produits
- 2. Piles

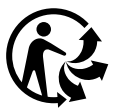

Pour en savoir plus : www.quefairedemesdechets.fr

# **Table of Contents**

| Safety Information2                   |
|---------------------------------------|
| Introduction4                         |
| Accessories Included4                 |
| Features4                             |
| Stand Installation & Wall Mounting5   |
| Antenna Connection5                   |
| Other Connections                     |
| Turning On/Off the TV7                |
| TV Control & Operation7               |
| Remote Control8                       |
| Initial Setup Wizard9                 |
| Home Screen                           |
| Live TV Mode Menu Content 11          |
| Channels11                            |
| TV Options11                          |
| Record12                              |
| Settings 13                           |
| Network & Internet13                  |
| Channel                               |
| Accounts & Sign In                    |
| Apps                                  |
| Remote & Accessories 18               |
| Channel List                          |
| Programme Guide                       |
| Connecting to the Internet            |
| Multi Media Player20                  |
| From USB Connection                   |
| From a Mobile Device via DMR20        |
| USB Recording                         |
| Instant Recording21                   |
| Watching Recorded Programmes21        |
| Timeshift Recording21                 |
| Disk Format21                         |
| Schedule List                         |
| CEC                                   |
| Google Cast                           |
| HBBIV System                          |
| Quick Standby Search                  |
| Software Update                       |
| Troubleshooting & Tips23              |
| VGA Input Typical Display Modes24     |
| AV and HDMI Signal Compatibility24    |
| Supported File Formats for USB Mode25 |

| Video                                   | 25   |
|-----------------------------------------|------|
| Audio                                   | 25   |
| Picture                                 | 27   |
| Subtitle                                | 28   |
| Supported DVI Resolutions               | . 28 |
| Wireless LAN Transmitter Specifications | . 29 |
| Licences                                | . 29 |
| Disposal Information                    | 29   |
### Safety Information

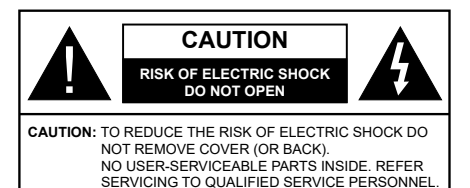

In extreme weather (storms, lightning) and long inactivity periods (going on holiday) disconnect the TV set from the mains.

The mains plug is used to disconnect TV set from the mains and therefore it must remain readily operable. If the TV set is not disconnected electrically from the mains, the device will still draw power for all situations even if the TV is in standby mode or switched off.

**Note:** Follow the on screen instructions for operating the related features.

# IMPORTANT - Please read these instructions fully before installing or operating

WARNING: This device is intended to be used by persons (including children) who are capable / experienced of operating such a device unsupervised, unless they have been given supervision or instruction concerning the use of the device by a person responsible for their safety.

- Use this TV set at an altitude of less than 2000 meters above the sea level, in dry locations and in regions with moderate or tropical climates.
- The TV set is intended for household and similar general use but may also be used in public places.
- For ventilation purposes, leave at least 5cm of free space around the TV.
- The ventilation should not be impeded by covering or blocking the ventilation openings with items, such as newspapers, table-cloths, curtains, etc.
- The power cord plug should be easily accessible. Do not place the TV, furniture, etc. on the power cord. A damaged power cord/plug can cause fire or give you an electric shock. Handle the power cord by the plug, do not unplug the TV by pulling the power cord. Never touch the power cord/plug with wet hands as this could cause a short circuit or electric shock. Never make a knot in the power cord or tie it with other cords. When damaged it must be replaced, this should only be done by qualified personnel.
- Do not expose the TV to dripping or splashing of liquids and do not place objects filled with liquids, such as vases, cups, etc. on or over the TV (e.g., on shelves above the unit).

- Do not expose the TV to direct sunlight or do not place open flames such as lit candles on the top of or near the TV.
- Do not place any heat sources such as electric heaters, radiators, etc. near the TV set.
- Do not place the TV on the floor and inclined surfaces.
- To avoid danger of suffocation, keep plastic bags out of the reach of the babies, children and domestic animals.
- Carefully attach the stand to the TV. If the stand is provided with screws, tighten the screws firmly to prevent the TV from tilting. Do not over-tighten the screws and mount the stand rubbers properly.
- Do not dispose of the batteries in fire or with hazardous or flammable materials.

### WARNING

- Batteries must not be exposed to excessive heat such as sunshine, fire or the like.
- Excessive sound pressure from earphones or headphones can cause hearing loss.

ABOVE ALL - NEVER let anyone, especially children, push or hit the screen, push anything into holes, slots or any other openings in the case.

| A Caution              | Serious injury or death risk       |
|------------------------|------------------------------------|
| Risk of electric shock | Dangerous voltage risk             |
| A Maintenance          | Important maintenance<br>component |

#### Markings on the Product

The following symbols are used on the product as a marker for restrictions and precautions and safety instructions. Each explanation shall be considered where the product bears related marking only. Note such information for security reasons.

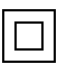

**Class II Equipment:** This appliance is designed in such a way that it does not require a safety connection to electrical earth.

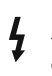

**Hazardous Live Terminal:** The marked terminal(s) is/are hazardous live under normal operating conditions.

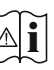

**Caution, See Operating Instructions:** The marked area(s) contain(s) user replaceable coin or button cell batteries.

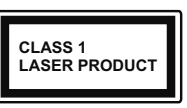

**Class 1 Laser Product:** This product contains Class 1 laser source that is safe under reasonably foreseeable conditions of operation.

#### WARNING

#### Do not ingest the battery, Chemical Burn Hazard

This product or the accessories supplied with the product may contain a coin/button cell battery. If the coin/button cell battery is swallowed, it can cause severe internal burns in just 2 hours and can lead to death.

Keep new and used batteries away from children.

If the battery compartment does not close securely, stop using the product and keep it away from children.

If you think batteries might have been swallowed or placed inside any part of the body, seek immediate medical attention.

#### -----

Never place a television set in unstable or inclined locations. A television set may fall, causing serious personal injury or death. Many injuries, particularly to children, can be avoided by taking simple precautions such as;

Using cabinets or stands recommended by the manufacturer of the television set.

Only using furniture that can safely support the television set.

Ensuring the television set is not overhanging the edge of the supporting furniture.

Not placing the television set on tall furniture (for example, cupboards or bookcases) without anchoring both the furniture and the television set to a suitable support.

Not standing the television set on cloth or other materials placed between the television and supporting furniture.

Educating children about the dangers of climbing on furniture to reach the television set or its controls. If your existing television set is being retained and relocated, the same considerations as above should be applied.

#### -----

Apparatus connected to the protective earthing of the building installation through the MAINS connection or through other apparatus with a connection to protective earthing – and to a television distribution system using coaxial cable, may in some circumstances create a fire hazard. Connection to a television distribution system has therefore to be provided through a device providing electrical isolation below a certain frequency range (galvanic isolator)

#### WALL MOUNTING WARNINGS

- Read the instructions before mounting your TV on the wall.
- The wall mount kit is optional. You can obtain from your local dealer, if not supplied with your TV.
- Do not install the TV on a ceiling or on an inclined wall.
- Use the specified wall mounting screws and other accessories.
- Tighten the wall mounting screws firmly to prevent the TV from fall. Do not over-tighten the screws.

Figures and illustrations in this user manual are provided for reference only and may differ from the actual product appearance. Product design and specifications may be changed without notice.

### Introduction

Thank you for choosing our product. You'll soon be enjoying your new TV. Please read these instructions carefully. They contain important information which will help you get the best from your TV and ensure safe and correct installation and operation.

### **Accessories Included**

- Remote Control
- Batteries not included
- Instruction Book

### Features

- Remote controlled colour TV
- Android<sup>™</sup> operating system
- · Google Cast
- · Voice Search
- Fully integrated digital terrestrial/cable TV (DVB-T-T2/C)
- HDMI inputs to connect other devices with HDMI sockets (HDMI 2.0 support)
- USB input
- Composite inputs for external devices (such as DVD Players, PVR, video games, etc.)
- · Stereo sound system
- Teletext
- · Headphone connection
- Automatic programming system
- Manual tuning
- Sleep timer
- On/Off timer
- Switch off timer
- · Picture off function
- · No signal auto power off function
- VGA input
- · Ethernet (LAN) for Internet connectivity and service
- 802.11 a/b/g/n/ac built in WLAN Support
- HbbTV

### Ultra HD (UHD)

TV supports Ultra HD (Ultra High Definition - also known as 4K) which provides resolution of 3840 x 2160 (4K:2K). It equals 4 times the resolution of Full HD TV by doubling the pixel count of the Full HD TV both horizontally and vertically. Ultra HD contents are supported from HDMI, USB inputs and over DVB-T2 and DVB-S2 broadcasts.

### High Dynamic Range (HDR) / Hybrid Log-Gamma (HLG)

Using this feature the TV can reproduce greater dynamic range of luminosity by capturing and then combining several different exposures. HDR/HLG promises better picture quality thanks to brighter, more realistic highlights, more realistic colour and other improvements. It delivers the look that filmmakers intended to achieve, showing the hidden areas of dark shadows and sunlight with full clarity, colour and detail. HDR/HLG contents are supported via native and market applications. HDMI, USB inputs and over DVB-S broadcasts. Set the related HDMI source input as EDID 2.0 or Auto EDID from the HDMI EDID Version option in the Settings>Device Preferences>Inputs menu in order to watch HDR/ HLG content, if the HDR/HLG content is received through an HDMI input. The source device should also be at least HDMI 2.0a compatible in this case.

### **Dolby Vision**

Dolby Vision<sup>™</sup> delivers a dramatic visual experience, astonishing brightness, exceptional contrast, and vivid colour, that brings entertainment to life. It achieves this stunning image guality by combining HDR and wide colour gamut imaging technologies. By increasing the brightness of the original signal and using a higher dynamic colour and contrast range. Dolby Vision presents amazing true-to-life images with stunning detail that other post-processing technologies in the TV aren't able to produce. Dolby Vision is supported via native and market applications. HDMI and USB inputs. Set the related HDMI source input as EDID 2.0 or Auto EDID from the HDMI EDID Version option in the Settings>Device Preferences>Inputs menu in order to watch Dolby Vision content, if the Dolby Vision content is received through an HDMI input. The source device should also be at least HDMI 2.0a compatible in this case. In the Settings>Device Preferences>Picture>Picture Mode menu two predefined picture modes will be available if Dolby Vision content is detected: Dolby Vision Bright and Dolby Vision Dark. Both allow the user to experience the content in the way the creator originally intended with different ambient lighting conditions. While watching Dolby Vision Content via an internet streaming application vou will not be able to access the Picture menu and set the Picture Mode.

## Stand Installation & Wall Mounting

### Assembling / Removing the pedestal

### Preparations

Take out the pedestal(s) and the TV from the packing case and put the TV onto a work table with the screen panel down on the clean and soft cloth (blanket, etc.)

- Use a flat and firm table bigger than the TV.
- · Do not hold the screen panel part.
- · Make sure not to scratch or break the TV.

### Assembling the pedestal

- 1. Place the stand(s) on the stand mounting pattern(s) on the rear side of the TV.
- 2. Insert the screws provided and tighten them gently until the stand is properly fitted.

### Removing the pedestal from the TV

Be sure to remove the pedestal in the following way when using the wall-hanging bracket or repacking the TV.

- Put the TV onto a work table with the screen panel down on the clean and soft cloth. Leave the stand(s) protruding over the edge of the surface.
- Unscrew the screws that fixing the stand(s).
- · Remove the stand(s).

### When using the wall mount bracket

Your TV is also prepared for a VESA-compliant wall mount bracket. If it is not supplied with your TV, contact your local dealer to purchase the recommended wallhanging bracket.

Holes and measurements for wall mount bracket installation;

### **Antenna Connection**

Connect the aerial or cable TV plug to the AERIAL INPUT (ANT-TV) socket located on the rear side of the TV.

# Rear side of the TV

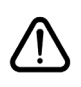

If you want to connect a device to the TV, make sure that both the TV and the device are turned off before making any connection. After the connection is done, you can turn on the units and use them.

### **Other Connections**

If you want to connect a device to the TV, make sure that both the TV and the device are turned off before making any connection. After the connection is done, you can turn on the units and use them.

| Connector | Туре                                               | Cables (not supplied)             | Device        |
|-----------|----------------------------------------------------|-----------------------------------|---------------|
| COMPONENT | Component<br>Video<br>Connection<br>(back)         | VGA to Component Connection Cable |               |
|           | HDMI<br>Connection<br>(back&side)                  |                                   | ~             |
| •         | VGA<br>Connection<br>(back)                        |                                   |               |
| AUDIO IN  | VGA/<br>Component<br>Audio<br>Connection<br>(back) | Component/VGA Audio Cable         |               |
| SPDIF     | SPDIF<br>(Optical Out)<br>Connection<br>(back)     |                                   | <b></b> 0     |
|           | Composite<br>(Audio/Video)<br>Connection<br>(back) | Audio Video Cable                 |               |
| HEADPHONE | Headphone<br>Connection<br>(side)                  |                                   |               |
|           | USB<br>Connection<br>(side)                        |                                   |               |
|           | CI<br>Connection<br>(side)                         |                                   | CAM<br>module |
|           | Ethernet<br>Connection<br>(back)                   | LAN / Ethernet Cable              |               |

To enable VGA/Component audio, you will need to use the back audio inputs with a VGA/Component audio cable for audio connection. When using the wall mounting kit (contact your dealer to purchase one, if not supplied), we recommend that you plug all your cables into the back of the TV before mounting on the wall. Insert or remove the CI module only when the TV is SWITCHED OFF. You should refer to the module instruction manual for details of the settings. The USB inputs on the TV support devices up to 500mA. Connecting devices that have current value above 500mA may damage your TV. When connecting equipment using a HDMI cable to your TV, to guarantee sufficient immunity against parasitic frequency radiation and trouble-free transmission of high definition signals, such as 4K content, you have to use a high speed shielded (high grade) HDMI cable with ferrites.

### Turning On/Off the TV

### **Connect power**

### IMPORTANT: The TV set is designed to operate on 220-240V AC, 50 Hz socket.

After unpacking, allow the TV set to reach the ambient room temperature before you connect the set to the mains.

Plug the power cable to the mains socket outlet. The TV will switch on automatically.

### To switch on the TV from standby

If the TV is in standby mode the standby LED lights up. To switch on the TV from standby mode either:

- Press the Standby button on the remote control.
- · Press the control button on the TV.

The TV will then switch on.

#### To switch the TV into standby

The TV cannot be switched into standby mode via control button. Press and hold the **Standby** button on the remote control. **Power off** dialogue will appear on the screen. Highlight **OK** and press the **OK** button. The TV will switch into standby mode.

#### To switch off the TV

To power down the TV completely, unplug the power cord from the mains socket.

#### **Quick Standby Mode**

In order to switch the TV into quick standby mode either;

• Press the Standby button on the remote.

Press again to go back to operating mode.

· Press the control button on the TV.

Press the control button again to go back to operating mode.

### **TV Control & Operation**

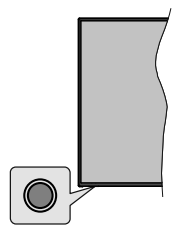

The control button allows you to control the Quick Standby-On functions of the TV.

**Note:** The position of the control button may differ depending on the model.

To turn the TV off (Quick Standby): Press the control button to turn the TV into quick standby mode.

To turn the TV off (Standby): The TV cannot be switched into standby mode via control button.

To turn on the TV: Press the control button, the TV will turn on.

**Note:** Live TV settings menu OSD in Live TV mode cannot be displayed via the control button.

#### **Operation with the Remote Control**

Press the **Menu** button on your remote control to display Live TV settings menu when in Live TV mode. Press **Home** button to display or return to the Home Screen of the Android TV. Use the directional buttons to move the focus, proceed, adjust some settings and press **OK** to make selections in order to make changes, set your preferences, enter a sub-menu, launch an application etc. Press **Return/Back** to return to the previous menu screen.

### Input Selection

Once you have connected external systems to your TV, you can switch to different input sources. Press the **Source** button on your remote control consecutively or use the directional buttons and then press the **OK** button to switch to different sources when in Live TV mode. Or enter the **Inputs** menu on the Home Screen, select the desired source from the list and press **OK**.

#### **Changing Channels and Volume**

You can adjust the volume by using the **Volume** +/- buttons and change the channel in Live TV mode by using the **Programme** +/- buttons on the remote.

### **Remote Control**

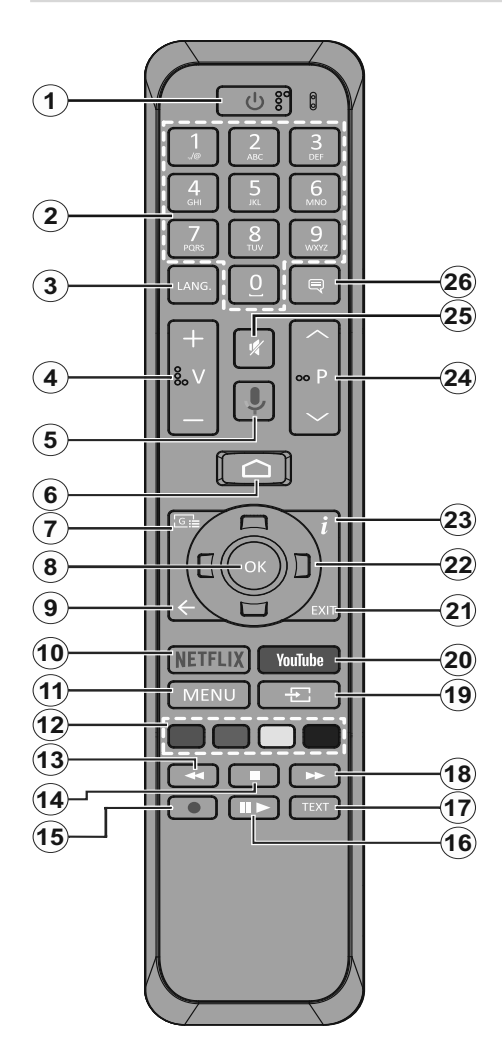

- 1. Standby: Quick Standby / Stanby / On
- 2. Numeric buttons: Switches the channel in Live TV mode, enters a number or a letter in the text box on the screen
- Language: Switches among sound modes (analogue TV), displays and changes audio language (digital TV, where available)
- 4. Volume +/-
- 5. Microphone: Activates the microphone on the remote
- 6. Home: Opens the Home Screen
- 7. Guide: Displays the electronic programme guide in Live TV mode
- 8. OK: Confirms selections, enters to sub-menus, views channel list (in Live TV mode)
- 9. Back/Return: Returns to previous menu screen, goes one step back, closes open windows, closes teletext (in Live TV-Teletext mode)
- 10. Netflix: Launches the Netflix application
- **11. Menu:** Displays Live TV Settings menu in Live TV mode
- **12. Coloured Buttons:** Follow the on-screen instructions for coloured button functions
- **13. Rewind:** Moves frames backwards in media such as movies
- 14. Stop: Stops the media being played
- 15. Record: Records programmes in Live TV mode
- Pause: Pauses the media being played, starts timeshift recording in Live TV mode Play: Starts to play selected media
- 17. Text: Opens and closes teletext (where available in Live TV mode)
- **18. Fast forward:** Moves frames forward in media such as movies
- **19. Source:** Shows all available broadcast and content sources in Live TV mode
- 20. YouTube: Launches the YouTube application
- **21. Exit:** Closes and exits from displayed Live TV Settings menus, closes the Home Screen
- 22. Directional buttons: Navigates menus, setting options, moves the focus or cursor etc., sets record time and displays the subpages in Live TV-Teletext mode when pressed Right or Left. Follow the on-screen instructions.
- 23. Info: Displays information about on-screen content
- 24. Programme +/-: Increases/Decreases channel number in Live TV mode
- 25. Mute: Completely turns off the volume of the TV
- 26. Subtitles: Turns subtitles on and off (where available)

### Standby Button

Press and hold the **Standby** button on the remote control. **Power off** dialogue will appear on the screen. Highlight **OK** and press the **OK** button. The TV will switch into standby mode. Press briefly and release to switch the TV into quick standby mode or to switch on the TV when in quick standby or standby mode.

#### Inserting the Batteries into the Remote

Remove the screw that secure the battery compartment cover on the back side of the remote control first. Lift the cover gently. Insert two 1.5V - size **AAA** batteries. Make sure the (+) and (-) signs match (observe correct polarity). Do not mix old and new batteries. Replace only with same or equivalent type. Place the cover back on. Then screw the cover back on again.

### To pair remote with the TV

When TV is turned on for the first time, a search for accessories will be performed before the initial setup starts. You will need to pair your remote control with your TV at this point.

Press and hold the **Source** button on the remote for about 5 seconds, the LED on the remote will light up. Then release the **Source** button, the LED will start to blink. That means the remote is in pairing mode.

Now you will wait the TV to find your remote. Select the name of your remote and press **OK** when it appears on the TV screen.

When the paring process was successful, the LED on the remote will go off. If the pairing process fails the remote will enter to sleep mode after 30 seconds.

### **Initial Setup Wizard**

**Note:** Follow the on-screen instructions to complete the initial setup process. Use the directional buttons and the **OK** button on the remote to select, set, confirm and proceed.

When turned on for the first time, a search for accessories will be performed before the initial setup starts. Follow the on-screen informations to pair your remote control and other wireless accessories with your TV. Press **Exit** to end adding accessories and start the setup.

### 1. Welcome Message and Language Selection

"Welcome" message will be displayed along with the language selection options listed on the screen. Select the desired language from the list and press OK to continue.

### 2. Quick Setup

If you didn't priorly connect your TV to the internet via Ethernet a screen will be displayed where you can transfer your Android phone's WLAN network and Google Account to your TV. Highlight **Continue** and press **OK** to proceed. Follow the on-screen instructions on your TV and your phone to complete the process. You can also skip this step by selecting **Skip** option.

Some steps may be skipped depending on the settings made in this step.

If you did priorly connect your TV to the internet via Ethernet a message will be displayed stating that you are connected. You can choose to continue with wired connection or change the network. Highlight **Change network** and press **OK** if you want to use wireless connection instead of wired connection.

### 3. Network Connection

You will be directed to the next step automatically, if you connect your TV to internet via Ethernet at this point. If not, available wireless networks will be searched and listed on the next screen. Select your WLAN network from the list and press **OK** to connect. Enter the password using the virtual keyboard if the network is password protected. Select the **Other network** option from the list, if the network that you want to connect has hidden SSID.

If you prefer not to connect to the internet at this point you can skip this step by selecting **Skip** option. You can connect to internet later using the **Network & Internet** menu options in the **Settings** menu from the Home Screen or from the **TV options** menu in Live TV mode.

This step will be skipped if internet connection has been established in the previous step.

### 4. Sign in to your Google account

If connection succeeds, you can sign in to your Google account on the next screen. You need to be signed in to a Google account in order to use Google services. This step will be skipped if no internet connection has been established in the previous step or if you already signed in to your Google account in Quick Setup step.

By signing in, you will be able to discover new apps for videos, music and games on Google Play; get personalised recommendations from apps like YouTube; buy or rent the newest movies and shows on Google Play Movies & TV; access your entertainment, control your media and ask about anything with Google Assistant. Highlight **Sign In** and press **OK** to proceed. Sign-in options are as following:

- Use your phone or computer: You can use a browser on your phone or computer to sign in. Highlight this option and press OK button. A code will be displayed on the TV screen. Make sure your phone or computer is on the same network as your TV. Open the given website (androidtv.com/setup, follow on-screen instructions for the up-to-date website url) in your phone's or computer's browser and enter the code you see on your TV screen into the related entry field. Then follow the instructions on your device and complete the process.
- Use your remote: Using this option you can sign in to your Google account by entering your e-mail address or phone number and your password.

If you prefer not to sign in to your Google account at this point you can skip this step by selecting **Skip** option.

### 5. Terms of Service

Terms of Service screen will be displayed next. By continuing, you will agree to the Google Terms of Service, the Google Privacy Policy and the Google Play Terms of Service. Highlight **Accept** and press **OK** on the remote to confirm and proceed. You can also view **Terms of Service**, **Privacy Policy** and **Play Terms of Service** on this screen. To display the content an internet connection is needed. A message will be displayed mentioning the web site address on which these informations can also be viewed, in case internet access is not available.

### 6. Location

On the next screen, you can allow or disallow Google and third party apps to use your TV's location information. Select Yes to confirm and press OK. To skip this step without confirmation, select No and proceed by pressing the OK button. You can change this setting later using the Settings>Device Preferences>Location menu on the Home Screen.

### 7. Help improve Android

Automatically send diagnostic information to Google, like crash reports and usage data from your device and apps. This information won't be used to identify you. Select Yes to confirm and press OK. To skip this step without confirmation, select No and proceed by pressing the OK button. You can change this setting later using the Settings>Device Preferences>Usage & Diagnostics menu on the Home Screen.

Informations on Google services and some features of your TV will be displayed next. You can turn on personal results for Assistant by choosing the related option when prompted. Press **OK** consecutively to proceed.

### 8. Country

In the next step select your  $\mbox{Country}$  from the list and press  $\mbox{OK}$  to continue.

### 9. Password

Depending on the country selection you made in the previous step you may be asked to define a password (PIN) at this point. Press **OK** to proceed. The selected PIN cannot be 0000. This PIN will be required in order to access some menus, contents or to release locked channels, sources etc. You will have to enter it if you are asked to enter a PIN for any menu operation later.

### 10. Select TV Mode

In the following step of the initial setup, you can set the TV's operation mode either as **Home** or as **Retail**. **Retail** option will configure your TV's settings for store environment. This option is intended only for store use. It is recommended to select **Home** for home use.

### 11. Tuner Mode

**Note:** If you don't want to perform a tuner scan, select one of the available options anyway. You can skip the scan at some later stage of the installation wizard. If you skip this step you can perform a channel search later using the related **Channels** menu options.

The next step is the selection of the tuner mode. Select your tuner preference to install channels for Live TV function. **Antenna** and **Cable** options are available. Highlight the option that corresponds to your environment and press **OK** or **Right** directional button to proceed.

### Antenna

If **Antenna** option is selected, the TV will search for digital terrestrial and analogue broadcasts. On the next screen highlight **Scan** option and press **OK** to start the search or select **Skip Scan** to continue without performing a search.

### Cable

If Cable option is selected, the TV will search for digital cable and analogue broadcasts. If any, available operator options will be listed on the Select Operator screen. Otherwise this step will be skipped. You can select only one operator from the list. Highlight the desired operator and press OK or the Right directional button to proceed. On the next screen select Scan option to start a search or select Skip Scan to continue without performing a search. If Scan is selected a configuration screen will be displayed next. Scan Mode, Frequency(KHz), Modulation, Symbol Rate(Ksym/s), Network ID options may need to be set. To perform a full scan set the Scan Mode as Full/Advance if available. Depending on the selected operator and/or Scan Mode some options may not be available to be set

Once you are done with setting available options, press the **Right** directional button to proceed. The TV will start to search available broadcasts.

When the initial setup is completed "**Complete**" message will be displayed. Press **OK** to finish the setup.

A disclaimer of liability will be displayed on the screen. You can use Up and Down directional buttons to scroll through and read the entire text. Highlight **Accept** and press **OK** to proceed.

Home Screen will be displayed. You can highlight **Live TV** app and press **OK** to switch to Live TV mode and watch TV channels.

### **Home Screen**

To enjoy the benefits of your Android TV, your TV must be connected to the Internet. Connect the TV to a home network with a high-speed Internet connection. You can connect your TV wirelessly or wired to your modem/router. Refer to the **Network & Internet**  and **Connecting to the Internet** sections for further information on how to connect your TV to the internet.

The Home menu is the centre of your TV. Press the **Home** button to display Home Screen. From the Home menu you can start any application, switch to a TV channel, watch a movie or switch to a connected device. Depending on your TV setup and your country selection in the initial setup the Home menu may contain different items.

The available options of the Home Screen are positioned in rows. To navigate through the Home Screen options use the directional buttons on the remote. Apps, YouTube, Google Play Movies & TV, Google Play Music and Google Play related rows and rows of the applications you have installed might be available. Select a row then move the focus to the desired item in the row. Press **OK** button to make a selection or to enter a sub-menu.

On the upper left of the screen, search tools will be located. You can choose either to type a word to start a search via the virtual keyboard or try voice search option if your remote has a built-in microphone. Move the focus to the desired option and press **OK** to proceed.

On the upper right of the screen, **Notifications**, **Inputs**, **Networks & Internet** (will be named as **Connected** or **Not Connected** according to the current connection status) options and the current time will be displayed. You can configure your date and time preferences using the **Date & time** menu options from the **Settings>Device Preferences** menu.

First row will be the **Apps** row. **Live TV** and **Multi Media Player** apps will be available alongside with other apps. Highlight **Live TV** and press **OK** to switch to Live TV mode. If the source was set to an option other than **TV** previously, press the **Source** button and set as **TV** in order to watch live TV channels. Highlight **Live TV** and press **OK** to browse the connected USB devices or media servers and play/display the installed media content on the TV. The audio files can be played through the speakers of the TV or through the speaker systems connected to the TV. You can configure your sound output preference from the **Speaker** option in the **Settings>Device Preferences>Sound** menu.

### Live TV Mode Menu Content

Switch the TV to Live TV mode first and then press the **Menu** button on the remote to see Live TV menu options. To switch to Live TV mode you can either press the **Exit** button or highlight the **Live TV** app from the **Apps** row and press **OK** on the Home Screen.

### Channels

Add to My Favorites: Add the channel that is currently being watched to the previously selected favourite list.

**Program Guide:** Open the electronic programme guide. Refer to the **Programme Guide** section for detailed information.

New Channels Available: Start a search for new channels. Select the channel source application or tuner. Then make the settings according to your environment and preferences if necessary. You can use the Channel menu options to search for braodcast channels. Refer to the Channel section for more information. When complete highlight Done and press OK.

### **TV Options**

**Source:** Display the list of input sources. Select the desired one and press **OK** to switch to that source.

Picture Mode: Set the picture mode to suit your preference or requirements. Picture mode can be set to one of these options: User, Standard, Vivid, Sport, Movie and Game. You can use User mode to create customised settings. Go to Settings>Device Preferences>Picture for detailed setting options.

**Display Mode:** Set the aspect ratio of the screen. Select one of the predefined options according to your preference.

**Speakers:** To hear the TV audio from the connected compatible audio device set as **External Audio System**. Set as **TV Speakers** to use the speakers of your TV for sound output.

#### Power

**Sleep Timer:** Define an idle time after which you want your TV to enter sleep mode automatically.

Picture off: Select this option and press **OK** to turn the screen off. Press a button on the remote or on the TV to turn the screen on again. Note that you can not turn the screen on via the **Volume +/-**, **Mute** and **Standby** buttons. These buttons will function normally.

**Switch off timer:** Define a time after which you want your TV to switch off automatically. Set as Off to disable.

**No Signal Auto Power Off:** Set the behaviour of the TV, when no signal is detected from the currently set input source. Define a time after which you want your TV to turn itself off or set as Off to disable.

**CI Card:** Display available menu options of the CI card in use. This item may not be available depending on the input source setting.

**Manual OAD Download:** Search for firmware upgrade through the DTV signal manually. This item may not be available depending on the input source setting.

### Advanced Options

**Soundtracks:** Set your language preference for soundtracks. This item may not be available depending on the input source setting.

**Blue Mute:** Turn this function on/off according to your preference. When turned on, blue background will be displayed on the screen when no signal is available.

**Default Channel:** Set your default startup channel preference. When the **Select Mode** is set as **User Select**, **Show Channels** option will become available. Highlight and press **OK** to see channel list. Highlight a channel and press **OK** to make a selection. Selected channel will be displayed, every time the TV is turned back on from quick standby mode. If the **Select Mode** is set as **Last Status**, the last watched channel will be displayed.

Interaction Channel: Turn the Interaction Channel function on or off.

**MHEG PIN Protection:** Turn the MHEG PIN protection function on or off. This setting enables or disables access some of the MHEG applications. Disabled applications can be released by entering the right PIN.

#### **HBBTV Settings**

**HBBTV Support:** Turn the HBBTV function on or off.

**Do Not Track:** Set your preference regarding the tracking behaviour for HBBTV services.

**Cookie Settings:** Set your cookie setting preference for HBBTV services.

**Persistent Storage:** Turn the Persistent Storage function on or off.

**Block Tracking Sites:** Turn the Block Tracking Sites function on or off.

Device ID: Turn the Device ID function on or off.

**Reset Device ID:** Reset the device ID for HBBTV services. Confirmation dialogue will be displayed. Press **OK** to proceed, **Back** to cancel.

Subtitle

**Subtitle Tracks:** Set your subtitle track preference, if any available.

Analog Subtitle: Set this option as Off, On or Mute. If Mute option is selected, the analogue subtitle will be displayed on the screen but the speakers will be muted simultaneously.

**Digital Subtitle Language:** Set one of the listed language options as first digital subtitle language preference.

**2nd Digital Subtitle Language:** Set one of the listed language options as second digital subtitle language preference. If the selected language in the Digital Subtitle Language option is not

available, the subtitles will be displayed in this language.

**Subtitle Type:** Set this option as Normal or Hearing Impaired. If Hearing Impaired option is selected, it provides subtitle services to deaf and hard of hearing viewers with additional descriptions.

#### Teletext

**Digital Teletext Language:** Set the teletext language for digital broadcasts.

**Decoding Page Language:** Set the decoding page language for teletext display.

**OAD:** Set the TV to auto detect the latest firmware through the DTV signal. Set the **Auto Download** option as **Yes** to enable the automatic firmware upgrade function.

Auto Sleep: Define an idle time after which you want your TV to enter sleep mode automatically. 4 Hours, 6 Hours and 8 Hours options are available. Set as Never to disable.

**System Information:** Display detailed system information on the current channel such as Signal Level, Signal Quality, Frequency etc.

Version Info: Display system information such as Model Name, Version and Serial Number.

**Settings:** Refer to **Settings** section for detailed information.

### Record

**Record List:** The recordings will be displayed if any available. Highlight a recording of your choice and press the **Yellow** button to delete it or press the **Blue** button to view detailed information. You can use Red and Green buttons to scroll the page up and down.

**Device Info:** Connected USB storage devices will be displayed. Highlight the device of your choice and press **OK** to see available options.

**Set TimeShift:** Tag the selected USB storage device or a partition on it for time shift recording.

**Set PVR:** Tag the selected USB storage device or a partition on it for PVR.

Format: Format the selected USB storage device. Refer to USB Recording section for more information

**Speed Test:** Start a speed test for the selected USB storage device. The test result will be displayed when completed.

Schedule List: Add reminders or record timers using the Schedule List menu.

**Time Shift Mode:** Enable or disable timeshift recording feature. Refer to **USB Recording** section for more information.

### Settings

You can access the **Settings** menu from the Home Screen or from the **TV options** menu in Live TV mode.

### **Network & Internet**

You can configure your TV's network settings using the options of this menu. You can also highlight the Connected/Not Connected icon on the Home screen and press **OK** to access this menu.

 $\ensuremath{\textbf{Wi-Fi}}$  Turn the wireless LAN (WLAN) function on and off.

### Available networks

When the WLAN function is turned on, available wireless networks will be listed. Highlight **See all** and press **OK** to see all networks. Select one and press **OK** to connect. You may be asked to enter a password to connect to the selected network, in case the network is password protected. Additionally you can add new networks by using the related options.

#### Other options

Add new network: Add networks with hidden SSID's.

Scanning always available: You can let the location service and other apps scan for networks, even when WLAN function is turned off. Press **OK** to turn it on and off.

**Wow:** Turn the Wake-On-LAN function on and off. This function allows you to turn on or awaken your TV via network.

**Wol:** Turn the Wake On WLAN function on and off. This function allows you to turn on or awaken your TV via wireless network.

#### Ethernet

**Connected/Not connected:** Displays the status of the internet connection via Ethernet, IP and MAC addresses.

**Proxy settings:** Set a HTTP proxy for browser manually. This proxy may not be used by other apps.

**IP settings:** Configure your TV's IP settings.

### Channel

#### Channels

Options of this menu may change or become inactive depending on the **Channel Installation Mode** selection.

### **Channel Installation Mode - Antenna**

**Channel Scan:** Start a scan for analogue and digital channels. You can press the **Back** button to cancel the scan. The channels that have already been found will be stored in the channel list.

**Update Scan:** Search for updates. Previously added channels will not be deleted, but any newly found channels will be stored in the channel list.

**Analog Manual Scan:** Start a manual scan for analogue channels. Enter the Start Frequency and then select Scan Up or Scan Down. When a channel is found the scan will be completed and the found channel will be stored in the channel list.

**Single RF Scan:** Select the **RF Channel** by using the Right/Left directional buttons. **Signal Level** and **Signal Quality** of the selected channel will be shown. Press **OK** to start scan on the selected **RF channel**. The found channels will be stored in the channel list.

Manual Service Update: Start a service update manually.

**LCN:** Set your preference for LCN. LCN is the Logical Channel Number system that organizes available broadcasts in accordance with a recognizable channel number sequence (if available).

Channel Scan Type: Set your scan type preference.

Channel Store Type: Set your store type preference.

Favorite Network Select: Select your favourite network. This menu option will be active, if more than only one network is available.

**Channel Skip:** Set channels to be skipped when switching the channels via **Programme +/-** buttons on the remote. Highlight the desired channel/s on the list and press **OK** to select/unselect.

**Channel Sort:** Replace the positions of the two selected channels in the channel list. Highlight the desired channels on the list and press **OK** to select. When the second channel is selected, the position of this channel will be replaced with the position of the first selected channel.

**Channel Move:** Move a channel to the position of another channel. Highlight the channel you want to move and press **OK** to select. Then do the same for a second channel. When the second channel is selected, the first selected channel will be moved to the position of that channel.

Channel Edit: Edit channels in the channel list. Edit the name and channel number of the selected channel and display Network Name, Frequency, Color System and Sound System informations related to that channel if available. Depending on the channel other options may also be editable. You can press the Blue button to delete the highlighted channel.

Analog Channel Fine-tune: Fine-tune an analogue channel. A list of available analogue channels will be displayed. Select the desired one from the list and press OK button. Then change the frequency of the channel by pressing Left/Right directional buttons. Press OK to store the new frequency for that channel. Press Back to cancel. This item may not be visible,

depending on whether or not the last watched channel was analogue.

**Clear Channel List:** Delete all channels stored in the channel list of the selected channel installation mode. A dialogue will be displayed for confirmation. Highlight **OK** and press **OK** button to proceed. Highlight **Cancel** and press **OK** to cancel.

#### **Channel Installation Mode - Cable**

Channel Scan: Start a scan for analogue and digital cable channels. If available, operator options will be listed. Select the desired one and press OK. Scan Mode, Channel Scan Type, Frequency and Network ID options may be available. The options may vary depending on the operator and the Scan Mode selections. Set the Scan Mode as Full if you don't know how to set up other options. Highlight Scan and press OK to start the scan. You can press the Back button to cancel the scan. The channels that have already been found will be stored in the channel list.

**Single RF Scan:** Enter the **Frequency** value. Signal Level and Signal Quality of the selected **Frequency** will be shown. Highlight the **Scan** option and press **OK** to start scan. The found channels will be stored in the channel list.

**LCN:** Set your preference for LCN. LCN is the Logical Channel Number system that organizes available broadcasts in accordance with a recognizable channel number sequence (if available).

Channel Scan Type: Set your scan type preference.

Channel Store Type: Set your store type preference.

Favorite Network Select: Select your favourite network. This menu option will be active, if more than only one network is available.

**Channel Skip:** Set channels to be skipped when switching the channels via **Programme +/-** buttons on the remote. Highlight the desired channel/s on the list and press **OK** to select/unselect.

**Channel Sort:** Replace the positions of the two selected channels in the channel list. Highlight the desired channels on the list and press **OK** to select. When the second channel is selected, the position of this channel will be replaced with the position of the first selected channel.

**Channel Move:** Move a channel to the position of another channel. Highlight the channel you want to move and press **OK** to select. Then do the same for a second channel. When the second channel is selected, the first selected channel will be moved to the position of that channel.

Channel Edit: Edit channels in the channel list. Edit the name and channel number of the selected channel and display Network Name, Frequency, Color System, Sound System, Modulation and Symbol Rate informations related to that channel. Depending on the channel other options may also be editable. You can press the **Blue** button to delete the highlighted channel.

Analog Channel Fine-tune: Fine-tune an analogue channel. A list of available analogue channels will be displayed. Select the desired one from the list and press OK button. Then change the frequency of the channel by pressing Left/Right directional buttons. Press OK to store the new frequency for that channel. Press Back to cancel. This item may not be visible, depending on whether or not the last watched channel was analogue.

**Clear Channel List:** Delete all channels stored in the channel list of the selected channel installation mode. A dialogue will be displayed for confirmation. Highlight **OK** and press **OK** button to proceed. Highlight **Cancel** and press **OK** to cancel.

**Note:** Some options may not be available and appear as grayed out depending on the operator selection and operator related settings.

#### **Channel Installation Mode**

Set this option as Antenna or Cable.

#### Auto Channel Update

Turn the auto channel update function on or off.

#### **Channel Update Message**

Turn the channel update message function on or off. This item may not be visible, depending on the **Channel Installation Mode** selection.

#### **Parental Controls**

(\*) To enter this menu PIN should be entered first. Default password is set to **1234**. If you have defined a new password after the initial setup process use the password that you have defined. Some options may not be available or vary depending on the country selection during the initial setup.

**Channels Blocked:** Select channel/s to be blocked from the channel list. Highlight a channel and press **OK** to select/unselect. To watch a blocked channel password should be entered first.

**Program Restrictions:** Block programmes according to the age rating informations that are being broadcasted with them. You can turn on or off restrictions, set ratings systems, restriction levels and age limits using the options of this menu.

**Inputs Blocked:** Prevent access to the selected input source content. Highlight the desired input option and press **OK** to select/unselect. To switch to a blocked input source password should be entered first.

**Change PIN:** Change the default PIN. Highlight this option and press **OK**. You will need to enter the old PIN first. Then new password entry screen will be displayed. Enter the new password twice for confirmation.

### Audio Channel

Set the audio channel preference, if available. This item may not be visible, depending on whether or not the last watched channel was analogue.

#### Audio Language

Set one of the listed language options as first audio language preference. This item may not be visible, depending on whether or not the last watched channel was digital.

#### 2nd Audio Language

Set one of the listed language options as second audio language preference. If in the **Audio Language** setting selected language option is not supported, this language preference will be considered. This item may not be visible, depending on whether or not the last watched channel was digital.

#### **Open Source Licenses**

Display Open Source Software license information.

#### Version

Displays system version number.

### Accounts & Sign In

**Google:** This option will be available if you have signed in to your Google account. You can configure your data syncing preferences or remove your registered account on the TV. Highlight a service listed in the **Choose synced apps** section and press **OK** to enable/disable data sync. Highlight **Sync now** and press **OK** to sync all enabled services at once.

Add account: Add a new one to available accounts by signing in to it.

### Apps

Using the options of this menu, you can manage the apps on your TV.

### **Recently opened apps**

You can display recently opened apps. Highlight **See all apps** and press **OK** to see all the apps installed on your TV. The amount of storage space that they needed will also be displayed. You can see the version of the app, open or force to stop the running of the app, uninstall a downloaded app, see the permissions and turn them on/off, turn on/off the notifications, clear the data and cache etc. Highlight an app and press **OK** to see available options.

#### Permissions

Manage the permissions and some other features of the apps.

**App permissions:** The apps will be sorted by permission type categories. You can enable disable permissions for the apps from within these categories.

**Special app access:** Configure some app features and special permissions.

Security & restrictions: Using the options of this menu;

- You can allow or restrict installation of apps from sources other than the Google Play Store.
- Set the TV to disallow or warn before installation of apps that may cause harm.

### **Device Preferences**

About: Check for system updates, change the device name, restart the TV and display system informations such as network addresses, serial numbers, versions etc. You can also display legal information, manage advertisings, display your advertising ID, reset it and turn on/off the personalised advertisings based on your interests.

**Netflix ESN:** Display your ESN number. ESN number is an unique ID number for Netflix, created especially to identify your TV.

**Date & time:** Set the date and time options of your TV. You can set your TV to automatically update the time and date data over the network or over the broadcasts. Set corresponding to your environment and preference. Disable by setting as **Off** if you want to manually change the date or time. Then set date, time, time zone and hour format options.

#### Timer

**Power On Time Type:** Set your TV to turn on by itself. Set this option as **On** or **Once** to enable a power on timer to be set, set as **Off** to disable. If set as **Once** the TV will turn on only once at the defined time in **Auto Power On Time** option below.

Auto Power On Time: Available if the Power On Time Type is enabled. Set the desired time for your TV to come on from standby using the directional buttons and press OK to save the new set time.

**Power Off Time Type:** Set your TV to turn off by itself. Set this option as **On** or **Once** to enable a power off timer to be set, set as **Off** to disable. If set as **Once** the TV will turn off only once at the defined time in **Auto Power Off Time** option below.

Auto Power Off Time: Available if the Power Off Time Type is enabled. Set the desired time for your TV to go to standby using the directional buttons and press OK to save the new set time.

Language: Set your language preference.

**Keyboard:** Select your keyboard type and manage keyboard settings.

**Inputs:** Show or hide an input terminal, change the label for an input terminal, and configure the options for HDMI CEC(Consumer Electronic Control) function.

#### Power

**Sleep Timer:** Define an idle time after which you want your TV to enter sleep mode automatically.

**Picture off:** Select this option and press **OK** to turn the screen off. Press a button on the remote or on the TV to turn the screen on again. Note that you can not turn the screen on via the **Volume +/-**, **Mute** and **Standby** buttons. These buttons will function normally.

Switch off timer: Define a time after which you want your TV to switch off automatically. Set as Off to disable.

No Signal Auto Power Off: Set the behaviour of the TV, when no signal is detected from the currently set input source. Define a time after which you want your TV to turn itself off or set as Off to disable.

#### Picture

Picture Mode: Set the picture mode to suit your preference or requirements. Picture mode can be set to one of these options: User, Standard, Vivid, Sport, Movie and Game. You can use User mode to create customised settings.

Dolby Vision Modes: If Dolby Vision content is detected Dolby Vision Dark and Dolby Vision Bright picture mode options will be available instead of other picture modes.

Brightness, Contrast, Saturation, HUE, Sharpness settings will be adjusted according to the selected picture mode. If one of these settings is changed manually, **Picture Mode** option will be changed to **User**, if not already set as **User**.

**Dolby Vision Notification:** Set your notification appearance preference for Dolby Vision content. When turned on, Dolby Vision logo will be displayed on the lower right side of the screen when Dolby Vision content is detected.

Auto Backlight: Set your auto backlight preference. Off, Low, Middle and Eco options will be available. Set as Off to disable.

**Backlight:** Adjust the backlight level off the screen manually. This item will not be available if the **Auto Backlight** is not set as **Off**.

**Brightness:** Adjust the brightness value off the screen.

**Contrast:** Adjust the contrast value off the screen.

Saturation: Adjust the saturation value off the screen.

HUE: Adjust the hue value off the screen.

**Sharpness:** Adjust the sharpness value for the objects displayed on the screen.

Gamma: Set your gamma preference. Dark, Middle and Bright options will be available.

Color Temperature: Set your colour temperature preference. User, Cool, Standard and Warm options will be available. Set as User to adjust red, green and blue gain values manually. If one of these values is changed manually, Color Temperature option will be changed to User, if not already set as User.

**Picture Format:** Set the aspect ratio of the screen. Select one of the predefined options according to your preference.

HDR: Turn the HDR function on or off.

#### Advanced Video

**DNR:** Set your DNR preference as **Low**, **Medium**, **Strong**, **Auto** or turn it off by setting as **Off**.

MPEG NR: Set your MPEG NR preference as Low, Medium, Strong or turn it off by setting as Off.

Adaptive Luma Control: Set your Adaptive Luma Control preference as Low, Medium, Strong or turn it off by setting as Off.

Local Contrast Control: Set your Local Contrast Control preference as Low, Medium, High or turn it off by setting as Off.

**DI Film Mode:** Set your DI Film Mode preference as **Auto** or turn it off by setting as **Off**. This item will not be available if Game Mode or PC Mode is turned on.

**Blue Stretch:** Turn the Blue Stretch function on or off.

**Game Mode:** Turn the Game Mode function on or off.

PC Mode: Turn the PC Mode function on or off.

HDMI RGB Range: Set your HDMI RGB range preference. Auto, Full and Limit options will be available. This item will not be available, if the input source is not set as HDMI.

Color Tuner: Set the HUE, Saturation, Brightness, Offset and Gain values manually. Highlight Enable and press OK to turn this function on.

**11 Point White Balance Correction:** Adjust the strength of the **Red**, **Green**, **Blue** colours and **Gain** value manually. Highlight **Enable** and press **OK** to turn this function on.

**Reset to Default:** Reset the video settings to factory default settings.

**Note:** Depending on the currently set input source some menu options may not be available.

#### Sound

Sound Style: For easy sound adjustment, you can select a preset setting. User, Standard,

Vivid, Sports, Movie, Music or News options will be available. Sound settings will be adjusted according to the selected sound style. Some other sound options may become unavailable depending on the selection.

**Balance:** Adjust the left and right volume balance for speakers and headphones.

**Sound Surround:** With Sound Surround, you can enrich (expand and deepen) the sound quality of the TV speakers. Turn this option on/off by pressing **OK**.

**Equalizer Detail:** Adjust the equalizer values according to your preferences.

Speakers: To hear the TV audio from the connected compatible audio device set as External Audio System. Set as TV Speakers to use the speakers of your TV for sound output.

**Digital Output:** Set the digital sound output preference. **Auto**, **Bypass**, **PCM**, **Dolby Digital Plus** and **Dolby Digital** options will be available. Highlight the option you prefer and press **OK** to set.

SPDIF Delay: Adjust the SPDIF delay value.

Auto Volume Control: With Auto Volume Control, you can set the TV to automatically level out sudden volume differences. Typically at the beginning of adverts or when you are switching channels. Turn this option on/off by pressing **OK**.

**Downmix Mode:** Press **OK** to see the options and set. **Stereo** and **Surround** options will be available. Highlight the option you prefer and press **OK** to set.

**Dolby Audio Processing:** With Dolby Audio Processing, you can improve the sound quality of your TV. Press **OK** to see the options and set.

**Dolby Audio Processing:** Highlight this option and press **OK** to turn this function on/off.

Sound Mode: If the Dolby Audio Processing option is turned on Sound Mode option will be available to set. Highlight the Sound Mode option and press OK to see the preset sound modes. Smart, Movie, Music and News options will be available. Highlight the option you prefer and press OK to set.

**Reset to Default:** Resets the sound settings to factory defaults.

**Storage:** View the total storage space status of the TV and connected devices if available or reset the TV to factory settings. To see detailed information on the usage details highlight and press **OK**. There will also be options for ejecting and formatting the connected storage devices.

**Home screen:** Customise your home screen. Select channels which will be displayed on the home screen. Organize apps and games, change their order or get more of them.

Retail mode: Highlight Retail mode and press OK. Read the description, highlight Continue and press OK if you want to proceed. Then highlight On to activate or Off to deactivate and press OK. In retail mode your TV's settings will be configured for store environment and the supported features will be displayed on the screen. Once activated, Retail messaging and PQ Demo settings will become available. Set according to your preferences. It is recommended not to activate retail mode for home use.

**Google:** Select your active account, view permissions, select which apps to include in search results, activate safe search filter, active offensive word blocking and view open source licenses.

**Chromecast built-in:** View the open source licenses and version number. By means of built-in chromecast feature, you can cast the content from your mobile device straight to your TV. Refer to the **Google Cast** section for further information.

**Screen saver:** Set screensaver and sleep mode options for your TV. You can choose a screensaver, set wait time for the screensaver, set when the TV goes into sleep mode or start the screensaver mode.

**Location:** You can allow the use of the wireless connection to estimate the location, see the recent location requests and allow or restrict the listed apps to use your location information.

**Usage & Diagnostics:** Automatically send usage data and diagnostic information to Google. Set according to your preference.

Accessibility: Configure Visually Impaired, AC4 Dialogue Enhancement, Captions, Text to speech, Accessibility shortcut settings and/or turn Audio Description, Hearing Impaired, High contrast text on/off. Some of the caption settings may not be applied.

Visually Impaired: Digital TV channels can broadcast special audio commentary describing on-screen action, body language, expressions and movements for people with visual disabilities.

**Speaker:** Turn this option on if you want to hear the audio commentary through the TV speakers.

**Headphone:** Turn this option on if you want to route the sound of the audio commentary to the TV's headphone output.

**Volume:** Adjust the volume level of the audio commentary.

**Pan and Fade:** Turn this option on if you want to hear the audio commentary more clearly, when it is available through broadcast.

Audio for the Visually Impaired: Set the audio type for visually impaired. Options will be available depending on the selected broadcast.

Fader Control: Adjust the volume balance between the main TV audio (Main) and audio commentary (AD).

**Reset:** Reset all TV settings to the factory default. Highlight **Reset** and press **OK**. A confirmation message will be displayed, select **Erase everything** to proceed with resetting. The TV will switch off/on first and the initial setup will start. Select **Cancel** to exit.

### **Remote & Accessories**

You can use wireless accessories, such as your remote control, headphones, keyboards or game controllers with your Android TV. Add devices to use them with your TV. Select this option and press **OK** to start searching available devices in order to pair them with your TV. If available highlight **Add accessory** option and press **OK** to start the search. Set your device to pairing mode. Available devices will be recognized and listed or pairing request will be displayed. Select your device from the list and press **OK** to start pairing.

Connected devices will also be listed here. To unpair a device, highlight it and press **OK**. Then highlight **Unpair** option and press **OK**. Then select **OK** and press **OK** again to unpair the device from the TV. You can also change the name of an connected device. Highlight the device and press **OK**, then highlight **Change name** and press **OK** again. Press **OK** again use the virtual keyboard to change the name of the device.

### **Channel List**

The TV sorts all stored channels in the **Channel List**. Press the **OK** button to open the **Channel List** in Live TV mode. You can press the **Red** button to scroll up the list page by page, or press the **Green** button to scroll down.

If desired, you can filter or sort the channels or find a channel in the channel list. Press the **Yellow** button to display the **Select More** options. Available options are **Select Type**, **Sort** and **Find**.

To filter the channels highlight **Select Type** and press the **OK** button. You can select among **Digital**, **Radio**, **Free**, **Encrypted**, **Analogue** and **Network** options to filter the channel list or select **Broadcast** option to see all installed channels in the channel list.

To sort the channels highlight **Sort** and press the **OK** button. Select one of the available options and press **OK** again. The channels will be sorted according to your selection.

To find a channel highlight **Find** and press the **OK** button. Virtual keyboard will be displayed. Enter all or a portion of the name or number of the channel you want to find, highlight the check mark symbol on the keyboard and press **OK**. Matching results will be listed.

Note: If any option except **Broadcast** is selected in the Select Type menu, you can only scroll through the channels that are currently listed in the channel list using the **Program** +/- buttons on the remote.

### Editing the Channels and the Channel List

You can edit the channels and the channel list using the **Channel Skip**, **Channel Sort**, **Channel Move** and **Channel Edit** options under the **Settings>Channel>Channels** menu. You can access the **Settings** menu from the Home Screen or from the **TV options** menu in Live TV mode.

Note: The options Channel Sort, Channel Move and Channel Edit may not be available and appear as grayed out depending on the operator selection and operator related settings.

### **Managing Favourite Channel Lists**

You can create four different lists of your favourite channels. These lists include only the channels that are specified by you. Press the **OK** button to display the channel list. Then press **Blue** button to access favourite lists. If one of the lists is being displayed on the screen you can press the **Yellow** button to open the **Favorite List Selection** menu in order to switch from one list to another. Select the desired list and press the **OK** button. Highlight a channel in the list and press the **OK** button to watch.

To add the currently watched channel to one of your favourite lists select the desired favourite list as described above and press the **Menu** button on the remote. Then enter the **Channels** menu, highlight **Add** to **My Favorites** option and press **OK**. The channel will be added to the selected favourite list. To remove that channel from the list open the favourite list, highlight the channel and press **Blue** button. In this way only the currently watched channel can be added or removed.

### **Programme Guide**

By means of Electronic Programme Guide (EPG) function of your TV you can browse the event schedule of the currently installed channels on your channel list. It depends on the related broadcast whether this feature is supported or not.

Electronic Programme Guide is available in Live TV mode. You can switch to Live TV mode by either launching the Live TV application on the Home Screen or selecting **Channels** input source from the **Inputs** menu on the Home Screen. To access the programme guide while in Live TV mode, press the **EPG** button on your remote. Use the directional buttons to navigate through the programme guide. You can use the Up/ Down directional buttons or **Programme +/**- buttons to switch to previous/next channel on the list and Right/ Left directional buttons to select a desired event of the currently highlighted channel. If available, the full name, start-end time and date, genre of the highlighted event and a brief information about it will be displayed on the bottom of the screen. Press **Blue** button to filter the events. Due to the large variety of filter options you can find events of the desired type quicker. Press **Yellow** button to see detailed information on the highlighted event. You can also use Red and Green buttons to see events of previous day and next day. The functions will be assigned to the coloured buttons on the remote when they are available. Follow the on-screen informations for accurate button functions.

The guide can not be displayed if TV input source is blocked from the **Settings>Channel>Parental Controls>Inputs Blocked** menu in Live TV mode or on Home Screen.

### **Connecting to the Internet**

You can access the Internet via your TV, by connecting it to a broadband system. It is necessary to configure the network settings in order to enjoy a variety of streaming content and internet applications. These settings can be configured from **Settings>Network & Internet** menu. You can also highlight the Connected/ Not Connected icon on the Home screen and press OK to access this menu. For further information refer to **Network & Internet** section under the title of **Home Screen**.

### Wired Connection

Connect your TV to your modem/router via an Ethernet cable. There is a LAN port on the rear side of your TV.

The status of the connection under the **Ethernet** section in the **Network & Internet** menu will changed from **Not connected** to **Connected**.

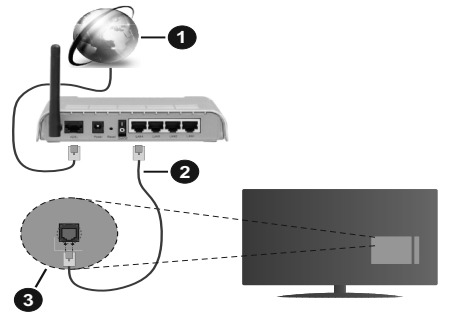

- 1. Broadband ISP connection
- 2. LAN (Ethernet) cable
- 3. LAN input on the rear side of the TV

You might be able to connect your TV to a network wall socket depending on your network's configuration. In that case, you can connect your TV directly to the network using an Ethernet cable.

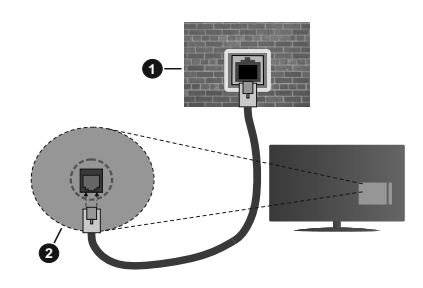

- 1. Network wall socket
- 2. LAN input on the rear side of the TV

### Wireless Connection

A wireless LAN modem/router is required to connect the TV to the Internet via wireless LAN.

Highlight **Wi-Fi** option in the **Network & Internet** menu and press **OK** to enable wireless connection. Available networks will be listed. For more information refer to **Network & Internet>Wi-Fi** section under the title of **Home Screen**.

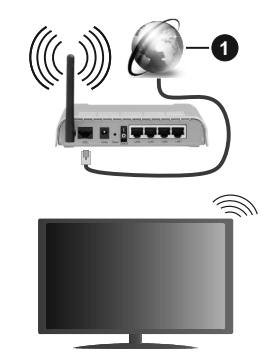

1. Broadband ISP connection

A network with hidden SSID can not be detected by other devices. If you want to connect to a network with hidden SSID, highlight the Add new network option under the Network & Internet menu on the Home Screen and press OK. Add the network by entering its name manually using the related option.

A Wireless-N router (IEEE 802.11a/b/g/n/ac) with simultaneous 2.4 and 5 GHz bands is designed to increase bandwidth. These are optimized for smoother and faster HD video streaming, file transfers and wireless gaming.

Use a LAN connection for quicker data transfer between other devices like computers.

The transmission speed differs depending on the distance and number of obstructions between the

transmission products, the configuration of these products, the radio wave conditions, the line traffic and the products that you use. The transmission may also be cut off or may get disconnected depending on the radio wave conditions, DECT phones or any other WLAN 11b appliances. The standard values of the transmission speed are the theoretical maximum values for the wireless standards. They are not the actual speeds of data transmission.

The location where the transmission is most effective differs depending on the usage environment.

The Wireless feature of the TV supports 802.11 a,b,g,n & ac type modems. It is highly recommended that you should use the IEEE 802.11n communication protocol in order to avoid any possible problems while watching videos.

You must change your modem's SSID when there are any other modems around with the same SSID. You can encounter connection problems otherwise. Use a wired connection if you experience problems with a wireless connection.

A stable connection speed is required to play back streaming content. Use an Ethernet connection if the wireless LAN speed is unstable.

### **Multi Media Player**

On the Home Screen scroll to **Apps** row, select **Multi Media Player (MMP)** and press the **OK** button to launch.

Select the media type on the main media player screen. On the next screen, you can press the Menu button to access a list of menu options while the focus is on a folder or a media file. Using the options of this menu you can change the media type, sort the files, change the thumbnail size and turn your TV into a digital photo frame. You will also be able to copy, paste and delete the media files using the related options of this menu. Additionally you can switch the viewing style by selecting either Normal Parser or Recursive Parser. In Normal Parser mode the files will be displayed with folders if any available. So only the selected type of media files in the root folder or in the selected folder will be displayed. If there isn't any media files of the selected type, the folder will be assumed as empty. In Recursive Parser mode the source will be searched for all available media files of the selected type and the found files will be listed. Press the Back/Return button to close this menu.

While browsing for the video files a preview of the highlighted video will be displayed in a small window on the left side of the screen if the view style is set to List View. Press the **Blue** button to switch between the List View and Grid View.

### From USB Connection

**IMPORTANT!** Back up the files on your USB storage devices before connecting them to the TV. Manufacturer will not be responsible for any file damage or data loss. Certain types of USB devices (e.g. MP3 Players) or USB hard disk drives/ memory sticks may not be compatible with this TV. The TV supports FAT32 and NTFS disk formatting.

You can view your photos, text documents or play your music and video files installed on a connected USB storage device on the TV. Plug in the USB storage device to one of the USB inputs on the TV.

On the main media player screen select the desired media type. On the next screen, highlight a file name from the list of available media files and press the **OK** button. Follow the on-screen instructions for more information on other available button functions.

Note: Wait a little while before each plugging and unplugging as the player may still be reading files. Failure to do so may cause physical damage to the USB player and the USB device itself. Do not pull out your drive while playing a file.

### From a Mobile Device via DMR

Make sure that your mobile device is connected to the same network as your TV. On the TV. scroll to Apps row on the Home Screen, select Multi Media Player (MMP) and press the OK button to launch. Select the media type on the main media player screen. On the next screen, press the Blue button to switch the List View layout. Then press the Back button. DMR (Digital Media Renderer) option will appear among the media type options. Highlight the DMR option and press the OK button. The TV is ready to receive the media file sent from your mobile device. On the mobile device, open the file you want to share and tap on the sharing icon or on the related option from the options menu of your mobile device. Available devices will be listed. Select your TV from the list. You can get the device name of your TV from the Settings>Device Preferences>About menu on the Home screen. If desired, the name of the TV can also be changed by either selecting one of the predefined names or entering a custom name using the options of the **Device name** menu. If the connection is successfully established the selected media file will be played/ displayed on your TV.

### **USB Recording**

To record a programme, you should first connect a USB disk to your TV while the TV is switched off. You should then switch on the TV to enable the recording feature. To record long duration programmes such as movies, it is recommended to use USB Hard disk drives (HDD's). Recorded programmes are saved into the connected USB disk. If desired, you can store/copy recordings onto a computer; however, these files will not be available to be played on a computer. You can play the recordings only via your TV.

Lip Sync delay may occur during the timeshifting. Radio record is supported.

If the writing speed of the connected USB disk is not sufficient, the recording may fail and the timeshifting feature may not be available.

It is recommended to use USB hard disk drives for recording HD programmes.

Do not pull out the USB/HDD during a recording. This may harm the connected USB/HDD.

Some stream packets may not be recorded because of signal problems, as a result sometimes videos may freeze during playback.

If a recording starts from timer when teletext is on, a dialogue will be displayed. If you highlight **Yes** and press **OK** teletext will be turned off and recording will start.

### **Instant Recording**

Press **Record** button to start recording an event instantly while watching a programme. Press **Stop** button to cancel instant recording.

You can not switch broadcasts during the recording mode.

### Watching Recorded Programmes

Select **Record List** from the **Record** menu in Live TV mode and press **OK**. Select a recorded item from the list (if previously recorded). Press the **OK** button to watch.

Press the **Stop or Back/Return** button to stop a playback.

The recordings will be named in the following format: Channel Name\_Date(Year/Month/Day)\_ Duration(Hour/Minute/Second).

### **Timeshift Recording**

In order to use timeshift recording feature **Time Shift Mode** option in the **Record>Time Shift Mode** menu should be enabled first.

In timeshifting mode, the programme is paused and simultaneously recorded to the connected USB disk. Press **Pause/Play** button while watching a broadcast to activate timeshifting mode. Press **Pause/Play** button again to resume the paused programme from where you stopped. Press the **Stop** button to stop timeshift recording and return to the live broadcast.

When this feature is used for the first time **Disk Setup** wizard will be displayed when the **Pause/Play** button is pressed. You can either choose **Auto** or **Manual** setup mode. In **Manual** mode, if you prefer, you can format your Disk and specify the storage space that will be used for timeshift function. When the setup is completed result will be displayed. Press **Exit** button.

Timeshift function will not be available for radio broadcasts.

### **Disk Format**

When using a new USB storage device, it is recommended that you first format it using the **Format** option in the **Record>Device Info** menu in Live TV mode. Highlight the connected device on the **Device Info** screen and press **OK** or Right directional button to see the list of available options. Then highlight **Format** and press **OK** to proceed. A confirmation dialogue will be displayed. Highlight **Yes** and press **OK** to start formatting.

**IMPORTANT:** Formatting your USB storage device will erase ALL the data on it and it's file system will be converted to FAT32. In most cases operation errors will be fixed after a format but you will lose ALL your data.

### **Schedule List**

You can add reminders or record timers using the **Schedule List** menu. You can access the **Schedule List** from the **Record** menu in Live TV mode. Highlight **Schedule List** and press **OK**. Previously set timers will be listed if any available.

Press Record button to add a timer while the Schedule List menu is displayed on the screen. You can define the type of the timer by setting the Schedule Type option as Reminder or Record. When other parameters are set highlight Add and press OK. The timer will be added to the list.

If any available, you can also edit or delete the timers on this list. Highlight the timer of your choice and press **OK. Edit** and **Delete** options will appear at the bottom of the screen. Highlight the desired option and press **OK.** After you edited a timer you can choose either to replace it or add it as a new timer. If you choose the Replace option, the timer will be saved with the new settings. If you choose the **Add** option, the timer will be added to the list as a new timer. Highlight **Replace** or **Add** according to your preference and press **OK** to proceed. When you choose to delete a timer a confirmation dialogue will be displayed on the screen. Highlight **Yes** and press **OK** to delete the selected timer.

A warning message will be displayed if the time intervals of two timers overlap. You can not set more than one timer for the same time interval.

Press EXIT button to close the Schedule List.

### CEC

With CEC function of your TV you can operate a connected device with the TV remote control. This function uses HDMI CEC (Consumer Electronics Control) to communicate with the connected devices. Devices must support HDMI CEC and must be connected with an HDMI connection.

The TV comes CEC function switched on. Make sure that all CEC settings are properly set up on the

connected CEC device. The CEC functionality has different names on different brands. CEC function might not work with all devices. If you connect a device with HDMI CEC support to your TV, the related HDMI input source will be renamed with the connected device's name.

To operate the connected CEC device, select the related HDMI input source from the **Inputs** menu on the Home Screen. Or press the **Source** button if the TV is in Live TV mode and select the related HDMI input source from the list. To terminate this operation and control the TV via the remote again, press the **Source** button, which will still be functional, on the remote and switch to another source.

The TV remote is automatically able to control the device once the connected HDMI source has been selected. However not all buttons will be forwarded to the device. Only devices that support CEC Remote Control function will respond to the TV remote control.

The TV supports also ARC(Audio Return Channel) feature. This feature is an audio link meant to replace other cables between the TV and the audio system (A/V receiver or speaker system). Connect the audio system to the HDMI2 input on the TV to enable ARC feature.

In order to activate ARC feature the **Speakers** option should be set as **External Audio System**. You can access this option from the **TV options or TV options>-Settings>Device Preferences>Sound** menu in Live **TV** mode or from **Settings>Device Preferences>Sound** menu on the Home Screen. When ARC is active, TV will mute its other audio outputs automatically. So you will hear audio from connected audio device only (same as other optical or co-axial digital audio outputs). The volume control buttons of the remote will be directed to connected audio device and you will be able to control the volume of the connected device with your TV remote.

Note: ARC is supported only via the HDMI2 input.

The CEC functions are set to **On** by default. To switch off completely do the following:

1 - Enter the Settings>Device Preferences>Inputs menu on the Home Screen or TV options>Settings>Device Preferences>Inputs menu in Live TV mode.

2 - Scroll down to **Consumer Electronic Control** (CEC) section. Highlight **HDMI control** option and press **OK**.

### **Google Cast**

With the built-in Google Cast technology you can cast the content from your mobile device straight to your TV. If your mobile device has Google Cast feature, you can mirror your device's screen to your TV wirelessly. Select Cast screen option on your android device. Available devices will be detected and listed. Select your TV from the list and tap on it to start casting. You can get the network name of your TV from the **Settings>Device Preferences>About** menu on the Home screen. **Device name** will be one of the shown articles. You can also change the name of your TV. Highlight **Device name** and press **OK**. Then highlight **Change** and press **OK** again. You can either select one of the predefined names or enter a custom name.

### To cast your device's screen to the TV screen...

- 1. On your android device, go to 'Settings' from the notification panel or home screen
- 2. Tap on 'Device Connectivity'
- 3. Tap on the 'Easy projection' and enable 'Wireless projection'. Available devices will be listed
- 4. Select the TV you would like to cast to

#### or

- 1. Slide down the notification panel
- 2. Tap on 'Wireless projection'
- 3. Select the TV you would like to cast to

If the mobile app is Cast-enabled, such as YouTube, Dailymotion, Netflix, you can cast your app to your TV. On the mobile app, look for the Google Cast icon and tap on it. Available devices will be detected and listed. Select your TV from the list and tap on it to start casting.

#### To cast an app to the TV screen...

- 1. On your smartphone or tablet, open an app that supports Google Cast
- 2. Tap the Google Cast icon
- 3. Select the TV you would like to cast to
- 4. The app you selected should start playing on TV

### Notes:

Google Cast works on Android and iOS. Make sure that your mobile device is connected to the same network as your TV.

The menu options and namings for Google Cast function on your Android device can differ from brand to brand and can change with time. Refer to your device's manual for latest informations on Google Cast function.

### **HBBTV System**

HbbTV (Hybrid Broadcast Broadband TV) is a standard that seamlessly combines TV services delivered via broadcast with services delivered via broadband and also enables access to Internet only services for consumers using connected TVs and set-top boxes. Services delivered through HbbTV include traditional broadcast TV channels, catch-up services, video-on-demand, electronic programme guide, interactive advertising, personalisation, voting, games, social networking and other multimedia applications.

HbbTV applications are available on channels where they are signalled by the broadcaster.

The HbbTV applications are generally launched with the press of a coloured button on the remote. Generally a small red button icon will appear on the screen in order to notify the user that there is an HbbTV application on that channel. Press the button indicated on the screen to launch the application.

HbbTV applications use the buttons on the remote control to interact with the user. When an HbbTV application is launched, the control of some buttons are owned by the application. For example, numeric channel selection may not work on a teletext application where the numbers indicate teletext pages.

HbbTV requires AV streaming capability for the platform. There are numerous applications providing VOD (video on demand) and catch-up TV services. The **OK** (play&pause), **Stop**, **Fast forward**, and **Rewind** buttons on the remote control can be used to interact with the AV content.

Note: You can enable or disable this feature from the HBBTV Settings>TV Options>Advanced Options> menu in Live TV mode.

### **Quick Standby Search**

If earlier an automatic search is performed, your TV will search for new or missing digital channels at 05:00 am every morning while in quick standby mode. Any new found broadcasts will be added to the channel list and missing ones will be deleted if you confirm at the next power on. The search will be performed for the set **Tuner Mode** in the **Channels>New Channels Available>Tuner** menu in Live TV mode. This feature will not be functional if the TV is in standby mode.

### Software Update

Your TV is capable of finding and updating the firmware automatically via the broadcast signal or via Internet.

To experience the best use of your TV and benefit from the latest improvements make sure your system is always up to date.

### Software update via internet

On the Home Screen enter the **Settings>Device Preferences>About** menu in order to update your Android system version. Move the focus to the **System update** option and press **OK**. You will be informed about the system status and the time at which the device was last checked for an update will be displayed. The **Check for update** option will be highlighted, press **OK** if you want to check for an available update.

### Over Air Download (OAD)

In Live TV mode enter the **TV Options>Advanced Options>OAD** menu. You can enable/disable **Auto Download** option for a firmware upgrade. To start a manual download Highlight **Manual OAD Download** option in the **TV Options** menu and press the **OK** button to start a search for an available firmware upgrade through the DTV broadcast signals manually.

**Note:** Do not unplug the power cord during the reboot process. If the TV fails to come on after the upgrade, unplug, wait for two minutes then plug it back in.

### **Troubleshooting & Tips**

### TV does not switch on

- Make sure the power cord is plugged in securely to power outlet.
- Disconnect the power cable from the power outlet. Wait for one minute then reconnect it.
- · Press the Standby/On button on the TV.

### TV does not respond to the remote control

- The TV requires some time to start up. During this time, the TV does not respond to the remote control or TV controls. This is normal behaviour.
- Check if the remote control is working by means of a mobile phone camera. Put the phone in camera mode and point the remote control to the camera lens. If you press any key on the remote control and you notice the infra red LED flicker through the camera, the remote control is working. The TV needs to be checked.

If you do not notice the flickering, the batteries may be exhausted. Replace the batteries. If the remote is still not working, the remote control might be broken and needs to be checked.

This method of checking the remote control is not possible with remote controls which are wirelessly paired with the TV.

### No Channels

- Make sure that all cables are properly connected and that the correct network is selected.
- Make sure that the correct channel list is selected.
- Make sure that you have entered the correct channel frequency if you have done manual tuning.

#### No picture / distorted picture

- Make sure that the antenna is properly connected to the TV.
- Make sure that the antenna cable is not damaged.
- Make sure that the correct device is selected as the input source.
- Make sure that the external device or source is properly connected.
- · Make sure that the picture settings are set correctly.
- Loud speakers, unearthed audio devices, neon lights, high buildings and other large objects can

influence reception quality. If possible, try to improve the reception quality by changing the antenna direction or moving devices away from the TV.

- Change to a different picture format, if the picture does not fit the screen
- Make sure that your PC uses the supported resolution and refresh rate.

### No sound / poor sound

- Make sure that the sound settings are correctly set.
- · Make sure that all cables are properly connected.
- Make sure that the volume is not muted or set to zero, increase the volume to check.
- Make sure that the TV audio output is connected to the audio input on the external sound system.
- Sound may be coming from only one speaker. Check the balance settings from **Sound** menu.

### Input sources - can not be selected

- · Make sure that the device is connected to the TV.
- · Make sure that all cables are properly connected.
- Make sure that you select the right input source which is dedicated to the connected device.

### VGA Input Typical Display Modes

The following table is an illustration of some of the typical video display modes. Your TV may not support all resolutions.

| Index | Resolution | Frequency |
|-------|------------|-----------|
| 1     | 640x480    | 60Hz      |
| 2     | 640x480    | 72Hz      |
| 3     | 640x480    | 75Hz      |
| 4     | 800x600    | 56Hz      |
| 5     | 800x600    | 60Hz      |
| 6     | 800x600    | 72Hz      |
| 7     | 800x600    | 75Hz      |
| 8     | 1024x768   | 60Hz      |
| 9     | 1024x768   | 70Hz      |
| 10    | 1024x768   | 75Hz      |
| 11    | 1152x864   | 75Hz      |
| 12    | 1280x768   | 60Hz      |
| 13    | 1280x768   | 75Hz      |
| 14    | 1280x960   | 60Hz      |
| 15    | 1280x960   | 75Hz      |
| 16    | 1280x1024  | 60Hz      |
| 17    | 1280x1024  | 75Hz      |

| Index | Resolution | Frequency |
|-------|------------|-----------|
| 18    | 1360x768   | 60Hz      |
| 19    | 1366x768   | 60Hz      |
| 20    | 1400x1050  | 59Hz      |
| 21    | 1400x1050  | 60Hz      |
| 22    | 1400x1050  | 75Hz      |
| 23    | 1440x900   | 60Hz      |
| 24    | 1440x900   | 75Hz      |
| 25    | 1600x1200  | 60Hz      |
| 26    | 1680x1050  | 59Hz      |
| 27    | 1680x1050  | 60Hz      |
| 28    | 1920x1080  | 60Hz      |

### AV and HDMI Signal Compatibility

| Source    | Supported Signals |                                 |  |  |  |
|-----------|-------------------|---------------------------------|--|--|--|
|           | PAL               |                                 |  |  |  |
| Composite | SECAM             |                                 |  |  |  |
| / Back AV | NTSC4.43          |                                 |  |  |  |
|           | NTSC3.58          |                                 |  |  |  |
|           | 480i, 480p        | 60Hz                            |  |  |  |
| Component | 576i, 576p        | 50Hz                            |  |  |  |
| / YPbPr   | 720p              | 50Hz,60Hz                       |  |  |  |
|           | 1080i             | 50Hz,60Hz                       |  |  |  |
|           | 480i              | 60Hz                            |  |  |  |
|           | 480p              | 60Hz                            |  |  |  |
|           | 576i, 576p        | 50Hz                            |  |  |  |
|           | 720p              | 50Hz,60Hz                       |  |  |  |
|           | 1080i             | 50Hz,60Hz                       |  |  |  |
| HDMI      | 1080p             | 24Hz, 25Hz, 30Hz,<br>50Hz, 60Hz |  |  |  |
|           | 3840x2160p        | 24Hz, 25Hz, 30Hz,<br>50Hz, 60Hz |  |  |  |
|           | 4096x2160p        | 24Hz, 25Hz, 30Hz,<br>50Hz, 60Hz |  |  |  |

In some cases a signal on the TV may not be displayed properly. The problem may be an inconsistency with standards from the source equipment (DVD, Set-top box, etc.). If you do experience such a problem please contact your dealer and also the manufacturer of the source equipment.

### Supported File Formats for USB Mode

### Video

| Video Codec    | Resolution                     | Bit Rate | Profile                                                                                                    | Container                                                                                                    |
|----------------|--------------------------------|----------|----------------------------------------------------------------------------------------------------|----------------------------------------------------------------------------------------------------|
| MPEG 1/2       | 1080P@ 60fps                   | 80Mbps   | MP@HL                                                                                                    | MPEG program stream (.DAT, .VOB,<br>.MPG, .MPEG), MPEG transport stream<br>(.ts, .trp, .tp), MP4 (.mp4, .mov), 3GPP<br>(.3gpp, .3gp), AVI (.avi), MKV (.mkv),<br>ASF (.asf) |
| MPEG4          | 1080P@60fps                    | 40Mbps   | <ul> <li>Simple Profile</li> <li>Advanced Simple<br/>Profile@Level 5</li> <li>GMC is not supported</li> </ul> | MPEG program stream (.MPG, .MPEG),<br>MP4 (.mp4, .mov), 3GPP (.3gpp, .3gp),<br>AVI (.avi), MKV (.mkv), ASF (.asf)                                                           |
| Sorenson H.263 | 1080P@60fps                    | 40Mbps   |                                                                                                    | FLV (.flv), AVI (.avi), SWF(.swf)                                                                                                    |
| H.263          | 1080P@60fps                    | 40Mbps   |                                                                                                    | MP4 (.mp4, .mov), 3GPP (.3gpp, .3gp),<br>AVI (.avi), MKV (.mkv)                                                                                                    |
| H.264          | 4096x2176@60fps<br>1080P@60fps | 135Mbps  | Main Profile     High Profile @Level     5.1                                                                  | FLV (.flv), MP4 (.mp4, .mov), 3GPP<br>(.3gpp, .3gp), MPEG transport stream<br>(.ts, .trp, .tp), ASF (.asf), WMV (.wmv),<br>AVI (.avi), MKV (.mkv)                           |
| HEVC/H.265     | 4096x2176@60fps                | 100Mbps  | Main/Main10 Profile,<br>High Tier @Level 5.1                                                                  | MP4 (.mp4, .mov), 3GPP (.3gpp, .3gp),<br>MPEG transport stream (.ts, .trp, .tp),<br>MKV (.mkv)                                                                              |
| MVC            | 1080P@30fps                    | 80Mbps   |                                                                                                    | MPEG transport stream (.ts, .trp, .tp)                                                                                                    |
| AVS            | 1080P@60fps                    | 40Mbps   | Jizhun profile @ Level<br>6.0                                                                                 | MPEG transport stream (.ts, .trp, .tp)                                                                                                    |
| AVS+           | 1080P@60fps                    | 50Mbps   | Broadcasting profile@<br>Level 6.0.1.08.60                                                                    | MPEG transport stream (.ts, .trp, .tp)                                                                                                    |
| WMV3           | 1080P@60fps                    | 40Mbps   |                                                                                                    | ASF (.asf), AVI (.avi), MKV (.mkv), WMV<br>(.wmv)                                                                                                    |
| VC1            | 1080P@60fps                    | 40Mbps   | <ul> <li>Advanced Profile @<br/>Level 3</li> <li>Simple Profile</li> <li>Main Profile</li> </ul>              | MPEG program stream (.MPG, .MPEG),<br>MPEG transport stream (.ts, .trp, .tp),<br>ASF (.asf), WMV (.wmv), AVI (.avi),<br>MKV (.mkv)                                          |
| Motion JPEG    | 1080P@30fps                    | 10Mbps   |                                                                                                    | AVI (.avi), 3GPP (.3gpp, .3gp), MP4<br>(.mp4, .mov), MKV (.mkv), ASF (.asf)                                                                                                 |
| VP8            | 1080P@60fps                    | 20Mbps   |                                                                                                    | MKV (.mkv), WebM (.webm)                                                                                                    |
| VP9            | 4096x2176@60fps                | 100Mbps  | Profile0/2                                                                                                    | MKV (.mkv), WebM (.webm)                                                                                                    |
| RV30/RV40      | 1080P@60fps                    | 40Mbps   |                                                                                                    | RM (.rm, .rmvb)                                                                                                    |

### Audio

| Audio Codec    | Sample rate   | Channel | Bit Rate            | Container                                                                                                    | Note |
|----------------|---------------|---------|---------------------|----------------------------------------------------------------------------------------------------|------|
| MPEG1/2 Layer1 | 16KHz ~ 48KHz | Up to 2 | 32Kbps ~<br>448Kbps | Movie: AVI (.avi), ASF (.asf),<br>Matroska (.mkv), MPEG transport<br>stream (.ts, .trp, .tp), MPEG program<br>stream (.DAT, .VOB, .MPG, .MPEG)<br>Music: MP3 (.mp3), WAV (.wav) |      |

| Audio Codec    | Sample rate              | Channel   | Bit Rate             | Container                                                                                                    | Note                             |
|----------------|--------------------------|-----------|----------------------|----------------------------------------------------------------------------------------------------|----------------------------------|
| MPEG1/2 Layer2 | 16KHz ~ 48KHz            | Up to 2   | 8Kbps ~<br>384Kbps   | Movie: AVI (.avi), ASF (.asf),<br>Matroska (.mkv), MPEG transport<br>stream (.ts, .trp, .tp), MPEG program<br>stream (.DAT, .VOB, .MPG, .MPEG)<br>Music: MP3 (.mp3), WAV (.wav)                                                                                       |                                  |
| MPEG1/2 Layer3 | 16KHz ~ 48KHz            | Up to 2   | 8Kbps ~<br>320Kbps   | Movie: AVI (.avi), ASF (.asf),<br>Matroska (.mkv), 3GPP (.3gpp,<br>.3gp), MP4 (.mp4, .mov), MPEG<br>transport stream (.ts, .trp, .tp),<br>MPEG program stream (.DAT, .VOB,<br>.MPG, .MPEG), FLV (.ftv), SWF<br>(.swf)<br>Music: MP3 (.mp3), WAV (.wav),<br>MP4 (.m4a) |                                  |
| AC3            | 32KHz, 44.1KHz,<br>48KHz | Up to 5.1 | 32Kbps ~<br>640 Kbps | Movie: AVI (.avi), Matroska (.mkv),<br>3GPP (.3gpp, .3gp), MP4 (.mp4,<br>.mov), MPEG transport stream (.ts,<br>.trp, .tp), MPEG program stream<br>(.DAT, .VOB, .MPG, .MPEG)<br>Music: AC3 (.ac3), MP4 (.m4a)                                                          |                                  |
| EAC3           | 32KHz, 44.1KHz,<br>48KHz | Up to 5.1 | 32Kbps ~ 6<br>Mbps   | Movie: 3GPP (.3gpp, .3gp), MP4<br>(.mp4, .mov), MPEG transport<br>stream (.ts, .trp, .tp), MPEG program<br>stream (.DAT, .VOB, .MPG, .MPEG)<br>Music: EAC3 (.ec3), MP4 (.m4a)                                                                                         |                                  |
| AAC-LC, HEAAC  | 8KHz ~ 48KHz             | Up to 5.1 |                      | Movie: AVI (.avi), Matroska (.mkv),<br>3GPP (.3gpp, .3gp), MP4 (.mp4,<br>.mov), MPEG transport stream (.ts,<br>.trp, .tp), MPEG program stream<br>(.DAT, .VOB, .MPG, .MPEG), FLV<br>(.ftv), RM (.rm, .rmvb)<br>Music: AAC (.aac), MP4 (.m4a)                          |                                  |
| WMA            | 8KHz ~ 48KHz             | Up to 2   | 128bps ~<br>320Kbps  | Movie: ASF (.wmv, .asf), AVI (.avi),<br>Matroska (.mkv)<br>Music: ASF (.wma)                                                                                                    | WMA 7, WMA 8,<br>WMA 9, Standard |
| WMA 10 Pro M0  | 48KHz                    | Up to 2   | < 192kbps            | Movie: ASF (.wmv, .asf), AVI (.avi),<br>Matroska (.mkv)<br>Music: ASF (.wma)                                                                                                    | No LBR mode                      |
| WMA 10 Pro M1  | 48KHz                    | Up to 5.1 | < 384kbps            | Movie: ASF (.wmv, .asf), AVI (.avi),<br>Matroska (.mkv)<br>Music: ASF (.wma)                                                                                                    |                                  |
| WMA 10 Pro M2  | 96KHz                    | Up to 5.1 | < 768kbps            | Movie: ASF (.wmv, .asf), AVI (.avi),<br>Matroska (.mkv)<br>Music: ASF (.wma)                                                                                                    |                                  |
| VORBIS         | Up to 48KHz              | Up to 2   |                      | Movie: Matroska (.mkv), WebM<br>(.webm), 3GPP (.3gpp, .3gp), MP4<br>(.mp4, .mov)<br>Music: MP4 (.m4a), OGG (.ogg)                                                                                                    | Supports stereo decoding only    |
| DTS            | Up to 48KHz              | Up to 5.1 | < 1.5Mbps            | Movie: MPEG transport stream (.ts,<br>.trp, .tp), MPEG program stream<br>(.DAT, .VOB, .MPG, .MPEG), MP4<br>(.mp4, .mov), Matroska (.mkv)                                                                                                    |                                  |

| Audio Codec           | Sample rate                                | Channel   | Bit Rate            | Container                                                                                                    | Note |
|-----------------------|--------------------------------------------|-----------|---------------------|----------------------------------------------------------------------------------------------------|------|
| LPCM                  | 8KHz ~ 48KHz                               | Up to 5.1 | 64Kbps ~<br>1.5Mbps | Movie: AVI (.avi), Matroska (.mkv),<br>3GPP (.3gpp, .3gp), MP4 (.mp4,<br>.mov), MPEG transport stream (.ts,<br>.trp, .tp), MPEG program stream,<br>(.DAT, .VOB, .MPG, .MPEG)<br>Music: WAV (.wav), MP4 (.m4a) |      |
| IMA-ADPCM<br>MS-ADPCM | 8KHz ~ 48KHz                               | Up to 2   | 384Kbps             | Movie: AVI (.avi), Matroska (.mkv),<br>3GPP (.3gpp, .3gp), MP4 (.mp4,<br>.mov)<br>Music: WAV (.wav), MP4 (.m4a)                                                                                               |      |
| G711 A/mu-law         | 8KHz                                       | Up to 2   | 64Kbps ~<br>128Kbps | Movie: AVI (.avi), Matroska (.mkv),<br>3GPP (.3gpp, .3gp), MP4 (.mp4,<br>.mov)<br>Music: WAV (.wav), MP4 (.m4a)                                                                                               |      |
| LBR (cook)            | 8KHz<br>11.025KHz,<br>22.05KHz,<br>44.1KHz | Up to 5.1 | 6Kbps ~<br>128Kbps  | Movie: RM (.rm, .rmvb)                                                                                                    |      |
| FLAC                  | 8KHz~96KHz                                 | Up to 5.1 | < 1.6Mbps           | Movie: Matroska (.mkv, .mka)<br>Music: FLAC(.flac)                                                                                                    |      |
| DTS LBR               | 12KHz, 22KHz,<br>24KHz, 44.1KHz,<br>48KHz  | Up to 5.1 | up to 2Mbps         | Movie: MP4 (.mp4, .mov)                                                                                                    |      |
| DTS XLL               | Up to 96KHz                                | Up to 6   |                     | Movie: MPEG transport stream (.ts,<br>.trp, .tp), MP4 (.mp4, .mov)                                                                                                    |      |
| DRA                   | 8KHZ~96KHz                                 | Up to 7.1 | < 1533Kbps          | <b>Movie:</b> MPEG transport stream (.ts, .trp)                                                                                                    |      |

### Picture

| Image       | Photo         | Resolution<br>(width x height) |
|-------------|---------------|--------------------------------|
|             | Base-line     | 15360x8640 (1920x8 x 1080x8)   |
| JPEG        | Progressive   | 1024x768                       |
| DNC         | non-interlace | 9600x6400                      |
| PNG         | interlace     | 1200x800                       |
| BMP         |               | 9600x6400                      |
| MPO         | Base-line     | 15360x8640 (1920x8 x 1080x8)   |
| Progressive | Progressive   | 1024x768                       |
| GIF         |               | 6400x4800 (800x8 x 600x8)      |

### Subtitle

#### Internal

| File Extension      | Container                    | Subtitle Codec                                           |
|---------------------|------------------------------|----------------------------------------------------------|
| dat, mpg, mpeg, vob | MPG, MPEG                    | DVD Subtitle                                             |
| ts, trp, tp         | TS                           | DVB Subtitle                                             |
| mp4                 | MP4                          | DVD Subtitle<br>UTF-8 Plain Text                         |
| mkv                 | MKV                          | ASS<br>SSA<br>UTF-8 Plain Text<br>VobSub<br>DVD Subtitle |
| avi                 | AVI(1.0, 2.0),<br>DMF0, 1, 2 | XSUB<br>XSUB+                                            |

### External

| File Extension | Subtitle Parser                                               | Remark                   |
|----------------|---------------------------------------------------------------|--------------------------|
| .srt           | SubRip                                                        |                          |
| .ssa/ .ass     | SubStation Alpha                                              |                          |
| .smi           | SAMI                                                          |                          |
| .sub           | SubViewer<br>MicroDVD<br>DVDSubtitleSystem<br>SubIdx (VobSub) | SubViewer 1.0 & 2.0 Only |
| .txt           | TMPlayer                                                      |                          |

### **Supported DVI Resolutions**

When connecting devices to your TV's connectors by using DVI converter cable(DVI to HDMI cable - not supplied), you can refer to the following resolution information.

|           | 56Hz | 60Hz | 66Hz | 70Hz | 72Hz | 75Hz |
|-----------|------|------|------|------|------|------|
| 640x480   |      | x    |      |      |      | x    |
| 800x600   | x    | x    |      |      |      | x    |
| 1024x768  |      | x    |      | x    |      | x    |
| 1280x768  |      | x    |      |      |      | x    |
| 1280x960  |      | x    |      |      |      |      |
| 1360x768  |      | x    |      |      |      |      |
| 1366x768  |      | х    |      |      |      |      |
| 1280x1024 |      | x    |      | x    |      | x    |
| 1400x1050 |      | x    |      |      |      |      |
| 1600x900  |      | x    |      |      |      |      |

## Wireless LAN Transmitter Specifications

| Frequency Ranges                | Max Output<br>Power |
|---------------------------------|---------------------|
| 2400 - 2483,5 MHz (CH1-CH13)    | < 100 mW            |
| 5150 - 5250 MHz (CH36 - CH48)   | < 200 mW            |
| 5250 - 5350 MHz (CH52 - CH64)   | < 200 mW            |
| 5470 - 5725 MHz (CH100 - CH140) | < 200 mW            |

### **Country Restrictions**

This device is intended for home and office use in all EU countries (and other countries following the relevant EU directive) without any limitation except for the countries mentioned below.

| Country                 | Restriction                                                                                                    |
|-------------------------|----------------------------------------------------------------------------------------------------|
| Bulgaria                | General authorization required for outdoor use and public service                                                 |
| France                  | In-door use only for 2454-2483.5 MHz                                                                              |
| Italy                   | If used outside of own premises, general authorization is required                                                |
| Greece                  | In-door use only for 5470 MHz to 5725<br>MHz band                                                                 |
| Luxembourg              | General authorization required for network and service supply(not for spectrum)                                   |
| Norway                  | Radio transmission is prohibited for the geographical area within a radius of 20 km from the centre of Ny-Ålesund |
| Russian Fed-<br>eration | In-door use only                                                                                                  |

The requirements for any country may change at any time. It's recommended that user checks with local authorities for the current status of their national regulations for both 2.4 GHz and 5 GHz wireless LAN's.

### Licences

The terms HDMI and HDMI High-Definition Multimedia Interface, and the HDMI Logo are trademarks or registered trademarks of HDMI Licensing Administrator, Inc. in the United States and other countries.

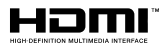

Manufactured under license from Dolby Laboratories. Dolby, Dolby Audio, Dolby Vision, and the double-D symbol are trademarks of Dolby Laboratories. Confidential unpublished works. Copyright ©1992-2019 Dolby Laboratories. All rights reserved.

Google, Android, Android TV, Chromecast, Google Play and YouTube are trademarks of Google LLC.

For DTS patents, see http://patents.dts.com. Manufactured under license from DTS Licensing Limited. DTS, the Symbol, DTS and the Symbol together, DTS-HD, and the DTS-HD logo are registered trademarks or trademarks of DTS, Inc. in the United States and/or other countries. © DTS, Inc. All Rights Reserved.

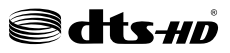

This product contains technology subject to certain intellectual property rights of Microsoft. Use or distribution of this technology outside of this product is prohibited without the appropriate license(s) from Microsoft.

Content owners use Microsoft PlayReady<sup>™</sup> content access technology to protect their intellectual property, including copyrighted content. This device uses PlayReady technology to access PlayReady-protected content and/or WMDRM-protected content. If the device fails to properly enforce restrictions on content usage, content owners may require Microsoft to revoke the device's ability to consume PlayReady-protected content. Revocation should not affect unprotected content or content protected by other content access technologies. Content owners may require you to upgrade PlayReady to access their content. If you decline an upgrade, you will not be able to access

The "CI Plus" Logo is a trademark of CI Plus LLP.

This product is protected by certain intellectual property rights of Microsoft Corporation. Use or distribution of such technology outside of this product is prohibited without a license from Microsoft or an authorized Microsoft subsidiary.

### **Disposal Information**

### [European Union]

These symbols indicate that the electrical and electronic equipment and the battery with this symbol should not be disposed of as general household waste at its end-of-life. Instead, the products should be handed over to the applicable collection points for the recycling of electrical and electronic equipment as well as batteries for proper treatment, recovery and recycling in accordance with your national legislation and the Directive 2012/19/EU and 2013/56/EU.

By disposing of these products correctly, you will help to conserve natural resources and will help to prevent potential negative effects on the environment and human health which could otherwise be caused by inappropriate waste handling of these products.

For more information about collection points and recycling of these products, please contact your local municipal office, your household waste disposal service or the shop where you purchased the product.

Penalties may be applicable for incorrect disposal of this waste, in accordance with national legislation.

### [Business users]

If you wish to dispose of this product, please contact your supplier and check the terms and conditions of the purchase contract.

### [Other Countries outside the European Union]

These symbols are only valid in the European Union.

Contact your local authority to learn about disposal and recycling.

The product and packaging should be taken to your local collection point for recycling.

Some collection points accept products free of charge.

**Note**: The sign Pb below the symbol for batteries indicates that this battery contains lead.

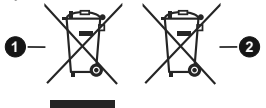

- 1. Products
- 2. Battery

### Tabla de contenido

| Información De Seguridad2                         |  |  |  |
|---------------------------------------------------|--|--|--|
| Introducción4                                     |  |  |  |
| Accesorios Incluidos4                             |  |  |  |
| Funciones4                                        |  |  |  |
| Instalación de Stand y Montaje en Pared5          |  |  |  |
| Conexión de la Antena5                            |  |  |  |
| Otras Conecciones                                 |  |  |  |
| Encender/Apagar TV6                               |  |  |  |
| Control y Funcionamiento del Televisor7           |  |  |  |
| Mando a Distancia8                                |  |  |  |
| Asistente Para la Configuración de Inicial9       |  |  |  |
| Pantalla de inicio11                              |  |  |  |
| Contenido de Menú de Modo Live TV 11              |  |  |  |
| Canales11                                         |  |  |  |
| Opciones de TV12                                  |  |  |  |
| Grabación13                                       |  |  |  |
| Configuración                                     |  |  |  |
| Red & Internet13                                  |  |  |  |
| Canal14                                           |  |  |  |
| Cuenta & Iniciar Sesión16                         |  |  |  |
| Apps                                              |  |  |  |
| Preferencias de Dispositivo                       |  |  |  |
| Lista de capales                                  |  |  |  |
| Cuía de Programación 20                           |  |  |  |
| Conoctor o Internet                               |  |  |  |
| Conectar a Internet                               |  |  |  |
| Reproductor de Multimedia                         |  |  |  |
| Desde Conexion de USB                             |  |  |  |
| Grabación por LISB 23                             |  |  |  |
| Grabación instantánea 23                          |  |  |  |
| Ver los Programas Grabados                        |  |  |  |
| Grabación diferida                                |  |  |  |
| Formato de Disco24                                |  |  |  |
| Lista de Horarios24                               |  |  |  |
| CEC24                                             |  |  |  |
| Google Cast25                                     |  |  |  |
| Sistema de TV Híbrida HBBTV                       |  |  |  |
| Búsqueda de En Espera Rápido (Quick<br>Standby)26 |  |  |  |
| Actualización de Software26                       |  |  |  |
| Solución de problemas y consejos26                |  |  |  |
| Modos Típicos de Visualización de Entrada VGA27   |  |  |  |
| Compatibilidad con señales AV y HDMI27            |  |  |  |

| Formatos admitidos para el modo USB | 29 |
|-------------------------------------|----|
| Vídeo                               | 29 |
| Audio                               | 30 |
| Imagen                              | 31 |
| Subtítulos                          | 32 |
| Resoluciones DVI admitidas          | 32 |
| Licencias                           | 33 |
| Información sobre su desecho        | 33 |

### Información De Seguridad

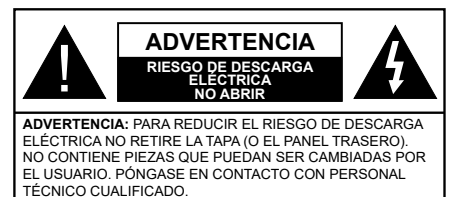

En climas extremos (tormentas, relámpagos) y largos periodos de inactividad (irse de vacaciones) desconecte el televisor de la red eléctrica.

El enchufe de corriente sirve para desconectar el televisor de la electricidad y, por lo tanto, siempre debe estar accesible. Si el televisor no se desconecta de la red eléctrica, el dispositivo aún consumirá energía para todas las situaciones, incluso si el televisor está en modo de espera o apagado.

**Nota:** Siga las instrucciones en pantalla para la operación de las funciones relacionadas.

# IMPORTANTE - Por favor, lea estas instrucciones detenidamente antes de instalar o encender el televisor.

WARNING : Este dispositivo está diseñado para ser utilizado por personas (incluidos los niños) con capacidad / experiencia en el funcionamiento de un dispositivo de este tipo sin supervisión, a menos que hayan recibido supervisión o instrucciones relativas al uso del aparato por una persona responsable de su seguridad.

- Utilice este aparato de TV a una altura de menos de 2000 metros sobre el nivel del mar, en lugares secos y en regiones con climas templados o tropicales.
- El televisor está diseñado para uso doméstico y uso general similar, pero también puede ser utilizado en lugares públicos.
- Para facilitar la ventilación, deje al menos 5 cm de espacio libre alrededor de la TV.
- La ventilación no debe impedirse al cubrir o bloquear las aberturas de ventilación con objetos como periódicos, manteles, cortinas, etc.
- Se debe poder acceder fácilmente al cable de corriente. No coloque el televisor, ni ningún mueble, etc., sobre el cable de corriente, ni lo pise. Un cable deteriorado puede causar un incendio o provocarle una descarga eléctrica. Agarre el cable de corriente por la clavija de enchufe; no desenchufe el televisor tirando del cable de corriente. No toque nunca el cable con las manos mojadas, pues podría causar un cortocircuito o sufrir una descarga eléctrica. No haga nunca un nudo en el cable ni lo empalme con otros cables. Deberá sustituirlo cuando esté

dañado, siendo únicamente un profesional quien puede hacerlo.

- No exponga el televisor a goteos y salpicaduras de líquidos y no coloque objetos que contengan líquidos, como floreros, tazas, etc., o más sobre el televisor (por ej., en los estantes por encima de la unidad).
- No exponga el televisor a la luz solar directa ni llamas abiertas, tales como velas encendidas en la parte superior o cerca del televisor.
- No coloque ninguna fuente de calor como calentadores eléctricos, radiadores, etc. cerca del televisor.
- No coloque el televisor en el piso ni en las superficies inclinadas.
- Para evitar el peligro de asfixia, mantenga las bolsas de plástico fuera del alcance de los bebés, los niños y los animales domésticos.
- Ponga cuidadosamente el soporte al televisor. Si el soporte está provisto de tornillos, apriete los tornillos firmemente para evitar que el televisor se incline. No apriete demasiado los tornillos y monte los cauchos del soporte adecuadamente.
- No deseche las pilas en el fuego o con materiales peligrosos o inflamables.

### ADVERTENCIA

- Nunca exponga las pilas a una fuente de calor excesiva como por ejemplo la luz solar, el fuego o similares.
- - Un volumen excesivo en los auriculares podrían provocar problemas de pérdida de audición.

MUY IMPORTANTE: NO DEBE dejar que nadie, especialmente los niños, introduzcan ningún objeto por los agujeros, las ranuras o por cualquier apertura de la carcasa.

| A Precaución                 | Riesgo de lesiones<br>graves o muerte     |
|------------------------------|-------------------------------------------|
| Riesgo de descarga eléctrica | Riesgo de tensión<br>peligrosa            |
| A Mantenimiento              | Importante componente<br>de mantenimiento |

#### Marcas en el producto

Los siguientes símbolos se utilizan como marcadores sobre las restricciones, precauciones e instrucciones de seguridad del producto. Cada explicación se deberá tomar en cuenta dependiendo de la ubicación de tales marcas. Tenga en cuenta dicha información por motivos de seguridad.

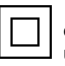

**Equipo de Clase II:** Este aparato está diseñado de una manera tal que no requiere una conexión de seguridad a tierra eléctrica.

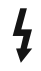

**Terminal Viva Peligrosa:** La(s) terminal(es) marcada(s) live (viva) es/son peligrosa(s) bajo condiciones normales de operación.

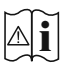

Precaución, consulte las instrucciones de funcionamiento: El área marcada contiene baterías de celda de moneda o de botón reemplazable por el usuario.

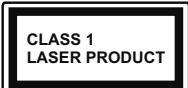

Producto Láser Clase 1 Este producto contiene una fuente láser Clase 1 que es segura en condiciones razonablemente previsibles de funcionamiento.

### ADVERTENCIA

No ingiera pilas, hay riesgo de quemaduras químicas.

Este producto o los accesorios suministrados con el producto pueden contener una pila tipo moneda / botón. Si la pila de botón es ingerida, puede causar quemaduras internas graves en solo 2 horas y puede llevar a la muerte.

Mantenga las pilas nuevas y usadas lejos de los niños.

Si el compartimiento de las pilas no se cierra de forma segura, deje de usar el producto y manténgalo alejado de los niños.

Si usted piensa que las pilas podrían haber sido ingeridas o estar dentro de cualquier parte del cuerpo, busque atención médica inmediata.

-----

Nunca coloque un aparato de televisión en un lugar inestable o inclinado. Un televisor puede caerse y causar lesiones personales graves o la muerte. Podrá evitar lesiones o heridas, especialmente a los niños, tomando precauciones tan sencillas como:

Utilizar soportes recomendados por el fabricante del televisor.

Utilizar únicamente mobiliario que pueda soportar segura y suficientemente el peso del televisor.

Asegurarse de que el televisor no sobresalga del borde del mueble.

No coloque el televisor en un mueble alto (por ej., armarios y estanterías) sin fijar tanto el mueble como el televisor a un soporte adecuado.

No coloque el aparato de televisión sobre tela u otros materiales colocados entre la televisión y muebles de apoyo.

Enseñe a los niños los peligros de subirse al mueble para tocar el televisor y sus controles. Si su televisor existente está siendo retenido y trasladado, se deben aplicar las mismas consideraciones que arriba.

El aparato conectado a la tierra de protección de la instalación del edificio a través de la conexión a la

red o a través de otros aparatos con una conexión a tierra de protección, y a un sistema de distribución de televisión mediante un cable coaxial, en algunas circunstancias puede crear un peligro de incendio. La conexión a un sistema de distribución de televisión por lo tanto, ha de ser proporcionado a través de un dispositivo que proporciona aislamiento eléctrico por debajo de un determinado rango de frecuencias (aislador galvanizado)

#### ADVERTENCIAS DE MONTAJE EN PARED

- Lea las instrucciones antes de montar el televisor en la pared.
- El kit de montaje de pared es opcional. Usted lo puede obtener de su distribuidor local, si no se suministra con el televisor.
- No instale el televisor en un techo o en una pared inclinada.
- Utilice los tornillos de montaje en la pared especificada y otros accesorios.
- Apriete los tornillos de montaje de pared con firmeza para evitar que el televisor caiga. No apriete demasiado los tornillos.

Las figuras y las ilustraciones de este manual se proporcionan solo para referencia y pueden diferir del aspecto real del producto. Las características del equipo pueden ser modificadas sin previo aviso.

### Introducción

Gracias por haber elegido nuestro producto. Pronto disfrutarás de su nuevo TV. Por favor, lea detenidamente estas instrucciones Ls instrucciones contienen información importante que le ayudará a obtener lo mejor de su TV y garantizar una instalación y operación correcta y segura.

### **Accesorios Incluidos**

- · Mando a Distancia
- · Pilas no incluidas
- · Manual de Instrucciones

### **Funciones**

- · Televisor a color con mando a distancia
- Sistema operativo de Android<sup>™</sup>
- Google Cast
- · Búsqueda por voz
- TV de cable/digital (DVB-T-T2/C) totalmente integrada
- Entradas HDMI para conectar otros equipos con toma HDMI (HDMI 2.0 soporte)
- Entrada USB
- Entradas compuestas para equipos externos (como reproductores de DVD, PVR, vídeojuegos, equipos de audio, etc.).
- · Sistema de sonido estéreo
- Teletexto
- · Conexión para auriculares
- · Sistema automático de programación (APS)
- · Sintonización manual
- Temporizador de Apagado
- Temporizador de Encendido/Apagado
- · Apagar el temporizador
- · Función de apagado de imagen
- · Función de apagado automático sin señal
- Entrada VGA
- Ethernet (LAN) para conectividad a Internet y servicio de mantenimiento.
- 802.11 a/b/g/n/ac incorporado con soporte WLAN
- HbbTV

### Ultra HD (UHD)

El televisor soporta Ultra HD (Ultra Alta Definición - también conocido como 4K), que ofrece una resolución de 3840 x 2160 (4K:2K). Es igual a 4 veces la resolución de Full HD TV, duplicando el número de píxeles del televisor de alta definición completa, tanto

horizontal como verticalmente. Los contenidos Ultra HD cuentan con compatibilidad HDMI, entradas USB y transmisiones por DVB-T2 y DVB-S2.

### Alto Rango Dinámico (HDR) / Gama de Registro Híbrido (HLG):

Al usar esta función, el televisor puede reproducir un mayor rango dinámico de luminosidad capturando y combinando varias exposiciones diferentes. HDR / HLG promete una meior calidad de imagen gracias a realces más brillantes, realistas, color más realista v otras meioras. Ofrece el aspecto que los cineastas pretendían lograr, mostrando las áreas ocultas de las sombras oscuras y la luz solar con claridad, color y detalle. Los contenidos HDR/ HLG son compatibles a través de aplicaciones nativas y de mercado, HDMI, entradas USB y transmisiones DVB-S. Aiuste la entrada de fuente HDMI relacionada como EDID 2.0 o Auto EDID desde HDMI EDID Versión en el menú deSettings>Device Preferences>Inputs (Configuración>Preferencias de Dispositivo>Entradas) en el menú para ver imágenes HDR/HLG, si el contenido HDR/HLG se recibe a través de una entrada HDMI. El dispositivo fuente también debe ser al menos compatible con HDMI 2.0 en este caso.

### **Dolby Vision:**

Dolby Vision™ ofrece una experiencia visual dramática, un brillo sorprendente, un contraste incomparable y un color cautivador que hace que el entretenimiento cobre vida. Alcanza esta impresionante calidad de imagen combinando HDR y tecnologías de imágenes de gama amplia de colores. Al aumentar el brillo de la señal original y utilizar un rango dinámico de contraste y color más alto, Dolby Vision presenta imágenes asombrosas y realistas con increíbles cantidades de detalles que otras tecnologías de postprocesamiento en el televisor no pueden producir. Dolby Vision es compatible a través de aplicaciones nativas y de portal, y las entradas HDMI y USB. Ajuste la entrada de fuente HDMI relacionada como EDID 2.0 o Auto EDID desde HDMI EDID Versión en el menú deSettings>Device Preferences>Inputs (Configuración>Preferencias de Dispositivo>Entradas) en el menú para ver contenidos de Dolby Vision, si el contenido Dolby Vision se recibe a través de una entrada HDMI. El dispositivo fuente también debe ser al menos compatible con HDMI 2.0 en este caso. En el menú Settinas>Device Preferences>Picture>Picture Mode (Configuración>Preferencias de Dipsositivo>Imagen>Modo de Imagen) dos modos de imagen predefinidos estarán disponibles si se detecta contenido Dolby Vision: Dolby Vision Bright y Dolby Vision Dark. Los dos permiten al usuario experimentar el contenido de la manera en que el creador originalmente intentó con diferentes condiciones de iluminación ambiental Mientras vea el contenido de Dolby Vision a través de

una aplicación de transmisión por Internet, no podrá acceder al menú de **Imagen** y configurar el **Modo de Imagen**.

### Instalación de Stand y Montaje en Pared

### Montaje / Desmontaje del pedestal

### Preparativos

Saque el pedestal(es) y el televisor de la caja de embalaje y ponga el televisor en una mesa de trabajo con el panel de la pantalla hacia abajo sobre el paño limpio y suave (manta, etc.)

- Utilice una mesa plana y firme más grande que la base del televisor.
- No sostenga en la parte del panel de la pantalla.
- · Asegúrese de no rayar o romper el televisor.

### Montaje del pedestal

- 1. Coloque el soporte(s) sobre las guías de soporte que hay en la parte trasera del televisor.
- Inserte tornillo incluido y apriételo ligeramente hasta que el soporte esté correctamente encajado.

### Extracción del pedestal de la TV

Asegúrese de retirar el pedestal de la siguiente manera cuando se utiliza el soporte de suspensión de pared o vuelva a empacar el televisor.

- Coloque el televisor en una mesa de trabajo con el panel de la pantalla hacia abajo sobre el paño limpio y suave. Deje que el pie del soporte sobresalga del borde de la superficie.
- · Destornille los tornillos que fijan el (los) soporte(s).
- · Retire el soporte(s).

#### Cuando se utiliza el soporte de montaje en pared

Su TV también está preparado para un soporte de montaje en pared compatible con VESA. Si no se suministra con su TV, comuníquese con su distribuidor local a fin de comprar el soporte recomendado para montaje en pared.

Los orificios y las medidas para la instalación del soporte de montaje en pared;

### Conexión de la Antena

Conecte el cable de antena o el cable de TV de pago a la TOMA DE ANTENA (ANT) de la parte trasera del televisor.

### Parte trasera del televisor

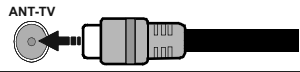

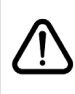

Si desea conectar un dispositivo al televisor, asegúrese de que el televisor y el dispositivo están apagados antes de realizar cualquier conexión. Después de realizar la conexión, puede activar las unidades y utilizarlas.

### **Otras Conecciones**

Si desea conectar un dispositivo al televisor, asegúrese de que el televisor y el dispositivo están apagados antes de realizar cualquier conexión. Después de realizar la conexión, puede activar las unidades y utilizarlas.

| Conector   | Тіро                                                         | Cables (no incluido)                     | Dispositivo   |
|------------|--------------------------------------------------------------|------------------------------------------|---------------|
| COMPONENTE | Conexión de<br>Vídeo<br>de<br>Componente<br>(atrás)          | Cable de conexión de VGA a<br>Componente |               |
|            | HDMI<br>Conexión<br>(trasera y<br>lateral)                   |                                          |               |
|            | Conexión<br>VGA (trasera)                                    |                                          |               |
| AUDIO IN   | VGA/<br>Conexión de<br>Sonido<br>de<br>Componente<br>(atrás) | Cable de audio de VGA/<br>Componente     |               |
| SPDIF      | Conexión<br>SPDIF<br>(Salida<br>Óptica)<br>(atrás)           |                                          | <b>DD</b> 0   |
|            | Conexión<br>Compuesto<br>(Audio/<br>Video)<br>(atrás)        | Cable de audio<br>/ video                |               |
| AURICULAR  | Conexión de<br>Auriculares<br>(lateral)                      | « <b>]</b> ]                             |               |
|            | Conexión<br>USB<br>(lateral)                                 |                                          |               |
|            | Conexión<br>Cl<br>(lateral)                                  |                                          | CAM<br>module |
|            | Conexión de<br>Ethernet<br>(trasera)                         | Cable de LAN/<br>Ethernet                |               |

Para habilitar el audio VGA/Componente, usted tendrá que utilizar las entradas de audio traseras con un cable de audio VGA/Componente. Cuando se utiliza el kit de montaie en pared (comunique con su distribuidor para comprar uno, si no está suministrado). le recomendamos que conecte todos los cables a la parte posterior del televisor antes de montar en la pared. Introduzca o extraiga el módulo de interfaz común (CI) solamente si el televisor está APAGADO. Consulte el manual de instrucciones del módulo para obtener más información sobre sus ajustes. Las entradas de USB del TV admite dispositivos de hasta 500mA. Los dispositivos con valores superiores a 500mA podrían dañar al televisor. Al conectar el equipo mediante un cable HDMI a su televisor, para garantizar una inmunidad suficiente contra la radiación parasitaria v la transmisión sin problemas de señales de alta definición, como el contenido de 4K, debe utilizar un cable HDMI blindado de alta velocidad con ferritas

### **Encender/Apagar TV**

#### Conecte la alimentación

IMPORTANTE: Este televisor está diseñado para funcionar con corriente alterna de 220-240 V CA, 50 Hz.

Tras desembalar el televisor, deje que éste alcance la temperatura ambiente antes de conectarlo a la corriente.

Enchufe el cable de corriente a la electricidad. TV se encenderá automáticamente.

### Encender TV desde el modo de espera

El LED de modo de espera se encenderá si TV está en modo de espera (standby). Para encender el televisor desde el modo de espera puede realizarlo de dos modos:

- Pulse el botón de Standby (En Espera) desde el control remoto.
- Pulse el botón de control que se encuentra en TV

El televisor se pondrá en marcha.

### Poner TV en modo de espera

TV no puede ponerse en el modo de espera mediante el botón de control. Pulse y mantenga pulsado el botón de **Standby (En Espera)** desde el control remoto. En la pantalla se visualizará dialogo de **Apagar**. Resalte **OK** y pulse el botón **OK**. Tele entrará en el modo de espera.

### Para apagar TV

Para apagar el televisor por completo, desenchufe el cable de alimentación de la toma de corriente.

### Modo de EN ESPERA RÁPIDA

Para pasar TV al modo de espera rápida puede hacer lo siguiente:

Pulse el botón de Standby (En Espera) desde el control remoto.

Pulse otra para volver al modo de operación.

Pulse el botón de control que se encuentra en TV

Pulse otra vez el botón de control para volver al modo de operación.

## Control y Funcionamiento del Televisor

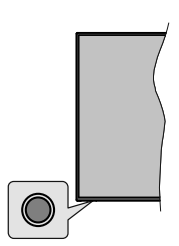

Gracias al botón de control puede controlar las funciones de Espera Rápida de TV.

**Nota:** Dependiendo del modelo, la posición de botón de control puede variar.

Para Apagar TV (En Espera Rápida): Pulse el botón de control a fin de poner TV en modo de espera rápida.

Para Apagar TV (En Espera): TV no puede ponerse en el modo de espera mediante el botón de control.

Para encender la TV: Pulse el botón de control, la TV se encenderá.

**Nota:** El menú de configuración OSD de Live TV en modo Live TV no se puede mostrar a través del botón de control.

### Manejo con el Mando a Distancia

Cuando esté en modo Live TV, pulse el botón **Menú** en su control remoto a fin de mostrar el menú de configuración de Live TV. Pulse el botón de **Inicio** a fin de mostrar o volver a Pantalla de Inicio de Android TV. Utilice los botones direccionales para mover el enfoque, continuar, ajustar algunas configuraciones y pulse **OK** para hacer cambios, establecer sus preferencias, ingresar a un submenú, iniciar una aplicación, etc. Presione Volver / Atrás para regresar al anterior pantalla de menú

### Selección de entrada

Cuando haya terminado de conectar los aparatos externos al televisor, puede alternar entre las distintas fuentes de entrada. Pulse el botón **Source (Fuente)** en su control remoto de forma consecutiva o utilice los botones de dirección y luego pulse el botón **OK** a fin de pasar a diferentes fuentes cuando esté en modo Live TV. O ingrese al menú **Entradas** en Pantalla de Inicio, seleccione la fuente deseada de la lista y pulse **OK**.

### Cambio de canales y volumen

Puede ajustar el volumen utilizando los botones Volumen +/- y cambiar el canal en modo Live TV pulsando los botones **Programa**+/- del control remoto.
### Mando a Distancia

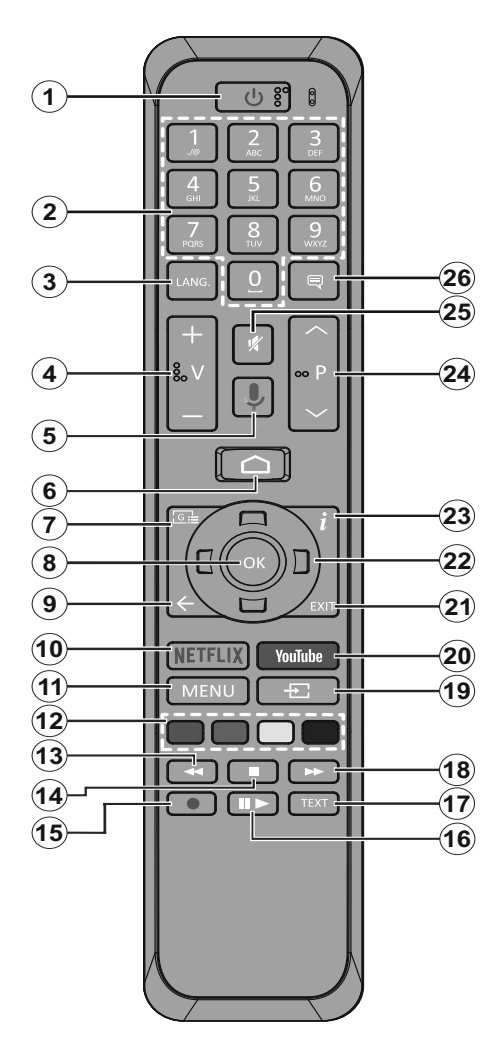

- 1. Modo en Espera: En Espera Rápido/ En Espera/ Activo
- Teclas numéricas: Cambia el canal en modo Live TV, entra en un número o una letra en el cuadro de texto en la pantalla.
- Idioma: Alterna entre las opciones de audio en televisión analógica, o muestra y cambia el idioma del audio (TV digital, cuando la opción esté disponible)
- 4. Volumen +/-
- 5. Micrófono: Activa Micrófono en remoto
- 6. Inicio: Abre la Pantalla Principal.
- 7. Guía: Muestra guía de programa electrónica en modo Live TV.
- 8. OK: Confirma selecciones, ingresa a submenús, visualiza la lista de canales (en modo Live TV)
- Volver/Atrás: Vuelve a la pantalla del menú anterior, retrocede un paso, cierra las ventanas abiertas, cierra el teletexto (en modoLive TV-Teletexto)
- 10. Netflix: Inicia la aplicación de Netflix.
- **11. Menú:** Muestra Ajustes de Live TV en modo Live TV
- 12. Teclas de Colores: Siga las instrucciones en pantalla para las funciones de las teclas de colores
- **13. Retroceder:** Retrocede fotogramas en ficheros multimedia tales como películas
- 14. Detener: Detiene la reproducción de ficheros multimedia
- 15. Grabar: Graba programas en modo Live TV
- 16. Pausa: Pausa el medio que se está reproduciendo, inicia grabación con desplazamiento de tiempo en modo Live TV Reproducir: Inicia la reproducción de los ficheros seleccionados
- **17. Texto:** Abre y cierra teletexto (si está disponible en modo de Live TV)
- **18. Avance rápido:** Avanza fotogramas en ficheros multimedia tales como películas
- **19. Fuente:** Muestra todas las fuentes de señales y contenidos en modo Live TV
- 20. YouTube: Inicia la aplicación de YouTube
- **21.** Salir: Cierra y sale de los Menús de Configuración de Live TV, cierra la Pantalla de Inicio
- 22. Botones de navegación: Navega entre los menús, ajuste las opciones, mueve el foco o el cursor, etc., ajuste el tiempo de grabación y muestra las subpáginas en modo Live TV-Teletexto cuando se pulsa Derecha o Izquierda. Siga las instrucciones en línea.
- **23. Info:** Muestra la información sobre el contenido en pantalla
- 24. Botones de Canales +/-: Aumenta/Disminuye el número de canal en modo Live TV
- 25. Silencia: Silencia totalmente el volumen del televisor
- **26. Subtítulos:** Muestra u oculta los subtítulos (si la opción estuviera disponible)

#### Botón de Modo en Espera

Pulse y mantenga pulsado el botón **En Espera** en su mando a distancia. En pantalla aparecerá diálogo de **Apagar.** Resalte **OK** y pulse el botón **OK**. Tele entrará en el modo de espera. Pulse brevemente y suelte a fin de cambiar TV al modo de espera rápida o para cambiar a TV cuando esté en modo de espera rápido o en espera.

#### Colocación de las pilas en el mando a distancia

Primero retire el perno que sujetan la cubierta del compartimiento de baterías en la parte posterior del mando a distancia. Levante la cubierta con cuidado. Coloque dos pilas de tamaño **AAA** -1.5 V. Asegúrese de que (+) y (-) coincidan con los signos (observe la polaridad correcta). No utilice pilas de distinto tipo (nuevas y viejas, alcalinas y salinas, etc.) a la vez. Cámbielas por pilas del mismo tipo o de un tipo equivalente. Coloque la tapa otra vez.

#### Para emparejar el control remoto con TV

Cuando se enciende TV por primera vez, antes de que comience la configuración final se realizará una búsqueda de accesorio. En este momento necesitará emparejar su control remoto con su TV.

Pulse y mantenga pulsado durante aproximadamente 5 segundos el botón **Fuente** en el control remoto, el LED del control remoto se iluminará. Después, suelte el botón **Fuente**, el LED iniciará a parpadear. Esto significa que el control remoto está en modo de emparejamiento.

Ahora tendrá que esperar para que TV encuentre su control remoto. Seleccione el nombre de su control remoto y pulse **OK** cuando aparezca en la pantalla de TV.

Cuando el proceso de emparejamiento fue exitoso, se apagará el LED de control remoto. Si el proceso de emparejamiento falla, el control remoto ingresará al modo de reposo después de 30 segundos.

### Asistente Para la Configuración de Inicial

Nota: Siga las instrucciones en pantalla para completar el proceso de configuración de inicial. A fin de seleccionar, configurar, confirmar y continuar utilice los botones de dirección y el botón OK en el control remoto.

Cuando se enciende por primera vez, antes de que comience la configuración final se realizará una búsqueda de accesorio. Siga las informaciones de pantalla a fin de emparejar su control remoto y otros accesorios inalámbricos de su TV. A fin de terminar de agregar accesorios e iniciar la configuración pulse **Exit (Salir)**.

#### 1. Mensaje de Bienvenida y Selección de Idioma

Mensaje de "Bienvenido" se mostrará en la pantalla junto con las opciones de selección de idioma.

Seleccione el idioma desde la lista y pulse  $\ensuremath{\text{OK}}$  para seguir.

#### 2. Configuración rápida

En caso de que no haya conectado previamente su TV a Internet a través de Ethernet, se visualizará una pantalla donde podrá transferir red WLAN de su teléfono Android y la Cuenta de Google a su TV. Resalte **Continue** (**Continuar**) y presione **OK** para continuar. A fin de completar el proceso siga las instrucciones que se muestran en pantalla de su TV y su teléfono. También puede omitir este paso seleccionando la opción **Skip (Omitir)**. Conforme a la configuración realizada en este paso algunos pasos pueden omitirse.

Se mostrará un mensaje que indica que está conectado, si anteriormente conectó su TV a Internet a través de Ethernet. Puede elegir continuar con la conexión por cable o cambiar la red. Si desea utilizar una conexión inalámbrica en lugar de una conexión por cable resalte **Change network (Cambiar red**) y pulse **OK**.

#### 3. Conexión de red

Será dirigido automáticamente al siguiente paso, si conecta su TV a Internet a través de Ethernet en este momento. Si no, se buscarán las redes inalámbricas disponibles y se mostrarán en la siguiente pantalla. Seleccione su red de la lista y pulse **OK** para conectarse. Introduzca la contraseña con el teclado virtual si la red está protegida por contraseña. Seleccione la opción **Other network (Otra red)** de la lista, si la red que desea conectar tiene SSID oculto.

En caso de preferir no conectarse a Internet en este momento, es posible omitir este paso seleccionando la opción Skip (Omitir). Puede conectarse a Internet más tarde utilizando las opciones del menú Network & Internet (Red & Internet) en el menú Settings (Configuración) desde la Pantalla de inicio o desde el menú de opciones de TV en modo Live TV.

Si se estableció la conexión a Internet en el paso anterior este paso se omitirá.

#### 4. Inicie sesión en su Cuenta de Google

En caso de realizar la conexión correctamente, puede iniciar sesión en su cuenta de Google en la siguiente pantalla. A fin de utilizar los servicios de Google debe iniciar sesión en una cuenta de Google. Si en el paso anterior no se estableció una conexión a Internet o si ya inició sesión en su cuenta de Google en el paso de Configuración Rápida este paso se omitirá.

Al iniciar sesión, podrá descubrir nuevas aplicaciones para videos, música y juegos en Google Play; obtener recomendaciones personalizadas de aplicaciones como YouTube; comprar o alquilar las películas y programas más recientes en Google Play Movies & TV; acceder a tu entretenimiento, controlar tus medios y hacer preguntas al Asistente de Google sobre cualquier cosa. Resalte **Sing In (Iniciar Sesión)** y pulse **OK** para continuar. Las opciones de inicio de sesión son las siguientes:

- Utilice su teléfono o computadora: A fin de iniciar sesión puede utilizar un navegador en su teléfono o computadora. Resalte esta opción y pulse el botón OK. Se mostrará un código en la pantalla de televisor. Asegúrese de que su teléfono o computadora esté en la misma red que su TV. Abra el sitio web proporcionado (androidtv.com/setup, siga las instrucciones que se muestran en pantalla para url actualizada del sitio web) en el navegador de su teléfono o computadora y en el campo relacionado ingrese el código que ve en la pantalla de su TV. Para completar el proceso siga las instrucciones en su dispositivo.
- Utilize el control remoto: Utilizando esta opción, puede iniciar sesión en su cuenta de Google ingresando su dirección de correo electrónico o número de teléfono y su contraseña.

Puede omitir este paso seleccionando la opción **Omitir**, si no prefiere iniciar sesión en su cuenta de Google en este momento.

#### 5. Términos de servicio

A continuación se mostrará la pantalla de instalación Términos de Servicio. Al continuar, aceptará los Términos de servicio de Google, la Política de Privacidad de Google y los Términos de Servicio de Google Play. Resalte **Accept (Aceptar)** y pulse **OK** en el mando a distancia para confirmar y proceder. En esta pantalla también puede visualizar **Términos de Servicio**, **Política de Privacidad** y **Términos de Servicio de Play**. A fin de mostrar el contenido se requiere la conexión a Internet. En caso de que no haya acceso a Internet, se mostrará un mensaje mencionando la dirección del sitio web en el que también se puede visualizar esta información.

#### 6. Ubicación

En la pantalla siguiente, se puede permitir o no permitir que Google y aplicaciones de terceros utilicen la información de ubicación de su TV. Para confirmar seleccione la opción Yes (Si) y pulse OK. Seleccione No y continúe pulsando el botón OK a fin de omitir este paso sin confirmación. Utilizando el menú Settings>-Device Preferences>Location (Configuración>Preferencias del Dispositivo> Ubicación) en la Pantalla de Inicio, puede cambiar esta configuración más tarde.

#### 7. Ayuda a mejorar Android

Envíe automáticamente a Google la información de diagnóstico, como informes de fallas y datos de uso desde su dispositivo y aplicaciones. Esta información no se utilizará para identificarle a usted. Para confirmar seleccione la opción **Yes (Si) y pulse** OK. Seleccione **No** y continúe pulsando el botón **OK** a fin de omitir este paso sin confirmación. Utilizando el menú **Se**-

ttings>Device Preferences>Usage & Diagnostics (Configuración>Preferencias del Dispositivo> Uso & Diagnosticos) en la Pantalla de Inicio, puede cambiar esta configuración más tarde.

A continuación se mostrará información sobre los servicios de Google y algunas características de su TV. Eligiendo la opción relacionada cuando se le solicite, puede activar los resultados personales para Asistente. Para continuar pulse **OK** consecutivamente.

#### 8. <u>País</u>

En el siguiente paso, seleccione su **País** de la lista y pulse **OK** para continuar.

#### 9. Contraseña

En este momento, conforme a la selección de país que haya realizado en el paso anterior, es posible que se le solicite definir una contraseña (PIN). Pulse **OK** para seguir. Dicho PIN no podrá ser 0000. Este PIN será necesario para acceder a algunos menús, contenidos o para liberar canales bloqueados, fuentes, etc. Para cualquier operación del menú más adelante tendrá que ingresarlo si se le solicita ingresar un PIN.

#### 10. Seleccionar Modode TV

En siguiente paso de la configuración inicial, puede configurar el modo de funcionamiento de TV como Home (Hogar) o como Retail (Comercial). Opción de Retail (Comercial) configurará sus televisores para la tienda. Esta opción es solo para uso en establecimientos. Para su uso en hogares, le recomendamos que seleccione Home (Hogar).

#### 11. Modo de Sintonización

Nota: Seleccione una de las opciones disponibles si no desea realizar un escaneo del sintonizador. Es posible omitir el escaneo en alguna etapa posterior del asistente de instalación. Si omite este paso, puede realizar una búsqueda de canales más tarde utilizando las opciones relacionadas de menú Channels (Canales).

El siguiente paso es la selección del modo de sintonizador. A fin de instalar canales para la función de Live TV seleccione su preferencia de sintonizador. Las opciones **Antena** y **Cable** están disponibles. Resalte la opción que corresponda a su entorno y pulse **OK** o el botón de dirección hacia **Derecha** para continuar.

#### Antena

Si se selecciona la opción **Antena**, TV buscará transmisiones digitales terrestres y analógicas. En la siguiente pantalla, resalte la opción **Scan (Escanear)** y pulse **OK** para iniciar la búsqueda o seleccione **Skip Scan (Omitir Escaneo)** para continuar sin realizar búsqueda.

#### Cable

Si se selecciona la opción **Cable**, el televisor buscará cable digital y transmisiones analógicas. Si existe alguna, las opciones de operador disponibles se mostrarán en la pantalla de **Select Operator**  (Seleccionar Operador). De lo contrario, este paso se saltará. Puede seleccionar solo un operador de la lista. Resalte el operador deseado y pulse OK o el botón de dirección Derecho para continuar. En la siguiente pantalla, seleccione la opción Scan (Escanear) para iniciar una búsqueda o seleccione Skip Scan (Omitir Escaneo) ara continuar sin realizar una búsqueda. Si se selecciona Escanear, se mostrará una pantalla de configuración a continuación. Es posible que se requiera configurar las opciones de Modo de Escaneo, Frecuencia (KHz), Modulación, Velocidad deSímbolo (Ksvm/s). ID de red. A fin de realizar un escaneo completo, configure el Modo de Escaneo como Completo/Avanzado si está disponible. Dependiendo del operador seleccionado v/o el Modo de Escaneo, es posible que algunas opciones no estén disponibles para configurar.

pulse el botón de dirección **Derecha** para continuar al terminar la configurar las opciones disponibles. TV comenzará a buscar transmisiones disponibles.

Cuando se complete la configuración inicial, se mostrará el mensaje **"Completo"**. ulse **OK** para completar la configuración.

En pantalla se mostrará la siguiente información. Para desplazarse y para leer el texto completo utilice los botones direccionales Arriba y Abajo. Resalte **Accept** (**Aceptar**) y pulse **OK** para continuar.

Se mostrará la Pantalla de Inicio. Puede resaltar la aplicación **Live TV** y pulsar **OK** para cambiar al modo Live TV y ver canales de TV.

### Pantalla de inicio

Su TV debe estar conectada a Internet para poder disfrutar de los beneficios de su Android TV. Conecte el TV a una red doméstica utilizando una conexión de alta velocidad a Internet. Puede conectar su TV a módem/ enrutador de forma inalámbrica o por cable. A fin de obtener más información sobre cómo conectar su TV a Internet, consulte las secciones **Red & Internet** y **Conexión a Internet**.

El menú de Inicio es el centro de su TV. Pulse el botón de **Inicio** para mostrar la Pantalla de Inicio. Desde el menú de Inicio se puede iniciar cualquier aplicación, cambiar a un canal de TV, ver una película o cambiar a un dispositivo conectado. Conforme a la configuración de su TV y de la selección de su país en la configuración inicial, el menú de Inicio puede contener diferentes elementos.

Las opciones disponibles de la pantalla de inicio están posicionadas en filas. A fin de navegar a través de las opciones de Pantalla de Inicio, utilice los botones direccionales del control remoto. Es posible que estén disponibles las filas relacionadas con Aplicaciones, YouTube, Google Play Movies & TV, Google Play Music y Google Play y las filas que usted ha instalado. Seleccione una fila y luego mueva el foco al elemento deseado en la fila. Presione el botón **OK** para hacer una selección o ingresar un submenú.

Las herramientas de búsqueda se ubicarán en la esquina superior izquierda de la pantalla. Puede escribir una palabra para iniciar búsqueda a través del teclado virtual o puede probar la opción de búsqueda por voz si su control remoto tiene un micrófono incorporado. Mueva el foco a la opción deseada y pulse **OK** para seguir.

En la esquina superior derecha de la pantalla se mostrará el tiempo actual y las opciones tales como **Notificaciones, Entradas, Redes & Internet** (se nombrarán como **Conectado o No Conectado** conforme al estado de conexión actual). Puede configurar sus preferencias de fecha y hora utilizando las opciones del menú de **Fecha & hora** desde el menú de **Settings>Device Preferences (Configuración>Preferencias del Dispositivo)**.

La primera fila será la fila de Aplicaciones. Las aplicaciones Live TV y Reproductor de Multi Media estarán disponibles junto con otras aplicaciones. Resalte Live TV y pulse OK para pasar al modo de Live TV. Si la fuente se configuró anteriormente en una opción que no sea TV, pulse el botón de Fuente v configúrela como TV a fin de ver canales de Live TV. Resalte Live TV y pulse OK para buscar los dispositivos de USB o servidores de medios conectados y reproducir/mostrar el contenido de medios instalados en TV. Los archivos de audio se pueden reproducir a través de los altavoces de TV o mediante los sistemas de altavoces conectados a TV. Puede configurar su preferencia de salida de sonido desde la opción de Altavoz del menú Settings>Device Preferences>Sound (Configuración>Preferencias del Dispositivo> Sonido).

### Contenido de Menú de Modo Live TV

Primero cambie TV al modo Live TV y luego pulse el botón **Menú** en el control remoto a fin de ver las opciones del menú de Live TV. A fin de cambiar al modo Live TV, puede pulsar el botón **Exit (Salir)** o resaltar la aplicación **Live TV** desde la fila Aplicaciones y pulse **OK** en la Pantalla de Inicio.

#### Canales

**Añadir a Mis Favoritos:** Añada el canal que se está viendo actualmente a la lista de favoritos seleccionada previamente.

Guía de Programas: Abra la guía electrónica de programación Consulte la sección de Programme Guide (Guía de Programas) a fin de obtener más información.

Canales Nuevos Disponibles: Comience una búsqueda para canales nuevos. Seleccione la

aplicación de fuente de canal o el sintonizador. Luego, haga los ajustes conforme a su entorno y sus preferencias, cuando es necesario. Es posible utilizar las opciones de menú de **Canal** a fin de buscar canal de radiodifusión. Para obtener más información consulte la sección **Canal**. Al terminar, resalte **Done** (Listo) y pulse OK.

#### **Opciones de TV**

**Fuente:** Mostrar la lista de fuentes de entrada. Seleccione la opción deseada y pulse **OK** para pasar a esta fuente..

Modo de Imagen: Configure el modo de la imagen para que se ajuste a sus preferencias o necesidades. El modo de imagen puede configurarse como: Usuario, Estándar, Vivo, Deporte Película y Juego. A fin de crear configuraciones personalizadas puede utilizar el modo Usuario. Vaya a Settings>Device Preferences>Picture (Configuración> Preferencias del Dispositivo>Imagen) para ver las opciones detalladas de configuración.

**Modo de Visualización:** Configure la relación de aspecto de pantalla Conforme a su preferencia seleccione una de las opciones predefinidas.

Altavoces: Para escuchar el audio del televisor desde el dispositivo de audio compatible conectado ajustado como Sistema Externo de Audio. Para utilizar altavoces de su TV para salida de sonido, ajuste como Altavoces de TV.

#### Energía

**Temporizador de Apagado:** Defina un tiempo de inactividad después del cual desea que su TV entre en modo de reposo automáticamente.

Pantalla apagada: Seleccione esta opción y pulse **OK** para apagar la pantalla. Pulse cualquier tecla de mando a distancia o de TV a fin de encender la pantalla otra vez. No olvide que no puede encender la pantalla con los botones **Volumen +/-, Silenciar y En espera**. Estos botones funcionarán normalmente.

**Apagar el temporizador:** Defina un tiempo después del cual desea que su TV se apague automáticamente. Fije como Apagado para desactivar.

No Hay Señal de Apagado Automático: Establece el comportamiento de TV, cuando no se detecta ninguna señal de la fuente de entrada actualmente establecida. Defina un tiempo después del cual desea que su televisor se apague o configure como Off (Apagado) para deshabilitar.

**Tarjeta CI:** Muestra las opciones de menú disponibles para la tarjeta CI en uso. Este elemento tal vez no esté disponible dependiendo de la configuración de ajuste de fuente de entrada.

**Descarga Manual de OAD:** Busque manualmente la actualización del firmware a través de la señal DTV. Este elemento tal vez no esté disponible dependiendo de la configuración de ajuste de fuente de entrada.

#### **Opciones Avanzadas**

**Banda sonora:** Establezca su preferencia de idioma para banda sonora. Este elemento tal vez no esté disponible dependiendo de la configuración de ajuste de fuente de entrada.

**Blue Mute:** Habilite/deshabilite esta función conforme a sus preferencias. Cuando se habilita, se mostrará un fondo azul en la pantalla cuando no haya señal disponible.

Canal por Defecto: Ajuste su preferencia predeterminada de canal de inicio. Cuando el Modo de Selección se configura como Selección de Usuario, estará disponible la opción Mostrar Canales. Resalte y pulse OK para visualizar lista de canales. Resalte un canal y pulse OK a fin de seleccionar. Cada vez que se vuelve a encender TV desde el modo de espera rápida se mostrará el canal seleccionado. Si el Modo de Selección se configura como Último Estado, se mostrará el último canal visto.

**Canal de Interacción:** Habilite o deshabilite la función de Canal de Interacción.

**Protección PIN MHEG:** Habilite o deshabilite la función de PIN MHEG. Este parámetro activa o desactiva el acceso a algunas de las aplicaciones MHEG. Aplicaciones de movilidad pueden ser liberadas mediante la introducción del PIN correcto.

#### Ajustes de HBB TV

**Soporte de HBB TV** Habilite o deshabilite la función de HBB TV.

**No Seguir:** Configure su preferencia con respecto al comportamiento de seguimiento de los servicios de HBB TV.

**Ajustes de Cookie:** Establezca su preferencia de configuración de cookies para los servicios de HBBTV.

Almacenamiento Persistente: Habilite o deshabilite la función de Almacenamiento Persistente.

**Bloquear Sitios de Seguimiento:** Habilite o deshabilite la función de Bloquear Sitios de Seguimiento.

**ID de Dispositivo:** Habilite o deshabilite la función de ID de Dispositivo.

**Restablecer ID del Dispositivo:** Restablezca la ID del dispositivo para los Servicios de HBBTV. En la pantalla se mostrará un cuadro de diálogo

para confirmación. Pulse **OK** para continuar, **Atrás** para cancelar.

#### Subtítulos

**Pistas de Subtítulos:** Establezca su preferencia de pista de subtítulos, si está disponible.

Subtítulo Analógico: Establezca esta opción como Desactivado, Activado o Silencio. Cuando se selecciona la opción Silencio, el subtítulo analógico se mostrará en la pantalla, simultáneamente los altavoces se silenciarán.

**Idioma de Subtítulos Digitales:** Establezca una de las enumeradas opciones de idioma como primera preferencia de idioma para subtítulo digital.

2do Idioma de Subtítulos Digitales: Establezca una de las enumeradas opciones de idioma como segunda preferencia de idioma para subtítulo digital. Si el idioma seleccionado como Idioma de Subtítulos Digitales no está disponible, los subtítulos se mostrarán en este segundo idioma.

Tipo de Subtitulo: Establezca esta opción como Normal o Discapacidad Auditiva. Si se selecciona la opción de Discapacidad Auditiva, proporciona servicios de subtítulos a los espectadores sordos y con problemas de audición con descripciones adicionales.

#### Teletexto

**Idioma de Teletexto Digital:** Configure el idioma del teletexto para las transmisiones digitales.

**Idioma de Página de Decodificación:** Configure el idioma de la página de decodificación para la visualización de teletexto.

**OAD:** Ajuste TV para que detecte automáticamente el último firmware a través de señal de DTV. para habilitar la función de actualización automática de firmware configure la opción **Descarga Automática** como **Sí**.

Auto Sleep: Defina un tiempo de inactividad después del cual desea que su TV entre en modo de reposo automáticamente. Las opciones de 4 horas, 6 horas y 8 horas están disponibles. Establecer como Never (Nunca) para deshabilitar.

Sistema de Información: Muestra información detallada sobre el sistema del canal actual, tal como Nivel de Señal, Calidad de Señal, Frecuencia, etc.

Información de Versión: Muestra información del sistema, tal como Nombre de Modelo, Versión y Número de Serie.

**Configuración:** Para obtener información detallada consulte la sección **Settings (Configuración)**.

#### Grabación

Lista de Grabaciones: La información de grabaciones sólo se mostrará si la emisora dispone de ella. Resalte una grabación según su elección y pulse el botón Amarillo a fin de eliminarla o pulse el botón Azul a fin de ver información detallada. Puede utilizar los botones Rojo y Verde a fin de desplazar la página hacia arriba y hacia abajo.

**Información del Dispositivo:** Se mostrarán los dispositivos de almacenamiento USB conectados. Resalte el dispositivo de su elección y pulse **OK** a fin de visualizar opciones disponible.

**Establecer Desplazamiento de Tiempo:** Etiquete el seleccionado dispositivo de almacenamiento USB o una partición en él para desplazamiento de tiempo.

**Establecer PVR:** Etiquete el seleccionado dispositivo de almacenamiento USB o una partición en él para PVR.

**Formato:** Formatee el seleccionado dispositivo de almacenamiento USB. Consulte la sección de **USB Recording (Grabación USB)** para más información.

**Prueba de Velocidad:** Inicie una prueba de velocidad para el seleccionado dispositivo de almacenamiento USB. El resultado de la prueba se mostrará al completarse.

Lista de Horarios: Añada recordatorios o grabaciones por programador utilizando el menú de Lista de Programación.

**Modo de Desplazamiento de Tiempo** Habilite o deshabilite la opción de grabación con desplazamiento de tiempo. Consulte la sección de **Grabación USB** para más información.

### Configuración

Es posible acceder al menú de **Configuración** desde la Pantalla de Inicio o desde el menú de **opciones de TV** en modo Live TV.

#### **Red & Internet**

Puede configurar ajustes de red de su TV utilizando las opciones de este menú. También puede resaltar icono de Conectado/No conectado en la pantalla de Inicio y pulsar OK para acceder a este menú.

**Wi-Fi:** Habilite o deshabilite la función de LAN (WLAN) inalámbrica.

#### **Redes disponibles**

Se enumerarán las redes inalámbricas disponibles cuando la función WLAN está activada. A fin de ver todas redes, resalte **Ver todas** y pulse **OK**. Seleccione uno y presione **OK** para conectarse. Se le puede pedir que ingrese una contraseña para conectarse a la red seleccionada, en caso de que la red esté protegida por contraseña. Al lado de esto, se puede añadir nuevas redes utilizando las opciones relacionadas.

#### **Otras opciones**

Añadir red nueva: Añadir red con SSID oculto.

**Búsqueda siempre disponible:** Puede permitir que el servicio de ubicación y otras aplicaciones busquen redes, incluso cuando la función de Wi-Fi esté deshabilitada. Para habilitar y deshabilitar pulse **OK**.

**Wow:** Habilite o deshabilite la función de Wake-On-Lan. Esta función le permite encender su TV vía red.

**Wol:** Habilite o deshabilite la función Wake On WLAN. Esta función le permite encender su TV vía red inalámbrica.

#### Ethernet

Conectado/No conectado: Muestra el estado de conexión a Internet vía direcciones de Ethernet, IP y MAC.

**Configuración del proxy:** Manualmente ajuste un proxy de HTTP. Este proxy se puede utilizar por otras aplicaciones.

Configuración de IP: Configura los ajustes de IP de su TV.

#### Canal

#### Canales

Conforme a la selección de **Modo de Instalación de Canales** las opciones de este menú pueden cambiar o permanecer inactivas.

#### Modo de Instalación de Canales - Antena

**Búsqueda de Canales:** Inicie un escaneo para canales analógicos y digitales. Puede pulsar la tecla **Back (Atrás)** para cancelar escaneo. Los canales que ya se han encontrado se almacenarán en la lista de canales.

**Búsqueda de Actualizaciones:** Búsqueda por actualizaciones No se eliminarán los canales agregados anteriormente, todos los canales recién encontrados se almacenarán en la lista de canales.

Escaneo Analógico Manual: Inicie un escaneo manual para canales analógicos. Ingrese la Frecuencia de Inicio y luego seleccione Escanear Hacia Arriba o Escanear Hacia Abajo. El escaneo se completará cuando se encuentra un canal, y el canal encontrado se almacenará en la lista de canales.

Escaneo RF Único: Utilizando los botones de dirección Derecha/Izquierda seleccione el Canal RF. Se mostrará Nivel de Señal y Calidad de Señaldel canal seleccionado. A fin de comenzar a buscar en el canal RF seleccionado pulse OK. Los canales encontrados se almacenarán en la lista de canales. Actualización Manual de Servicio: Inicie manualmente una actualización de servicio.

LCN: Establezca su preferencia de LCN. LCN responde a las siglas de Logical Channel Number (Número Lógico de Canal); es un sistema que organiza las señales de emisión disponibles según una secuencia de canales reconocibles (si estuviera disponible la opción).

**Tipo de Escaneo de Canales:** Ajuste la preferencia de tipo de escaneo.

**Tipo de Almacenaje de Canales:** Ajuste la preferencia de tipo de almacenaje.

Selección de Red Favorita: Seleccione su red favorita. Cuando hay más de una red disponible esta opción de menú estará activa.

Salto de Canales: Defina los canales que se omitirán al cambiar los canales pulsando los botones **Programa +/-** en el control remoto. Seleccione canales deseados en la lista y pulse **OK** para seleccionar/ quitar la selección.

**Clasificación de Canales:** Cambia las posiciones de dos canales seleccionados en la lista de canales. Seleccione canales deseados de la lista y pulse **OK** para seleccionar. Cuando se selecciona el segundo canal, la posición de este último canal se cambiará por la posición del canal seleccionado primero.

Movimiento de Canal: Mueva un canal a la posición de otro canal. Resalte canal que desee mover y pulse OK para seleccionar. Después, haga lo mismo para un segundo canal. Cuando se selecciona el segundo canal, el canal seleccionado primero se moverá a la posición de canal segundo.

Editar Canales: Edita canales en la lista de canales. Edite número y nombre de canal seleccionado y muestre información sobre ese canal, tales como Nombre de Red, Frecuencia, Sistema de Color y Sistema de Sonido, si está disponible. También se pueden editar otras opciones, según el canal. Puede pulsar la tecla Blue (Azul) para borrar canal resaltado.

Ajuste Preciso de Canal Analógico: Haga ajuste preciso de un canal analógico. Después, se mostrará la lista de disponibles canales análogos. Seleccione canal deseado desde la lista y pulse OK para seguir. Después, cambie la frecuencia de canal pulsando los botones direccionales Izquierda/Derecha. Pulse OK para almacenar la nueva frecuencia de ese canal. Pulse Atrás para cancelar. Dependiendo de si el último canal visto fue analógico, es posible que este elemento no sea visible.

Borrar Lista de Canales: Elimine todos los canales almacenados en la lista de canales que pertenece al modo seleccionado de instalación de canales. Se visualizará una cajita de diálogo para la confirmación. Seleccione OK y pulse el botón OK para seguir. Seleccione Cancelar y pulse OK para cancelar.

#### Modo de Instalación de Canales - Cable

Búsqueda de Canales: Inicie un escaneo para canales analógicos y digitales de cable. Las opciones de operario serán enumeradas, si existen. Seleccione la opción deseada y pulse OK. Pueden estar disponibles las opciones de Modo de Escaneo, Tipo de Escaneo de Canales, Frecuencia e ID de Red. Conforme al operador y las selecciones del Modo de Escaneo las opciones pueden variar. Si no sabe cómo configurar otras opciones, establezca el Modo de Escaneo como Completo. A fin de comenzar escaneo resalte Escaneo y pulse OK. Puede pulsar la tecla Back (Atrás) para cancelar escaneo. Los canales que ya se han encontrado se almacenarán en la lista de canales.

**Escaneo RF Único:** Ingrese el valor de **Frecuencia**. Se mostrará **Nivel de Señal** y **Calidad de Señal** de **Frecuencia** seleccionada. Resalte la **opción de Escaneo** y pulse **OK** para escanear. Los canales encontrados se almacenarán en la lista de canales.

LCN: Establezca su preferencia de LCN. LCN responde a las siglas de Logical Channel Number (Número Lógico de Canal); es un sistema que organiza las señales de emisión disponibles según una secuencia de canales reconocibles (si estuviera disponible la opción).

**Tipo de Escaneo de Canales:** Ajuste la preferencia de tipo de escaneo.

**Tipo de Almacenaje de Canales:** Ajuste la preferencia de tipo de almacenaje.

Selección de Red Favorita: Seleccione su red favorita. Cuando hay más de una red disponible esta opción de menú estará activa.

Salto de Canales: Defina los canales que se omitirán al cambiar los canales pulsando los botones **Programa +/-** en el control remoto. Seleccione canales deseados en la lista y pulse **OK** para seleccionar/ quitar la selección.

**Clasificación de Canales:** Cambia las posiciones de dos canales seleccionados en la lista de canales. Seleccione canales deseados de la lista y pulse **OK** para seleccionar. Cuando se selecciona el segundo canal, la posición de este último canal se cambiará por la posición del canal seleccionado primero.

Movimiento de Canal: Mueva un canal a la posición de otro canal. Resalte canal que desee mover y pulse OK para seleccionar. Después, haga lo mismo para un segundo canal. Cuando se selecciona el segundo canal, el canal seleccionado primero se moverá a la posición de canal segundo.

Editar Canales: Edita canales en la lista de canales. Edite número y nombre de canal seleccionado y muestre información sobre ese canal, tales como Nombre de Red, Frecuencia, Sistema de Color y Sistema de Sonido, Modulación y Ratio de Símbolo. También se pueden editar otras opciones, según el canal. Puede pulsar la tecla **Blue (Azul)** para borrar canal resaltado.

Ajuste Preciso de Canal Analógico: Haga ajuste preciso de un canal analógico. Después, se mostrará la lista de disponibles canales análogos. Seleccione canal deseado desde la lista y pulse OK para seguir. Después, cambie la frecuencia de canal pulsando los botones direccionales Izquierda/Derecha. Pulse OK para almacenar la nueva frecuencia de ese canal. Pulse Atrás para cancelar. Dependiendo de si el último canal visto fue analógico, es posible que este elemento no sea visible.

Borrar Lista de Canales: Elimine todos los canales almacenados en la lista de canales que pertenece al modo seleccionado de instalación de canales. Se visualizará una cajita de diálogo para la confirmación. Seleccione OK y pulse el botón OK para seguir. Seleccione Cancelar y pulse OK para cancelar.

**Nota:** Es posible que algunas opciones no estén disponibles y aparezcan en gris conforme a la selección del operador y la configuración relacionada con el operador.

#### Modo de Instalación de Canales

Ajuste este opción como Antena o Cable.

#### Actualización Auto de Canal

Activa o desactiva la función de actualización auto de canal.

#### Mensaje de Actualización de Canal

Activa o desactiva la función de mensaje de actualización de canal. Dependiendo de selección de **Modo de Instalación de Canal** este elemento tal vez no sea visible.

#### **Controles Parentales**

(\*) Para ingresar a este menú, es necesario indroducir primero el PIN. PIN predeterminado es 1234. Si después del proceso de configuración inicial ha definido una nueva contraseña, utilice la contraseña definida. Es posible que algunas opciones no estén disponibles o varien conforme a la selección del país en Instalación Inicial.

**Canales Bloqueados:** Seleccione los canales que se bloquearán de la lista de canales. Resalte un canal y pulse **OK** a fin de seleccionar/quitar la selección. A fin de ver canal bloqueado, primero se debe ingresar contraseña.

**Restricciones de Programa:** Bloquee los programas conforme a la información de calificación de edad. Utilizando las opciones de este menú se puede habilitar o deshabilitar las restricciones, establecer sistemas de clasificación, niveles de restricción y límites de edad.

Entradas Bloqueadas: Evite el acceso al contenido de la fuente seleccionada de entrada. Resalte la opción deseada de entrada y pulse **OK** para seleccionar/quitar la selección.. A fin de cambiar a una fuente de entrada bloqueada, primero se debe introducir la contraseña.

**Cambiar PIN:** Cambia el PIN predeterminado. Resalte esta opción y pulse **OK.** Tendrá que introducir primero el PIN antiguo. Luego se mostrará la pantalla para ingresar la contraseña nueva. Para confirmación introduzca la nueva contraseña dos veces.

#### Canal de Audio

Establezca la preferencia del canal de audio, si está disponible. Dependiendo de si el último canal visto fue analógico, es posible que este elemento no sea visible.

#### Idioma de Audio

Establezca una de las enumeradas opciones de idioma como primera preferencia de idioma para audio. Dependiendo de si el último canal visto fue digital, es posible que este elemento no sea visible.

#### 2do Idioma de Audio

Establezca una de las enumeradas opciones de idioma como segunda preferencia de idioma para audio. Si en la configuración de **Idioma de Audio** la opción de idioma seleccionada no es soportada, se considerará esta preferencia de idioma. Dependiendo de si el último canal visto fue digital, es posible que este elemento no sea visible.

#### Licencias de Fuente Abierto

Muestra información de licencia de Open Source Software.

#### Versión

Muestra el número de versión del sistema.

#### Cuenta & Iniciar Sesión

**Google:** Esta opción estará disponible si inicia sesión en su cuenta de Google. Puede configurar sus preferencias de sincronización de datos o eliminar su cuenta registrada en TV. Resalte un servicio que se muestra en la sección de **Elegir aplicaciones sincronizadas** y pulse **OK** para habilitar/deshabilitar la sincronización de datos. Resalte **Sincronizar ahora** y pulse **OK** para sincronizar a la vez todos los servicios habilitados.

**Añadir cuenta:** Añada una nueva cuenta a las cuentas disponibles después de iniciar sesión.

### Apps

Puede administrar las aplicaciones en su TV utilizando las opciones de este menú.

#### Aplicaciones abiertas recientemente

Puede mostrar aplicaciones abiertas recientemente. A fin de ver todas las aplicaciones instaladas en su TV resalte **Ver todas aplicaciones** y pulse **OK**. Al lado de esto, se mostrará la cantidad de espacio de almacenamiento que necesitan las aplicaciones. Puede visualizar la versión de la aplicación, abrir o forzar a detener la ejecución de la aplicación, desinstalar una aplicación descargada, visualizar los permisos y activarlos/desactivarlos, activar/desactivar las notificaciones, borrar los datos y el caché, etc. Resalte aplicación y pulse **OK** a fin de visualizar las opciones disponibles.

#### Permisos

Administre los permisos y algunas otras características de las aplicaciones.

**Permisos de aplicación:** Las aplicaciones se ordenarán por categorías de tipo de permiso. Dentro estas categorías puede habilitar y deshabilitar los permisos de las aplicaciones.

Acceso especial a la aplicación: Configure algunas características de la aplicación y permisos especiales.

Seguridad & restricciones: Usando las opciones de este menú:

- Puede permitir o restringir la instalación de aplicaciones de fuentes que no sean Google Play Store;
- Configure TV para que rechace o advierta antes de instalar una aplicaciones que pueda causar daños;

#### Preferencias de Dispositivo

Información: Verificar las actualizaciones del sistema, cambiar el nombre del dispositivo, reiniciar TV y mostrar información del sistema, como direcciones de red, números de serie, versiones, etc. Al lado de esto puedes hacer lo siguiente; mostrar información legal, administrar anuncios, mostrar su ID publicitario, restablecer anuncios personalizados basados en sus intereses y activarlos/desactivarlos.

**Netflix ESN:** Muestra su número ESN. El número ESN es un número de identificación único para Netflix, creado especialmente para identificar el televisor.

Fecha y hora: Establezca las opciones de fecha y hora de su TV. Puede configurar su TV para que actualice automáticamente los datos de hora y fecha a través de la red o de las transmisiones. Configure conforme a su entorno y preferencias. Desactive configurando como Off (Desactivado) si desea cambiar manualmente la fecha o la hora. Luego configure las opciones de formato de fecha, hora, zona horaria.

#### Temporizador

Tipo de Temporizador de Encendido: Configure su TV para que se encienda de manera automática. Establezca esta opción como On (Activada) o Once (Una Vez) a fin de activar el temporizador de encendido, configúrelo como Off (Desactivada) para desactivar. Si se configura como Once (Una Vez), TV se encenderá solo una vez a la hora definida en la opción Tiempo de Encendido Automático a continuación. Tiempo de Encendido Automático: Disponible si el Tipo de Tiempo de Encendido está habilitado. Configure el tiempo deseado para que su TV se encienda desde el modo de espera utilizando los botones de dirección y pulse OK para guardar el nuevo tiempo configurado.

Tipo de Tiempo de Apagado: Configure su TV para que se apague de manera automática. Establezca esta opción como On (Activada) o Once (Una Vez) a fin de activar el temporizador de apagado, configúrelo como Off (Desactivada) para desactivar. Si se configura como Once (Una Vez), TV se apagará solo una vez a la hora definida en la opción Tiempo de Apagado Automático a continuación.

Tiempo de Apagado Automático: Disponible si el Tipo de Tiempo de Apagado está habilitado. Configure el tiempo deseado para que su TV pase al modo de espera utilizando los botones de dirección y pulse OK para guardar el nuevo tiempo configurado.

Idioma: Configure su preferencia de idioma.

**Teclado:** Seleccione el tipo de teclado y maneje la configuración de teclado.

**Entradas:** Muestra u oculta un terminal de entrada, cambia la etiqueta de un terminal de entrada y configura las opciones para la función HDMI CEC (Control Electrónico de Consumidor).

#### Energía

**Temporizador de Apagado:** Defina un tiempo de inactividad después del cual desea que su TV entre automáticamente en modo de reposo.

Imagen apagada: Seleccione esta opción y presione OK para apagar la pantalla. Pulse un botón en el control remoto o en TV para volver a encender la pantalla. Tenga en cuenta que no puede encender la pantalla con los botones de Volumen +/-, Silencio y En Espera. Estos botones funcionarán normalmente.

Apagar el temporizador: Defina un tiempo después del cual desea que su TV se apague automáticamente. Fije como "Desactivado" (Off) para desactivar.

Apagado Automático Por No Tener Señal: Configure el comportamiento de TV cuando no se detecte señal desde la fuente de entrada configurada actualmente. Defina un tiempo después del cual desea que su TV se apaga o ajuste como Off (Desactivado) para deshabilitar.

#### Imagen

Modo de Imagen: Configure el modo de la imagen para que se ajuste a sus preferencias o necesidades. El modo de imagen puede configurarse como: Usuario, Estándar, Vivo, Deporte, Película y Jue**go**. A fin de crear configuraciones personalizadas puede utilizar el modo **Usuario**.

Modos de Dolby Vision: Si se detecta contenido de Dolby Vision, las opciones de modo de imagen Dolby Vision Dark y Dolby Vision Bright estarán disponibles en lugar de otros modos de imagen.

Los ajustes de Brillo, Contraste, Saturación, HUE, Nitidez se configurarán conforme al modo de imagen seleccionado. Si una de estas configuraciones se cambia manualmente, la opción Modo de Imagen cambiará a Usuario, si aún no está configurada como Usuario.

Notificación de Dolby Vision: Establezca su preferencia de apariencia de notificación para el contenido de Dolby Vision. Cuando se activa, el logotipo de Dolby Vision se mostrará en la parte inferior derecha de la pantalla cuando se detecte el contenido de Dolby Vision.

**Retroiluminación Automática:** Establezca su preferencia de retroiluminación automática. Las opciones **Desactivado, Bajo, Medio** y **Eco** estarán disponibles. Fije como **"Desactivado" (Off)** para desactivar.

**Retroiluminación:** Configure manualmente el nivel de retroiluminación de la pantalla. Este elemento no estará disponible si la **Retroiluminación Auto-mática** no está configurada como **Desactivada**.

Brillo: Configure el valor del brillo de la pantalla.

**Contraste:** Configure el valor del contraste de la pantalla.

Saturación: Configure el valor de saturació de la pantalla.

HUE: Configure el valor de tono de la pantalla.

Nitidez: Configure el valor de nitidez de los objetos mostrados en pantalla.

Gamma: Configure su preferencia de gamma. Estarán disponibles.las opciones Dark (Oscura), Medio y Brillo.

Temperatura del color: Ajuiste su preferencia para la temperatura de color. Estarán disponibles las opciones Usuario, Frío, Estándar y Cálido. A fin de ajustar manualmente los valores de ganancia rojo, verde y azul establezca como Usuario. Si uno de estos valores se cambia manualmente, la opción Temperatura de Color cambiará a Usuario, si aún no está configurada como Usuario.

**Formato de imagen:** Configure la relación de aspecto de pantalla Seleccione una de las opciones predefinidas conforme su preferencia.

HDR: Activa o desactiva la función de HDR.

#### Vídeo Avanzado

**DNR (reducción de ruidos):** Reducción Dinámica de Ruido (DNR) es el proceso de eliminar el ruido de señal digital o analógica. Ajuste su preferencia de DNR como **Bajo**, **Medio**, **Alto**, **Auto** o apaga configurando como **Apagado**.

**MPEG NR:** Reducción de Ruido MPEG limpia el ruido de bloque alrededor de los contornos y el ruido del fondo. Ajuste su preferencia de MPEG NR como **Bajo**, **Medio**, **Alto**, Auto o apaga configurando como **Apagado**.

Control Adaptativo de Luma: Control Adaptativo de Luma ajusta la configuración de contraste globalmente conforme al histograma de contenido a fin de proporcionar una percepción más profunda de negro y más brillante de blanco. Ajuste su preferencia de Control Adaptivo de Luma como **Bajo, Medio, Alto** o apaga configurando como **Apagado**.

**Control de Contraste Local:** Control local de contraste divide cada cuadro en regiones pequeñas definidas y proporciona la capacidad de aplicar una configuración independiente de contraste para cada región. Este algoritmo mejora detalles finos y proporciona mejor percepción de contraste. Mejora las áreas oscuras y brillantes sin ninguna pérdida de detalles proporcionando una impresión de mayor profundidad. Ajuste su preferencia de Control Local de Contraste como **Bajo, Medio, Alto** o apaga configurando como **Apagado**.

Modo de Película DI: Esta es la función a fin de detectar la cadencia 3: 2 o 2: 2 para contenidos de película de 24 fps y mejora los efectos secundarios (tal como efecto de entrelazado o sacudida) que se causan por estos métodos desplegables. Establezca su preferencia de Modo de película DI como Auto o o desactíve estableciéndo como Off (Desactivado). Este elemento no estará disponible si Modo Juego o Modo PC están activados.

Blue Stretch: Ojo humano percibe a los blancos más fríos como blancos más brillantes, la función de Blue Stretch cambia el balance de blancos de los niveles de gris medio alto a una temperatura de color más fría. Activa o desactiva la función de Blue Stretch.

Modo de Juego: Modo de juego reduce algunos de los algoritmos de procesamiento de imágenes a fin de mantenerse al día con los video juegos que cuentan con las velocidades rápidas de cuadro. Activa o desactiva la función de Modo de Juego.

**Modo PC:** Modo de PC reduce algunos de los algoritmos de procesamiento de imágenes a fin de mantenerse al día con el tipo de señal. Se puede utilizar especialmente para entradas de RGB. Activa o desactiva la función de Modo PC.

**Rango HDMI RGB:** Esta configuración se debe configurar conforme al rango de señal RGB de entrada en la fuente HDMI. Puede ser de rango limitado (16-235) o de rango completo (0-255). Configure su preferencia de rango HDMI RGB: Estarán disponibles.las opciones **Auto**, **Completa** y **Limite**. Este elemento no estará disponible si la fuente de entrada no se ha configurada como HDMI.

Sintonizador de Color: Saturación de color, hue, el brillo se puede configurar para el rojo, verde, azul, cian, magenta, amarillo y flesh tone (tono de piel) para tener una imagen más vívida o más natural. Establezca de manera manual los valores HUE, Saturación, Brillo, Offset y Ganancia. Resalte Activar y pulse OK a fin de activar esta función.

11 Punto de Corrección de Balance de Blancos: La función de balance de blanco calibra la temperatura de color de TV en niveles detallados de gris. La uniformidad de la escala de grises se puede mejorar mediante visión o medición. Configure de manera manual la intensidad de los colores Rojo, Verde, Azul y el valor de Ganancia. Resalte Activar y pulse OK a fin de activar esta función.

**Restablecer a Predeterminados:** Restablezca la configuración de vídeo a la configuración predeterminada de fábrica.

**Nota:** Algunas opciones de menú tal vez no esten disponibles dependiendo de la fuente de entrada configurada actualmente.

#### Sonido

Estilo de Sonido: A fin de ajustar el sonido de manera fácil, puede seleccionar una configuración predeterminada. Estarán disponibles las opciones como Usuario, Estándar, Vivo, Deportes, Pe-lícula, Música o Noticias. La configuración de sonido se configurará conforme al estilo de sonido seleccionado. Conforme a la selección realizada, es posible que algunas otras opciones de sonido no estén disponibles.

**Balance:** Ajuste el balance de sonido izquierdo y derecho para altavoces y auriculares.

Sonido Envolvente: Con Sonido Envolvente, puede enriquecer (ampliar y profundizar) la calidad de sonido de los altavoces de TV. Active/desactive esta opción pulsando **OK**.

**Detalle de Ecualizador:** Ajuste los valores del ecualizador conforme a sus preferencias.

**Altavoces:** Para escuchar el audio del televisor desde el dispositivo de audio compatible conectado ajustado como **Sistema Externo de Audio**. Configure como **Altavoces de TV** a fin de utilizar los altavoces de su TV para la salida de sonido.

Digital Output (Salida Digital): Ajuste la preferencia de salida digital de sonido. Estarán disponibles las opciones como Auto, Bypass, PCM, Dolby **Digital Plus** y **Dolby Digital**. Resalte la opción que prefiera y pulse **OK** para configurar.

Retraso SPDIF: Ajuste el valor de retraso SPDIF.

**Control Automático de Volumen:** Gracias a control Automático de Volumen, puede ajustar su TV para que configure de manera repentina las diferencias de volumen. Por lo general, al comienzo de los anuncios o cuando está cambiando de canal. Active/desactive esta opción pulsando OK.

Modo Downmix: Pulse OK a fin de ver las opciones y realizar ajustes. Estarán disponibles las opciones Estéreo y Envolvente. Resalte la opción que prefiera y pulse OK para configurar.

**Procesamiento de Audio Dolby:** Gracias a Procesamiento de Audio Dolby, puede mejorar la calidad de sonido de su TV. Pulse **OK** a fin de ver las opciones y realizar ajustes.

Procesamiento de Audio Dolby: Resalte esta opción y pulse OK para habilitar/deshabilitar esta función.

Modo de sonido: SÍ la opción de Procesamiento de Audio Dolby está habilitada, la opción de Modo de Sonido estarán disponible para ajuste. A fin de ver los modos de sonido preestablecidos, resalte la opción Modo de Sonido y pulse OK. Estarán disponibles las opciones Smart, Película, Música y Noticias. Resalte la opción que prefiera y pulse OK para configurar.

**Restablecer a Predeterminados:** Restablece la configuración de sonido a predeterminada:

Almacenamiento: Visualice el estado del espacio de almacenamiento total de TV y los dispositivos conectados, si están disponibles, o restablezca TV a la configuración de fábrica. A fin de visualizar información detallada sobre los detalles de uso, resalte y pulse **OK**. Al lado de esto, habrá opciones para expulsar y formatear los dispositivos conectados de almacenamiento.

**Pantalla de Inicio:** Personaliza su pantalla de inicio. Seleccione canales que se mostrarán en la pantalla de inicio. Organice aplicaciones y juegos, cambie su orden u obtenga más.

Modo comercial: Resalte Modo comercial y pulse OK. Lea la descripción, resalte Continue (Continuar) y pulse OK si desea continuar. Luego resalte On (Activado) para activar o Off (Desactivado) para desactivar y pulse OK. En el modo comercial, la configuración de su TV se configurará para el entorno de tienda y las funciones compatibles se mostrarán en la pantalla. Al activar, la configuración de Mensajería Comercial y PQ Demo estará disponible. Establezca conforme a sus preferencias. Se recomienda no activar el modo comercial para uso doméstico.

**Google:** Seleccione su cuenta activa, visualice permisos, seleccione las aplicaciones a incluir en los

resultados de búsqueda, active el filtro de búsqueda segura, el bloqueo activo de palabras ofensivo y visualice las licencias de fuente abierto.

Chromecast Incorporado: Visualice las licencias de fuente abierto y el número de versión. Gracias a la función de Chromecast incorporada, es posible transmitir directamente el contenido desde su dispositivo móvil a su TV. A fin de obtener más información consulte con la sección Google Cast.

**Salvapantallas:** Configure las opciones de salvapantallas y modo de reposo para su TV. Puede elegir su salvapantallas, establecer el tiempo de espera para salvapantalla, establecer cuándo TV entra en modo de reposo o iniciar el modo de salvapantalla.

**Ubicación:** A fin de estimar la ubicación puede permitir el uso de la conexión inalámbrica, visualizar las solicitudes de ubicación recientes y permitir o restringir las aplicaciones enumeradas para usar su información de ubicación.

**Uso & Diagnósticos:** Enviar a Google automáticamente datos de uso e información de diagnóstico. Establezca conforme a su preferencia.

Accesibilidad: Configure los ajustes de Discapacidad Visual, Mejora de Diálogo AC4, Subtítulos, Texto a Voz, Acceso Directo de Accesibilidad, Configuración de TalkBack y/o habilitar/habilitarDescripción de Audio, Discapacidad Auditiva, Texto de Alto Contraste. Algunas de las configuraciones de subtítulos tal vez no se puedan aplicar.

**Discapacidad Visual:** Los canales de TV digital pueden transmitir comentarios especiales de audio que describen la acción en pantalla, el lenguaje corporal, las expresiones y los movimientos para personas con discapacidades visuales.

Altavoz: Si desea escuchar los comentarios de audio a través de los altavoces de TV, habilite esta opción .

Auriculares: Active esta opción si desea enrutar el sonido del comentario de audio a la salida de auriculares de TV:

**Volumen:** Ajusta el nivel de volumen del comentario de audio.

Pan y Fade: Active esta opción si desea escuchar el comentario de audio con mayor claridad, cuando esté disponible a través de la transmisión.

Audio para personas con Discapacidad visual: Establezca el tipo de audio para personas con discapacidad visual. Las opciones estarán disponibles conforme a la transmisión seleccionada.

Control de Atenuador: Configure el balance de volumen entre el audio principal de TV (Principal) y el comentario de audio (AD).

**Reiniciar:** Restablece todos los ajustes de TV a los valores por defecto. Resalte **Restablecer y pulse OK**.

Aparecerá un mensaje de confirmación, seleccione Borrar todo para continuar con el restablecimiento. TV se apagará/encenderá y iniciará la configuración inicial. Seleccione Cancelar para salir.

#### **Remoto & Accesorios**

Puede usar accesorios inalámbricos, como su control remoto, auriculares, teclados o controladores de juegos con su Android TV. Agregue dispositivos para usarlos con su TV. Seleccione esta opción y presione OK para comenzar a buscar los dispositivos disponibles para vincularlos con su TV. Resalte **Añada accesorios**, si existe, y pulse **OK** para iniciar una búsqueda. Configurar su dispositivos disponibles serán reconocidos y enumerados o se mostrará la solicitud de emparejamiento. Seleccione su dispositivo de la lista y pulse **OK** o resalte **OK** y pulse **OK** a fin de iniciar emparejamiento.

Los dispositivos conectados también aparecerán aquí. Para desvincular un dispositivo, resáltelo y presione **OK**. Resalte la opción de **Quitar emparejamiento** y pulse **OK**. Luego seleccione **OK** y presione **OK** de nuevo para desvincular el dispositivo del televisor. También puede cambiar el nombre de dispositivo conectado. Resalte el dispositivo y pulse **OK**, luego resalte **Cambiar nombre** y pulse **OK** otra vez. Pulse **OK** otra vez, utilice el teclado virtual a fin de cambiar el nombre del dispositivo.

### Lista de canales

TV ordenará los canales guardados en la Lista de Canales. Pulse el botón OK para abrir la Lista de Canales en modo Live TV. Puede pulsar el botón Rojo a fin de desplazarse hacia arriba en la lista página, o pulsar el botón Verde para desplazarse hacia abajo.

Si se desea, es posible filtrar u ordenar los canales o buscar un canal en la lista de canales. Pulse el botón Amarillo para mostrar las opciones de Seleccionar Más. Opciones disponibles son Selección de Tipo, Ordenar y Encontrar.

A fin de filtrar los canales, resalte **Selección de Tipo** y pulse el botón **OK**. Para filtrar la lista de canales es posible seleccionar entre las opciones **Digital, Radio, Gratis, Cifrado, Analógico y Red** o seleccionar la opción de **Transmisión** a fin de visualizar todos los canales instalados en la lista de canales.

Para ordenar los canales, resalte **Ordenar** y pulse el botón **OK**. Seleccione una de las opciones disponibles y pulse **OK** otra vez. Los canales se ordenarán según su selección.

Para buscar un canal, resalte **Encontrar** y pulse el botón **OK**. Se mostrará el teclado virtual. Ingrese todo o una parte del nombre o número del canal que desea encontrar, resalte el símbolo de marca de verificación

en el teclado y pulse **OK**. Los resultados coincidentes se enumerarán.

Nota: Si se selecciona alguna opción, excepto Transmisión, en el menú de Selección de Tipo, solo puede desplazarse a través de los canales que están listados actualmente en la lista de canales utilizando los botones de Programa +/- en el control remoto.

#### Editar Canales y Lista de Canales

Utilizando las opciones como Saltar Canal, Ordenar Canal, Mover Canal y Editar Canal desde el menú de Configuración>Canal>Canales, puede editar los canales y la lista de canales Es posible acceder al menú de Configuración desde la Pantalla de Inicio o desde el menú de opciones de TV en modo Live TV.

Nota: Las opciones Clasificación de Canales, Mover Canales y Editar Canales tal vez no estén disponibles y aparezcan en gris,conforme la selección del operador y la configuración relacionada con el operador.

#### Administrar Listas de Canales Favoritos

Puede crear cuatro listas diferentes de sus canales favoritos. Estas listas incluyen solo los canales que usted haya definido. Pulse el botón **OK** para visualizar la lista de canales. Luego pulse el botón **Azul** a fin de acceder a la lista de favoritos. Cuando en la pantalla se muestra una de las listas, puede pulsar el botón **Amarillo** a fin de abrir el menú de **Selección de Lista de Favoritos** para pasar de una lista a otra. Seleccione la lista deseada y pulse el botón **OK**. Resalte un canal en la lista y pulse botón **OK** para ver

Si desea añadir el canal que está viendo actualmente a una de sus listas de favoritos, seleccione la lista de favoritos deseada como se describe arriba y pulse el botón Menú en el control remoto. Después ingrese en el menú de Canales, resalte la opción Añadir a Mis Favoritos y pulse OK. El canal se añadirá a la lista seleccionada de favoritos. A fin de eliminar ese canal de la lista, abra la lista de favoritos, resalte el canal y pulse el botón Azul. Así se puede añadir o eliminar el canal que se está viendo actualmente.

### Guía de Programación

Mediante la función de Guía Electrónica de Programas (EPH) de su televisor, puede navegar por el calendario de eventos de los canales actualmente instalados en su lista de canales. Depende de la transmisión relacionada si esta característica es compatible o no.

Guía Electrónica de Programas está disponible en el modo Live TV. Puede cambiar al modo Live TV iniciando la aplicación **Live TV** desde la Pantalla de Inicio o seleccionando la fuente de entrada de **Canales** desde el menú de **Entradas** en la Pantalla de Inicio. Para acceder a la guía de programas, pulse el botón **EPG** en su control remoto, mientras que el modo Live TV esté activo.. Use los botones direccionales para navegar por la guía de programas. A fin de pasar al canal anterior/siguiente en la lista puede utilizar

los botones de dirección Arriba/Abajo o los botones de **Programa +/-** y a fin de seleccionar el evento deseado del canal actualmente resaltado puede utilizar los botones de dirección Derecha/Izquierda. En la parte inferior de la pantalla se mostrarán el nombre completo, la hora y la fecha de inicio y finalización, el género del evento resaltado y una breve información al respecto, si está disponible la información.

Para filtrar los eventos pulse el botón **AZUL**. Puede encontrar eventos del tipo deseado de manera más rápida gracias a la gran variedad de opciones de filtro. Pulse el botón **Amarillo** para ver información detallada sobre el evento resaltado. Al lado de esto, puede utilizar los botones Rojo y Verde a fin de ver eventos del día anterior y del día siguiente. Las funciones se asignarán a los botones de colores en el control remoto, si están disponibles. Siga la información mostrada en pantalla para las funciones de los botones de colores

Si la fuente de entrada de TV está bloqueada desde el menú **Configuración>Canal>Control Parental> Entradas Bloqueadas** en modo Live TV o desde la Pantalla de Inicio, entonces la guía no se puede mostrar.

### **Conectar a Internet**

Puede acceder a Internet desde su TV conectándose a un sistema de banda ancha. A fin de disfrutar de una gran variedad de contenido y aplicaciones de Internet hay que configurar los ajustes de red. Estas configuraciones se pueden realizar desde el menú **Ajustes-Ajustes Generales-Red & Internet**. También puede resaltar icono de Conectado/No conectado en la pantalla de Inicio y pulsar OK para acceder a este menú. A fin de tener más información vea la sección **Red & Internet** que se encuentra bajo **Pantalla Principal**.

#### Conexión por Cable

Conecte el televisor a su módem/router mediante un cable Ethernet. Hay un puerto LAN en la parte trasera de su TV.

El estado de la conexión bajo la sección **Ethernet**, en el menú **Red & Internet** cambiará de **No conectado** a **Conectado**.

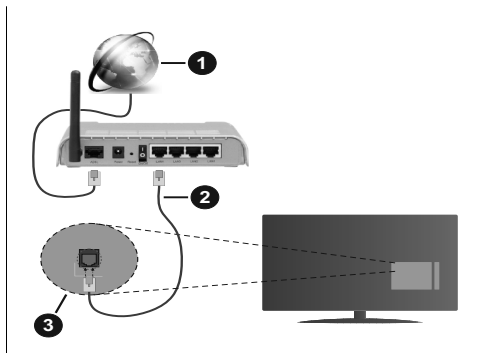

- 1. Conexión ISP de banda ancha
- 2. Cable LAN (Ethernet)
- 3. Entrada LAN en la trasera del televisor

Puede conectar su TV a una enchufe de pared dependiendo de la configuración de su red. En ese caso, puede conectar su TV directamente a la red utilizando un cable Ethernet.

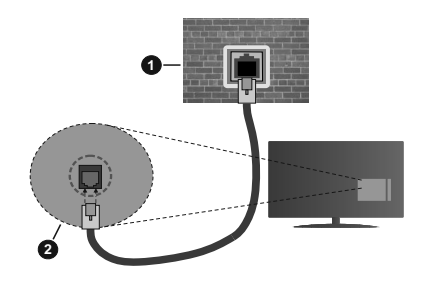

- 1. Enchufe de pared de red
- 2. Entrada LAN en la trasera del televisor

#### Conexión Inalámbrica

Se requiere un LAN módem/enrutador inalámbrico a fin de conectar TV a Internet a través de una LAN inalámbrica.

Resalte la opción de **Wi-Fi** en el menú de **Red & Internet** y pulse **OK** para activar la conexión inalámbrica. Se enumerarán las redes disponibles. A fin de tener más información vea la sección **Red & Internet>Wi-Fi** que se encuentra bajo **Pantalla Principal**.

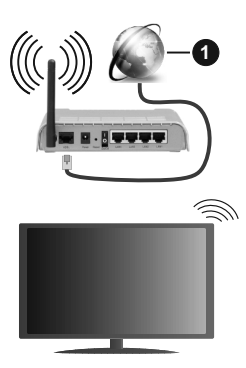

1. Conexión ISP de banda ancha

Una red con SSID oculto no puede ser detectada por otros dispositivos. Si desea conectarse a una red con SSID oculto, resalte la opción **Agregar nueva red** en el menú e **Red & Internet** en la Pantalla Principal y pulse **OK**. Agregue la red ingresando su nombre manualmente usando la opción relacionada.

Un enrutador Wireless-N (IEEE 802.11a/b/g/n/ac) con bandas simultáneas de 2.4 y 5 GHz está diseñado para aumentar el ancho de banda. Están optimizados para hacer más suave y más rápido streaming de vídeo de alta definición, transferencias de ficheros y juegos inalámbricos.

Utilice la conexión inalámbrica a Internet para transferir datos de manera más rápida entre otros dispositivos como ordenadores.

La velocidad de transmisión varía en función de la distancia y el número de obstáculos entre los aparatos transmisores, la configuración de los mismos, el estado de las ondas de radio, el tráfico de la línea, y de los propios aparatos que utilice. La transmisión también se puede cortar o se desconecta en función de las condiciones de onda de radio de teléfonos DECT, o cualesquier otros aparatos WLAN 11b.. Los valores estándar de la velocidad de transmisión son los valores teóricos máximos para los estándares inalámbricos. No suponen la velocidad real de la transmisión de datos.

La ubicación donde la transmisión sea más efectiva, variará en función del entorno donde se utilice.

La característica inalámbrica soporta módem tipo 802.11 a,b,g,n & ac. Es altamente recomendable que usted utilice el protocolo IEEE 802.11n de comunicación con el fin de evitar posibles problemas mientras ve vídeos.

Debe cambiar el SSID de su módem cuando haya cualquier otro módem con el mismo SSID. De otra manera podría experimentar problemas con la conexión. Si el problema surge mientras utiliza una conexión inalámbrica, pruebe entonces a utilizar la conexión cableada.

Se necesita una velocidad de conexión estable para reproducir contenido de transmisión. Utilice una conexión de Ethernet en caso de que la velocidad de LAN inalámbrico no es estable.

### **Reproductor de Multimedia**

En la Pantalla de Inicio, desplácese a la fila de **Aplicaciones**, seleccione **Reproductor de Multimedia (MMP)** y pulse el botón **OK** para iniciar.

Seleccione el tipo de medio desde la pantalla principal del reproductor de medios. En la siguiente pantalla, puede pulsar el botón Menú a fin de acceder a una lista de opciones de menú mientras está resaltada una carpeta o un archivo multimedia. Al utilizar las opciones de este menú es posible cambiar el tipo de medio, ordenar archivos, cambiar el tamaño de la miniatura v convertir su televisor en un marco digital de fotos. Al lado de esto, se puede copiar, pegar v eliminar los archivos multimedia utilizando las opciones relacionadas de este menú. Seleccionando Analizador Normal o Analizador Recursivo también se puede cambiar el estilo de visualización. En el modo de Analizador Normal, los archivos se mostrarán con carpetas, si están disponibles. Así que, solo se mostrará el tipo seleccionado de archivos de multimedia en la carpeta raíz o en la carpeta seleccionada. En caso de que no exista ningún archivo multimedia del tipo seleccionado, se supondrá que la carpeta está vacía. En el modo Analizador Recursivo, se buscará en la fuente todos los archivos multimedia disponibles del tipo seleccionado y se enumerarán los archivos encontrados. A fin de cerrar este menú, pulse el botón Atrás/Volver.

Si el estilo de visualizar está configurado como Vista de Lista, al buscar los archivos de video, se mostrará una vista previa del video resaltado en una pequeña ventana en el lado izquierdo de la pantalla. Pulse el botón **Azul** para pasar entre Visualización de Lista y Visualización de Cuadrícula.

#### Desde Conexión de USB

*IMPORTANTE* Realice una copia de seguridad de sus dispositivos de almacenamiento USB antes de conectarlos al televisor. El fabricante no será responsable de ningún archivo dañado o pérdida de datos. Ciertos tipos de dispositivos USB (por ejemplo, reproductores de MP3) o unidades de disco duro USB / tarjetas de memoria podrían no ser compatibles con este televisor. El televisor admite los formatos FAT32 y NTFS para discos.

Puede visualizar sus fotos, documentos de texto o reproducir sus archivos de música y video instalados en un dispositivo de almacenamiento USB conectado a TV. Conecte el dispositivo de almacenamiento USB a una de las entradas de USB de TV. seleccione el tipo de medio deseado en la pantalla principal del reproductor multimedia. En la siguiente pantalla, resalte un nombre de archivo de la lista de archivos disponibles de multimedia y pulse **OK**. A fin de obtener más información sobre otras funciones de botones disponibles siga las instrucciones en pantalla.

Nota: Espere un poco antes de cada conexión y desconexión como el jugador todavía puede estar leyendo los archivos. El no hacerlo puede causar daños físicos al reproductor USB y el dispositivo USB en sí. No extraiga la unidad durante la reproducción de un archivo.

# Desde un Dispositivo Móvil a través de DMR

Asegúrese de que su dispositivo móvil esté conectado a la misma red que su TV. En TV. en la Pantalla Principal desplácese a la fila de Aplicaciones, seleccione Reproductor de Multimedia (MMP) y pulse el botón OK para iniciar. Seleccione el tipo de medio desde la pantalla principal del reproductor de medios. En la siguiente pantalla, pulse el botón Azul para cambiar el a Visualización de Lista. A continuación, pulse el botón Atrás. La opción DMR (Renderizador de Medios Digitales) aparecerá entre las opciones de tipo de medio. Resalte la opción DMR y pulse el botón OK. TV está listo a recibir el archivo multimedia enviado desde su dispositivo móvil. Abra el archivo que desea compartir en el dispositivo móvil, v toque el icono para compartir o toque la opción relacionada del menú de opciones de su dispositivo móvil. Se enumerarán los dispositivos disponibles. Seleccione su televisor en la lista. Es posible obtener el nombre del dispositivo de su TV en la Pantalla de Inicio. utilizando el menú Configuración>Preferencias del Dispositivo>Información. Si se desea, el nombre de TV también puede cambiarse seleccionando uno de los nombres predefinidos o ingresando un nombre personalizado utilizando las opciones del menú Nombre del Dispositivo. Si la conexión se establece con éxito, el archivo multimedia seleccionado se reproducirá/mostrará en su TV.

### Grabación por USB

Para grabar un programa, es necesario que en primer lugar conecte un disco USB al televisor mientras está apagado. A continuación deberá encender el televisor para activar la función de grabación.

Para grabar programas de larga duración, tales como películas, se recomienda el uso de unidades de disco duro USB (HDD).

Los programas grabados se guardan en el disco USB conectado. Si lo desea, podrá realizar una copia de seguridad, o copiar las grabaciones en un ordenador personal, pero las mismas no se podrá reproducir en el. Solo las podrá reproducir en el televisor.

Puede haber un retardo del Lip Sync durante el tiempo diferido. Permite grabación de radio.

En caso de que la velocidad de escritura del disco USB conectado no sea suficiente, podría fallar la grabación y la función de tiempo diferido podría no estar disponible.

Se recomienda el uso de discos USB adecuados para la grabación de programas en alta definición.

No saque la USB / HDD durante una grabación. Esto podría dañar el dispositivo USB/HDD.

Algunos paquetes de flujo no se pueden grabar por problemas de señal, como consecuencia a veces los vídeos se pueden congelar durante la reproducción.

Si la grabación comienza desde una temporizador cuando el teletexto esté activado, se mostrará una pantalla de diálogo. Si resalta **Sí** y puls **OK**, el teletexto se apagará y iniciará la grabación.

#### Grabación instantánea

Pulse el botón **Grabar** para iniciar la grabación de un evento al instante al ver un canal. Pulse el botón **Detener** para cancelar inmediatamente la grabación.

No puede cambiar las transmisiones durante el modo de grabación.

#### Ver los Programas Grabados

Seleccione Lista de Grabación en el menú Grabar en modo Live TV y pulse OK. Seleccione un programa de la lista (previamente grabado). Pulse OK para ver.

Pulse el botón de **Parar o Atrás/Volver** para parar la reproducción.

Las grabaciones se nombrarán en el siguiente formato: Nombre de Canal\_Fecha(Año/Mes/Día)\_ Duración(Hora/Minuto/Segundo).

#### Grabación diferida

A fin de utilizar la función de grabación con desplazamiento de tiempo, primero se debe habilitarse la opción de **Modo de Desplazamiento de Tiempo** en el menú **Grabar>Modo de Desplazamiento de Tiempo**.

En este modo, el programa se pausa y se graba de forma simultánea en el disco USB conectado. Pulse el botón **Pausa/Reproducir** mientras ve una emisión para activar el modo de grabación diferida. Pulse el botón **Pausa/Reproducir** de nuevo para reanudar el programa en pausa desde donde se detuvo. Pulse el botón **Detener** para detener la grabación diferida y volver a la emisión en directo.

Al utilizar esta función por primera vez, se mostrará el asistente de **Instalación de Disco** cuando se pulse el botón de**Pausa/Reproducir**. Puede elegir el modo de configuración **Automático** o **Manual**. En el modo **Manual**, si se prefiere, se puede formatear **Disco** y especificar el espacio de almacenamiento que se utilizará para la función de desplazamiento de tiempo. Cuando se complete la configuración, se mostrará el resultado. Pulse el botón **Salir** para salir. La función de desplazamiento de tiempo no estará disponible para transmisiones de radio.

#### Formato de Disco

Al utilizar un nuevo dispositivo de almacenamiento USB, se recomienda que primero lo formatee utilizando la opción Formatear en el menú Grabar>Información de Dispositivo en modo de Live TV. Resalte el dispositivo conectado en la pantalla de Información de Dispositivo y pulse OK o el botón de dirección Derecho para ver la lista de opciones disponibles. Resalte Formatear y pulse OK para continuar. Se mostrará un mensaje de confirmación. Resalte Yes (Si) y pulse OK para formatear.

**IMPORTANTE:** Al formatear su dispositivo de almacenamiento USB se borrarán TODOS los datos en él y su sistema de archivos se convertirá a FAT32. En la mayoría de los casos los errores de operación se fijarán una vez un formato, pero se perderán todos los datos.

#### Lista de Horarios

Puede añadir recordatorios o temporizador de grabaciones utilizando el menú de **Lista de Horarios**.. Puede acceder a la **Lista de Horarios** desde el menú de **Grabar** en modo Live TV. Resalte **Lista de Horarios** y pulse **OK**. Los temporizadores anteriormente establecidos se enumerarán, si están disponibles.

Pulse el botón de **Grabar** para añadir un temporizador mientras se visualiza en la pantalla el menú de **Lista de Horarios**. Es posible definir el tipo de temporizador ajustando la opción de **Tipo de Horario** como **Recordatorio o Grabar**. Cuando se configuran otros parámetros resalte **Añadir** y pulse **OK**. El temporizador se añadirá a la lista.

Al lado de esto, puede editar o eliminar los temporizadores de esta lista, Si están disponibles. Resalte el temporizador según su elección y pulse OK. Las opciones de Editar y Borrar se mostrarán en la parte inferior de la pantalla. Resalte la opción deseada y pulse **OK**. Después de editar un temporizador, puede elegir reemplazarlo o añadirlo como un nuevo temporizador. Si elige la opción de Reemplazar, el temporizador se quardará con la nueva configuración. Si elige la opción de Añadir, el temporizador se añadirá como una nueva temporizador. Resalte Reemplazar o Añadir conforme a sus preferencias y pulse OK para continuar. Cuando elige eliminar un temporizador, se mostrará un diálogo de confirmación en la pantalla. Resalte Yes (Sí) y pulse OK a fin de borrar el temporizador seleccionado.

Se mostrará un mensaje de advertencia si los intervalos de tiempo de dos temporizadores se superponen. Para el mismo intervalo de tiempo no se puede configurar más de un temporizador.

Pulse el botón **EXIT (SALIR)** para cerrar la Lista de Horario.

### CEC

Gracias a la función CEC de su TV, puede operar un dispositivo conectado vía el control remoto de TV. Esta función utiliza HDMI CEC (Control de Electrónica de Consumidor) para comunicarse con los dispositivos conectados. Los dispositivos deben ser compatibles con HDMI CEC y deben estar conectados vía una conexión HDMI.

El TV viene con la función CEC encendida. Asegúrese de que todas las configuraciones de CEC estén configuradas correctamente en el dispositivo CEC conectado. La funcionalidad CEC cuenta con diferentes nombres en diferentes marcas. La función CEC tal vez no funcione con todos los dispositivos. Si conecta un dispositivo compatible con HDMI CEC a su TV, el nombre de la fuente de entrada HDMI relacionada cambiará su nombre con el nombre del dispositivo conectado.

A fin de operar el dispositivo CEC conectado, seleccione la fuente de entrada HDMI relacionada desde el menú de **Entradas** en la Pantalla de Inicio. O pulse el botón **Fuente** si el TV está en modo de Live TV y seleccione la fuente de entrada HDMI relacionada de la lista. A fin de finalizar esta operación y controlar nuevamente el TV a través del control remoto, pulse en el control remoto el botón de **Fuente**, que seguirá funcionando, y cambie a otra fuente.

El control remoto de TV podrá control el dispositivo de forma automática después de seleccionar la fuente de HDMI conectada. Sin embargo, no todos los botones se enviarán al dispositivo. Solo los dispositivos que soportan la función de control remoto CEC responderán al control remoto de TV.

El televisor también admite la función ARC (Canal de Retorno de Audio). Esta función es una conexión de audio destinada a sustituir a otros cables entre el televisor y el sistema de audio (un receptor A/V o un equipo de altavoces). A fin de habilitar la función ARC, conecte el sistema de audio a la entrada HDMI2 de TV.

Para activar la función ARC, la opción Altavoces debe configurarse como Sistema Externo de Audio. Puede acceder a esta opción desde las opciones de TV desde el menú de TV options>Settings>Device Preferences>Sound (Opciones de TV>Configuración>Preferencias del Dispositivo>Sonido) en modo Live TV o desde el menú de Settings>Device Preferences>Sound (Configuración>Preferencias del Dispositivo>Sonido) desde la Pantalla de Inicio. Cuando se activa la función ARC, TV silenciará sus otras salidas de audio de forma automática. Por lo que, si desea escuchar el audio solo desde el dispositivo conectado (igual que las otras salidas de audio digital óptico o coaxial). Los botones de control de volumen del control remoto se dirigirán al dispositivo conectado de audio y podrá controlar el volumen del dispositivo conectado con el control remoto de su TV.

Nota: ARC solo se soporta a través de la entrada HDMI2.

Las funciones CEC están configuradas en Activo por defecto. Haga lo siguiente para apagar completamente:

1 - En la Pantalla de Inicio ingrese al menú de Settings>Device Preferences>Inputs (Configuración>Preferencias del Dispositivo>Entradas) o en el modo de Live TV ingrese en menú de TV options>Settings>Device Preferences>Inputs (Opciones de TV>Configuración>Preferencias del Dispositivo>Entradas).

2 - Desplácese hacia abajo hasta la sección de Control Electrónico de Consumidor (CEC). Resalte la opción control HDMI y pulse OK.

### **Google Cast**

Gracias a la tecnología de Google Cast, puede transmitir contenido desde su dispositivo móvil a su TV. Si su dispositivo móvil cuenta con la función de Google Cast, puede reflejar la pantalla de su dispositivo a su TV de forma inalámbrica. Desde pantalla de Cast de su dispositivo Android seleccione la opción. Los dispositivos disponibles serán detectados v enumerados. Seleccione su TV desde la lista y toque para comenzar a transmitir. Es posible obtener el nombre de red de su TV utilizando el menú Settings>Device Preferences>About (Configuración> Preferencias del Dispositivo>Información). Nombre del dispositivo será uno de los artículos mostrados. Puede cambiar el nombre de su TV. Resalte Nombre de dispositivo y pulse OK. Luego, resalte Cambiar y pulse OK otra vez. Puede seleccionar uno de los nombres predefinidos o ingresar un nombre personalizado.

## A fin de transmitir la pantalla de su dispositivo a la pantalla de TV...

- En su dispositivo Android, vaya a "Configuración" desde el panel de notificaciones o desde la pantalla de inicio
- 2. Toque en "Conectividad del Dispositivo"
- Toque en "Proyección fácil" y habilite "Proyección inalámbrica". Se enumerarán los dispositivos disponibles
- 4. Seleccione el TV al que le gustaría transmitir

о

- 1. Deslice el panel de notificaciones hacia abajo
- 2. Toque en "Proyección inalámbrica"
- 3. Seleccione el TV al que le gustaría transmitir

Si la aplicación móvil está habilitada para Transmitir, como YouTube, Dailymotion, Netflix, puede transmitir su aplicación a su TV. En la aplicación móvil, busca el ícono de Google Cast y tócalo. Los dispositivos disponibles serán detectados y enumerados. Seleccione su TV desde la lista y toque para comenzar a transmitir.

# A fin de transmitir una aplicación a la pantalla de TV...

- 1. En su teléfono inteligente o tableta, abra una aplicación compatible con Google Cast
- 2. Toque el ícono de Google Cast
- 3. Seleccione el TV al que le gustaría transmitir
- 4. La aplicación que ha seleccionado debería comenzar a reproducirse en TV

#### Notas:

Google Cast funciona en Android e iOS. Asegúrese de que su dispositivo móvil esté conectado a la misma red que su TV.

Las opciones de menú y los nombres para la función de Google Cast en su dispositivo Android pueden variar de una marca a otra y pueden cambiar con el tiempo. A fin de obtener la información más reciente sobre la función Google Cast consulte el manual de su dispositivo.

### Sistema de TV Híbrida HBBTV

El HbbTV (Híbrido de Emisiones de Televisión de Banda Ancha) es un estándar de la industria que combina a la perfección los servicios de televisión emitidos a través de señales, con los servicios prestados a través de banda ancha y también permite el acceso a servicios de Internet sólo para los consumidores con televisores conectados y set-top boxes. Los servicios prestados a través de HbbTV incluyen canales de televisión tradicionales, servicios de puesta al día, vídeo a pedido, guía electrónica de programas, publicidad interactiva, personalización, votación, juegos, redes sociales y otras aplicaciones multimedia.

Las aplicaciones HbbTV están disponibles en aquellos canales indicados por el emisor.

La aplicación de HbbTV se inician generalmente pulsando los botones de color desde mando a distancia. A fin de notificar al usuario que hay una aplicación HbbTV en ese canal, en general, aparece un pequeño icono rojo de botón en la pantalla. Pulse el botón indicado en la pantalla para iniciar la aplicación.

Las aplicaciones HbbTV utilizan las teclas del mando a distancia para interactuar con el usuario. Cuando se lanza una aplicación HbbTV, el control de algunas teclas son propiedad de la aplicación. Por ejemplo, la selección numérica de un canal puede no funcionar en una aplicación de teletexto, donde los números indican las páginas del teletexto.

HbbTV requiere la capacidad de AV por demanda para la plataforma. Hay numerosas aplicaciones ofreciendo VOD (Vídeo a La Carta) y servicios de captura de televisión. Se pueden utilizar para interactuar con el contenido AV, los botones **OK** (reproducción & pausa), **Parar**, **Avance rápido** y **Retroceder** en el control remoto.

Nota: En modo Live TV, puede habilitar o deshabilitar esta función desde el menú de HBBTV Settings>TV Options>Advanced Options> (Configuración de HBBTV>Opciones de TV>Opciones Avanzadas>)

### Búsqueda de En Espera Rápido (Quick Standby)

En caso de que se haya realizado antes una búsqueda automática, su TV buscará canales digitales nuevos o faltantes a las 05:00 am todas las mañanas mientras está en modo de espera rápida. Cualquier nueva transmisión encontrada se agregará a la lista de canales y las que faltan se eliminarán si usted confirma la próxima vez que enciende. En modo de Live TV la búsqueda se realizará para el Modo de Sintonizador desde el menú de Channels>New Channels Available>Tuner (Canales>Nuevos Canales Disponibles>Sintonizador). Esta función no será funcional en caso de que TV esté en modo de espera.

### Actualización de Software

El televisor es capaz de encontrar y actualizarse automáticamente a través de la señal de transmisión o a través de Internet.

Asegúrese de que su sistema esté siempre actualizado a fin de experimentar su TV de mejor manera y beneficiarse de las últimas mejoras.

#### Actualización del software mediante Internet

A fin de actualizar la versión de su sistema Android, en la Pantalla de Inicio introduzca en el menú de Settings>Device Preferences>About (Configuración>Preferencias del Dispositivo>Información). Mueva el foco a la opción de Acutalización de sistema y pulse OK. Se le informará sobre el estado del sistema y se mostrará la hora a la que se verificó la última actualización del dispositivo. La opción Buscar Actualizaciones se resaltará, pulse OK si desea verificar si existe cualquiera actualización disponible.

#### Descarga Directa (OAD)

En modo Live TV ingrese al menú de **TV Options>Advanced Options>OAD(Opciones de TV>Opciones Avanzadas>OAD>)**. Puede habilitar/ deshabilitar la opción de **Descarga Automática** para una actualización de firmware.

A fin de iniciar una descarga manual resalte la opción de **Descarga Manual de OAD** en el menú **Opciones de TV** y pulse el botón **OK** y inicie una búsqueda manualmente de actualizaciones de firmware disponible a través de las señales de transmisión DTV.

Nota: No desconecte el cable de alimentación durante el proceso de reinicio. Si el televisor no enciende luego de una actualización, desconecte el televisor por 2 minutos y conéctelo de nuevo.

### Solución de problemas y consejos

#### TV no se enciende

- Compruebe si el cable está bien enchufado a la toma de corriente.
- Desenchufe el cable de alimentación desde la toma de corriente. Espere un minuto y luego vuelva a enchufarlo.
- Pulse el botón de En Espera/Encendido de TV.

## El televisor no responde al mando a distancia

- El TV necesito un poco de tiempo para iniciarse. Durante este tiempo, el TV no responde al control remoto ni a los controles de TV. Este es un comportamiento normal.
- Controle si el control remoto funciona mediante una cámara de teléfono móvil. Ponga el teléfono en modo cámara y apunte el control remoto a la lente de cámara. Si al pulsar una tecla del control remoto y nota que el LED infrarrojo parpadea a través de la cámara, esto significa que el control remoto está funcionando. TV necesita ser revisado.

Si no nota el parpadeo, tal vez las baterías estén agotadas. Sustituya las pilas. Si el control remoto aún no funciona, el control remoto puede estar roto y debe ser controlado.

Este método de control no se puede aplicar para los controles remotos que están emparejados de forma inalámbrica con TV.

#### **No Hay Canales**

- Asegúrese de que todos los cables estén conectados correctamente y de que esté seleccionada la red correcta.
- Asegúrese de seleccionar la correcta lista de canales.
- Asegúrese de haber ingresado la correcta frecuencia de canal si ha realizado la sintonización manual.

#### No hay imagen / imagen distorsionada

- Asegúrese de que la antena esté conectada correctamente al TV.
- Asegúrese de que el cable de la antena no esté dañado.
- Asegúrese de seleccionar el dispositivo correcto como fuente de entrada.
- Asegúrese de que el dispositivo externo o la fuente estén conectados correctamente.

- Asegúrese de que la configuración de imagen esté correcta.
- Los altavoces ruidosos, los dispositivos de audio desenterrados, las luces de neón, los edificios altos y otros objetos grandes pueden influir en la calidad de la recepción. Si es posible, intente mejorar la calidad de la recepción cambiando la dirección de la antena o alejando los dispositivos de TV.
- Si la imagen no cabe en la pantalla, cambie a un diferente formato de imagen
- Asegúrese de que su PC utilice la resolución y frecuencia de regeneración admitida.

#### No hay sonido / sonido pobre

- Asegúrese de que la configuración de sonido esté configurada de manera correcta.
- Asegúrese de que todos los cables estén conectados correctamente.
- Asegúrese de que el volumen no esté silenciado o configurado a cero, para controlar aumente el volumen.
- Asegúrese de que la salida de audio de TV esté conectada a la entrada de audio del sistema de sonido externo.
- El sonido solo proviene de un altavoz Compruebe el balance de altavoces en el menú de **Sonido**.

## No se pueden seleccionar las Fuentes de entrada

- · Asegúrese de que el dispositivo esté conectado a TV
- Asegúrese de que todos los cables estén conectados correctamente.
- Asegúrese de seleccionar la fuente correcta de entrada que esté dedicada al dispositivo conectado.

# Modos Típicos de Visualización de Entrada VGA

La siguiente tabla es una ilustración de alguno de los modos generales de visualización de vídeo. Es posible que el televisor no admita todas las resoluciones.

| Índice | Resolución | Frecuencia |
|--------|------------|------------|
| 1      | 640x480    | 60Hz       |
| 2      | 640x480    | 72Hz       |
| 3      | 640x480    | 75Hz       |
| 4      | 800x600    | 56Hz       |
| 5      | 800x600    | 60Hz       |
| 6      | 800x600    | 72Hz       |
| 7      | 800x600    | 75Hz       |

| Índice | Resolución | Frecuencia |
|--------|------------|------------|
| 8      | 1024x768   | 60Hz       |
| 9      | 1024x768   | 70Hz       |
| 10     | 1024x768   | 75Hz       |
| 11     | 1152x864   | 75Hz       |
| 12     | 1280x768   | 60Hz       |
| 13     | 1280x768   | 75Hz       |
| 14     | 1280x960   | 60Hz       |
| 15     | 1280x960   | 75Hz       |
| 16     | 1280x1024  | 60Hz       |
| 17     | 1280x1024  | 75Hz       |
| 18     | 1360x768   | 60Hz       |
| 19     | 1366x768   | 60Hz       |
| 20     | 1400x1050  | 59Hz       |
| 21     | 1400x1050  | 60Hz       |
| 22     | 1400x1050  | 75Hz       |
| 23     | 1440x900   | 60Hz       |
| 24     | 1440x900   | 75Hz       |
| 25     | 1600x1200  | 60Hz       |
| 26     | 1680x1050  | 59Hz       |
| 27     | 1680x1050  | 60Hz       |
| 28     | 1920x1080  | 60Hz       |

### Compatibilidad con señales AV y HDMI

| Fuente               | Señales admitidas |           |  |
|----------------------|-------------------|-----------|--|
|                      | PAL               |           |  |
| Compuesto /          | SECAM             |           |  |
| Back AV              | NTSC4.43          |           |  |
|                      | NTSC3.58          |           |  |
| Componente/<br>YPbPr | 480i, 480p        | 60Hz      |  |
|                      | 576i, 576p        | 50Hz      |  |
|                      | 720p              | 50Hz,60Hz |  |
|                      | 1080i             | 50Hz,60Hz |  |

| Fuente | Señales adm | iitidas                         |
|--------|-------------|---------------------------------|
|        | 480i        | 60Hz                            |
|        | 480p        | 60Hz                            |
|        | 576i, 576p  | 50Hz                            |
|        | 720p        | 50Hz,60Hz                       |
|        | 1080i       | 50Hz,60Hz                       |
| НДМІ   | 1080p       | 24Hz, 25Hz, 30Hz,<br>50Hz, 60Hz |
|        | 3840x2160p  | 24Hz, 25Hz, 30Hz,<br>50Hz, 60Hz |
|        | 4096x2160p  | 24Hz, 25Hz, 30Hz,<br>50Hz, 60Hz |

Puede que en algunos casos la señal del televisor no se muestre correctamente. El problema puede deberse a una incompatibilidad de las normas en las que emite el equipo fuente (DVD, receptor digital, etc.). Si se presenta este problema, contacte con su distribuidor y también con el fabricante del equipo fuente.

### Formatos admitidos para el modo USB

### Vídeo

| Vídeo Codec     | Resolución                     | Tasa de bit | Perfil                                                                                                   | Contiene                                                                                                    |
|-----------------|--------------------------------|-------------|----------------------------------------------------------------------------------------------------|----------------------------------------------------------------------------------------------------|
| MPEG 1/2        | 1080P@ 60fps                   | 80Mbps      | MP@HL                                                                                                    | Programa de MPEG por demanda<br>(.DAT, .VOB, .MPG, .MPEG), transporte<br>de MPEG por demanda (.ts, .trp, .tp),<br>MP4 (.mp4, .mov), 3GPP (.3gpp, .3gp),<br>AVI (.avi), MKV (.mkv), ASF (.asf) |
| MPEG4           | 1080P@60fps                    | 40Mbps      | <ul> <li>Perfil Simple</li> <li>Perfil Simple<br/>Avanzado@Nivel 5</li> <li>No se admite GMC.</li> </ul> | Programa de MPEG por demanda<br>(.MPG, .MPEG), MP4 (.mp4, .mov),<br>3GPP (.3gpp, .3gp), AVI (.avi), MKV<br>(.mkv), ASF (.asf)                                                                 |
| Sorenson H.263  | 1080P@60fps                    | 40Mbps      |                                                                                                    | FLV (.flv), AVI (.avi), SWF(.swf)                                                                                                    |
| H.263           | 1080P@60fps                    | 40Mbps      |                                                                                                    | MP4 (.mp4, .mov), 3GPP (.3gpp, .3gp),<br>AVI (.avi), MKV (.mkv)                                                                                                    |
| H.264           | 4096x2176@60fps<br>1080P@60fps | 135Mbps     | Perfil Principal     Perfil Alto @Nivel 5.1                                                              | FLV (.flv), MP4 (.mp4, .mov), 3GPP<br>(.3gpp, .3gp), flujo de transporte MPEG<br>(.ts, .trp, .tp), ASF (.asf), WMV (.wmv),<br>AVI (.avi), MKV (.mkv)                                          |
| HEVC/H.265      | 4096x2176@60fps                | 100Mbps     | Principal/Principal10<br>Perfil, Nivel Alto @<br>Nivel 5.1                                               | MP4 (.mp4, .mov), 3GPP (.3gpp, .3gp),<br>flujo de transporte MPEG (.ts, .trp, .tp),<br>MKV (.mkv)                                                                                             |
| MVC             | 1080P@30fps                    | 80Mbps      |                                                                                                    | flujo de transporte MPEG (.ts, .trp, .tp)                                                                                                    |
| AVS             | 1080P@60fps                    | 40Mbps      | Perfil Jizhun @Nivel<br>6.0                                                                              | flujo de transporte MPEG (.ts, .trp, .tp)                                                                                                    |
| AVS+            | 1080P@60fps                    | 50Mbps      | Perfil de<br>radiodifusión@Nivel<br>6.0.1.08.60                                                          | flujo de transporte MPEG (.ts, .trp, .tp)                                                                                                    |
| WMV3            | 1080P@60fps                    | 40Mbps      |                                                                                                    | ASF (.asf), AVI (.avi), MKV (.mkv), WMV<br>(.wmv)                                                                                                    |
| VC1             | 1080P@60fps                    | 40Mbps      | <ul> <li>Perfil Avanzado @<br/>Nivel 3</li> <li>Perfil Simple</li> <li>Perfil Principal</li> </ul>       | Flujo de transporte MPEG (.MPG,<br>.MPEG), flujo de transporte MPEG (.ts,<br>.trp, .tp), ASF (.asf), WMV (.wmv), AVI<br>(.avi), MKV (.mkv)                                                    |
| Movimiento JPEG | 1080P@30fps                    | 10Mbps      |                                                                                                    | AVI (.avi), 3GPP (.3gpp, .3gp), MP4<br>(.mp4, .mov), MKV (.mkv), ASF (.asf)                                                                                                    |
| VP8             | 1080P@60fps                    | 20Mbps      |                                                                                                    | MKV (.mkv), WebM (.webm)                                                                                                    |
| VP9             | 4096x2176@60fps                | 100Mbps     | Profile0/2                                                                                               | MKV (.mkv), WebM (.webm)                                                                                                    |
| RV30/RV40       | 1080P@60fps                    | 40Mbps      |                                                                                                    | RM (.rm, .rmvb)                                                                                                    |

### Audio

| Audio Codec   | Tasa de<br>Muestreo      | Canal     | Tasa de bit          | Contiene                                                                                                    | Nota                             |
|---------------|--------------------------|-----------|----------------------|----------------------------------------------------------------------------------------------------|----------------------------------|
| MPEG1/2 Capa1 | 16KHz ~ 48KHz            | Hasta 2   | 32Kbps ~<br>448Kbps  | Película: AVI (.avi), ASF (.asf),<br>Matroska (.mkv), transporte de<br>flujo MPEG (ts, .trp, .tp), flujo de<br>programa MPEG (.DAT, .VOB,<br>.MPG, .MPEG)<br>Música: MP3 (.mp3), WAV (.wav)                                                                                     |                                  |
| MPEG1/2 Capa2 | 16KHz ~ 48KHz            | Hasta 2   | 8Kbps ~<br>384Kbps   | Película: AVI (.avi), ASF (.asf),<br>Matroska (.mkv), transporte de<br>flujo MPEG (.ts, .trp, .tp), flujo de<br>programa MPEG (.DAT, .VOB,<br>.MPG, .MPEG)<br>Música: MP3 (.mp3), WAV (.wav)                                                                                    |                                  |
| MPEG1/2 Capa3 | 16KHz ~ 48KHz            | Hasta 2   | 8Kbps ~<br>320Kbps   | Película: AVI (.avi), ASF (.asf),<br>Matroska (.mkv), 3GPP (.3gpp,<br>.3gp), MP4 (.mp4, .mov, m4a), flujo<br>de transporte de MPEG (.ts, .trp,<br>.tp), flujo de programa de MPEG<br>(.DAT, .VOB, .MPG, .MPEG), FLV<br>(.flv), SWF (.swf) MP3 (.mp3), WAV<br>(.wav), MP4 (.m4a) |                                  |
| AC3           | 32KHz, 44,1KHz,<br>48KHz | Hasta 5,1 | 32Kbps ~<br>640 Kbps | Película: AVI (.avi), Matroska<br>(.mkv), 3GPP (.3gpp, .3gp), MP4<br>(.mp4, .mov), flujo de transporte<br>de MPEG (.ts, .trp, .tp), flujo de<br>programa de MPEG (.DAT, .VOB,<br>.MPG, .MPEG)<br>Música: AC3 (.ac3), MP4 (.m4a)                                                 |                                  |
| EAC3          | 32KHz, 44,1KHz,<br>48KHz | Hasta 5,1 | 32Kbps ~ 6<br>Mbps   | Pelicula: 3GPP (.3gpp, .3gp), MP4<br>(.mp4, .mov), flujo de transporte<br>de MPEG (.ts, .trp, .tp), flujo de<br>programa de MPEG (.DAT, .VOB,<br>.MPG, MPEG) Música: EAC3<br>(.ec3), MP4 (.m4a)                                                                                 |                                  |
| AAC-LC, HEAAC | 8KHz ~ 48KHz             | Hasta 5,1 |                      | Película: AVI (.avi), Matroska<br>(.mkv), 3GPP (.3gpp, .3gp), MP4<br>(.mp4, .mov), flujo de transporte<br>de MPEG (.ts, .trp, .tp), flujo de<br>programa de MPEG (.DAT, .VOB,<br>.MPG, .MPEG), FLV (.flv), RM (.rm,<br>.rmvb)<br>Música: AAC (.aac), MP4 (.m4a)                 |                                  |
| WMA           | 8KHz ~ 48KHz             | Hasta 2   | 128bps ~<br>320Kbps  | Película: ASF (.wmv, .asf), AVI<br>(.avi), Matroska (.mkv)<br>Música: ASF (.wma)                                                                                                    | WMA 7, WMA 8,<br>WMA 9, estándar |
| WMA 10 Pro M0 | 48KHz                    | Hasta 2   | < 192kbps            | Película: ASF (.wmv, .asf), AVI<br>(.avi), Matroska (.mkv)<br>Música: ASF (.wma)                                                                                                    | No modo LBR                      |
| WMA 10 Pro M1 | 48KHz                    | Hasta 5,1 | < 384kbps            | Película: ASF (.wmv, .asf), AVI<br>(.avi), Matroska (.mkv)<br>Música: ASF (.wma)                                                                                                    |                                  |

| Audio Codec           | Tasa de<br>Muestreo                        | Canal     | Tasa de bit         | Contiene                                                                                                    | Nota                                     |
|-----------------------|--------------------------------------------|-----------|---------------------|----------------------------------------------------------------------------------------------------|------------------------------------------|
| WMA 10 Pro M2         | 96KHz                                      | Hasta 5,1 | < 768kbps           | Película: ASF (.wmv, .asf), AVI<br>(.avi), Matroska (.mkv)<br>Música: ASF (.wma)                                                                                                    |                                          |
| VORBIS                | Hasta 48KHz                                | Hasta 2   |                     | Película: Matroska (.mkv), WebM<br>(.webm), 3GPP (.3gpp, .3gp), MP4<br>(.mp4, .mov)<br>Música: MP4 (.m4a), OGG (.ogg)                                                                                                    | Solo admite<br>decodificación<br>estéreo |
| DTS                   | Hasta 48KHz                                | Hasta 5,1 | < 1.5Mbps           | Película: Flujo de transporte MPEG<br>(.ts, .trp, .tp), flujo de transporte<br>MPEG (.DAT, .VOB, .MPG, .MPEG),<br>MP4 (.mp4, .mov), Matroska (.mkv)                                                                             |                                          |
| LPCM                  | 8KHz ~ 48KHz                               | Hasta 5,1 | 64Kbps ~<br>1.5Mbps | Película: AVI (.avi), Matroska<br>(.mkv), 3GPP (.3gpp, .3gp), MP4<br>(.mp4, .mov), flujo de transporte<br>de MPEG (.ts, .trp, .tp), flujo de<br>programa de MPEG (.DAT, .VOB,<br>.MPG, .MPEG)<br>Música: WAV (.wav), MP4 (.m4a) |                                          |
| IMA-ADPCM<br>MS-ADPCM | 8KHz ~ 48KHz                               | Hasta 2   | 384Kbps             | Película: AVI (.avi), Matroska<br>(.mkv), 3GPP (.3gpp, .3gp), MP4<br>(.mp4, .mov)<br>Música: WAV (.wav), MP4 (.m4a)                                                                                                    |                                          |
| G711 A/mu-law         | 8KHz                                       | Hasta 2   | 64Kbps ~<br>128Kbps | Película: AVI (.avi), Matroska<br>(.mkv), 3GPP (.3gpp, .3gp), MP4<br>(.mp4, .mov)<br>Música: WAV (.wav), MP4 (.m4a)                                                                                                    |                                          |
| LBR (cook)            | 8KHz<br>11.025KHz,<br>22.05KHz,<br>44.1KHz | Hasta 5,1 | 6Kbps ~<br>128Kbps  | Película: RM (.rm, .rmvb)                                                                                                    |                                          |
| FLAC                  | 8KHz~96KHz                                 | Hasta 5,1 | < 1.6Mbps           | Película: Matroska (.mkv, .mka)<br>Música: FLAC(.flac)                                                                                                    |                                          |
| DTS LBR               | 12KHz, 22KHz,<br>24KHz, 44,1KHz,<br>48KHz  | Hasta 5,1 | hasta 2Mbps         | Película: MP4 (.mp4, .mov)                                                                                                    |                                          |
| DTS XLL               | Hasta 96KHz                                | Hasta 6   |                     | Película: flujo de transporte MPEG<br>(.ts, .trp, .tp), MP4 (.mp4, .mov)                                                                                                    |                                          |
| DRA                   | 8KHZ~96KHz                                 | Hasta 7,1 | < 1533Kbps          | Película: flujo de transporte MPEG<br>(.ts, .trp)                                                                                                    |                                          |

### Imagen

| Imagen | Foto           | Resolución<br>(anchura por altura) |
|--------|----------------|------------------------------------|
|        | Línea base     | 15360x8640 (1920x8 x 1080x8)       |
| JPEG   | Progresivo     | 1024x768                           |
| DNC    | no entrelazado | 9600x6400                          |
| PNG    | entrelazado    | 1200x800                           |
| BMP    |                | 9600x6400                          |
| MDO    | Línea base     | 15360x8640 (1920x8 x 1080x8)       |
| MPO    | Progresivo     | 1024x768                           |
| GIF    |                | 6400x4800 (800x8 x 600x8)          |

### Subtítulos

#### Interno

| Extensión de archivos | Contiene                     | Códec de Subtítulos                                        |
|-----------------------|------------------------------|------------------------------------------------------------|
| dat, mpg, mpeg, vob   | MPG, MPEG                    | Subtítulos de DVD                                          |
| ts, trp, tp           | TS                           | Subtítulos DVB                                             |
| mp4                   | MP4                          | Subtítulos DVB<br>UTF-8 Solo Texto                         |
| mkv                   | MKV                          | ASS<br>SSA<br>UTF-8 solo texto<br>VobSub<br>Subtítulos DVB |
| avi                   | AVI(1.0, 2.0),<br>DMF0, 1, 2 | XSUB<br>XSUB+                                              |

#### Externo

| Extensión de archivos | Analizador de subtítulos                                      | Comentarios              |
|-----------------------|---------------------------------------------------------------|--------------------------|
| .srt                  | SubRip                                                        |                          |
| .ssa/ .ass            | SubStation Alpha                                              |                          |
| .smi                  | SAMI                                                          |                          |
| .sub                  | SubViewer<br>MicroDVD<br>DVDSubtitleSystem<br>SubIdx (VobSub) | SubViewer solo 1.0 & 2.0 |
| .txt                  | TMPlayer                                                      |                          |

### **Resoluciones DVI admitidas**

Al conectar equipos a los conectores del televisor mediante el uso de cable convertidor de DVI (DVI a HDMI cable - no suministrado), puede hacer referencia a la siguiente información de resolución.

|           | 56Hz | 60Hz | 66Hz | 70Hz | 72Hz | 75Hz |
|-----------|------|------|------|------|------|------|
| 640x480   |      | x    |      |      |      | x    |
| 800x600   | x    | x    |      |      |      | x    |
| 1024x768  |      | x    |      | x    |      | x    |
| 1280x768  |      | x    |      |      |      | x    |
| 1280x960  |      | x    |      |      |      |      |
| 1360x768  |      | x    |      |      |      |      |
| 1366x768  |      | x    |      |      |      |      |
| 1280x1024 |      | x    |      | x    |      | x    |
| 1400x1050 |      | x    |      |      |      |      |
| 1600x900  |      | x    |      |      |      |      |

#### Especificaciones de LAN inalámbrica

| Gama de frecuencias             | Potencia máx.<br>de salida |
|---------------------------------|----------------------------|
| 2400 - 2483,5 MHz (CH1-CH13)    | < 100 mW                   |
| 5150 - 5250 MHz (CH36 - CH48)   | < 200 mW                   |
| 5250 - 5350 MHz (CH52 - CH64)   | < 200 mW                   |
| 5470 - 5725 MHz (CH100 - CH140) | < 200 mW                   |

#### Restricciones del país

Este dispositivo está destinado a uso en el hogar y en la oficina en todos los países de la UE (y en otros países siguiendo la directiva pertinente de la UE) sin ninguna limitación excepto para los países mencionados a continuación.

| País               | Restricción                                                                                                    |
|--------------------|----------------------------------------------------------------------------------------------------|
| Bulgaria           | Autorización general necesaria para uso<br>en exteriores y servicio público                                                |
| Francia            | Uso en interiores solamente para 2454-<br>2483,5 MHz                                                                       |
| Italia             | Si se utiliza fuera de sus propias instala-<br>ciones, se requiere autorización general                                    |
| Grecia             | Uso en interiores solamente para banda<br>de 5470 MHz a 5725 MHz                                                           |
| Luxemburgo         | Autorización general necesaria para la provisión de redes y servicios (no para espectro)                                   |
| Noruega            | La transmisión por radio está prohibida<br>para la zona geográfica dentro de un radio<br>de 20 km del centro de Ny-Ålesund |
| Federación<br>Rusa | Solo para uso en interiores                                                                                                |

Los requisitos para cualquier país pueden cambiar en cualquier momento. Se recomienda que el usuario compruebe con las autoridades locales el estado actual de sus regulaciones nacionales para las redes inalámbricas de 2,4 GHz y 5 GHz.

### Licencias

Los términos HDMI y HDMI High-Definition Multimedia Interface, y el Logotipo HDMI son marcas comerciales o marcas registradas de HDMI Licensing Administrator, Inc. en los Estados Unidos y en otros países.

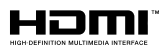

Fabricado con la autorización de Dolby Laboratories. Dolby, Dolby Audio, Dolby Vision y el símbolo de doble D son marcas comerciales de Dolby Laboratories. Material confidencial inédito. Copyright ©1992-2019 Dolby Laboratories. Todos los derechos reservados.

Google, Android, Android TV, Chromecast, Google Play y YouTube son marcas registradas de Google LLC. Para patentes DTS, consulte http://patents.dts.com. Fabricado bajo la licencia de DTS Licensing Limited. DTS, el Símbolo, DTS y el Símbolo juntos, DTS-HD y el logotipo de DTS-HD son marcas comerciales registradas o marcas comerciales de DTS, Inc. en los Estados Unidos y/u otros países. © DTS Inc Todos los derechos reservados.

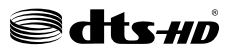

Este producto contiene tecnología sujeta a ciertos derechos de propiedad intelectual de Microsoft. El uso o distribución de esta tecnología fuera de este producto está prohibido sin la(s) licencia(s) apropiada(s) de Microsoft.

Los propietarios de contenido utilizan la tecnología de acceso de contenido Microsoft PlayReady ™ para proteger su propiedad intelectual, incluvendo el contenido protegido por derechos de autor. Este dispositivo utiliza la tecnología PlavReady para acceder a contenido protegido por PlayReady y / o contenido protegido por WMDRM. Si el dispositivo no cumple correctamente las restricciones sobre el uso del contenido. los propietarios de contenido pueden requerir que Microsoft revogue la capacidad del dispositivo para consumir contenido protegido por PlayReady. La revocación no debe afectar a contenido desprotegido o contenido protegido por otras tecnologías de acceso a contenido. Los propietarios de contenido pueden requerir que actualice PlayReady para acceder a su contenido. Si rechaza una actualización, no podrá acceder al contenido que requiera la actualización.

El logotipo "CI Plus" es una marca registrada de CI Plus LLP.

Este producto está protegido por ciertos derechos de propiedad intelectual de Microsoft Corporation. El uso o la distribución de dicha tecnología fuera de este producto está prohibido sin una licencia de Microsoft o una subsidiaria autorizada de Microsoft.

### Información sobre su desecho

#### [Unión Europea]

Estos símbolos indican que aquellos equipos eléctricos y electrónicos, así como las pilas que lo tengan grabado, no se deben desechar como basura doméstica al final de su vida útil. Por ello, tales aparatos deberán llevarse a puntos de recogida destinados al reciclaje tanto de equipos eléctricos y electrónicos, como de pilas o baterías para su tratamiento, recuperación y reciclaje adecuados, de acuerdo con la normativa nacional y la directiva 2012/19/EU y 2013/56/EU.

Al desechar este producto de forma correcta ayudará a conservar los recursos naturales y evitará las posibles

consecuencias nocivas para el medio ambiente y la salud de las personas que podrían derivarse del mal manejo del producto como residuo.

Para obtener más información sobre puntos de recogida y reciclaje de estos aparatos, póngase en contacto con su ayuntamiento, servicio de recogida de desechos, o bien con el establecimiento donde lo adquirió.

En caso de no incumplir la normativa vigente en materia de desecho de materiales, se le podría sancionar.

#### [Empresas Usuarias]

Si desea desechar este aparato, contacte con el distribuidor y compruebe los términos y condiciones del contrato de adquisición.

#### [Otros países fuera de la Unión Europea]

Estos símbolos son válidos solo en la Unión Europea.

Contacte con la autoridad local para obtener la información relativa al desecho y reciclado.

El aparato y las pilas deben llevarse al punto local de recogida para su reciclado.

Algunos de estos puntos recogen aparatos de forma gratuita.

**Nota**: El símbolo Pb de abajo para la pilas indica que dicha batería contiene plomo.

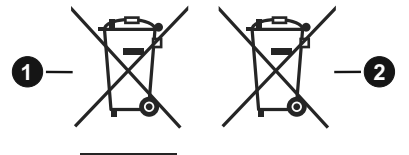

- 1. Productos
- 2. Pila

### Indice

| Informazioni sulla sicurezza ?                |  |  |  |  |
|-----------------------------------------------|--|--|--|--|
| Introduzione                                  |  |  |  |  |
| Accessori inclusi 3                           |  |  |  |  |
| Caratteristiche 3                             |  |  |  |  |
| Installazione supporto e montaggio a parete 4 |  |  |  |  |
| Collegamento antenna                          |  |  |  |  |
| Altri collegamenti 6                          |  |  |  |  |
| Accendere/spegnere la TV 7                    |  |  |  |  |
| Controllo e funzionamento della TV 7          |  |  |  |  |
| Telecomando 8                                 |  |  |  |  |
| Installazione guidata iniziale 9              |  |  |  |  |
| Schermata Home 11                             |  |  |  |  |
| Contenuto menu modalità Live TV 11            |  |  |  |  |
| Canali 11                                     |  |  |  |  |
| Opzioni TV12                                  |  |  |  |  |
| Registra13                                    |  |  |  |  |
| Impostazioni                                  |  |  |  |  |
| Rete e Internet13                             |  |  |  |  |
| Canale14                                      |  |  |  |  |
| Account e registrazione16                     |  |  |  |  |
| App16                                         |  |  |  |  |
| Preferenze dispositivo16                      |  |  |  |  |
| Telecomando & accessori                       |  |  |  |  |
| Elefico callali                               |  |  |  |  |
| Guida programmi                               |  |  |  |  |
| Collegamento a Internet                       |  |  |  |  |
| Multi Media Player                            |  |  |  |  |
| Dalla connessione USB                         |  |  |  |  |
| Da un dispositivo mobile tramite DMR          |  |  |  |  |
| Pagistrazione lotantanoa 22                   |  |  |  |  |
| Visione dei programmi Registrati              |  |  |  |  |
| Registrazione timeshift 23                    |  |  |  |  |
| Formato disco                                 |  |  |  |  |
| Elenco programmi23                            |  |  |  |  |
| CEC23                                         |  |  |  |  |
| Google Cast                                   |  |  |  |  |
| Sistema HBBTV25                               |  |  |  |  |
| Ricerca standby rapido25                      |  |  |  |  |
| Aggiornamento software25                      |  |  |  |  |
| Guida alla risoluzione dei problemi e         |  |  |  |  |
| suggerimenti25                                |  |  |  |  |
| Modalità tipica monitor, ingresso VGA26       |  |  |  |  |
| Compatibilità segnale AV e HDMI27             |  |  |  |  |

| Formati di file supportati per la modalità USB28 |     |  |
|--------------------------------------------------|-----|--|
| Video                                            | .28 |  |
| Audio                                            | 29  |  |
| Immagine                                         | 30  |  |
| Sottotitoli                                      | .31 |  |
| Risoluzioni DVI supportate                       | 31  |  |
| Licenze                                          | 32  |  |
| Informazioni sullo smaltimento                   | 33  |  |

### Informazioni sulla sicurezza

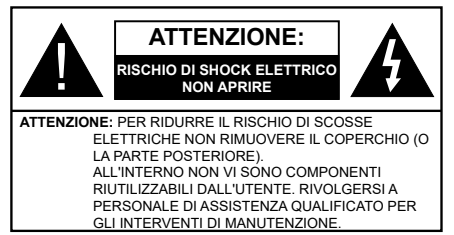

In condizioni climatiche estreme (tempeste, fulmini) e lunghi periodi di inattività (vacanze), scollegare la TV dalla presa di corrente.

La spina di rete si usa per scollegare la TV dalla rete elettrica e deve quindi rimanere facilmente raggiungibile. Se la TV non viene scollegata elettricamente dalla presa di corrente. il dispositivo assorbirà ancora energia in tutte le situazioni. anche se la TV si trova in modalità standby o è spenta.

Nota: Attenersi alle istruzioni a video per l'uso delle relative funzioni.

#### **IMPORTANTE - Leggere interamente** queste istruzioni prima di installare o mettere in funzione

AVVERTENZA: Questo dispositivo non è stato pensato per essere utilizzato da persone in grado (in possesso dell'esperienza necessaria per) usare questo tipo di dispositivi senza supervisione. eccetto in caso di supervisione o istruzioni concernenti l'uso del dispositivo fornite da una persona responsabile della sicurezza.

- Usare il set TV ad altitudini inferiori a 2000 sopra al livello del mare, in posti asciutti e in regioni con climi moderati o tropicali.
- Il set TV è stato pensato per un uso domestico e uso simile, ma può anche essere usato in luoghi pubblici.
- · A fini di ventilazione consigliamo di lasciare come minimo 5 cm di spazio libero intorno alla TV.
- · La ventilazione non deve essere impedita dalla copertura o dal blocco delle aperture di ventilazione con giornali, tovaglie, tappeti, coperte, ecc.
- · Il cavo di alimentazione dovrebbe essere facilmente accessibile. Non mettere l'apparecchio, un mobile. ecc., sul cavo di alimentazione, ne' schiacciare il cavo. Un cavo di alimentazione danneggiato può causare incendi o provocare scosse elettriche. Prendere il cavo per la presa, non scollinare la TV tirando il cavo di alimentazione. Non toccare mai il cavo/la presa con le mani bagnate: ciò potrebbe provocare un corto circuito o una scossa elettrica. Non fare mai un nodo nel cavo né legarlo con altri cavi. Se danneggiato, deve essere sostituito, ma unicamente da personale qualificato.

- Non esporre la TV a gocce o schizzi di liguidi e non mettere oggetti pieni di liquidi, ad esempio vasi, tazze, ecc. sulla TV (ad esempio sui ripiani sopra all'unità).
- Non esporre la TV alla luce solare diretta; non collocare fiamme libere, come ad esempio candele accese, sopra o vicino alla TV.
- Non mettere fonti di calore, come ad esempio riscaldatori elettrici, radiatori, ecc. vicino al set TV.
- Non mettere la TV su ripiani e superfici inclinate.
- · Per evitare il pericolo di soffocamento, tenere le borse di plastica fuori dalla portata di neonati. hambini e animali domestici
- · Fissare con attenzione il supporto alla TV. Se il supporto è dotato di viti, serrarle saldamente al fine di evitare che la TV cada. Non serrare eccessivamente le viti e montare i piedini in gomma in modo adeguato.
- Non smaltire le batterie nel fuoco oppure con materiali pericolosi o infiammabili.

#### AVVERTENZA:

- · Le batterie non devono essere esposte a calore eccessivo, come luce solare, fuoco o simili.
- Il volume audio in eccesso da auricolari e cuffie può causare la perdita dell'udito.

SOPRATTUTTO - MAI lasciare che alcuno. soprattutto bambini, spingano o colpiscano lo schermo, inseriscano oggetti nei fori, nelle tacche o in altre parti dell'involucro.

| Attenzione                  | Rischio di gravi lesioni<br>o morte   |  |
|-----------------------------|---------------------------------------|--|
| Rischio di scossa elettrica | Rischio di tensioni<br>pericolose     |  |
| A Manutenzione              | Componente di manutenzione importante |  |

#### Indicazioni sul prodotto

I sequenti simboli vengono usati sul prodotto a indicazione di limitazioni, precauzioni e istruzioni di sicurezza. Ogni spiegazione verrà presa in considerazione riflettendo sul fatto che il prodotto ha determinate indicazioni. Si prega di annotare queste informazioni per ragioni di sicurezza.

Strumentazione di classe II: Questo dispositivo è stato progettato in modo tale da non richiedere un collegamento di sicurezza con messa a terra

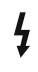

Terminale sotto tensione pericoloso: | terminali contrassegnati sono pericolosi, in quanto sotto tensione, in condizioni di normale funzionamento

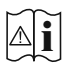

Attenzione, cfr. istruzioni di funzionamento: L'area indicata contiene batterie a moneta o a cella, sostituibili,

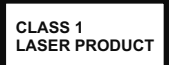

Prodotto laser di Classe 1:

Questo prodotto contiene una sorgente laser di Classe 1, che è sicura in condizioni di funzionamento normali.

#### AVVERTENZA:

Non ingerire batterie, pericolo di esplosione chimica.

Il prodotto o gli accessori forniti in dotazione col prodotto potrebbero contenere una batteria a moneta/ bottone. Se la batteria a cella, modello moneta/bottone viene ingoiata, può causare gravi lesioni interne in sole 2 ore e può portare al decesso.

Tenere lontano dalla portata dei bambini batterie nuove e batterie usate.

Se lo scomparto batterie non si chiude in modo sicuro, smettere di usare il prodotto e tenerlo lontano dalla portata dei bambini.

Qualora si ritenga che le batterie vengano ingoiate o collocate all'interno del corpo, rivolgersi immediatamente a un medico.

Non collocare mai il set TV in una posizione instabile o inclinata. La TV potrebbe cadere, causando gravi lesioni personali o morte. Molte lesioni, in particolare ai bambini, possono essere evitate prendendo facili precauzioni, quali ad esempio:

Uso di mobiletti o supporti consigliati dal produttore della televisione.

Uso unicamente di mobili in grado di sostenere in modo sicuro la TV.

Garantire che la TV non sporga dal bordo del mobile che la sostiene.

Non posizionare mai la TV su mobili alti (ad esempio credenze o librerie) senza ancorare sia il mobile che la TV a un adeguato supporto.

Non appoggiare il set TV su indumenti o altri materiali che si interpongano fra la TV stessa e il mobilio di sostegno.

Informare i bambini dei possibili pericoli che salire sui mobili per raggiungere la TV comporta. Qualora la TV venga conservata e spostata, valgono le stesse considerazioni indicate più sopra.

\_\_\_\_\_

Un apparecchio collegato alla messa a terra di protezione dell'installazione dell'edificio attraverso le connessioni di CORRENTE o attraverso un altro apparecchio con un collegamento di messa a terra di protezione – e ad un sistema televisivo di distribuzione che usa un cavo coassiale può, in alcuni casi, creare rischi di incendio. Il collegamento a un sistema di distribuzione via televisione deve quindi essere eseguito tramite un dispositivo che fornisce isolamento elettrico al di sotto di una certa qamma di frequenza (isolatore galvanico)

#### AVVERTENZE PER L'INSTALLAZIONE A PARETE

- · Leggere le istruzioni prima di montare la TV a parete.
- Il kit di montaggio a parete è opzionale. Sarà possibile rivolgersi al proprio rivenditore locale, qualora le stesse non siano fornite in dotazione con la TV.
- Non installare la TV a soffitto oppure su pareti inclinate.
- Servirsi delle viti di montaggio a parete indicate e anche degli altri accessori.
- Serrare saldamente le viti per il montaggio a parete al fine di evitare che la TV cada. Non serrare eccessivamente le viti.

I dati e le illustrazioni nel manuale dell'utente sono forniti unicamente a scopo di riferimento e potrebbero differire rispetto all'aspetto reale del prodotto. Il design e le specifiche del prodotto possono variare senza preavviso.

### Introduzione

Grazie per aver scelto il nostro prodotto. Sarà presto possibile usufruire della TV. Leggere le istruzioni con attenzione. Le presenti istruzioni contengono importanti informazioni che contribuiranno a usare al meglio la TV e garantiranno installazione e funzionamento sicuri e corretti.

### Accessori inclusi

- Telecomando
- Batterie non in dotazione
- · Manuale di istruzioni

### Caratteristiche

- TV a colori telecomandato
- Sistema operativo Android<sup>™</sup>
- · Google Cast
- · Ricerca vocale
- TV digitale terrestre/cavo integrata (DVB-T-T2/C)
- Ingressi HDMI per collegare altri dispositivi con prese HDMI (supporto HDMI 2.0)
- Ingresso USB
- Ingressi compositi per dispositivi esterni (come lettori DVD, PVR, videogiochi, ecc.)
- · Sistema audio stereo
- Televideo
- · Collegamento cuffia
- · Sistema programmazione automatica
- Ricerca manuale
- Timer spegnimento

- Timer On/Off
- · Timer di spegnimento
- · Funzione immagine off
- · Funzione nessun segnale autospegnimento
- Ingresso VGA
- · Ethernet (LAN) per connettività e servizi Internet
- Supporto WLAN 802.11 a/b/g/n/ac integrato
- HbbTV

#### Ultra HD (UHD)

La TV supporta Ultra HD (Ultra Alta Definizione - nota anche come 4K) che offre una risoluzione di 3840 x 2160 (4K:2K). Corrisponde a 4 volte la risoluzione di una TV Full HD raddoppiando il conteggio dei pixel della TV Full HD sia in orizzontale che in verticale. I contenuti Ultra HD sono supportati da ingressi HDMI, USB e su trasmissioni DVB-T2 e DVB-S2.

# High Dynamic Range (HDR) / Gamma Hybrid Log (HLG):

Usando questa funzione la TV è in grado di riprodurre una gamma dinamica più ampia di luminosità catturando e poi combinando diverse esposizioni. HDR/HLG garantisce una migliore gualità delle immagini grazie a parti lumeggiate più luminose e realistiche, colori più realistici e altri miglioramenti. Offre la resa che i registi volevano ottenere, mostrando le aree nascoste delle ombre scure e la luce solare con un livello massimo di chiarezza, colore e dettaglio. I contenuti HDR/HLG sono supportati tramite applicazioni native e di negozio, HDMI, ingressi USB e trasmissioni DVB-S. Impostare l'ingresso sorgente HDMI correlato come EDID 2.0 o Auto EDID dall'opzione Versione HDMI EDID nel menu Impostazioni>Preferenze dispositivo>Ingressi. per guardare il contenuto HDR/HLG, se il contenuto esso viene ricevuto attraverso un ingresso HDMI. II dispositivo sorgente dovrebbe anche essere come minimo compatibile HDMI 2.0a in questo caso.

#### **Dolby Vision**

Dolby Vision<sup>™</sup> offre una straordinaria esperienza visiva, un'incredibile luminosità, un contrasto che non teme confronti e un colore accattivante, che trasforma l'intrattenimento in realtà. Consente di raggiungere una straordinaria qualità dell'immagine sfruttando l'incredibile funzionalità HDR e le tecnologie di gamut dell'immagine con un'ampia gamma di colori. Aumentando la luminosità del segnale originale e usando una gamma dinamica più elevata oltre che una migliore gamma di contrasto, la funzionalità Dolby Vision presenta bellissima immagini quasi reali, con un elevatissimo livello di dettaglio che altre tecnologie di post-elaborazione della TV non sono in grado di raggiungere. La funzionalità Dolby Vision è supportata sia dalle applicazioni native che tramite negozio, oltre che tramite gli ingressi HDMI e USB. Impostare l'ingresso sorgente HDMI correlato come EDID 2.0 o Auto EDID dall'opzione Versione HDMI EDID nel menu Impostazioni>Preferenze dispositivo>Ingressi per quardare i contenuti Dolby Vision ricevuti attraverso un ingresso HDMI. Il dispositivo sorgente dovrebbe anche essere come minimo compatibile HDMI 2.0a in questo caso. Nel menu Impostazioni>Preferenze dispositivo>Immagine>Modalità immagine se viene rilevato contenuto Dolbly Vision, saranno disponibili due modalità immagine predefinite: Dolby Vision Luminosa e Dolby Vision Buia. Entrambe garantiscono all'utente di visualizzare il contenuto nel modo in cui il creatore originale aveva previsto, con diverse condizioni di illuminazione ambientale. Mentre si quarda contenuto Dolby Vision tramite un'app di streaming su Internet, non sarà possibile accedere al menu Immagine e impostare la Modalità Immagine.

# Installazione supporto e montaggio a parete

#### Montaggio / Rimozione del piedistallo

#### Preparazione

Estrarre il piedistallo e la TV dalla confezione, e collocare la TV su un piano di appoggio col pannello rivolto verso il basso, appoggiandolo su un panno pulito e morbido (lenzuolo, ecc.)

- Usare un tavolo di dimensioni più grandi rispetto alla TV.
- · Non tenere lo schermo per il pannello.
- · Non graffiare o rompere la TV.

#### Montaggio del piedistallo

- 1. Posizionare il supporto sullo schema di montaggio sul lato posteriore della TV.
- 2. Inserire le viti in dotazione e serrarle delicatamente fino a che il supporto non è inserito correttamente.

#### Rimozione del piedistallo dalla TV

Fare in modo di rimuovere il piedistallo come segue quando si usa una staffa a parete o quando la TV viene imballata nuovamente.

- Collocare la TV su un piano di lavoro col pannello rivolto verso la parte bassa, sul panno pulito e morbido. Lasciare che il supporto sporga oltre l'estremità della superficie.
- Svitare le viti che tengono fissato il supporto.
- · Togliere il supporto.

#### In fase di utilizzo della staffa di montaggio a parete

La TV è inoltre predisposta per una staffa per il montaggio a parete conforme VESA. Se non è con il televisore, contattare il rivenditore locale per acquistare la staffa da parete consigliata.

Fori e misure per l'installazione del supporto a parete;

### **Collegamento antenna**

Collegare l'antenna o il cavo TV nella presa INGRESSO ANTENNA (ANT TV) che si trova sulla parte posteriore della TV.

### Lato posteriore della TV

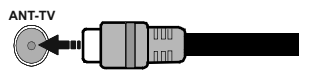

Per collegare un dispositivo alla TV, verificare che sia la TV che il dispositivo vengano spenti prima di eseguire eventuali collegamenti. Dopo aver realizzato il collegamento sarà possibile accendere le unità e usarle.

### Altri collegamenti

 $\triangle$ 

Per collegare un dispositivo alla TV, verificare che sia la TV che il dispositivo vengano spenti prima di eseguire eventuali collegamenti. Dopo aver realizzato il collegamento sarà possibile accendere le unità e usarle.

| Connettore        | Тіро                                                   | Cavi (non in dotazione)                 | Dispositivo   |
|-------------------|--------------------------------------------------------|-----------------------------------------|---------------|
| COMPONENT         | Component<br>video<br>Collegamento<br>(Retro)          | Cavo di collegamento da VGA e component |               |
|                   | HDMI<br>Collegamento<br>(lato<br>posteriore e<br>lato) |                                         |               |
| •                 | Collegamento<br>VGA<br>(retro)                         |                                         |               |
| AUDIO<br>INGRESSO | VGA/<br>Componente<br>audio<br>Collegamento<br>(retro) | Cavo audio component/VGA                |               |
|                   | Connessione<br>SPDIF<br>(uscita ottica)<br>(retro)     |                                         | <b></b> 0     |
|                   | Connessione<br>composito<br>(Audio/Video)<br>(retro)   | Cavo Audio/Video                        |               |
| AURICOLARI        | Collegamento<br>auricolari<br>(lato)                   | «[]]                                    |               |
|                   | Collegamento<br>USB<br>(lato)                          |                                         |               |
|                   | Collegamento<br>Cl<br>(lato)                           |                                         | CAM<br>module |
|                   | Collegamento<br>Ethernet<br>(retro)                    | Cavo LAN / Ethernet                     |               |

Per abilitare l'audio VGA/Component, è necessario utilizzare gli ingressi audio posteriori, con un cavo audio VGA/ Component per il collegamento audio. Quando viene usato il kit di montaggio a parete (contattare il rivenditore per acquistarne uno, se non in dotazione), consigliamo di collegare tutti i cavi sul lato posteriore della TV prima dell'installazione a parete. Inserire o rimuovere il modulo CI solo quando la TV è SPENTA. Per dettagli sulle impostazioni, consultare il manuale d'uso del modulo. Ogni ingresso USB della TV supporta dispositivi fino a un massimo di 500mA. Il collegamento di dispositivi con valore superiore a 500mA potrebbe danneggiare la TV. In fase di collegamento di strumentazione per mezzo di un cavo HDMI alla propria TV, al fine di garantire un livello minimo di immunità dalle radiazioni di frequenze parassitiche e per trasmettere senza problemi segnali ad alta definizione, ad esempio contenuti 4K, sarà necessario usare un cavo HDMI schermato ad alta velocità (high grade) contenente ferrite.

### Accendere/spegnere la TV

#### Collegamento all'alimentazione

#### IMPORTANTE: L'apparecchio TV è stato progettato per funzionare con una presa da 220-240V CA, 50 Hz.

Dopo aver tolto l'imballaggio, fare in modo che l'apparecchio TV raggiunga la temperatura ambiente prima di collegarlo all'alimentazione principale.

Inserire il cavo di alimentazione alla presa della rete elettrica. In questo modo la TV si accenderà automaticamente.

#### Per accendere la TV da standby

Se la TV è in standby, il LED di standby si accenderà. Per accendere la TV dalla modalità di standby è possibile:

- Premete il tasto Standby sul telecomando.
- · Premere il tasto di comando sulla TV.

In questo modo la TV si accenderà

#### Per portare la TV in standby

Il televisore non può essere messo in standby tramite un pulsante del telecomando. Premere e tenere premuto il tasto **Standby** sul telecomando. Sullo schermo apparirà la finestra di dialogo **Spegnimento**. Evidenziare **OK** e premere il pulsante **OK**. La TV passa in modalità standby.

#### Per spegnere la TV

Per spegnere completamente la TV, scollegare il cavo di alimentazione dalla presa di rete.

#### Modalità quick standby

Per far passare la TV in modalità di quick standby è possibile:

Premere il tasto Standby sul telecomando.

Premerlo di nuovo per tornare in modalità operativa.

Premere il tasto di comando sulla TV.

Premerlo di nuovo per tornare in modalità operativa.

# Controllo e funzionamento della TV

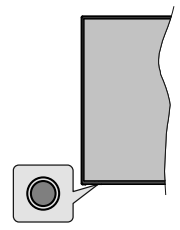

Il pulsante di comando consente di controllare le funzioni di Quick Standby-On della TV.

**Nota:** Le posizioni dei pulsanti di comando potrebbero variare a seconda del modello.

**Per spegnere la TV (Quick standby):** Premere il pulsante di comando per portare il televisore in modalità di standby rapido.

**Per spegnere la TV (Standby):** Il televisore non può essere messo in standby tramite un pulsante del telecomando.

Per accendere la TV: Premere il pulsante di comando, la TV si accende.

**Nota:** Il menu impostazioni Live TV OSD in modalità Live TV non può essere visualizzato tramite il pulsante.

#### Funzionamento con telecomando

Premere il pulsante **Menu** sul telecomando per visualizzare il menu delle impostazioni Live TV in modalità Live TV. Premere il pulsante **Home** per visualizzare o tornare alla schermata iniziale della TV Android. Utilizzare i pulsanti direzionali per spostare la selezione, procedere, regolare alcune impostazioni e premere **OK** per effettuare selezioni al fine di apportare modifiche, impostare le preferenze, entrare in un sottomenu, avviare un'app, ecc. Premere **Indietro/Ritorna** per ritornare alla schermata del menu precedente.

#### Scelta ingresso

Una volta collegati sistemi esterni alla TV, sarà possibile passare a diverse fonti di ingresso Premere il tasto **Sorgente** sul telecomando consecutivamente o utilizzare i tasti direzionali, quindi premere il tasto **OK** per passare a fonti diverse in modalità Live TV. In alternativa, accedere al menu **Ingressi** nella schermata iniziale, selezionare la sorgente desiderata dall'elenco e premere **OK**.

#### Cambio dei canali e di volume

È possibile regolare il volume utilizzando i tasti **Volume** +/- e cambiare il canale in modalità Live TV utilizzando i tasti **Programma** +/- del telecomando.

### Telecomando

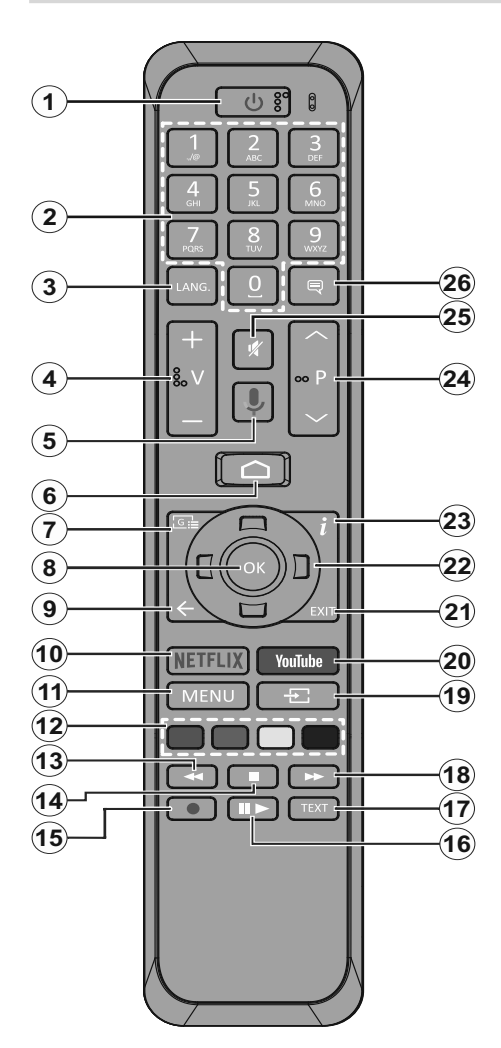

- 1. Standby: Standby Rapido/Stanby/On
- 2. Tasti numerici: Commutano il canale in modalità Live TV, inseriscono un numero o una lettera nella casella di testo sullo schermo
- Lingua: Alterna le varie modalità audio (TV analogica), visualizza e modifica la lingua audio/ sottotitoli (ove disponibile, TV digitale)
- 4. Volume +/-
- 5. Microfono: Attiva il microfono sul telecomando
- 6. Home: Apre la schermata Home
- 7. Guida: Visualizza la guida del programma elettronico in modalità Live TV
- 8. OK: Conferma le selezioni, entra nei sotto menu, visualizza l'elenco dei canali (in modalità Live TV).
- Indietro / Torna: Torna alla schermata del menu precedente, fa un passo indietro, chiude le finestre aperte, chiude il televideo. (in Live Tv-modalità Televideo)
- 10. Netflix: Lancia l'applicazione Netflix.
- **11. Menu:** Menu di impostazione display Live TV in modalità Live TV
- 12. Tasti Colorati: Attenersi alle istruzioni a video per le funzioni dei pulsanti colorati
- **13. Indietro:** Sposta i frame all'indietro nei media, come ad esempio i film
- 14. Arresto: Interrompe il media in fase di riproduzione
- **15. Registra**: Registra i programmi in modalità Live TV
- Pausa: Mette in pausa il file in fase di riproduzione, avvia la registrazione timeshift nella modalità Live TV Play: Inizia a riprodurre i media selezionati
- 17. Testo: Apre e chiude il televideo (ove disponibile in modalità Live TV)
- **18. Avanti veloce:** Sposta i frame in avanti nei media, come ad esempio i film
- **19. Fonte:** Visualizza tutte le trasmissioni disponibili e le sorgenti contenuto in modalità Live TV
- 20. YouTube: Lancia l'applicazione YouTube.
- **21. Esci:** Chiude e esce dai menu impostazioni Live TV visualizzati, chiude la schermata iniziale
- 22. Pulsanti di navigazione: Esplora i menu, le opzioni di impostazione, sposta la messa a fuoco o il cursore ecc., imposta il tempo di registrazione e visualizza le sotto pagine in modalità Televideo-Live TV, se premuto a destra o a sinistra. Attenersi alle istruzioni a video.
- 23. Info: Visualizza informazioni sul contenuto a video
- 24. Programma +/-: Aumenta/diminuisce il numero dei canali in modalità Live TV
- 25. Muto: Spegne completamente il volume della TV
- **26. Sottotitoli:** Attiva e disattiva i sottotitoli (ove disponibile)

#### **Pulsante Standby**

Premere il tasto **Standby** sul telecomando. Sullo schermo apparirà la finestra di dialogo **Spegnimento**. Evidenziare **OK** e premere il pulsante **OK**. La TV passa in modalità standby. Premere brevemente e rilasciare, per portare la TV in modalità di standby rapido o per accendere il televisore in modalità di standby rapido o standby.

#### Installazione delle batterie nel telecomando

Togliere la vite che tiene fissato il coperchio dello scomparto batteria sul lato posteriore del telecomando, come prima cosa. Sollevare delicatamente il coperchio. Inserire due batterie di tipo **AAA** da 1,5 V. Accertarsi che i simboli (+) e (-) corrispondano (rispettare la polarità). Non utilizzare insieme batterie nuove e vecchie. Sostituire solo con batterie dello stesso tipo o di tipo equivalente. Riposizionare il coperchio. Quindi, riavvitare il coperchio.

#### Per il pairing di telecomando e TV

Quando viene attivato il televisore per la prima volta, verrà eseguita una ricerca accessori prima dell'inizio della procedura di configurazione iniziale. Sarà quindi necessario associare il telecomando al televisore.

Tenere premuto il pulsante **Source** sul telecomando per circa 5 secondi, il LED sul telecomando si accenderà. Quindi rilasciare il pulsante **Source**, il LED inizierà a lampeggiare. Ciò significa che il telecomando è in modalità di pairing.

Attendere che il televisore trovi il telecomando. Selezionare il nome del telecomando e premere **OK** quando appare sullo schermo del televisore.

Quando il processo di pairing è terminato con successo, il LED sul telecomando si spegne. Se il processo non riesce, il telecomando entra in modalità d'attesa dopo 30 secondi.

### Installazione guidata iniziale

**Nota:** Attenersi alle istruzioni a video per completare l'installazione guidata iniziale. Utilizzare i pulsanti direzionali e il pulsante **OK** sul telecomando per selezionare, impostare, confermare e procedere.

Quando viene attivato il televisore per la prima volta, verrà eseguita una ricerca accessori prima dell'inizio della procedura di configurazione iniziale. Seguire le informazioni sullo schermo per associare il telecomando e altri accessori wireless alla TV. Premere **Esci** per non aggiungere altri accessori e iniziare l'installazione.

#### 1. Messaggio di benvenuto e selezione lingua

Il messaggio "**Benvenuto**" verrà mostrato assieme alle opzioni di selezione lingua elencate sullo schermo. Selezionare la lingua desiderata dall'elenco e premere **OK** per continuare.

#### 2. Impostazione rapida

Se non si è precedentemente collegata la TV a Internet via Ethernet, viene visualizzata una schermata in cui è possibile trasferire la rete WLAN del telefono Android e l'account Google sulla TV. Selezionare **Continua** e premere **OK** per procedere. Attenersi alle istruzioni a video sulla TV e sul telefono per completare il processo. È inoltre possibile saltare questo passaggio selezionando l'opzione **Salta**. Alcuni passaggi possono essere saltati a seconda delle impostazioni selezionate in questa fase.

Se la TV è stata precedentemente collegata a Internet via Ethernet, viene visualizzato un messaggio che indica che si è connessi. È possibile scegliere se continuare con la connessione cablata o cambiare rete. Evidenziare **Cambia rete** e premere **OK** se si desidera utilizzare la connessione wireless invece di quella cablata.

#### 3. Connessione di rete

Se a questo punto si collega la TV a Internet via Ethernet, si va automaticamente al passo successivo. In caso contrario, verrà eseguita una ricerca delle reti wireless disponibili che verranno elencate nella videata successiva. Selezionare la rete WLAN dall'elenco e premere **OK** per connettersi. Inserire la password usando la tastiera virtuale se la rete è protetta da password. Selezionare l'opzione **Altra rete** dall'elenco, se la rete che si desidera collegare ha un SSID nascosto.

Se a questo punto si preferisce non connettersi a Internet, è possibile saltare questo passaggio selezionando l'opzione **Salta**. È possibile connettersi a Internet in un secondo momento utilizzando le opzioni del menu **Rete e Internet** nel menu **Impostazioni** dalla schermata iniziale o dal menu delle **Opzioni TV** in modalità Live TV.

Questo passaggio verrà saltato se la connessione Internet è stata stabilita nel passaggio precedente.

#### 4. Accedere al proprio account Google

Se la connessione riesce, si può accedere al proprio account Google nella schermata successiva. Per poter utilizzare i servizi Google è necessario essere collegati a un account Google. Questo passaggio verrà saltato se non è stata stabilita alcuna connessione Internet nel passaggio precedente o se è già stato effettuato l'accesso all'account Google nella fase di Configurazione rapida.

Effettuando l'accesso, si potranno scoprire nuove applicazioni per video, musica e giochi su Google Play; ottenere consigli personalizzati da app come YouTube; acquistare o noleggiare i film e gli spettacoli più recenti su Google Play Movies & TV; accedere all'intrattenimento, controllare i media e chiedere qualsiasi cosa a Google Assistant. Selezionare **Accedi**
e premere **OK** per procedere. Le opzioni di accesso sono le seguenti:

- Utilizzare il telefono o il computer: È possibile utilizzare un browser sul telefono o sul computer per effettuare l'accesso. Evidenziare questa opzione e premere il pulsante OK. Sullo schermo verrà visualizzato un codice. Assicurarsi che il telefono o il computer siano collegati alla stessa rete della TV. Aprire il sito Web indicato (androidtv.com/setup, seguire le istruzioni a video per l'url aggiornato del sitoWeb) nel browser del telefono o del computer e inserire il codice visualizzato sullo schermo della TV nel relativo campo di immissione. Quindi seguire le istruzioni sul dispositivo e completare la procedura.
- Utilizzare il telecomando: Utilizzando questa opzione è possibile accedere al proprio account Google inserendo il proprio indirizzo e-mail o numero di telefono e la propria password.

Se si preferisce non accedere al proprio account Google a questo punto, è possibile saltare questo passaggio selezionando l'opzione **Salta**.

## 5. Termini di servizio

La schermata Termini di servizio verrà visualizzata successivamente. Continuando, l'utente accetta i Termini di servizio di Google, l'Informativa sulla privacy di Google e i Termini di servizio di Google Play. Evidenziare Accetta e premere OK sul telecomando per confermare e procedere. È inoltre possibile visualizzare le Condizioni di servizio, l'Informativa sulla privacy e le Condizioni di servizio di Play su questa schermata. Per visualizzare il contenuto è necessaria una connessione Internet. Verrà visualizzato un messaggio che riporterà l'indirizzo del sito Web sul quale è possibile consultare anche queste informazioni, nel caso in cui non sia disponibile l'accesso a Internet.

## 6. Posizione

Nella schermata successiva, è possibile consentire o impedire alle app di Google e di terze parti di utilizzare le informazioni sulla posizione del televisore. Selezionare Si per confermare e premere OK. Per saltare questo passaggio senza conferma, selezionare No e procedere premendo il pulsante OK. È possibile modificare questa impostazione in un secondo momento, utilizzando il menu Impostazioni>Preferenze dispositivo>Posizione nella schermata Home.

## 7. Aiuta a migliorare Android

Inviare automaticamente informazioni diagnostiche a Google, come i rapporti di crash e i dati di utilizzo del dispositivo e delle app. Queste informazioni non saranno utilizzate per identificare l'utente. Selezionare Sì per confermare e premere OK. Per saltare questo passaggio senza conferma, selezionare No e procedere premendo il pulsante OK. È possibile modificare questa impostazione in un secondo momento, utilizzando il menu Impostazioni>Preferenze dispositivo>Uso e diagnostica nella schermata Home.

Le informazioni sui servizi Google e su alcune funzioni del televisore verranno visualizzate successivamente. È possibile attivare i risultati personali per l'Assistente, scegliendo l'opzione relativa, quando richiesto. Premere il tasto **OK** in maniera consecutiva per procedere.

## 8. <u>Paese</u>

Nel passaggio successivo, selezionare il proprio Paese dall'elenco e premere **OK** per continuare.

## 9. Password

A seconda del Paese selezionato nel passaggio precedente, potrebbe ora essere richiesto di scegliere una password (PIN). Premere il tasto **OK** per procedere. Il numero PIN selezionato non può essere 0000. Questo PIN sarà necessario per accedere ad alcuni menu, contenuti o per sbloccare canali bloccati, fonti, ecc. Occorrerà inserirlo se in seguito verrà richiesto di inserire un PIN per una qualsiasi operazione di menu.

## 10. Selezionare la modalità TV

Nella fase successiva della configurazione iniziale è possibile impostare la modalità di funzionamento del televisore come **Home** o come **Vendita**. L'opzione **Vendita** configurerà le impostazioni della TV per l'ambiente negozio. Questa opzione è pensata unicamente per l'uso in negozio. Consigliamo di selezionare **Home** per l'uso domestico.

## 11. Modalità sintonizzazione

Nota: Se non si desidera eseguire una scansione del sintonizzatore, selezionare comunque una delle opzioni disponibili. È possibile saltare la scansione in una fase successiva della procedura guidata di installazione. Se si salta questo passaggio, è possibile eseguire una ricerca dei canali in un secondo momento, utilizzando le relative opzioni del menu Canali.

Il passo successivo è la selezione della modalità sintonizzazione. Selezionare la preferenza di sintonizzazione, per installare i canali per la funzione Live TV. Le opzioni Antenna e Cavo sono disponibili. Evidenziare l'opzione corrispondente al proprio ambiente e premere il pulsante OK o il pulsante direzionale **Destro** per procedere.

## Antenna

Se l'opzione **Antenna** è selezionata, la TV cercherà le trasmissioni digitali terrestri e analogiche. Nella schermata successiva, evidenziare l'opzione **Scansione** e premere **OK** per avviare la ricerca o selezionare **Salta scansione** per continuare senza eseguire una ricerca.

## Cavo

Se l'opzione **Cavo** è selezionata, la TV cercherà le trasmissioni digitali via cavo e analogiche. Se presenti, le opzioni operatore disponibili saranno elencate nella schermata Seleziona operatore. Altrimenti questo passaggio verrà saltato. È possibile selezionare un solo operatore dall'elenco. Evidenziare l'operatore desiderato e premere OK o il pulsante direzionale **Destro** per procedere. Nella schermata successiva, evidenziare l'opzione Scansione per avviare una ricerca o selezionare Salta scansione per continuare senza eseguire una ricerca. Se si seleziona Scansione, viene visualizzata una schermata di configurazione. Potrebbe essere necessario impostare le opzioni Modalità scansione, Freguenza (KHz), Modulazione, Simbolo (Ksym/s), ID di rete, Per eseguire una scansione completa, impostare la Modalità di scansione come Completa/Avanzata. se disponibile. A seconda dell'operatore selezionato e/o della Modalità di scansione, alcune opzioni potrebbero non essere disponibili.

Al termine dell'impostazione delle opzioni disponibili, premere il pulsante direzionale **Destro** per procedere. La televisione inizierà la ricerca delle stazioni disponibili.

Quando l'impostazione viene completata, verrà visualizzato il messaggio "**Completato**". Premere **OK** per finire la procedura di configurazione.

Sullo schermo verrà visualizzata una dichiarazione di non responsabilità. Utilizzare i pulsanti di navigazione Su/Giù per scorrere l'intero testo e leggerlo. Selezionare Accetta e premere OK per procedere.

Verrà visualizzata la schermata iniziale. È possibile evidenziare l'app **Live TV** e premere **OK** per passare alla modalità Live TV e guardare i canali TV.

## **Schermata Home**

Per godere dei vantaggi dell'Android TV, il televisore deve essere connesso a Internet. Collegare il televisore a una rete domestica con una connessione Internet ad alta velocità. È possibile collegare la TV in modalità wireless o via cavo al modem/router. Per ulteriori informazioni su come collegare la TV a Internet, consultare le sezioni **Rete e Internet** e **Connessione a Internet**.

Il menu Home è il centro del televisore. Premere il tasto **Home** per visualizzare la schermata principale. Dal menu Home è possibile avviare qualsiasi app, passare a un canale TV, guardare un film o passare a un dispositivo collegato. A seconda della configurazione della TV e della selezione del Paese nella configurazione iniziale, il menu Home può contenere diverse voci.

Le opzioni disponibili della Schermata Home sono posizionate su diverse righe. Per spostarsi nella schermata Home, servirsi dei pulsanti direzionali sul telecomando. Potrebbero essere disponibili app, YouTube, Google Play Movies & TV, Google Play Music e le voci relative a Google Play delle app installate. Selezionare una riga quindi evidenziare l'opzione desiderata nella riga. Premere il pulsante **OK** per fare una selezione o per accedere a un sotto-menu.

Gli strumenti di ricerca saranno localizzati in alto a sinistra dello schermo. È possibile scegliere di digitare una parola per avviare una ricerca tramite la tastiera virtuale oppure provare l'opzione di ricerca vocale, se il telecomando dispone di un microfono incorporato. Spostare la selezione sull'opzione desiderata e premere il pulsante **OK** per accedere.

In alto a destra dello schermo vengono visualizzate le opzioni Notifiche, Ingressi, Reti e Internet (che saranno indicate con la voce Connesso o Non connesso, in base allo stato di connessione) e l'ora. È possibile configurare le preferenze relative a data e ora utilizzando le opzioni del menu Data e ora dal menu Impostazioni>Preferenze dispositivo.

La prima voce sarà la riga delle App. Le app Live TV e Multi Media Player saranno disponibili insieme ad altre app. Evidenziare Live TV e premere OK per passare alla modalità Live TV. Se in precedenza la sorgente è stata impostata su un'opzione diversa dalla TV, premere il pulsante Sorgente e impostarla come TV per guardare i canali TV live. Evidenziare Live TV e premere OK per sfogliare i dispositivi USB o i server media collegati e riprodurre/visualizzare il contenuto multimediale installato sul televisore. I file audio possono essere riprodotti attraverso gli altoparlanti del televisore o attraverso i sistemi di altoparlanti collegati al televisore. È possibile configurare le preferenze dell'uscita audio dall'opzione Altoparlanti nel menu Impostazioni>Preferenze dispositivo>Preferenze audio.

## Contenuto menu modalità Live TV

Passare prima alla modalità Live TV e poi premere il tasto **Menu** sul telecomando, per visualizzare le opzioni del menu Live TV. Per passare alla modalità Live TV è possibile premere il pulsante **Esci** o evidenziare l'app **Live TV** dalle **App** e premere **OK** sulla schermata iniziale.

## Canali

Aggiungi a Preferiti: Aggiunge il canale che si sta guardando alla lista dei preferiti precedentemente selezionata.

**Guida programmi:** Apre la guida elettronica dei programmi. Cfr. la sezione **Guida programmi** per ulteriori informazioni in merito.

Nuovi canali disponibili: Avvia una ricerca di nuovi canali. Selezionare l'app sorgente del canale o il sintonizzatore. Quindi effettuare le impostazioni in base al proprio ambiente e alle proprie preferenze, ove necessario. È possibile utilizzare le opzioni del menu Canale per cercare i canali di trasmissione. Cfr. la sezione **Canali** per ulteriori informazioni. Al termine, evidenziare **Fatto** e premere **OK**.

## **Opzioni TV**

**Fonte:** Visualizza l'elenco delle fonti di ingresso Selezionare quella desiderata e premere **OK** per passare a quella sorgente.

Modalità Immagine: Imposta la modalità immagine in base alle proprie preferenze o esigenze. Immagine può essere impostata su una di queste opzioni: Utente, Standard, Vivido, Sport, Film e Gioco. È possibile utilizzare la modalità Utente per creare impostazioni personalizzate. Andare su Impostazioni>Preferenze dispositivo>Immagine per informazioni dettagliate sulle opzioni d'impostazione.

**Modalità display:** Imposta il rapporto dello schermo. Selezionare una delle opzioni predefinite, in base alle proprie preferenze.

Altoparlanti: Per ascoltare l'audio del televisore dal dispositivo audio compatibile collegato, impostato come Sistema audio esterno. Impostare come Altoparlanti TV per utilizzare gli altoparlanti del televisore per l'uscita audio.

#### Alimentazione

**Timer di spegnimento:** Definisce un tempo di inattività dopo il quale si desidera che il televisore entri automaticamente in modalità d'attesa.

Picture Off: Selezionare l'opzione, quindi premere **OK** per spegnere lo schermo. Premere qualsiasi pulsante sul telecomando o sulla TV per riaccendere lo schermo. Non è possibile accendere lo schermo tramite i pulsanti **Volume +/-, Muto** e **Standby**. Questi pulsanti funzionano normalmente.

**Orario di spegnimento:** Definisce un periodo di tempo dopo il quale si desidera che il televisore si spenga automaticamente. Impostare su Off per disabilitare.

Nessun segnale, spegnimento automatico Imposta la preferenza comportamentale della TV quando non viene rilevato nessun segnale dalla sorgente di ingresso attualmente impostata. Definire un periodo di tempo dopo il quale si desidera che il televisore si spenga automaticamente, oppure impostare su Off per disabilitare.

**Card CI:** Mostra le opzioni di menu disponibili della scheda CI in uso. Questa opzione potrebbe non essere disponibile, in base all'impostazione della sorgente di ingresso.

**Download manuale OAD:** Ricerca manualmente l'aggiornamento del firmware attraverso il segnale DTV. Questa opzione potrebbe non essere disponibile, in base all'impostazione della sorgente di ingresso.

Operazioni avanzate

**Colonne sonore:** Imposta la lingua preferita per le colonne sonore. Questa opzione potrebbe non essere disponibile, in base all'impostazione della sorgente di ingresso.

**Blu Mute:** Attivare/disattivare questa funzione in base alle proprie preferenze. Quando è attivata, viene visualizzato uno sfondo blu sullo schermo, quando non è disponibile alcun segnale.

Canale predefinito: Impostare le preferenze predefinite per il canale di avvio. Quando la Modalità di selezione è Selezione utente, l'opzione Mostra canali sarà disponibile. Evidenziare e premere OK per consultare la lista canali. Evidenziare un canale, quindi premere OK per selezionare. Il canale selezionato verrà visualizzato ogni volta che il televisore viene riacceso dalla modalità di standby rapido. Se la Modalità di selezione è impostata come Ultimo status, verrà visualizzato l'ultimo canale guardato.

**Interazione canale:** Attivare o disattivare la funzione **Interazione canale**.

Protezione PIN MHEG: Attiva o disattiva la funzione di protezione MHEG PIN. Questa impostazione attiva o disattiva l'accesso ad alcune delle applicazioni MHEG. Le applicazioni disattivate possono essere rilasciate inserendo il PIN corretto.

#### Impostazioni HBBTV

**Supporto HBBTV:** Attiva o disattiva la funzione HBBTV.

**Do Not Track:** Imposta la propria preferenza per quanto riguarda il comportamento di tracciamento dei servizi HBBTV.

**Impostazioni cookie:** Imposta la preferenza per i cookie per i servizi HBBTV.

**Memorizzazione persistente:** Attiva o disattiva la funzione di Memorizzazione persistente.

**Blocco tracciamento siti:** Attiva o disattiva la funzione Blocco tracciamento siti.

**ID dispositivo:** Attiva o disattiva la funzione ID dispositivo.

**Reimposta ID dispositivo:** Reimposta l'ID del dispositivo per i servizi HBBTV. Verrà visualizzata una finestra di dialogo di conferma. Premere **OK** per procedere, **Indietro** per annullare.

Sottotitoli

**Tracce sottotitoli:** Imposta la preferenza di traccia dei sottotitoli, se disponibile.

Sottotitoli analogici: Imposta l'opzione come Off, On o Muto. Se viene scelta l'opzione Muto, i sottotitoli analogici saranno visualizzati sullo schermo, ma gli altoparlanti saranno disattivati simultaneamente. **Lingua sottotitoli digitali:** Imposta una delle opzioni linguistiche elencate come prima preferenza per la lingua digitale dei sottotitoli.

Seconda lingua sottotitoli digitali: Imposta una delle opzioni linguistiche elencate come seconda preferenza per la lingua digitale dei sottotitoli. Se la lingua selezionata nell'opzione Lingua sottotitoli digitali non è disponibile, i sottotitoli saranno visualizzati in questa lingua.

**Tipi di sottotitoli:** Impostare questa opzione come Normale o Non udenti. Se l'opzione Non udenti viene selezionata, essa fornisce servizi di sottotitoli a spettatori non udenti e con problemi di udito, con descrizioni aggiuntive.

## Televideo

**Lingua televideo digitale:** Imposta la lingua del televideo per le trasmissioni digitali.

Lingua pagina di decodifica: Imposta la lingua della pagina di decodifica, per visualizzare il televideo.

**OAD:** Imposta la TV per rilevare automaticamente l'ultimo firmware, attraverso il segnale DTV. Impostare l'opzione di **Download automatico** su **Si** per abilitare la funzione di aggiornamento automatico del firmware.

**Standby automatico:** Definisce un tempo di inattività dopo il quale si desidera che il televisore entri automaticamente in modalità d'attesa. Sono disponibili opzioni di 4 ore, 6 ore e 8 ore. Impostare su Mai per disabilitare.

**Informazioni sistema:** Visualizza informazioni di sistema dettagliate sul canale corrente, come il Livello del segnale, la Qualità del segnale, la Frequenza, ecc.

Informazioni versione: Visualizza informazioni sul sistema, come il Nome del modello, la Versione e il Numero di serie.

**Impostazioni:** Per informazioni dettagliate, fare riferimento alla sezione **Impostazioni**.

## Registra

Lista registrazioni: Se disponibili, le registrazioni saranno visualizzate. Evidenziare la registrazione scelta e premere il pulsante **Giallo** per cancellarla o premere il pulsante **Blu** per visualizzare informazioni dettagliate. È possibile utilizzare i pulsanti Rosso e Verde per scorrere la pagina su e giù.

**Informazioni dispositivo:** Verranno visualizzati i dispositivi di archiviazione USB collegati. Evidenziare il dispositivo di propria scelta, quindi premere **OK** per inviare il comando.

**Imposta timeshift:** Contrassegnare il dispositivo di archiviazione USB selezionato o una partizione su di esso per la registrazione timeshift.

**Imposta PVR:** Contrassegnare il dispositivo di archiviazione USB selezionato o una partizione su di esso per il PVR.

Formato: Formattare il dispositivo di archiviazione USB selezionato. Cfr. la sezione **Registrazione USB** per ulteriori informazioni

**Test velocità:** Avviare un test di velocità per il dispositivo di archiviazione USB selezionato. Il risultato del test viene visualizzato al termine.

**Elenco programmi:** Aggiunge promemoria o registrare i timer utilizzando il menu **Elenco programmi**.

**Modalità timeshift:** Attiva o disattiva la funzione di registrazione timeshift. Cfr. la sezione **Registrazione USB** per ulteriori informazioni

## Impostazioni

È possibile accedere al menu **Impostazioni** dalla schermata iniziale o dal menu delle **Opzioni TV** in modalità Live TV.

## **Rete e Internet**

È possibile configurare le impostazioni di rete del televisore utilizzando le opzioni di questo menu. È inoltre possibile evidenziare l'icona Connesso/Non connesso nella schermata principale e premere **OK** per accedere a questo menu.

**Wi-Fi:** Attiva e disattiva la funzione LAN wireless (WLAN).

## Reti disponibili

Quando la funzione WLAN è attivata, vengono elencate le reti wireless disponibili. Evidenziare **Vedi tutto** e premere **OK** per visualizzare tutte le reti. Selezionarne una e premere **OK** per stabilire il collegamento. Qualora la rete sia protetta da password, potrebbe essere chiesto di inserire una password per collegarsi alla rete selezionata. Inoltre, è possibile aggiungere nuove reti utilizzando le relative opzioni.

## Altre opzioni

Aggiungi nuova rete: Aggiunge reti con SSID nascosti.

Scansione sempre disponibile: Consente al servizio di localizzazione e ad altre app di cercare le reti, anche quando la funzione WLAN è disattivata. Premere **OK** per attivare o disattivare.

**Wow:** Attiva e disattiva la funzione Wake-On-LAN. Questa funzione consente di accendere o riattivare il televisore tramite la rete.

**Wol:** Attiva e disattiva la funzione Wake-On-WLAN. Questa funzione consente di accendere o riattivare il televisore tramite la rete wireless.

#### Ethernet

Connesso/non connesso: Visualizza lo stato della connessione internet via Ethernet, indirizzi IP e MAC.

**Impostazioni proxy:** Imposta manualmente un proxy HTTP per il browser. Questo proxy non può essere utilizzato da altre applicazioni.

Impostazioni IP: Configura le impostazioni IP della TV.

## Canale

## Canali

Le opzioni di questo menu possono essere cambiate o disattivate a seconda della selezione di **Modalità installazione canale**.

#### Modalità installazione canale: antenna

Scansione canale: Avviare una scansione per i canali analogici e digitali. Sarà possibile premere il tasto Indietro per annullare la scansione. I canali già trovati saranno memorizzati nell'elenco dei canali.

Aggiorna scansione: Cerca aggiornamenti. I canali aggiunti precedentemente non verranno cancellati, ma i nuovi canali trovati verranno memorizzati nell'elenco dei canali.

Scansione manuale analogica: Avvia una scansione manuale dei canali analogici. Immettere la frequenza di avvio, quindi selezionare Scansione su o Scansione giù. Quando viene trovato un canale, la scansione sarà completata e il canale trovato sarà memorizzato nell'elenco dei canali.

Singola scansione RF: Selezionare il Canale RF utilizzando i pulsanti direzionali Destro/Sinistro. Verranno visualizzati il Livello segnale e la Qualità segnale del canale selezionato. Premere OK per avviare la scansione sul Canale RF selezionato. I canali trovati saranno memorizzati nell'elenco dei canali.

**Aggiornamento manuale servizio:** Avvia manualmente un aggiornamento del servizio.

**LCN:** Imposta le preferenze LCN. LCN è il sistema Logical Channel Number che organizza le trasmissioni disponibili con una sequenza numerica di canali riconoscibile (ove disponibile).

**Tipo scansione canale:** Imposta le preferenze per il tipo di scansione.

Tipi store canale: Imposta le preferenze per il tipo di store.

Selezione rete preferita: Seleziona la rete preferita. Questa opzione del menu sarà attiva se è disponibile più di una rete.

Salta canale: Imposta i canali da saltare quando si cambia canale tramite i pulsanti Programma +/- sul telecomando. Evidenziare il/i canale/i desiderato/i nell'elenco e premere **OK** per selezionare/ deselezionare.

**Ordina canale:** Sostituisce le posizioni dei due canali selezionati nella lista dei canali Selezionare i canali desiderati dall'elenco e premere **OK** per selezionarli. Quando si seleziona il secondo canale, la posizione di questo canale verrà sostituita con la posizione del primo canale selezionato.

**Sposta canale:** Sposta un canale nella posizione di un altro canale. Evidenziare il canale desiderato e premere **OK** per selezionarlo. Fare lo stesso per un secondo canale. Quando il secondo canale viene selezionato, il primo canale selezionato verrà spostato nella posizione di quel canale.

Modifica canale: Modifica canali nella lista canali. Modificare il nome e il numero di canale del canale selezionato e visualizzare Nome di rete, Frequenza, Sistema cromatico e Informazioni sistema audio relative a quel canale, se disponibili. A seconda del canale possono essere modificate anche altre opzioni. Sarà possibile premere il tasto Blu per cancellare il canale evidenziato.

Fine-tune canale analogico: Esegue la regolazione di un canale analogico. Verrà visualizzata una lista dei canali analogici disponibili. Selezionare il canale desiderato dall'elenco e poi premere il pulsante OK. Quindi cambiare la frequenza del canale, premendo i tasti direzionali Sinistra/Destra. Premere OK per memorizzare la nuova frequenza per quel canale. Premere Indietro per annullare. Questa voce potrebbe non essere visibile, a seconda che l'ultimo canale guardato fosse o meno analogico.

Cancella elenco canali: Cancella tutti i canali memorizzati nell'elenco dei canali della modalità di installazione del canale selezionato. Verrà visualizzata una finestra di dialogo per la conferma. Evidenziare OK e premere OK per procedere. Per annullare, evidenziare Annulla e premere OK.

## Modalità installazione canale: cavo

Scansione canale: Avviare una scansione dei canali analogici e digitali via cavo. Se disponibili, verranno elencate le opzioni operatore. Selezionare quella desiderata e premere OK. Le opzioni Modalità scansione, Tipo scansione canale, Frequenza e ID di rete potrebbero essere disponibili. Le opzioni possono variare a seconda dell'operatore e della selezione della modalità di scansione. Impostare la modalità di scansione completata, se non si sa come impostare altre opzioni. Evidenziare Scansione, quindi premere OK per avviare la ricerca. Sarà possibile premere il tasto Indietro per annullare la scansione. I canali già trovati saranno memorizzati nell'elenco dei canali.

Singola scansione RF: Immettere il valore della frequenza. Verranno visualizzati il Livello e la Qualità

segnale della **Frequenza** selezionata. Evidenziare l'opzione **Scansiona** e premere **OK** per procedere. I canali trovati saranno memorizzati nell'elenco dei canali.

**LCN:** Imposta le preferenze LCN. LCN è il sistema Logical Channel Number che organizza le trasmissioni disponibili con una sequenza numerica di canali riconoscibile (ove disponibile).

**Tipo scansione canale:** Imposta le preferenze per il tipo di scansione.

Tipi store canale: Imposta le preferenze per il tipo di store.

Selezione rete preferita: Seleziona la rete preferita. Questa opzione del menu sarà attiva se è disponibile più di una rete.

**Salta canale:** Imposta i canali da saltare quando si cambia canale tramite i pulsanti **Programma +/-** sul telecomando. Evidenziare il/i canale/i desiderato/i nell'elenco e premere **OK** per selezionare/deselezionare.

Ordina canale: Sostituisce le posizioni dei due canali selezionati nella lista dei canali Selezionare i canali desiderati dall'elenco e premere OK per selezionarli. Quando si seleziona il secondo canale, la posizione di questo canale verrà sostituita con la posizione del primo canale selezionato.

**Sposta canale:** Sposta un canale nella posizione di un altro canale. Evidenziare il canale desiderato e premere **OK** per selezionarlo. Fare lo stesso per un secondo canale. Quando il secondo canale viene selezionato, il primo canale selezionato verrà spostato nella posizione di quel canale.

Modifica canale: Modifica canali nella lista canali. Modificare il nome e il numero di canale del canale selezionato e visualizzare informazioni quali Nome di rete, Frequenza, Sistema cromatico e Sistema audio, Modulazione e Simbolo di quel canale. A seconda del canale possono essere modificate anche altre opzioni. Sarà possibile premere il tasto **Blu** per cancellare il canale evidenziato.

Fine-tune canale analogico: Esegue la regolazione di un canale analogico. Verrà visualizzata una lista dei canali analogici disponibili. Selezionare il canale desiderato dall'elenco e poi premere il pulsante OK. Quindi cambiare la frequenza del canale, premendo i tasti direzionali Sinistra/Destra. Premere OK per memorizzare la nuova frequenza per quel canale. Premere Indietro per annullare. Questa voce potrebbe non essere visibile, a seconda che l'ultimo canale guardato fosse o meno analogico.

Cancella elenco canali: Cancella tutti i canali memorizzati nell'elenco dei canali della modalità di installazione del canale selezionato. Verrà visualizzata una finestra di dialogo per la conferma. Evidenziare OK e premere OK per procedere. Per annullare, evidenziare Annulla e premere OK. **Nota:** Alcune opzioni potrebbero non essere disponibili e apparire in grigio a seconda della selezione dell'operatore e delle impostazioni relative all'operatore.

#### Modalità installazione canale:

Impostare questa opzione come Antenna o Cavo.

#### Aggiornamento automatico canale

Attivare o disattivare l'aggiornamento automatico dei canali.

#### Messaggio aggiornamento canale

Attiva o disattiva la funzione dei messaggi di aggiornamento del canale. Questa voce potrebbe non essere visibile, a seconda della selezione della **Modalità installazione canale**.

#### Parental control

(\*) Per entrare in questo menu è necessario prima inserire il PIN. La password predefinita è **1234**. Qualora sia stato definita una nuova password dopo il processo di configurazione iniziale, utilizzare la password definita dall'utente. Alcune opzioni potrebbero non essere disponibili o variare a seconda del Paese selezionato durante la configurazione iniziale.

**Canali bloccati:** Selezionare il/i canale/i da bloccare dall'elenco dei canali. Evidenziare un canale, quindi premere **OK** per selezionare/deselezionare. Per guardare un canale bloccato, inserire prima la password del canale bloccato.

**Restrizioni programma:** Blocca i programmi in base alle informazioni sulla classificazione in base all'età fornite. È possibile attivare o disattivare le restrizioni, impostare i sistemi di valutazione, i livelli di restrizione e i limiti di età utilizzando le opzioni di questo menu.

**Ingressi bloccati:** Impedisce l'accesso al contenuto della sorgente di input selezionata. Evidenziare l'input desiderato e premere **OK** per selezionare/ deselezionare. Per passare a una sorgente input bloccata, immettere prima la password.

**Modifica PIN:** Cambia il PIN di default. Evidenziare questa opzione e premere **OK.** Inserire prima il vecchio PIN. Verrà quindi visualizzata la schermata di immissione della nuova password. Immettere due volte la nuova password per confermarla.

#### Canale audio

Imposta la preferenza del canale audio, se disponibile. Questa voce potrebbe non essere visibile, a seconda che l'ultimo canale guardato fosse o meno analogico.

#### Lingua audio

Imposta una delle opzioni lingua elencate come preferenza per la prima lingua audio. Questa voce potrebbe non essere visibile, a seconda che l'ultimo canale guardato fosse o meno digitale.

## Lingua audio secondaria

Imposta una delle opzioni lingua elencate come seconda lingua audio preferita. Se nell'impostazione Lingua audio l'opzione di lingua selezionata non è supportata, questa preferenza linguistica sarà considerata. Questa voce potrebbe non essere visibile, a seconda che l'ultimo canale guardato fosse o meno digitale.

#### Licenze open source

Visualizzare le informazioni sulla licenza dei software open source.

#### Versione

Visualizza il numero di versione sistema.

## Account e registrazione

Google: Questa opzione sarà disponibile con l'accesso all'account Google. È possibile configurare le preferenze di sincronizzazione dei dati o rimuovere l'account registrato sul televisore. Evidenziare un servizio elencato nella sezione Scegli app sincronizzate e premere OK per attivare/disattivare la sincronizzatone dei dati. Evidenziare Sincronizza ora e premere OK per sincronizzare tutti i servizi abilitati in una sola volta.

Aggiungi account: Aggiunta di un nuovo account agli account disponibili tramite accesso.

## Арр

Usando le opzioni di questo menu è possibile gestire le app sulla TV.

## App recenti

È possibile visualizzare le app aperte recentemente. Evidenziare **Mostra tutte le app** e premere **OK** per vedere tutte le app installata sulla TV. Verrà visualizzata anche la quantità di spazio di archiviazione necessario. È inoltre possibile vedere la versione dell'app, aprirla o forzarne l'esecuzione, disinstallare un'app scaricata, vedere i permessi e abilitarli/ disabilitarli, attivare/disattivare le notifiche, cancellare i dati e la cache, ecc. Evidenziare un'app e premere **OK** per visualizzare le opzioni disponibili.

## Permessi

Consente di gestire i permessi e altre caratteristiche delle app.

**Permessi app:** Le app saranno ordinate per categorie di permessi. All'interno di queste categorie è possibile disabilitare i permessi delle app.

Accesso speciale app: Consente di configurare alcune caratteristiche dell'app e dei permessi speciali.

Sicurezza & limitazioni: Usando le opzioni di questo menu;

- È possibile consentire o limitare l'installazione delle app provenienti da fonti che non siano il Play Store di Google.
- Impostare la TV in modo che impedisca o avvisi prima dell'installazione di app che potrebbero causare danni.

## Preferenze dispositivo

Informazioni: Verifica la presenza di aggiornamenti del sistema, cambia il nome del dispositivo, riavvia il televisore e visualizza informazioni sul sistema, come indirizzi di rete, numeri di serie, versioni, ecc. È inoltre possibile visualizzare informazioni legali, gestire gli annunci, visualizzare il proprio ID pubblicitario, azzerarlo e attivare/disattivare gli annunci personalizzati in base ai propri interessi.

**Netflix ESN:** Visualizza il numero ESN. Il numero ESN è un numero ID unico per Netflix, creato appositamente per identificare la TV.

Data e ora: Imposta le opzioni di data e ora della TV. È possibile impostare il televisore per aggiornare automaticamente i dati di data e ora sulla rete o sulle trasmissioni. Impostare in base ad ambiente e preferenze. Disabilitare impostando come Off se si desidera modificare manualmente la data o l'ora. Impostare quindi le opzioni di data, ora, fuso orario e formato ora.

## Timer

Tipo ora di accensione: Imposta il televisore per accendersi da solo. Impostare su On o Una volta per abilitare il timer di accensione, impostare su Off per disabilitare. Se impostato come Una volta. la TV si accenderà solo una volta all'ora definita nell'opzione Ora di accensione qui sotto.

Ora accensione automatica: Disponibile se Tipo ora di accensione è abilitato. Impostare l'ora desiderata per l'accensione del televisore dalla modalità standby utilizzando i pulsanti direzionali e premere OK per salvare il nuovo orario impostato.

Tipo ora di spegnimento: Imposta il televisore per spegnersi da solo. Impostare su On o Una volta per abilitare il timer di spegnimento, impostare su Off per disabilitare. Se impostato come Una volta. la TV si spegnerà solo una volta all'ora definita nell'opzione Ora di spegnimento qui sotto.

Ora spegnimento automatico: Disponibile se Tipo ora di spegnimento è abilitato. Impostare l'ora desiderata per lo spegnimento del televisore dalla modalità standby utilizzando i pulsanti direzionali e premere OK per salvare il nuovo orario impostato.

Lingua: Seleziona le proprie preferenze.

**Tastiera:** Seleziona il tipo di tastiera e gestisci le impostazioni della tastiera.

Ingressi: Mostra o nascondi un terminale di ingresso, cambia l'etichetta di un terminale di ingresso e confi-

gura le opzioni per la funzione HDMI CEC (Consumer Electronic Control).

#### Alimentazione

**Timer di spegnimento:** Definisce un tempo di inattività dopo il quale si desidera che il televisore entri automaticamente in modalità spegnimento.

Picture Off: Selezionare l'opzione quindi premere OK per spegnere lo schermo. Premere un qualsiasi pulsante sul telecomando o sulla TV per riaccendere lo schermo. Si noti che non è possibile accendere lo schermo tramite i pulsanti Volume +/-, Mute e Standby. Questi pulsanti funzionano normalmente.

**Orario di spegnimento:** Definisci un tempo di inattività dopo il quale si desidera che il televisore si spenga. Impostare su **Off** per disabilitare.

Nessun segnale, spegnimento automatico Imposta la preferenza comportamentale della TV quando non viene rilevato nessun segnale dalla sorgente di ingresso attualmente impostata. Definisci un tempo di inattività dopo il quale si desidera che il televisore si spenga da solo o impostarlo su Off per disabilitare.

## Immagine

Modalità Immagine: Impostare la modalità immagine per soddisfare le proprie preferenze o i propri requisiti. Immagine può essere impostata su una di queste opzioni: Utente, Standard, Vivido, Sport, Film e Giochi. È possibile utilizzare la modalità Utente per creare impostazioni personalizzate.

Modalità Dolby Vision: Se il contenuto Dolby Vision viene rilevato, saranno disponibili le opzioni modalità immagine Dolby Vision Buio e Dolby Vision Luminoso anziché altre modalità d'immagine.

Le impostazioni di **luminosità, contrasto, saturazione, tonalità, nitidezza** saranno regolate in base alla modalità immagine selezionata. Se una di queste impostazioni viene modificata manualmente, l'opzione **Modalità immagine** verrà cambiata in **Utente**, se non è già impostata come **Utente**.

**Dolby Vision Notifica:** Imposta le preferenze a livello di aspetto delle notifiche per i contenuti Dolby Vision. Se su On, il logo Dolby Vision verrò visualizzato sul lato inferiore destro dello schermo quando viene rilevata la presenza del contenuto Dolby Vision.

**Retroilluminazione automatica:** Imposta le preferenze per la retroilluminazione automatica. Saranno disponibili le opzioni **Off, Basso, Medio** ed **Eco**. Impostare su **Off** per disabilitare.

Retroilluminazione: Regola il livello di retroilluminazione dello schermo manualmente. Questa opzione non sarà disponibile se l'opzione Retroilluminazione automatica non è impostata su Off.

Luminosità: Regola la luminosità dello schermo.

Contrasto: Regola il contrasto dello schermo.

Saturazione: Regola la saturazione dello schermo.

Tonalità: Regola la tonalità dello schermo.

Nitidezza: Regola il valore di nitidezza per gli oggetti visualizzati sullo schermo.

Gamma: Imposta la preferenza di gamma. Sono disponibili le opzioni Scuro, Medio e Chiaro.

Temperatura del colore: Impostare la temperatura colore preferita. Saranno disponibili le opzioni Utente, Freddo, Standard e Caldo. Impostare come Utente per regolare manualmente i valori di guadagno di rosso, verde e blu. Se una di queste impostazioni viene modificata manualmente, l'opzione Temperatura colori verrà cambiata in Utente, se non è già impostata come Utente.

**Formato immagine:** Imposta il rapporto dello schermo. Selezionare una delle opzioni predefinite in base alle proprie preferenze.

HDR: Attiva o disattiva la funzione HDR.

## Video avanzato

**DNR:** La funzione Dynamic Noise Reduction (DNR) consiste nel processo di rimozione del rumore dal segnale analogico o digitale. Impostare le preferenze DNR come **Basso, Medio, Forte, Auto** o disattivarle impostandole come **Off.** 

**MPEG NR:** La riduzione del rumore MPEG (MPEG Noise Reduction) rimuove i rumori relativi a suoni leggeri e di sottofondo. Imposta le preferenze MPEG NR come **Basso, Medio, Forte,** o le disattiva impostandole come **Off.** 

Controllo adattivo Luma: Il controllo adattivo Luma regola le impostazioni di contrasto complessivamente, secondo l'istogramma del contenuto, per fornire una percezione più profonda del nero e più luminosa del bianco. Imposta le preferenze del Controllo adattivo luma come **Basso**, **Medio**, **Forte** o le disattiva impostandole come **Off**.

**Controllo contrasto locale:** Il controllo del contrasto locale divide ogni fotogramma in piccole regioni definite e consente di applicare impostazioni di contrasto indipendenti per ogni regione. Questo algoritmo migliora i dettagli e fornisce una migliore percezione del contrasto. Crea un'impressione di maggiore profondità, migliorando le aree scure e luminose, senza alcuna perdita di dettaglio. Imposta le preferenze di Controllo contrasto localecome **Basso, Medio, Alto,** o le disattiva impostandole come **Off.** 

Modalità film DI: È la funzione di rilevamento della cadenza 3:2 o 2:2 per il contenuto della pellicola a 24 fps e migliora gli effetti collaterali (come l'effetto di interlacciamento o le "vibrazioni") che sono causati da questi metodi di pull down. Imposta le preferenze della Modalità film DI come Auto o le disattiva se impostato su Off. Questa voce non sarà disponibile se la Modalità gioco o la Modalità PC sono attive.

Blue Stretch: L'occhio umano percepisce i bianchi più freddi come bianchi più brillanti, la funzione Blue Stretch cambia il bilanciamento del bianco dei livelli di grigio medio-alti a una temperatura di colore più fredda. Attiva o disattiva la funzione Blue Stretch.

**Modalità gioco:** La modalità gioco è la modalità che riduce alcuni degli algoritmi di elaborazione delle immagini, per stare al passo coi videogiochi con frame rate veloci. Attiva o disattiva la funzione Modalità gioco.

Modalità PC: La modalità PC è la modalità che riduce alcuni degli algoritmi di elaborazione delle immagini, per mantenere il tipo di segnale così com'è. Può essere utilizzato soprattutto per gli ingressi RGB. Attiva o disattiva la funzione Modalità PC.

Gamma HDMI RGB: Questa impostazione deve essere regolata in base al campo del segnale RGB in ingresso sulla sorgente HDMI. Può essere limitato (16-235) o a gamma intera (0-255). Imposta la preferenza della gamma HDMI RGB. Sono disponibili le opzioni Auto, Pieno e Limite. Questa opzione non sarà disponibile se l'input della sorgente non è impostato su Off.

Sintonizzatore colore: La saturazione del colore, la tonalità, la luminosità possono essere regolati per i toni del rosso, verde, blu, ciano, magenta, giallo e carne (tonalità della pelle) per avere un'immagine più vivida o più naturale. Impostare manualmente i valori Tonalità, Saturazione, Luminosità, Offset e Guadagno. Evidenziare Abilita e premere OK per attivare questa funzione.

Correzione bilanciamento del bianco a 11 punti: La funzione di bilanciamento del bianco calibra la temperatura del colore della TV in livelli di grigio dettagliati. Visivamente o attraverso la misurazione, l'uniformità della scala di grigi può essere migliorata. Regola manualmente l'intensità dei colori rosso, verde, blu e il valore del guadagno. Evidenziare Abilita e premere OK per attivare questa funzione.

**Ripristino delle impostazioni predefinite:** Ripristina le impostazioni video ai livelli predefiniti di fabbrica.

**Nota:** A seconda della sorgente di ingresso impostata, alcune opzioni di menu potrebbero non essere disponibili.

## Audio

Stile audio: Per una facile regolazione del suono, è possibile selezionare un'impostazione predefinita. Le opzioni Utente, Standard, Vivido, Sport, Film, Musica o News saranno disponibili. Le impostazioni audio verranno regolate in base allo stile sonoro selezionato. Altre opzioni audio potrebbero non essere disponibili a seconda della selezione.

**Bilanciamento:** Regola il bilanciamento del volume a destra e a sinistra per gli altoparlanti e le cuffie.

Audio surround: Con Audio surround è possibile arricchire (espandere e intensificare) la qualità del suono degli altoparlanti del televisore. Attivare/ disattivare questa opzione premendo **OK**.

**Dettaglio equalizzatore:** Regola i valori dell'equalizzatore in base alle proprie preferenze.

Altoparlanti: Per sentire l'audio della TV dal dispositivo audio collegato compatibile, impostare su Sistema audio esterno. Impostare come Altoparlanti TV per usare gli altoparlanti del televisore come uscita audio.

Uscita digitale: Imposta la preferenza di uscita audio digitale. Sono disponibili le opzioni Auto, Bypass, PCM, Dolby Digital Plus e Dolby Digital. Evidenziare l'opzione desiderata e premere OK per impostarla.

Ritardo SPDIF: Regola il valore del Ritardo SPDIF.

Controllo automatico volume: Col Controllo automatico del volume è possibile impostare il televisore per livellare automaticamente le differenze di volume improvvise. In genere all'inizio della pubblicità o quando si cambia canale. Attivare/ disattivare questa opzione premendo **OK**.

**Modalità Downmix:** Premere **OK** per vedere il menu delle opzioni e impostarlo. Saranno disponibile le opzioni **Stereo** e **Surround**. Evidenziare l'opzione desiderata e premere **OK** per impostarla.

**Elaborazione audio Dolby:** Con l'elaborazione audio Dolby si può migliorare la qualità dell'audio della TV. Premere **OK** per vedere il menu delle opzioni e impostarlo.

**Elaborazione audio Dolby:** Evidenziare questa opzione e premere **OK** per attivarla/disattivarla.

Modalità audio: Se l'opzione Elaborazione audio Dolby è attiva, l'opzione Modalità audio sarà disponibile all'impostazione. Evidenziare l'opzione Modalità audio e premere OK per visualizzare le modalità audio preimpostate. Le opzioni Smart, Film, Musica, News saranno disponibili. Evidenziare l'opzione desiderata e premere OK per impostarla.

**Ripristino delle impostazioni predefinite:** Ripristina le impostazioni audio ai valori predefiniti.

Archiviazione: Visualizzare lo stato dello spazio di archiviazione totale del televisore e dei dispositivi collegati, ove disponibile, oppure ripristinare le impostazioni di fabbrica della TV. Per visualizzare informazioni dettagliate sui dettagli d'uso, evidenziare e premere OK. Sono anche disponibili opzioni per l'espulsione e la formattazione dei dispositivi di archiviazione collegati. Schermata Home: Personalizza la schermata iniziale. Selezionare i canali che verranno visualizzati nella schermata iniziale. Organizzare app e giochi, modificarne l'ordine o per ottenerne di più.

Modalità vendita: Evidenziare Modalità vendita e premere OK. Leggere la descrizione, evidenziare Continua e premere OK se si desidera procedere. Evidenziare On per attivare o Off per disattivare e premere OK. In modalità vendita le impostazioni del televisore saranno configurate per l'ambiente di vendita e le funzioni supportate saranno visualizzate sullo schermo. Una volta attivate, le impostazioni di Messaggistica vendita e PQ Demo saranno disponibili. Impostare in base alle proprie preferenze. Consigliamo di selezionare Modalità vendita per l'uso domestico.

**Google:** Seleziona l'account attivo, visualizza i permessi, seleziona quali applicazioni includere nei risultati di ricerca, attiva il filtro di ricerca sicura, il blocco parole offensive e visualizza le licenze open source.

Chromecast integrato: Visualizza le licenze open source e il numero versione. Grazie alla funzione chromecast integrata, è possibile trasferire il contenuto dal dispositivo mobile direttamente sulla TV. Cfr. la sezione Google Cast per ulteriori informazioni in merito.

Salvaschermo: Imposta le opzioni di screensaver e modalità d'attesa per il televisore. È possibile scegliere uno screensaver, impostare il tempo di attesa per lo screensaver, impostare quando il televisore entra in modalità d'attesa o avviare la modalità screensaver.

**Posizione:** Consente l'uso della connessione wireless per stimare la posizione, vedere le recenti richieste di posizione e consentire o limitare le app elencate, per utilizzare le informazioni sulla posizione.

**Uso e diagnostica:** Invia automaticamente i dati di utilizzo e le informazioni diagnostiche a Google. Impostare in base alle proprie preferenze.

Accessibilità: Configura le funzioni Ipovedenti, Enfasi dei dialoghi AC4, didascalie, Text to speech, Collegamento all'accessibilità, Impostazioni e/o attiva/disattiva Audio descrizioni, Non udenti, Testo ad alto contrasto. Alcune delle impostazioni relative alla didascalia potrebbero non essere presenti.

**Ipovedenti:** I canali televisivi digitali possono trasmettere speciali audio descrizioni che commentano le azione sullo schermo, il linguaggio del corpo, le espressioni e i movimenti per le persone con disabilità visiva.

Altoparlanti: Attivare questa opzione se si desidera ascoltare l'audio descrizione attraverso gli altoparlanti della TV.

**Cuffia:** Attivare questa opzione se si desidera ascoltare l'audio descrizione attraverso l'uscita cuffie della TV.

Volume: Regola il livello del volume dell'audio descrizione.

**Pan e fade:** Attivare questa opzione se si desidera ascoltare l'audio descrizione più chiaramente, quando è disponibile per la trasmissione.

Audio per ipovedenti: Impostare il tipo di audio per ipovedenti. Le opzioni saranno disponibili a seconda della trasmissione selezionata.

**Regolatore fader:** Regola il bilanciamento del volume tra l'audio della TV principale (**Main**) e il commento audio (**AD**).

Reset: Ripristina tutte le impostazioni della TV ai valori predefiniti di fabbrica. Evidenziare Reset e premere OK. Verrà visualizzato un messaggio di conferma, selezionare Cancella tutto per procedere con il ripristino. Prima il televisore si spegne/accende e poi si avvia la configurazione iniziale. Selezionare Annulla per uscire.

## Telecomando & accessori

Sarà possibile usare accessori wireless, quali ad esempio telecomandi, auricolari, tastiere o controller di gioco con una TV Android. Aggiungere dispositivi per usarli con la TV. Selezionare questa opzione e premere OK per iniziare la ricerca di dispositivi disponibili per abbinarli alla TV. Evidenziare, se disponibile, l'opzione Aggiungi accessorio, quindi premere OK per avviare una ricerca. Impostare il dispositivo sulla modalità di abbinamento. I dispositivi disponibili verranno riconosciuti ed elencati o verrà visualizzata la richiesta di pairing. Selezionare il dispositivo dall'elenco e premere OK o evidenziare OK e premere OK per avviare l'abbinamento.

Anche i dispositivi connessi verranno qui elencati. Per eliminare l'abbinamento di un dispositivo, evidenziarlo, quindi premere **OK**. Evidenziare l'opzione **Unpair** e premere **OK**. Quindi, selezionare **OK** e premere nuovamente **OK** per eliminare l'abbinamento del dispositivo dalla TV. È possibile modificare il nome di un dispositivo connesso. Evidenziare il dispositivo e premere **OK**, quindi evidenziare **Cambia nome** e premere nuovamente **OK**. Premere nuovamente **OK**, utilizzare la tastiera virtuale per cambiare il nome del dispositivo.

## Elenco canali

La TV ordina tutti i canali salvati nell'**Elenco canali**. Premere **OK** per visualizzare l'**Elenco Canali** in modalità Live TV. È possibile premere il pulsante **Rosso** per scorrere l'elenco pagina per pagina, oppure premere il pulsante **Verde** per scorrere verso il basso.

Se lo si desidera, è possibile filtrare o ordinare i canali o trovare un canale nell'elenco dei canali. Premere il pulsante **Giallo** per visualizzare le opzioni **Seleziona**  altri canali. Le opzioni disponibili sono Seleziona tipo, Ordina e Trova.

Per filtrare i canali, evidenziare **Seleziona tipo** e premere **OK.** È possibile selezionare tra le opzioni **Digitale, Radio, Libero, Criptato, Analogico** e **Rete**, per filtrare l'elenco canali o selezionare **Broadcast** per visualizzare tutti i canali installati nell'elenco canali.

Per filtrare i canali, evidenziare **Ordina** e premere **OK.** Selezionare una delle opzioni disponibili e premere nuovamente **OK**. I canali saranno ordinati in base alla selezione.

Per trovare i canali, evidenziare **Trova** e premere **OK**. Verrà visualizzata la tastiera virtuale. Inserire tutto o parte del nome o del numero del canale che si desidera trovare, evidenziare il simbolo del segno di spunta sulla tastiera e premere **OK**. I risultati rilevanti saranno mostrati in elenco.

Nota: Se nel menu Seleziona tipo viene selezionata una qualsiasi opzione eccetto Broadcast, è possibile scorrere solo i canali attualmente elencati nell'elenco canali usando i tasti Programma +1- del telecomando.

## Modifica dei canali dall'elenco canali

È possibile modificare i canali e l'elenco dei canali usando le opzioni Salta canale, Ordina canale, Sposta canale e Modifica canale nel menu Impostazione>Canale>Canali. È possibile accedere al menu Impostazioni dalla schermata iniziale o dal menu delle Opzioni TV in modalità Live TV.

Nota: Le opzioni Ordina canale, Sposta canale e Modifica canale potrebbero non essere disponibili e apparire in grigio a seconda della selezione dell'utente e alle impostazioni.

## Gestione elenco canali preferiti

Puoi creare quattro elenchi diversi dei tuoi canali preferiti. È possibile creare quattro diverse liste di canali preferiti. Premere **OK** per visualizzare l'elenco canali. Quindi premere il pulsante **Blu** per accedere alle liste dei preferiti. Se una delle liste viene visualizzata sullo schermo, è possibile premere il pulsante **Giallo** per aprire il menu di **Selezione elenco preferiti** per passare da una lista all'altra. Selezionare il tipo di lista desiderato e premere il tasto **OK**. Evidenziare un canale nella lista e premere il pulsante **OK** per guardarlo.

Per aggiungere il canale che si sta guardando a una delle liste di preferiti, selezionate la lista preferiti desiderata, come descritto sopra e premete il tasto **Menu** sul telecomando. Quindi entrare nel menu **Canali**, evidenziare l'opzione **Aggiungi ai preferiti** e premere **OK**. Il canale selezionato verrà aggiunto all'elenco dei preferiti. Per rimuovere il canale, aprire la lista dei preferiti. Per rimuovere il canale, aprire pulsante **Blu**. In questo modo è possibile aggiungere o rimuovere solo il canale che si sta guardando.

## Guida programmi

Tramite la funzione di guida elettronica ai programmi (Electronic Programme Guide, EPG) del televisore è possibile visualizzare la programmazione degli eventi dei canali attualmente installati nella lista dei canali. Dipende dalla trasmissione correlata se questa funzione è supportata o meno.

La quida elettronica ai programmi è disponibile in modalità Live TV. È possibile passare alla modalità Live TV tramite l'app Live TV sulla schermata iniziale o selezionando la sorgente di ingresso Canali dal menu Ingressi nella schermata iniziale. Per accedere alla quida ai programmi in modalità Live TV. premere il pulsante EPG sul telecomando. Utilizzare i pulsanti di navigazione per navigare nell'elenco programmi. È possibile utilizzare i pulsanti direzionali Su/Giù o i pulsanti Programma +/- per passare al canale precedente/successivo dell'elenco e i pulsanti direzionali Destra/Sinistra per selezionare l'evento desiderato del canale attualmente evidenziato. Se disponibili, il nome completo, l'ora e la data di iniziofine, il genere dell'evento evidenziato e una breve informazione su di esso saranno visualizzati nella parte inferiore dello schermo.

Premere il tasto **Blu** per filtrare gli eventi. A causa della grande varietà di opzioni di filtro è possibile trovare più rapidamente gli eventi desiderati. Premere il pulsante **Giallo** per visualizzare informazioni dettagliate sull'evento evidenziato. È inoltre possibile utilizzare i tasti Rosso e Verde per visualizzare gli eventi del giorno precedente e del giorno successivo. Le funzioni saranno assegnate ai tasti colorati sul telecomando, ove disponibili. Attenersi alle istruzioni a video per le funzioni dei pulsanti.

La guida non può essere visualizzata se la sorgente di ingresso TV è bloccata dal menu **Impostazioni>Canale>Parental control>Ingressi** bloccati in modalità Live TV o nella schermata iniziale.

## Collegamento a Internet

È possibile accedere a Internet tramite la TV collegandola a un sistema a banda larga. È necessario configurare le impostazioni di rete per godere di una varietà di contenuti in streaming e applicazioni Internet. Queste impostazioni possono essere configurate dai menu **Impostazioni>Rete e Internet**. È inoltre possibile evidenziare l'icona Connesso/Non connesso nella schermata principale e premere **OK** per accedere a questo menu. Per ulteriori informazioni, fare riferimento alla sezione **Rete e Internet** nella **Schermata principale**.

## Collegamento cablato

Collegare la TV al modem/router tramite cavo Ethernet. C'è una porta LAN sulla parte posteriore della TV. Lo stato della connessione nella sezione **Ethernet** nel menu **Rete e Internet** cambierà da **Non connesso** a **Connesso**.

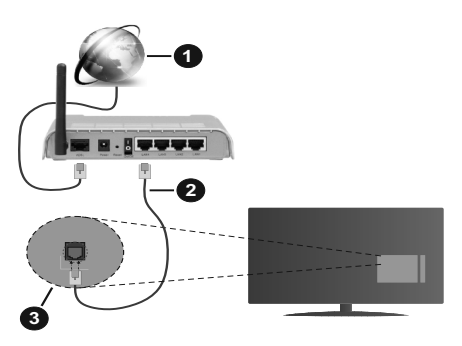

- 1. Connessione ISP a banda larga
- 2. Cavo LAN (ethernet)
- 3. Ingresso LAN sul lato posteriore della TV

È possibile collegare la TV a una presa di rete a muro, a seconda della configurazione di rete. In questo caso, è possibile collegare il televisore direttamente alla rete utilizzando un cavo Ethernet.

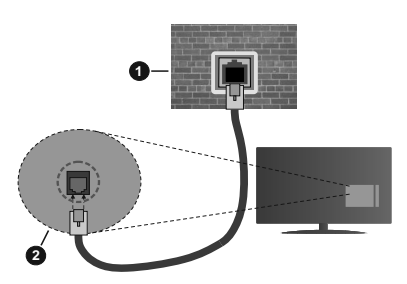

- 1. Presa di rete a parete
- 2. Ingresso LAN sul lato posteriore della TV

## **Collegamento wireless**

È necessario un modem/router LAN wireless per collegare la TV a Internet tramite una rete LAN wireless.

Selezionare l'opzione **Wi-Fi** nel menu **Rete e Internet** e premere **OK** per abilitare la connessione wireless. Verranno elencate le reti disponibili. Per ulteriori informazioni, fare riferimento alla sezione **Rete e Internet>Wi-Fi** sotto a **Schermata principale**.

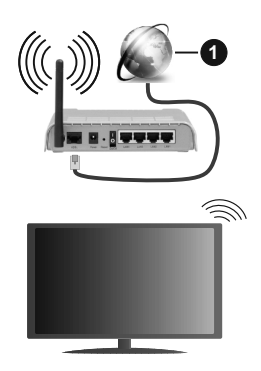

## 1. Connessione ISP a banda larga

Una rete con SSID nascosto non può essere rilevata da altri dispositivi. Per connettersi a una rete con SSID nascosto, evidenziare l'opzione **Aggiungi nuova rete** nel menu **Rete e Internet** nella schermata iniziale e premere **OK**. Aggiungere la rete inserendo il proprio nome manualmente servendosi della relativa opzione.

Per aumentare la larghezza di banda, è previsto un router N-wireless (IEEE 802.11a/b/g/n//ac) con bande 2,4 e 5 GHz simultanee. Ottimizzato per uno streaming video HD più fluido e più veloce, trasferimenti file e gioco HD.

Usa la connessione LAN per un trasferimento dati fra altri dispositivi, quali ad esempio computer.

La velocità di trasmissione varia a seconda della distanza e del numero di ostruzioni tra i prodotti di trasmissione, la configurazione dei prodotti, le condizioni delle onde radio, il traffico di linea e i prodotti usati. La trasmissione può essere interrotta o disconnessa in base alle condizioni delle onde radio, DECT, telefoni o altri dispositivi WLAN 11b. I valori standard della velocità di trasmissione sono i valori massimi teoretici per gli standard wireless. Non si tratta delle velocità effettive di trasmissione dei dati.

La posizione in cui la trasmissione è migliore varia a seconda dell'ambiente di utilizzo.

La funzione Wireless della TV supporta i modem 802.11 del tipo a,b,g, n & ac. Consigliamo di usare il protocollo di comunicazione IEEE 802.11n per evitare possibili problemi in fase di visualizzazione dei video.

Modificare il SSID del modem se sono presenti altri modem nelle circostanze con lo stesso SSID. In caso contrario, si potrebbero riscontrare problemi di connessione. Usare la connessione via cavo in caso di problemi con la connessione wireless.

Per riprodurre i contenuti in streaming è necessaria una velocità di connessione stabile. Utilizzare la connessione Ethernet se la velocità della LAN wireless è instabile.

## **Multi Media Player**

Nella schermata iniziale, scorrere fino alla riga **App**, selezionare **Multi Media Player (MMP)** e premere il pulsante **OK** per avviarlo.

Selezionare il tipo di media sullo schermo media player principale. Nella schermata successiva, è possibile premere il pulsante Menu per accedere a un elenco di opzioni di menu, mentre è evidenziata una cartella o un file multimediale. Utilizzando le opzioni di guesto menu è possibile modificare il tipo di supporto, ordinare i file, modificare le dimensioni delle miniature e trasformare il televisore in una cornice digitale. Sarà inoltre possibile copiare, incollare ed eliminare i file multimediali utilizzando le relative opzioni di guesto menu. Inoltre, è possibile cambiare lo stile di visualizzazione selezionando Normal Parser o Recursive Parser. In modalità Normal Parser i file saranno visualizzati con le cartelle, se disponibili. Così facendo verrà visualizzato solo il tipo di file multimediale nella cartella principale o nella cartella selezionata. Se non ci sono file multimediali del tipo selezionato, la cartella sarà considerata vuota. In modalità Recursive Parser la sorgente verrà cercata per tutti i file multimediali disponibili del tipo selezionato e i file trovati saranno elencati. Premere il pulsante Indietro/Precedente per chiudere auesto menu.

Durante la ricerca dei file video verrà visualizzata un'anteprima del video evidenziato in una piccola finestra sul lato sinistro dello schermo se lo stile di visualizzazione si imposta su **Visuale lista**. Premere il pulsante **Blu** per passare dalla Visuale lista alla Visuale griglia.

## Dalla connessione USB

**IMPORTANTE!** Eseguire il backup dei file sul dispositivo USB prima di eseguire il collegamento alla TV. Si noti che il produttore non è in alcun modo responsabile di eventuali danni o perdite di dati. Alcuni tipi di dispositivi USB (ad esempio lettori MP3) o dischi rigidi/stick di memoria USB potrebbero non essere compatibili con la TV. La TV supporta la formattazione di dischi NTFS e FAT32.

È possibile visualizzare le foto, i documenti di testo o riprodurre i file musicali e i video installati sul dispositivo di archiviazione USB collegato al televisore. Collegare il dispositivo USB a uno degli ingressi USB del televisore.

Nella schermata principale del lettore multimediale, selezionare il tipo di supporto desiderato. Nella schermata successiva, evidenziare il nome di un file dall'elenco dei file multimediali disponibili e premere il pulsante **OK**. Attenersi alle istruzioni a video per ulteriori informazioni sulle altre funzioni dei pulsanti disponibili.

**Nota:** Attendere alcuni istanti prima di ogni collegamento e scollegamento, dato che il lettore potrebbe essere ancora in fase lettura file. Questa operazione potrebbe causare danni

fisici al lettore USB e al dispositivo USB. Non estrarre il drive in fase di riproduzione di un file.

## Da un dispositivo mobile tramite DMR

Assicurarsi che il dispositivo mobile sia collegato alla stessa rete della TV. Sulla TV. scorrere fino alla riga App nella sezione Home, selezionare Multi Media Player (MMP) e premere il pulsante OK per avviarlo. Selezionare il tipo di media sullo schermo media player principale. Nella schermata successiva, premere il pulsante Blu per cambiare il layout di visualizzazione dell'elenco. Quindi, premere il pulsante Nero. L'opzione DMR (Digital Media Renderer) apparirà tra le opzioni del tipo di supporto. Evidenziare DMR e premere il pulsante OK. La TV è pronta a ricevere il file multimediale inviato dal dispositivo mobile. Sul dispositivo mobile, aprire il file che si desidera condividere e toccare l'icona di condivisione o la relativa opzione dal menu opzioni del proprio dispositivo mobile. I dispositivi disponibili verranno elencati Selezionare la propria TV dall'elenco. È possibile ottenere il nome della TV dal menu Impostazioni>Preferenze dispositivo>Informazioni nella Home. Se lo si desidera, il nome del televisore può essere modificato anche selezionando uno dei nomi predefiniti oppure inserendo un nome personalizzato, utilizzando le opzioni del menu Nome dispositivo. Se la connessione è stata stabilita con successo, il file multimediale selezionato verrà riprodotto/visualizzato sulla TV.

## **Registrazione USB**

Per registrare un programma, è necessario per prima cosa collegare un disco USB alla TV mentre questa è spenta. Successivamente accendere la TV per attivare la funzione di registrazione.

Per registrare programmi di lunga durata, come ad esempio film, consigliamo di usare un disco rigido USB. I programmi registrati sono salvati nel disco USB collegato. Se lo si desiderata, è possibile memorizzare/ copiare registrazioni su un computer, tuttavia questi file non saranno disponibili per la riproduzione in un computer. Sarà possibile riprodurre le registrazioni solo tramite la TV.

Il ritardo Lip Sync potrebbe verificarsi durante la differita. La registrazione radio non è supportata

Nel caso in cui la velocità di scrittura del disco USB collegato non sia sufficiente, la funzione di registrazione potrebbe non essere disponibile.

Ecco perché consigliamo di usare i dischi rigidi USB per la registrazione di programmi HD.

Non scollegare l'USB/HDD mentre la registrazione è in corso. Ciò potrebbe danneggiare il dispositivo USB/ HDD collegato.

Alcuni pacchetti streaming potrebbero non essere registrati a causa di problemi di segnale; talvolta i video si potrebbero bloccare in fase di riproduzione. Qualora una registrazione parta dal timer quando il televideo è attivo, compare una finestra di dialogo. Se si evidenzia **Si** e si preme **OK**, il televideo verrà disattivato e partirà la registrazione.

## **Registrazione Istantanea**

Premere il pulsante **Record** per avviare la registrazione immediata di un evento durante la visione di un programma. Premere il pulsante **Stop** per interrompere la registrazione istantanea.

Non sarà possibile cambiare trasmissione durante la modalità registrazione.

## Visione dei programmi Registrati

Selezionare Lista registrazioni dal menu Registrazioni in modalità Live TV e premere OK. Selezionare la voce registrati dalla lista (se precedentemente registrati). Premere il tasto OK per guardare.

Premere il pulsante **Stop** o **Indietro/Precedente** per arrestare la riproduzione.

Le registrazioni saranno rinominate nel seguente formato: Canale Nome\_Data(Anno/Mese/Giorno)\_ Durata(Ora/Minuto/Secondo).

## **Registrazione timeshift**

Per utilizzare la funzione di registrazione timeshift, l'opzione **Modalità timeshift** nel menu **Registra> Modalità timeshift** dovrebbe essere attivata prima.

In modalità differita, il programma viene messo in pausa e simultaneamente registrato nel disco USB collegato. Premere il pulsante **Pausa/Play** in fase di visualizzazione di una trasmissione per attivare la modalità timeshifting. Premere nuovamente **Pausa/ Play** per riprendere il programma messo in pausa dal punto in cui era stato interrotto. Premere il pulsante **Stop** per interrompere la registrazione timeshift e tornare alla trasmissione in diretta.

Quando questa funzione viene utilizzata per la prima volta, quando si preme il pulsante **Pausa/Play**, viene visualizzata la procedura guidata di **Impostazione disco**. È possibile scegliere sia la modalità di impostazione **Automatica** e sia **Manuale**. In modalità **Manuale**, se si preferisce, è possibile formattare il disco e specificare lo spazio di archiviazione che verrà utilizzato per la funzione timeshift. Quando l'impostazione è completata, verrà visualizzato il risultato. Premere il tasto **Exit.** 

La funzione timeshift non sarà disponibile per le trasmissioni radio.

## Formato disco

Quando si utilizza un nuovo dispositivo di archiviazione USB, si consiglia di formattarlo prima utilizzando l'opzione Formato nel menu Registra>Informazioni dispositivo in modalità Live TV. Evidenziare il dispositivo collegato nella schermata **Informazioni dispositivo** e premere il pulsante direzionale destro o **OK** per visualizzare l'elenco delle opzioni disponibili. Quindi evidenziare **Formato** e premere **OK** per procedere. Verrà visualizzata una finestra di dialogo di conferma. Evidenziare **Si** e premere **OK** per avviare la formattazione.

**IMPORTANTE:** La formattazione del drive USB elimina TUTTI i dati presenti e il file di sistema viene convertito in FAT32. Nella maggior parte dei casi gli errori di funzionamento verranno risolti dopo una formattazione ma verranno persi TUTTI i dati.

## Elenco programmi

È possibile aggiungere promemoria o registrare i timer utilizzando il menu **Elenco programmi**. È possibile accedere all'**Elenco programmi** dal menu **Registrazione** in modalità Live TV. Evidenziare **Elenco programmi** e premere **OK**. I timer impostati in precedenza verranno elencati, ove disponibili.

Premere il pulsante **Registra** per aggiungere un timer mentre sullo schermo viene visualizzato il menu **Elenco programmi**. È possibile definire il tipo di timer impostando l'opzione **Tipo di programma** come **Promemoria** o **Registra**. Quando sono impostati altri parametri, evidenziare **Aggiungi** e premere **OK**. Il timer verrà aggiunto all'elenco.

Se disponibili, è anche possibile modificare o eliminare i timer di questo elenco. Evidenziare il timer di propria scelta e premere OK. Le opzioni Modifica e Cancella appariranno nella parte inferiore dello schermo. Evidenziare l'opzione desiderata e premere OK. Dopo aver modificato un timer è possibile scediere se sostituirlo o aggiungerlo come nuovo timer. Se si sceglie l'opzione Sostituisci, il timer verrà salvato con le nuove impostazioni. Se si sceglie l'opzione Aggiungi, il timer verrà aggiunto all'elenco come nuovo timer. Evidenziare Sostituisci o Aggiungi in base alle proprie preferenze e premere OK per procedere. Quando si sceglie di eliminare un timer, sullo schermo viene visualizzata una finestra di dialogo di conferma. Evidenziare Sì e premere OK per eliminare il timer selezionato.

Se gli intervalli di tempo di due timer si sovrappongono, viene visualizzato un messaggio d'avviso. Non è possibile impostare più di un timer per lo stesso intervallo di tempo.

Premere il tasto ESCI per chiudere l'elenco degli orari.

## CEC

Con la funzione CEC del televisore è possibile comandare un dispositivo collegato con il telecomando della TV. Questa funzione utilizza HDMI CEC (Consumer Electronics Control) per comunicare con i dispositivi collegati. I dispositivi devono supportare HDMI CEC e devono essere collegati con una connessione HDMI.

Il televisore è fornito di funzione CEC attivata. Assicurarsi che tutte le impostazioni CEC siano impostate correttamente sul dispositivo CEC collegato. La funzionalità CEC ha nomi diversi a seconda della marca. La funzione CEC potrebbe non funzionare con tutti i dispositivi. Se si collega un dispositivo con supporto HDMI CEC alla TV, la relativa sorgente di ingresso HDMI verrà rinominata con il nome del dispositivo collegato.

Per utilizzare il dispositivo CEC collegato, selezionare la relativa sorgente di ingresso HDMI dal menu **Ingressi** nella schermata iniziale. Oppure premere il tasto **Sorgente** (Source) se il televisore è in modalità Live TV e selezionare la relativa sorgente di ingresso HDMI dall'elenco. Per terminare questa operazione e controllare nuovamente il televisore tramite il telecomando, premere il pulsante **Source**, che sarà ancora attivo, sul telecomando e passare ad un'altra sorgente.

Il telecomando sarà in grado di eseguire automaticamente il dispositivo una volta selezionata la sorgente HDMI collegata. Tuttavia, non tutti i tasti vengono inoltrati al dispositivo. Solo i dispositivi che supportano la funzione di controllo remoto CEC risponderanno al telecomando della TV.

La TV supporta anche la funzione ARC (Audio Return Channel). Questa funzione è un collegamento audio pensato per sostituire altri cavi fra la TV e l'impianto audio (ricevitore A/V o impianto audio). Collegare il sistema audio all'ingresso HDMI2 del televisore per abilitare la funzione ARC.

Per attivare la funzione ARC, l'opzione Altoparlanti dovrebbe essere impostata come Sistema audio esterno. È possibile accedere a questa opzione dalle Opzioni TV o dal menu Opzioni TV>Impostazioni>Preferenze dispositivo>Suono in modalità Live TV o dal menu Impostazioni>Preferenze dispositivo>Suono nella schermata iniziale. Quando la funzione ARC è attiva, la TV disattiva automaticamente l'audio delle altre uscite audio. Si sente l'audio solo dal dispositivo audio collegato (come le altre uscite audio digitali ottiche o coassiali). I pulsanti di controllo del volume del telecomando saranno diretti al dispositivo audio collegato e sarà possibile controllare il volume del dispositivo collegato con il telecomando della TV.

Nota: ARC è supportato solo tramite l'ingresso HDMI2.

Le funzioni CEC sono impostate di default su On. Per spegnere completamente il televisore:

1 - Accedere al menu Impostazioni>Preferenze dispositivo>Ingressi nella schermata iniziale o al menu Opzioni TV>Impostazioni>Preferenze dispositivo>Ingressi nella modalità Live TV. 2 - Scorrere verso il basso fino alla sezione **Consumer Electronic Control (CEC).** Evidenziare **Controllo HDMI** e premere **OK.** 

## **Google Cast**

Con la tecnologia integrata di Google Cast è possibile lanciare il contenuto dal tuo dispositivo mobile direttamente sul televisore. Se il dispositivo mobile ha la funzione Google Cast, si può projettare lo schermo del proprio dispositivo sulla TV in modalità wireless. Selezionare l'opzione Proietta schermo sul dispositivo Android. I dispositivi disponibili verranno riconosciuti ed elencati. Selezionare il televisore dall'elenco e premere su di esso per iniziare la proiezione. È possibile ottenere il nome della rete del televisore dal menu Impostazioni>Preferenze dispositivo>Informazioni nella Home. Il nome del dispositivo sarà uno di quelli mostrati. È inoltre possibile modificare il nome del televisore. Evidenziare il Nome dispositivo e premere **OK**. Quindi evidenziare **Cambia** e premere nuovamente OK. È possibile selezionare uno dei nomi predefiniti o inserire un nome personalizzato.

## Per proiettare lo schermo del dispositivo sullo schermo della TV...

- 1. Dal dispositivo Android, andare su 'Impostazioni' dal pannello di notifica o dalla schermata iniziale.
- 2. Premere su 'Connettività del dispositivo'.
- Premete su "Proiezione facile" e attivate "Proiezione wireless". I dispositivi disponibili verranno elencati
- 4. Selezionare il televisore su cui si desidera proiettare

## oppure

- 1. Scorrere verso il basso il pannello di notifica
- 2. Premete su 'Proiezione wireless'
- **3.** Selezionare il televisore su cui si desidera proiettare

Se l'app mobile è abilitata alla proiezione, come YouTube, Dailymotion, Netflix, si può lanciare l'app sulla TV. Sull'applicazione mobile, cerca l'icona Google Cast e premi su di essa. I dispositivi disponibili verranno riconosciuti ed elencati. Selezionare il televisore dall'elenco e premere su di esso per iniziare la proiezione.

## Per proiettare un'app sullo schermo TV ....

- 1. Sullo smartphone o tablet, aprire un'app che supporta Google Cast
- 2. Toccare l'icona Google Cast
- **3.** Selezionare il televisore su cui si desidera proiettare
- **4.** L'applicazione selezionata dovrebbe iniziare a funzionare sulla TV

#### Note:

Google Cast funziona con Android e iOS. Assicurarsi che il dispositivo mobile sia collegato alla stessa rete della TV.

Le opzioni del menu e i nomi per la funzione Google Cast sul dispositivo Android possono variare da marca a marca e possono cambiare nel tempo. Fare riferimento al manuale del dispositivo per le ultime informazioni sulla funzione Google Cast.

## Sistema HBBTV

HbbTV (Hybrid Broadcast Broadband TV) è un nuovo standard industriale che combina in modo invisibile servizi TV consegnati tramite trasmissione con servizi consegnati tramite banda larga consentendo inoltre l'accesso a servizi internet per i consumatori che utilizzano TV collegate e set-top box. I servizi trasmessi tramite HbbTV comprende canali di trasmissione TV tradizionali, servizi di catch-up, video-on-demand, EPG, pubblicità interattiva, personalizzazioni, voti, giochi, social network e altre applicazioni multimediali. Le applicazioni HbbTV sono disponibili sui canali in cui sono segnalate dall'emittente.

Le app HbbTV vengono generalmente lanciate premendo un tasto colorato sul telecomando. Generalmente un piccolo tasto rosso appare sullo schermo per notificare all'utente che c'è un'app HbbTV su quel canale. Premere il pulsante indicato sullo schermo per lanciare l'applicazione.

Le app HbbTv si servono di tasti del telecomando per interagire con l'utente. Quando viene lanciata un'applicazione HbbTv, il controllo di alcuni tasti appartiene all'applicazione. La selezione dei canali numerici, ad esempio, potrebbe non funzionare su un'applicazione televideo, in cui i numeri indicano i numeri di pagina.

HbbTv richiede che la piattaforma sia dotata della possibilità di eseguire streaming AV. Molte sono le applicazioni che forniscono VOD (video on demand) e servizi di TV catch-up. I pulsanti **OK** (avvio&pausa), **Stop, Avanti veloce** e **Indietro** sul telecomando possono essere utilizzati per interagire con i contenuti AV.

Nota: È possibile attivare o disattivare questa funzione dal menu Impostazioni HBBTV>Opzioni TV>Opzioni avanzate in modalità Live TV.

## Ricerca standby rapido

Se viene prima eseguita una ricerca automatica, la TV cerca nuovi canali digitali o canali digitali mancanti ogni mattina alle 05:00, mentre si trova in modalità di standby rapido. Le nuove trasmissioni trovate verranno aggiunte all'elenco dei canali e quelle mancanti verranno cancellate, se lo si conferma all'accensione successiva. La ricerca verrà eseguita per la **Modalità tuner** impostata nel menu **Canali>Nuovi canali disponibili>Tuner** in modalità Live TV. Questa funzione non sarà utilizzabile se il televisore è in modalità standby.

## Aggiornamento software

La TV è in grado di trovare e aggiornare il firmware sui canali di trasmissione o tramite Internet.

Per utilizzare al meglio il televisore e usufruire degli ultimi miglioramenti, assicurarsi che il sistema sia sempre aggiornato.

## Aggiornamento software via Internet

Nella schermata iniziale, accedere al menu Impostazioni>Preferenze dispositivo>Informazioni per aggiornare la versione del sistema Android. Spostarsi sull'opzione di Aggiornamento sistema e premere OK. Verrà visualizzato lo stato del sistema e l'ora in cui il dispositivo è stato controllato per l'ultimo aggiornamento. L'opzione Cerca aggiornamenti sarà evidenziata, premere OK se si desidera verificare la disponibilità di un aggiornamento.

## Scaricamento (OAD)

In modalità Live TV entrare nel menu **Opzioni TV>Opzioni avanzate>OAD.** È possibile attivare/ disattivare l'opzione di **Download automatico** per l'aggiornamento del firmware.

Per avviare un download manuale, evidenziare l'opzione **Download manuale OAD** nel menu **Opzioni TV** e premere il pulsante **OK** per avviare la ricerca di un aggiornamento firmware disponibile attraverso i segnali di trasmissione DTV manualmente.

Nota: Non scollegare il cavo di alimentazione durante il processo di riavvio. Se la TV non si accende dopo l'aggiornamento, scollegarla, attendere due minuti, quindi ricollegarla.

# Guida alla risoluzione dei problemi e suggerimenti

## La TV non si accende

- Accertarsi che il cavo di alimentazione sia collegato saldamente alla presa di corrente.
- Scollegare il cavo di alimentazione dalla presa di corrente. Attendere un minuto e ricollegarlo.
- · Premere il pulsante Standby/On sulla TV.

## La TV non risponde al telecomando

- La TV richiede un po' di tempo per avviarsi. Durante questo periodo di tempo, il televisore non risponde al telecomando o ai comandi TV. Si tratta di un avvenimento normale.
- Controllare se il telecomando funziona con la telecamera del telefono cellulare. Portare il telefono in modalità fotocamera e puntare il telecomando verso l'obiettivo della fotocamera. Se si preme un tasto qualsiasi del telecomando e si nota che il LED a infrarossi lampeggia attraverso la fotocamera, il

telecomando funziona. Il televisore deve essere controllato.

Se non si nota il lampeggiamento, le batterie potrebbero essere esaurite. Sostituire le batterie. Se il telecomando non funziona ancora, potrebbe essere rotto e deve essere controllato.

Questo metodo per controllare il telecomando non è possibile con telecomandi che sono accoppiati in modalità wireless con il televisore.

## Nessun canale

- Assicurarsi che tutti i cavi siano collegati correttamente e che sia selezionata la rete corretta.
- Assicurarsi che sia stato selezionato l'elenco dei canali corretto.
- Assicurarsi di aver inserito la frequenza di canale corretta qualora sia stata eseguita la sintonizzazione manuale.

## Nessuna immagine/immagine distorta

- Assicurarsi che l'antenna sia collegata correttamente alla TV.
- Accertarsi che il cavo dell'antenna non sia danneggiata.
- Assicurarsi che il dispositivo corretto sia selezionato come sorgente di ingresso.
- Assicurarsi che il dispositivo esterno o la sorgente sia collegato correttamente.
- Assicurarsi che le impostazioni dell'immagine siano corrette.
- Altoparlanti ad alto volume, dispositivi audio, luci al neon, edifici alti e altri oggetti di grandi dimensioni possono influenzare la qualità della ricezione. Se possibile, provare a migliorare la qualità della ricezione, cambiando la direzione dell'antenna o allontanando i dispositivi dal televisore.
- Cambiare il formato dell'immagine, se l'immagine non si adatta allo schermo.
- Assicurarsi che il PC utilizzi la risoluzione e la frequenza di aggiornamento supportate.

## Nessun audio/audio scadente

- Assicurarsi che le impostazioni dell'audio siano corrette.
- Assicurarsi che tutti i cavi siano correttamente installati.
- Assicurarsi che il volume non sia disattivato o impostato a zero, aumentare il volume per controllare.
- Assicurarsi che l'uscita audio del televisore sia collegata all'ingresso audio dell'impianto audio esterno.

• L'audio viene emesso solo da un altoparlante. Controllare le impostazioni di bilanciamento dal menu **Audio**.

# Sorgenti di ingresso - non è stato possibile effettuare la selezione

- · Assicurarsi che il dispositivo sia collegato alla TV.
- Assicurarsi che tutti i cavi siano correttamente installati.
- Assicurarsi di selezionare la sorgente d'ingresso corretta del dispositivo collegato.

## Modalità tipica monitor, ingresso VGA

La tabella che segue illustra alcune delle modalità di visualizzazione tipiche del video. La TV potrebbe non supportare tutte le risoluzioni.

| Indice | Risoluzione             | Frequenza |
|--------|-------------------------|-----------|
| 1      | 640x480                 | 60Hz      |
| 2      | 640x480                 | 72Hz      |
| 3      | 640x480                 | 75Hz      |
| 4      | 800x600                 | 56Hz      |
| 5      | 800x600                 | 60Hz      |
| 6      | 800x600                 | 72Hz      |
| 7      | 800x600                 | 75Hz      |
| 8      | 1024x768                | 60Hz      |
| 9      | 1024x768                | 70Hz      |
| 10     | 1024x768                | 75Hz      |
| 11     | 1152x864                | 75Hz      |
| 12     | 1280x768                | 60Hz      |
| 13     | 1280x768                | 75Hz      |
| 14     | 1280x960                | 60Hz      |
| 15     | 1280x960                | 75Hz      |
| 16     | 1280x1024               | 60Hz      |
| 17     | 17 1280x1024            |           |
| 18     | <b>18</b> 1360x768 60Hz |           |
| 19     | 1366x768                | 60Hz      |
| 20     | 1400x1050               | 59Hz      |
| 21     | 1400x1050               | 60Hz      |
| 22     | 1400x1050               | 75Hz      |
| 23     | 1440x900                | 60Hz      |

| Indice | Risoluzione | Frequenza |
|--------|-------------|-----------|
| 24     | 1440x900    | 75Hz      |
| 25     | 1600x1200   | 60Hz      |
| 26     | 1680x1050   | 59Hz      |
| 27     | 1680x1050   | 60Hz      |
| 28     | 1920x1080   | 60Hz      |

## Compatibilità segnale AV e HDMI

| Sorgente    | Segnali supportati |                                 |  |  |  |
|-------------|--------------------|---------------------------------|--|--|--|
|             | PAL                |                                 |  |  |  |
| Composito / | SECAM              |                                 |  |  |  |
| Retro AV    | NTSC4.43           |                                 |  |  |  |
|             | NTSC3.58           |                                 |  |  |  |
|             | 480i, 480p         | 60Hz                            |  |  |  |
| Componente  | 576i, 576p         | 50Hz                            |  |  |  |
| / YPbPr     | 720p               | 50Hz,60Hz                       |  |  |  |
|             | 1080i              | 50Hz,60Hz                       |  |  |  |
|             | 480i               | 60Hz                            |  |  |  |
|             | 480p               | 60Hz                            |  |  |  |
|             | 576i, 576p         | 50Hz                            |  |  |  |
|             | 720p               | 50Hz,60Hz                       |  |  |  |
|             | 1080i              | 50Hz,60Hz                       |  |  |  |
| НДМІ        | 1080p              | 24Hz, 25Hz, 30Hz,<br>50Hz, 60Hz |  |  |  |
|             | 3840x2160p         | 24Hz, 25Hz, 30Hz,<br>50Hz, 60Hz |  |  |  |
|             | 4096x2160p         | 24Hz, 25Hz, 30Hz,<br>50Hz, 60Hz |  |  |  |

In certi casi i segnali della TV LCD possono non essere ricevuti e visualizzati correttamente. Il problema può essere causato dall'incompatibilità con gli standard dei dispositivi di ingresso (lettore DVD, decoder digitale, ecc). Se si dovessero verificare tali problemi, contattare il rivenditore e il produttore dei dispositivi.

## Formati di file supportati per la modalità USB

## Video

| Codec Video    | Risoluzione                    | Bit Rate | Profili                                                                                                    | Contenitore                                                                                                    |
|----------------|--------------------------------|----------|----------------------------------------------------------------------------------------------------|----------------------------------------------------------------------------------------------------|
| MPEG 1/2       | 1080P@ 60fps                   | 80Mbps   | MP@HL                                                                                                    | Stream programma MPEG (.DAT, .VOB,<br>.MPG, .MPEG), MPEG transport stream<br>(.ts, .trp, .tp), MP4 (.mp4, .mov), 3GPP<br>(.3gpp, .3gp), AVI (.avi), MKV (.mkv),<br>ASF (.asf) |
| MPEG4          | 1080P@60fps                    | 40Mbps   | <ul> <li>Profilo semplice</li> <li>Profilo semplice<br/>avanzato@Livello 5</li> <li>GMC non supportato</li> </ul> | Stream programma MPEG (.MPG,<br>.MPEG), MP4 (.mp4, .mov), 3GPP<br>(.3gpp, .3gp), AVI (.avi), MKV (.mkv),<br>ASF (.asf)                                                        |
| Sorenson H.263 | 1080P@60fps                    | 40Mbps   |                                                                                                    | FLV (.flv), AVI (.avi), SWF(.swf)                                                                                                    |
| H.263          | 1080P@60fps                    | 40Mbps   |                                                                                                    | MP4 (.mp4, .mov), 3GPP (.3gpp, .3gp),<br>AVI (.avi), MKV (.mkv)                                                                                                    |
| H.264          | 4096x2176@60fps<br>1080P@60fps | 135Mbps  | <ul> <li>Profilo principale</li> <li>Profilo alto @ Livello<br/>5.1</li> </ul>                                    | FLV (.flv), MP4 (.mp4, .mov), 3GPP<br>(.3gpp, .3gp), flusso di trasporto MPEG<br>(.ts, .trp, .tp), ASF (.asf), WMV (.wmv),<br>AVI (.avi), MKV (.mkv)                          |
| HEVC/H.265     | 4096x2176@60fps                | 100Mbps  | Profilo Principale/<br>Principale10, Livello<br>alto @Livello 5.1                                                 | MP4 (.mp4, .mov), 3GPP (.3gpp, .3gp),<br>flusso di trasporto MPEG (.ts, .trp, .tp),<br>MKV (.mkv)                                                                             |
| MVC            | 1080P@30fps                    | 80Mbps   |                                                                                                    | Flusso di trasporto MPEG (.ts, .trp, .tp)                                                                                                    |
| AVS            | 1080P@60fps                    | 40Mbps   | Profilo Jizhun @ Livello<br>6.0                                                                                   | Flusso di trasporto MPEG (.ts, .trp, .tp)                                                                                                    |
| AVS+           | 1080P@60fps                    | 50Mbps   | Profilo di<br>trasmissione@Livello<br>6.0.1.08.60                                                                 | Flusso di trasporto MPEG (.ts, .trp, .tp)                                                                                                    |
| WMV3           | 1080P@60fps                    | 40Mbps   |                                                                                                    | ASF (.asf), AVI (.avi), MKV (.mkv), WMV<br>(.wmv)                                                                                                    |
| VC1            | 1080P@60fps                    | 40Mbps   | <ul> <li>Profilo avanzato @<br/>Livello 3</li> <li>Profilo semplice</li> <li>Profilo principale</li> </ul>        | MPEG flusso di programma (.MPG,<br>.MPEG), MPEG flusso di trasporto (.ts,<br>.trp, .tp), ASF (.asf), WMV (.wmv), AVI<br>(.avi), MKV (.mkv)                                    |
| Motion JPEG    | 1080P@30fps                    | 10Mbps   |                                                                                                    | AVI (.avi), 3GPP (.3gpp, .3gp), MP4<br>(.mp4, .mov), MKV (.mkv), ASF (.asf)                                                                                                   |
| VP8            | 1080P@60fps                    | 20Mbps   |                                                                                                    | MKV (.mkv), WebM (.webm)                                                                                                    |
| VP9            | 4096x2176@60fps                | 100Mbps  | Profile0/2                                                                                                    | MKV (.mkv), WebM (.webm)                                                                                                    |
| RV30/RV40      | 1080P@60fps                    | 40Mbps   |                                                                                                    | RM (.rm, .rmvb)                                                                                                    |

## Audio

| Codec Audio    | Frequenza di<br>campionamento | Canale     | Bit Rate             | Contenitore                                                                                                    | Nota                             |
|----------------|-------------------------------|------------|----------------------|----------------------------------------------------------------------------------------------------|----------------------------------|
| MPEG1/2 Layer1 | 16KHz ~ 48KHz                 | Fino a 2   | 32Kbps ~<br>448Kbps  | Film: AVI (.avi), ASF (.asf),<br>Matroska (.mkv), MPEG flusso di<br>trasporto (.ts, .trp, .tp), MPEG flusso<br>d programma (.DAT, .VOB, .MPG,<br>.MPEG)<br>Musica: MP3 (.mp3), WAV (.wav)                                                                                           |                                  |
| MPEG1/2 Layer2 | 16KHz ~ 48KHz                 | Fino a 2   | 8Kbps ~<br>384Kbps   | Film: AVI (.avi), ASF (.asf),<br>Matroska (.mkv), MPEG flusso di<br>trasporto (.ts, .trp, .tp), MPEG flusso<br>d programma (.DAT, .VOB, .MPEG,<br>.MPEG)<br>Musica: MP3 (.mp3), WAV (.wav)                                                                                          |                                  |
| MPEG1/2 Layer3 | 16KHz ~ 48KHz                 | Fino a 2   | 8Kbps ~<br>320Kbps   | Film: AVI (.avi), ASF (.asf),<br>Matroska (.mkv), 3GPP (.3gpp,<br>.3gp), MP4 (.mp4, .mov), MPEG<br>flusso di trasporto (.ts, .trp, .tp),<br>MPEG flusso d programma (.DAT,<br>.VOB, .MPG, .MPEG), FLV (.ftv),<br>SWF (.swf)<br><b>Musica:</b> MP3 (.mp3), WAV (.wav),<br>MP4 (.m4a) |                                  |
| AC3            | 32KHz, 44,1KHz,<br>48KHz      | Fino a 5,1 | 32Kbps ~<br>640 Kbps | Film: AVI (.avi), Matroska (.mkv),<br>3GPP (.3gpp, .3gp), MP4 (.mp4,<br>.mov), MPEG flusso di trasporto (.ts,<br>.trp, .tp), MPEG flusso d programma<br>(.DAT, .VOB, .MPEG, .MPEG)<br>Musica: AC3 (.ac3), MP4 (.m4a)                                                                |                                  |
| EAC3           | 32KHz, 44,1KHz,<br>48KHz      | Fino a 5,1 | 32Kbps ~ 6<br>Mbps   | Film: 3GPP (.3gpp, .3gp), MP4<br>(.mp4, .mov), MPEG flusso di<br>trasporto (.ts, .trp, .tp), MPEG flusso<br>d programma (.DAT, .VOB, .MPG,<br>.MPEG) Musica: EAC3 (.ec3), MP4<br>(.m4a)                                                                                             |                                  |
| AAC-LC, HEAAC  | 8KHz ~ 48KHz                  | Fino a 5,1 |                      | Film: AVI (.avi), Matroska (.mkv),<br>3GPP (.3gpp, .3gp), MP4 (.mp4,<br>.mov), MPEG flusso di trasporto<br>(.ts, .trp, .tp), MPEG flusso di<br>programma (.DAT, .VOB, .MPG,<br>.MPEG), FLV (.flv), RM (.rm, .rmvb)<br>Music: AAC (.aac), MP4 (.m4a)                                 |                                  |
| .WMA           | 8KHz ~ 48KHz                  | Fino a 2   | 128bps ~<br>320Kbps  | Film: ASF (.wmv, .asf), AVI (.avi),<br>Matroska (.mkv)<br>Musica: ASF (.wma)                                                                                                    | WMA 7, WMA 8,<br>WMA 9, Standard |
| WMA 10 Pro M0  | 48KHz                         | Fino a 2   | < 192kbps            | Film: ASF (.wmv, .asf), AVI (.avi),<br>Matroska (.mkv)<br>Musica: ASF (.wma)                                                                                                    | Nessuna<br>modalità LBR          |
| WMA 10 Pro M1  | 48KHz                         | Fino a 5,1 | < 384kbps            | Film: ASF (.wmv, .asf), AVI (.avi),<br>Matroska (.mkv)<br>Musica: ASF (.wma)                                                                                                    |                                  |
| WMA 10 Pro M2  | 96KHz                         | Fino a 5,1 | < 768kbps            | Film: ASF (.wmv, .asf), AVI (.avi),<br>Matroska (.mkv)<br>Musica: ASF (.wma)                                                                                                    |                                  |

| Codec Audio           | Frequenza di<br>campionamento              | Canale     | Bit Rate            | Contenitore                                                                                                    | Nota                                  |
|-----------------------|--------------------------------------------|------------|---------------------|----------------------------------------------------------------------------------------------------|---------------------------------------|
| VORBIS                | Fino a 48KHz                               | Fino a 2   |                     | Film: Matroska (.mkv), WebM<br>(.webm), 3GPP (.3gpp, .3gp), MP4<br>(.mp4, .mov)<br>Musica: MP4 (.m4a), OGG (.ogg)                                                                                                   | Supporta solo la<br>decodifica stereo |
| DTS                   | Fino a 48KHz                               | Fino a 5,1 | < 1.5Mbps           | Film: MPEG flusso di trasporto (.ts,<br>.trp, .tp), MPEG flusso di programma<br>(DAT, .VOB, .MPG, .MPEG), MP4<br>(.mp4, .mov), Matroska (.mkv)                                                                      |                                       |
| LPCM                  | 8KHz ~ 48KHz                               | Fino a 5,1 | 64Kbps ~<br>1.5Mbps | Film: AVI (.avi), Matroska (.mkv),<br>3GPP (.3gpp, .3gp), MP4 (.mp4,<br>.mov), MPEG flusso di trasporto (.ts,<br>.trp, .tp), MPEG flusso d programma<br>(.DAT, .VOB, .MPG, .MPEG)<br>Musica: WAV (.wav), MP4 (.m4a) |                                       |
| IMA-ADPCM<br>MS-ADPCM | 8KHz ~ 48KHz                               | Fino a 2   | 384Kbps             | Film: AVI (.avi), Matroska (.mkv),<br>3GPP (.3gpp, .3gp), MP4 (.mp4,<br>.mov)<br>Musica: WAV (.wav), MP4 (.m4a)                                                                                                    |                                       |
| G711 A/mu-law         | 8KHz                                       | Fino a 2   | 64Kbps ~<br>128Kbps | Film: AVI (.avi), Matroska (.mkv),<br>3GPP (.3gpp, .3gp), MP4 (.mp4,<br>.mov)<br>Musica: WAV (.wav), MP4 (.m4a)                                                                                                    |                                       |
| LBR (cook)            | 8KHz<br>11.025KHz,<br>22.05KHz,<br>44.1KHz | Fino a 5,1 | 6Kbps ~<br>128Kbps  | Film: RM (.rm, .rmvb)                                                                                                    |                                       |
| FLAC                  | 8KHz~96KHz                                 | Fino a 5,1 | < 1.6Mbps           | Film: Matroska (.mkv, .mka)<br>Musica: FLAC(.flac)                                                                                                    |                                       |
| DTS LBR               | 12KHz, 22KHz,<br>24KHz, 44,1KHz,<br>48KHz  | Fino a 5,1 | fino a 2Mbps        | Film: MP4 (.mp4, .mov)                                                                                                    |                                       |
| DTS XLL               | Fino a 96KHz                               | Fino a 6   |                     | Film: Flusso di trasporto MPEG (.ts,<br>.trp, .tp), MP4 (.mp4, .mov)                                                                                                    |                                       |
| DRA                   | 8KHZ~96KHz                                 | Fino a 7,1 | < 1533Kbps          | Film: Flusso di trasporto MPEG<br>(.ts, .trp)                                                                                                    |                                       |

## Immagine

| Immagine | Foto              | Risoluzione<br>(larghezza x altezza) |
|----------|-------------------|--------------------------------------|
|          | Base-line         | 15360x8640 (1920x8 x 1080x8)         |
| JPEG     | Progressive       | 1024x768                             |
| DNC      | non-interlacciato | 9600x6400                            |
| PNG      | interlaccia       | 1200x800                             |
| BMP      |                   | 9600x6400                            |
| MDO      | Base-line         | 15360x8640 (1920x8 x 1080x8)         |
| MPO      | Progressive       | 1024x768                             |
| GIF      |                   | 6400x4800 (800x8 x 600x8)            |

## Sottotitoli

#### Interno

| Estensione file     | Contenitore                  | Codec sottotitolo                                               |
|---------------------|------------------------------|-----------------------------------------------------------------|
| dat, mpg, mpeg, vob | MPG, MPEG                    | Sottotitoli DVD                                                 |
| ts, trp, tp         | TS                           | Sottotitoli DVB                                                 |
| mp4                 | MP4                          | Sottotitoli DVD<br>Testo semplice UTF-8                         |
| mkv                 | MKV                          | ASS<br>SSA<br>Testo semplice UTF-8<br>VobSub<br>Sottotitoli DVD |
| avi                 | AVI(1.0, 2.0),<br>DMF0, 1, 2 | XSUB<br>XSUB+                                                   |

## Esterna

| Estensione file | Parser sottotitoli                                            | Consigli                 |
|-----------------|---------------------------------------------------------------|--------------------------|
| .srt            | SubRip                                                        |                          |
| .ssa/ .ass      | SubStation Alpha                                              |                          |
| .smi            | SAMI                                                          |                          |
| .sub            | SubViewer<br>MicroDVD<br>DVDSubtitleSystem<br>SubIdx (VobSub) | Solo SubViewer 1.0 & 2.0 |
| .txt            | TMPlayer                                                      |                          |

## **Risoluzioni DVI supportate**

In fase di collegamento dei dispositivi ai connettori della TV usando il cavo convertitore DVI (cavo da DVI a HDMI - non fornito in dotazione), rimandiamo alle seguenti informazioni sulla risoluzione.

|           | 56Hz | 60Hz | 66Hz | 70Hz | 72Hz | 75Hz |
|-----------|------|------|------|------|------|------|
| 640x480   |      | x    |      |      |      | x    |
| 800x600   | x    | x    |      |      |      | x    |
| 1024x768  |      | x    |      | x    |      | x    |
| 1280x768  |      | x    |      |      |      | x    |
| 1280x960  |      | x    |      |      |      |      |
| 1360x768  |      | x    |      |      |      |      |
| 1366x768  |      | x    |      |      |      |      |
| 1280x1024 |      | x    |      | x    |      | x    |
| 1400x1050 |      | x    |      |      |      |      |
| 1600x900  |      | x    |      |      |      |      |

# Specifiche tecniche del trasmettitore LAN Wireless

| Gamme di frequenza                           | Potenza<br>massima in<br>uscita |
|----------------------------------------------|---------------------------------|
| 2400 - 2483,5 MHz (Canale 1-Canale 13)       | < 100 mW                        |
| 5150 - 5250 MHz (Canale 36 - Canale<br>48)   | < 200 mW                        |
| 5250 - 5350 MHz (Canale 52 - Canale<br>64)   | < 200 mW                        |
| 5470 - 5725 MHz (Canale 100 -<br>Canale 140) | < 200 mW                        |

## Limitazioni paesi

Questo dispositivo è stato pensato unicamente per uso domestico e in ufficio in tutti i paesi UE (e in altri paesi, a seconda della direttiva pertinente UE) senza limitazione eccetto per i paesi di seguito indicati.

| Paese                | Limitazione                                                                                                    |
|----------------------|----------------------------------------------------------------------------------------------------|
| Bulgaria             | Autorizzazione richiesta per uso all'ester-<br>no e servizio pubblico                                          |
| Francia              | Unicamente per uso all'interno per 2454-<br>2483.5 MHz                                                         |
| Italia               | Se usata all'esterno, è richiesta un'auto-<br>rizzazione generica                                              |
| Grecia               | Uso all'interno, solo per banda da 5470<br>MHz a 5725 MHz                                                      |
| Lussemburgo          | Autorizzazione generale richiesta per la fornitura della rete e del servizio (non per spectrum)                |
| Norvegia             | La trasmissione radio è proibita per l'area<br>geografica entro un raggio di 20 km dal<br>centro di Ny-Ålesund |
| Federazione<br>Russa | Unicamente uso in spazi chiusi                                                                                 |

I requisiti di qualsiasi paese potrebbero variare in qualsiasi momento. Consigliamo all'utente di verificare con le autorità locali lo stato attuale delle normative nazionali sia per le LAN 2.4 GHz che per quelle 5 GHz.

## Licenze

I termini HDMI e HDMI High-Definition Multimedia Interface e il logo HDMI sono marchi o marchi registrati di HDMI Licensing Administrator, Inc. negli Stati Uniti e in altri paesi.

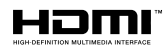

Prodotto su licenza dei Laboratori Dolby. Dolby, Dolby Audio, Dolby Vision e il simbolo della doppia D sono marchi commerciali Dolby Laboratories. Lavori riservati non pubblicati. Copyright ©1992-2019 Dolby Laboratories. Tutti i diritti riservati.

Google, Android, Android TV, Chromecast, Google Play e YouTube sono marchi registrati Google LLC.

Per i brevetti DTS rimandiamo a http://patents.dts.com. Prodotto sotto licenza da DTS Licensing Limited. DTS, il marchio, DTS e il marchio insieme, DTS-HD e il logo DTS-HD sono marchi registrati di DTS, Inc. negli Stati Uniti e/o in altri Paesi. © DTS, Inc. Tutti i diritti riservati

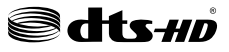

Questo prodotto contiene una tecnologia soggetta a determinati diritti di proprietà intellettuale di Microsoft. L'uso o la distribuzione di questa tecnologia al di fuori del prodotto sono operazioni vietate senza la licenza/ licenze adeguata/adeguate da Microsoft.

I proprietari dei contenuti si servono della tecnologia di accesso ai contenuti Microsoft PlayReady™ per proteggere la propria proprietà intellettuale, compresi i contenuti coperti da copyright. Questo dispositivo si serve della tecnologia PlayReady per accedere ai contenuti protetti da PlayReady e/o ai contenuti protetti da WMDRM. Qualora il dispositivo non applichi in modo adeguato le limitazioni sull'uso dei contenuti, i proprietari dei contenuti potrebbero richiedere a Microsoft di revocare l'abilità del dispositivo di usufruire dei contenuti protetti da PlayReady. La revoca non dovrebbe interessare i contenuti non protetti o i contenuti protetti da altre tecnologie di accesso ai contenuti. I proprietari dei contenuti potrebbero richiedere di aggiornare PlayReady per poter accedere ai loro contenuti. Qualora venga rifiutato un aggiornamento, non sarà possibile accedere al contenuto che richiede l'aggiornamento.

Il logo "Cl Plus" è un marchio di Cl Plus LLP.

Questo prodotto è protetto dalle norme sulla proprietà intellettuale di Microsoft Corporation. L'uso o la distribuzione di tale tecnologia sono vietati salvo esplicita approvazione di Microsoft o di una sussidiaria autorizzata.

## Informazioni sullo smaltimento

## [Unione Europea]

Questo simbolo sul prodotto o sulla confezione significa che l'apparecchio elettrico o elettronico alla fine del ciclo di esercizio non deve essere smaltito insieme ai rifiuti domestici. È obbligatorio riportarlo ad un punto di raccolta per provvedere al suo riciclaggio o recupero di parti e materie prime, nonché allo smaltimento corretto, conformemente alle leggi nazionali in vigore e alla Direttiva 2012/19/ UE e 2013/56/UE.

Assicurando che questo prodotta venga smaltito correttamente, si contribuisce a prevenire potenziali conseguenze negative per l'ambiente e la salute umana che potrebbero invece essere causate da una gestione errata dello smaltimento di questo prodotto.

Per maggiori informazioni sul riciclaggio di questo prodotto contattare gli uffici locali, il servizio smaltimenti rifiuti domestici o il negozio presso cui è stato acquistato.

A seconda delle leggi nazionali in vigore nel caso di smaltimento scorretto possono essere applicabili varie sanzioni.

## [Utenti business]

Per smaltire questo prodotto, contattare il fornitore e controllare i termini e le condizioni del contratto d'acquisto.

## [Paesi non UE]

Questi simboli sono validi esclusivamente nell'Unione Europea.

Contattare le autorità di zona per maggiori informazioni sullo smaltimento e sul riciclo.

Il prodotto e l'imballaggio dovrebbero essere portate al punto di raccolta di zona per essere riciclate.

Alcuni punti di raccolta accettano i prodotti in modo gratuito.

**Nota**: La dicitura Pb posta al di sotto del simbolo delle batterie indica che queste contengono piombo.

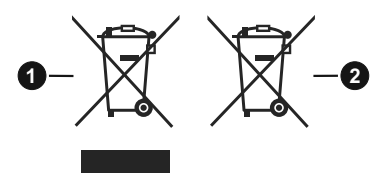

- 1. Prodotti
- 2. Batteria

| Spécifications                                                                             |                                                                                                    | Specification                                                                              |                                                                                     |
|--------------------------------------------------------------------------------------------|----------------------------------------------------------------------------------------------------|--------------------------------------------------------------------------------------------|-------------------------------------------------------------------------------------|
| Télédiffusion                                                                              | PAL BG/I/DK/<br>SECAM BG/DK                                                                              | TV Broadcasting                                                                            | PAL BG/I/DK<br>SECAM BG/DK                                                          |
| Réception des chaînes                                                                      | VHF (BAND I/III), UHF<br>(BAND U), HYPERBAND                                                             | I/III), UHF<br>IYPERBAND Receiving Channels VHF (BAND I/III) - UHF<br>(BAND U) - HYPERBAND |                                                                                     |
| Réception numérique                                                                        | Télévision numérique<br>terrestre ou par câble<br>entièrement intégrée<br>(DVB-T-C)<br>(DVB-T2 conforme) | Digital Reception                                                                          | Fully integrated digital<br>terrestrial-cable TV<br>(DVB-T-C)<br>(DVB-T2 compliant) |
| Nombre de chaînes<br>prédéfinies                                                           | 2 200                                                                                                    | Number of Preset<br>Channels                                                               | 2 200                                                                               |
| Indicateur de chaîne                                                                       | Affichage à l'écran                                                                                      | Channel Indicator                                                                          | On Screen Display                                                                   |
| Entrée d'antenne RF                                                                        | 75 Ohm (déséquilibrée)                                                                                   | RF Aerial Input                                                                            | 75 Ohm (unbalanced)                                                                 |
| Tension de<br>fonctionnement                                                               | 220-240 V CA, 50 Hz.                                                                                     | Operating Voltage                                                                          | 220-240V AC, 50Hz.                                                                  |
| Audio                                                                                      | DTS HD                                                                                                   | Audio                                                                                      | DTS HD                                                                              |
| Puissance de sortie<br>Audio (WRMS.) (10 %<br>THD)                                         | 2 x 10                                                                                                   | Audio Output Power<br>(WRMS.) (10% THD)                                                    | 2 x 10                                                                              |
| Consommation électrique<br>(W)                                                             | 140                                                                                                    | Power Consumption (W)                                                                      | 140                                                                                 |
| Consommation d'énergie<br>en mode veille avec<br>maintien de la connexion<br>au réseau (W) | < 2                                                                                                    | Networked Standby Power<br>Consumption (W)                                                 | < 2                                                                                 |
| Dimensions du téléviseur<br>D x L x H (avec pied)<br>(mm)                                  | 252 x 1243 x 786                                                                                         | TV Dimensions DxLxH<br>(with foot) (mm)                                                    | 252 x 1243 x 786                                                                    |
| Dimensions du téléviseur<br>D x L x H (sans pied)<br>(mm)                                  | 44/74 x 1243 x 722                                                                                       | TV Dimensions DxLxH<br>(without foot) (mm)                                                 | 44/74 x 1243 x 722                                                                  |
| Affichage                                                                                  | 55"                                                                                                    | Display                                                                                    | 55"                                                                                 |
| Température de<br>fonctionnement et<br>humidité                                            | 0 °C à 40 °C, soit 85 %<br>d'humidité maximale                                                           | Operation temperature<br>and operation humidity                                            | 0°C up to 40°C, 85%<br>humidity max                                                 |

| Especificación                                     |                                                                                                  | Specifiche                                                |                                                                                      |
|----------------------------------------------------|--------------------------------------------------------------------------------------------------|-----------------------------------------------------------|--------------------------------------------------------------------------------------|
| Señal de Televisión                                | PAL BG/I/DK/<br>SECAM BG/DK                                                                      | Trasmissione TV                                           | PAL BG/I/DK/<br>SECAM BG/DK                                                          |
| Canales de Recepción                               | VHF (BANDA I/III) UHF<br>(BANDA U) HIPERBANDA                                                    | Canali riceventi                                          | VHF (BAND I/III) - UHF<br>(BAND U) - HYPERBAND                                       |
| Recepción Digital                                  | TV por cable-señal terrestre<br>digital totalmente integrada<br>(DVB-T-C)<br>(DVB-T2 compatible) | Ricezione digitale                                        | TV digitale terrestre-cavo<br>pienamente integrata<br>(DVB-T-C)<br>(conforme DVB-T2) |
| Número de Canales<br>Predefinidos                  | 2 200                                                                                            | Numero dei canali pre-<br>impostati                       | 2 200                                                                                |
| Indicador de Canal                                 | Ayuda en pantalla                                                                                | Indicatore di canale OSD                                  |                                                                                      |
| Entrada de Antena RF                               | 75 Ohm (sin balance)                                                                             | Ingresso antenna RF                                       | 75 Ohm (non bilanciato)                                                              |
| Tensión de<br>Funcionamiento                       | 220-240V AC, 50Hz.                                                                               | Tensione Operativa                                        | 220-240V CA 50Hz                                                                     |
| Audio                                              | DTS HD                                                                                           | Audio                                                     | DTS HD                                                                               |
| Potencia de salida del<br>audio (WRMS.) (10% THD)  | 2 x 10                                                                                           | Potenza Uscita Audio<br>(WRMS.) (10% THD)                 | 2 x 10                                                                               |
| Consumo Eléctrico (en<br>W.)                       | 140                                                                                              | Consumo energetico (W)                                    | 140                                                                                  |
| Consumo de energía en<br>espera (W)                | < 2                                                                                              | Consumo energetico<br>collegamento in rete<br>standby (W) | < 2                                                                                  |
| Dimensiones del TV<br>AxAxF (con soporte)          | 252 x 1243 x 786                                                                                 | TV Dimensioni PxLxA<br>(con piedistallo) (mm)             | 252 x 1243 x 786                                                                     |
| Dimensiones del TV (sin<br>soporte) AxAxF (en mm.) | 44/74 x 1243 x 722                                                                               | TV Dimensioni PxLxA<br>(senza piedistallo) (mm)           | 44/74 x 1243 x 722                                                                   |
| Pantalla                                           | 55"                                                                                              | Display                                                   | 55"                                                                                  |
| Temperatura y humedad<br>de funcionamiento         | Desde 0ºC hasta 40ºC,<br>85% humedad máx.                                                        | Temperatura di<br>funzionamento e umidità                 | 0°C fino a 40°C, 85%<br>umidità                                                      |

| Α | VESA WALL MOUNT MEASUREMENTS |           |     |
|---|------------------------------|-----------|-----|
|   | Hole Pattern                 | w         | н   |
| в | Sizes (mm)                   | 200       | 200 |
| С | Screw Sizes                  |           |     |
| _ | Loweth (M)                   | min. (mm) | 10  |
|   | Length (X)                   | max. (mm) | 13  |
| Е | Thread (Y)                   | M6        |     |

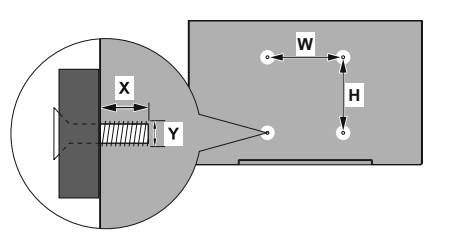

|             | A                                             | В                                               | С                    | D               | E                  |
|-------------|-----------------------------------------------|-------------------------------------------------|----------------------|-----------------|--------------------|
| English     | VESA WALL MOUNT MEASUREMENTS                  | Hole Pattern Sizes (mm)                         | Screw Sizes          | Length (X)      | Thread (Y)         |
| Deutsch     | MASSANGABEN FÜR VESA-WANDMONTAGE              | Lochmustergrößen (mm)                           | Schraubengrößen      | Länge (X)       | Gewinde (Y)        |
| Français    | DIMENSIONS DU SUPPORT DE FIXATION MURALE VESA | Dimensions des modèles de trous de montage (mm) | Dimensions des vis   | Longueur (X)    | Filetage (Y)       |
| Italiano    | Misurazioni installazione a parete VESA       | Dimensioni schema foro (mm)                     | Dimensioni vite      | Lunghezza (X)   | Filettatura (Y)    |
| Português   | MEDIÇÕES DE MONTAGEM MURAL VESA               | Dimensões do molde de furação (mm)              | Tamanhos do parafuso | Comprimento (X) | Rosca (Y)          |
| Español     | MEDIDAS DEL MONTAJE DE PARED VESA             | Tamaños de patrón para agujero (mm)             | Tamaños de tornillo  | Longitud (X)    | Rosca (Y)          |
| Türkçe      | VESA DUVARA MONTAJ APARATI ÖLÇÜLERİ           | Açılacak Delik Ölçüleri (mm)                    | Vida Ölçüleri        | Uzunluk (X)     | Yūzey (Y)          |
| Ελληνικ     | ΔΙΑΣΤΑΣΕΙΣ ΒΑΣΗΣ ΤΟΙΧΟΥ VESA                  | Μεγέθη σχήματος οπών (mm)                       | Μεγέθη βιδών         | Μήκος (X)       | Σπείρωμα (Υ)       |
| Polski      | WYMIARY DO MONTAŻU NAŚCIENNEGO VESA           | Rozmiary szablonu otworów (mm)                  | Rozmiary wkrętów     | Długość (X)     | Gwint (Y)          |
| čeština     | ROZMĚRY DRŽÁKU NA ZEĎ VESA                    | Rozměry velikosti děr (mm)                      | Rozměry šroubů       | Délka (X)       | Závit (Y)          |
| Magyar      | VESA FALI TARTÓ MÉRETEK                       | Lyukak méretének nagysága(mm)                   | Csavar méret         | Hossz (X)       | Menet (Y)          |
| Română      | MĂSURĂTORI SUPORT PERETE VESA                 | Dimensiuni tipar gaură (mm)                     | Dimensiuni şuruburi  | Lungime (X)     | Filet (Y)          |
| Svenska     | VESA VÄGGMONTERINGSMÅTT                       | Hålmönsterstorlear (mm)                         | Skruvstorlekar       | Längd (X)       | Tråd (Y)           |
| Nederlands  | VESA WANDMONTAGE METINGEN                     | Grootte booropening (mm)                        | Schroefgroote        | Lengte (X)      | Draad (Y)          |
| Suomi       | VESA-SEINÄASENNUKSEN MITAT                    | Reikäkuvion koot (mm)                           | Ruuvinkoot           | Pituus (x)      | Kierre (Y)         |
| Norsk       | VESA VEGGMONTERINGSMÅL                        | Hullmønster størrelser (mm)                     | Skruestørrelser      | Lengde (x)      | Tråd (Y)           |
| Dansk       | VESA VÆGMONTERINGS-MÅL                        | Hulmønster-størrelser (mm)                      | Skruestørrelser      | Længde(X)       | Tråd (Y)           |
| Русский     | РАЗМЕРЫ НАСТЕННОГО КРЕПЛЕНИЯ VESA             | Размеры системы отверстий                       | Размеры винтов       | Длина(X)        | Резьба (Y)         |
| беларуская  | ПАМЕРЫ НАСЦЕННАГА МАЦАВАННЯ VESA              | Памеры сістэмы адтулін                          | Памеры вінтоў        | Даўжыня (Х)     | Разьба (Y)         |
| македонски  | МЕРКИ ЗА МОНТИРАЊЕ НА ЅИД ЗА "ВЕСА"           | Шема на големини на дупката (мм)                | Големина на шрафот   | Должина (X)     | Навој (Ү)          |
| українська  | РОЗМІРИ НАСТІННОГО КРІПЛЕННЯ VESA             | Відстань між кріпильними отворами, мм           | Розміри гвинтів      | Довжина (X)     | Діаметр різьби (Y) |
| Srpski      | DIMENZIJE VESA ZIDNOG NOSAČA                  | Dimenzije šablona za bušenje                    | Dimenzije zavrtnjeva | Dužina (X)      | Navoj (Y)          |
| Slovenčina  | ROZMERY DRŽIAKA NA STENU VESA                 | Rozmery veľkosti dier (mm)                      | Rozmery skrutiek     | Dĺžka (X)       | Závit (Y)          |
| Slovenščina | MERE STENSKEGA NOSILCA VESA                   | Velikosti vzorca lukenj (mm)                    | Velikosti vijakov    | Dolžina (X)     | Navoj (Y)          |
| Hrvatski    | VESA MJERE ZIDNOG DRŽAČA                      | Veličine uzorka otvora (mm)                     | Veličine vijka       | Dužina (X)      | Navoji (Y)         |
| Bosanski    | DIMENZIJE VESA ZIDNOG NOSAČA                  | Dimenzije šablona za bušenje                    | Dimenzije vijaka     | Dužina (X)      | Navoj (Y)          |
| Български   | РАЗМЕРИ ЗА КОМПЛЕКТ ЗА МОНТАЖ НА СТЕНА VESA   | Размери на отвора (mm)                          | Размер на болта      | Дължинаt (X)    | Резба (Ү)          |
| Lietuvių    | VESA TVIRTINIMO PRIE SIENOS MATAVIMAI         | Angos šablono dydis (mm)                        | Varžtų dydis         | Ilgis (X)       | Sriegis (Y)        |
| Latviešu    | VESA SIENAS STIPRINĀJUMA IZMĒRI               | Caurumu šablona izmērs (mm)                     | Skrūvju izmēri       | Garums (X)      | Vîtne (Y)          |
| Eesti       | VESA SEINALE KINNITAMISE MÕÕDUD               | Kruvi suuruse mõõt (mm)                         | Kruvi suurus         | Kõrgus(x)       | Keere (Y)          |
| Shqip       | PËRMASAT E NJËSISË SË MONTIMIT NË MUR VESA    | Madhësitë modele të vrimave (mm)                | Madhësitë e vidhave  | Gjatësia (X)    | Filetimi (Y)       |
| عزيي        | مقاييس VESA للتثبيت على الجدار                | أحجام الثقوب (مم)                               | أحجام البراغي        | الطول (X)       | السن (۲)           |
| עברית       | מידות מתקן התלייה על הקיר מסוג VESA           | גודל תבניות החורים (מ"מ)                        | גודל הברגים          | (X) אורך        | (Y) תבריג          |
| فارسى       | اندازه گیری اتصال دیواری VESA                 | اندازه های الگوی سوراخ (میلی متر)               | اندازھ ھای پیچ       | طول (X)         | رشته (Y)           |

- TR: İşbu belgede; VESTEL Elektronik Sanayi ve Ticaret A,Ş., telsiz ekipmanı tipi TFT IDTV 'nin 2014/53/AB sayılı direktife uygun olduğunu beyan eder. AB uygunluk beyanının tam metni internet adresinde mevcuttur: doc.vosshub.com
- EN: Hereby, VESTEL Elektronik Sanayi ve Ticaret A.Ş., declares that the radio equipment type TFT IDTV is in compliance with Directive 2014/53/EU. The full text of the EU declaration of conformity is available at the following internet address: doc.vosshub.com
- BG: С настоящото VESTEL Elektronik Sanayi ve Ticaret A.Ş., декларира, че този тип радиосьоръжение TFT IDTV е в съответствие с Директива 2014/53/ЕС. Цялостният текст на ЕС декларацията за съответствие може да се намери на спедния интернет адрес: doc.vosshub.com
- CZ: Tímto VESTEL Elektronik Sanayi ve Ticaret A.Ş., prohlašuje, že typ rádiového zařízení TFT IDTV je v souladu se směrnicí 2014/53/EU. Úplné znění EU prohlášení o shodě je k dispozici na této internetové adrese: doc.vosshub.com
- DA: Hermed erklærer VESTEL Elektronik Sanayi ve Ticaret A.Ş., at radioudstyrstypen TFT IDTV er i overensstemmelse med direktiv 2014/53/EU. EUoverensstemmelseserklæringens fulde tekst kan findes på følgende internetadresse: doc.vosshub.com
- DE: Hiermit erklärt VESTEL Elektronik Sanayi ve Ticaret A.Ş., dass der Funkanlagentyp TFT IDTV der Richtlinie 2014/53/EU entspricht. Der vollständige Text der EU-Konformitätserklärung ist unter der folgenden Internetadresse verfügbar: doc.vosshub.com
- EL: Με την παρούσα ο/η VESTEL Elektronik Sanayi ve Ticaret A.Ş., δηλώνει ότι ο ραδιοεξοπλισμός TFT IDTV πληροί την οδηγία 2014/53/ΕΕ. Το πλήρες κείμενο της δήλωσης συμμόρφωσης ΕΕ διατίθεται στην ακόλουθη ιστοσελίδα στο διαδίκτυο: doc.vosshub.com
- ES: Por la presente, VESTEL Elektronik Sanayi ve Ticaret A,Ş., declara que el tipo de equipo radioeléctrico TFT IDTV es conforme con la Directiva 2014/53/UE. El texto completo de la declaración UE de conformidad está disponible en la dirección Internet siguiente: doc.vosshub.com
- ET: Käesolevaga deklareerib VESTEL Elektronik Sanayi ve Ticaret A.Ş., et käesolev raadioseadme tüüp TFT IDTV vastab direktiivi 2014/53/EL nõuetele. ELi vastavusdeklaratsiooni täielik tekst on kättesaadav järgmisel internetiaadressil: doc.vosshub.com
- FI: VESTEL Elektronik Sanayi ve Ticaret A.Ş., vakuuttaa, että radiolaitetyyppi TFT IDTV on direktiivin 2014/53/ EU mukainen. EU-vaatimustenmukaisuusvakuutuksen täysimittainen teksti on saatavilla seuraavassa internetosoitteessa: doc.vosshub.com
- FR: Le soussigné, VESTEL Elektronik Sanayi ve Ticaret A.Ş., déclare que l'équipement radioélectrique du type TFT IDTV est conforme à la directive 2014/53/UE. Le texte complet de la déclaration UE de conformité est disponible à l'adresse internet suivante: doc.vosshub.com
- HR: VESTEL Elektronik Sanayi ve Ticaret A.Ş., ovime izjavljuje da je radijska oprema tipa TFT IDTV u skladu s Direktivom 2014/53/EU. Cjeloviti tekst EU izjave o sukladnosti dostupan je na sljedećoj internetskoj adresi: doc.vosshub.com

- HU: VESTEL Elektronik Sanayi ve Ticaret A.Ş., igazolja, hogy a TFT IDTV típusú rádióberendezés megfelel a 2014/53/ EU irányelvnek. Az EU-megfelelőségi nyilatkozat teljes szövege elérhető a következő internetes címen: doc.vosshub.com
- IT: Il fabbricante, VESTEL Elektronik Sanayi ve Ticaret A.Ş., dichiara che il tipo di apparecchiatura radio TFT IDTV è conforme alla direttiva 2014/53/UE. Il testo completo della dichiarazione di conformità UE è disponibile al seguente indirizzo Internet: doc.vosshub.com
- LT: Aš, VESTEL Elektronik Sanayi ve Ticaret A.Ş., patvirtinu, kad radijo įrenginių tipas TFT IDTV atitinka Direktyvą 2014/53/ES. Visas ES atitikties deklaracijos tekstas prieinamas šiuo interneto adresu: doc.vosshub.com
- LV: Ar šo VESTEL Elektronik Sanayi ve Ticaret A.Ş., deklarē, ka radioiekārta TFT IDTV atbilst Direktīvai 2014/53/ES. Pilns ES atbilstības deklarācijas teksts ir pieejams šādā interneta vietnē: doc.vosshub.com
- MT: B'dan, VESTEL Elektronik Sanayi ve Ticaret A.Ş., niddikjara li dan it-tip ta' tagħmir tar-radju TFT IDTV huwa konformi mad-Direttiva 2014/53/UE. It-test kollu tad-dikjarazzjoni ta' konformità taI-UE huwa disponibbli f'dan I-indirizz tal-Internet li gej: doc.vosshub.com
- NL: Hierbij verklaar ik, VESTEL Elektronik Sanayi ve Ticaret A.Ş., dat het type radioapparatuur TFT IDTV conform is met Richtlijn 2014/53/EU. De volledige tekst van de EU-conformiteitsverklaring kan worden geraadpleegd op het volgende internetadres: doc.vosshub.com
- PL: VESTEL Elektronik Sanayi ve Ticaret A.Ş., niniejszym oświadcza, że typ urządzenia radiowego TFT IDTV jest zgodny z dyrektywą 2014/53/UE. Pełny tekst deklaracji zgodności UE jest dostępny pod następującym adresem internetowym: doc.vosshub.com
- PT: O(a) abaixo assinado(a) VESTEL Elektronik Sanayi ve Ticaret A.Ş., declara que o presente tipo de equipamento de rádio TFT IDTV está em conformidade com a Diretiva 2014/53/UE. O texto integral da declaração de conformidade está disponível no seguinte endereço de Internet: doc.vosshub.com
- RO: Prin prezenta, VESTEL Elektronik Sanayi ve Ticaret A.Ş., declară că tipul de echipamente radio TFT IDTV este în conformitate cu Directiva 2014/53/UE. Textul integral al declaraţiei UE de conformitate este disponibil la următoarea adresă internet: doc.vosshub.com
- SK: VESTEL Elektronik Sanayi ve Ticaret A.Ş., týmto vyhlasuje, že rádiové zariadenie typu TFT IDTV je v súlade so smernicou 2014/53/EÚ. Úplné EÚ vyhlásenie o zhode je k dispozícii na tejto internetovej adrese: doc.vosshub.com
- SL: VESTEL Elektronik Sanayi ve Ticaret A.Ş., potrjuje, da je tip radijske opreme TFT IDTV skladen z Direktivo 2014/53/EU. Celotno besedilo izjave EU o skladnosti je na voljo na naslednjem spletnem naslovu: doc.vosshub.com
- SV: Härmed försäkrar VESTEL Elektronik Sanayi ve Ticaret A.Ş., att denna typ av radioutrustning TFT IDTV överensstämmer med direktiv 2014/53/ EU. Den fullständiga texten till EU-försäkran om överensstämmelse finns på följande webbadress: doc.vosshub.com

| FICHE PF                                  | RODUIT             |           |
|-------------------------------------------|--------------------|-----------|
| MARQUE                                    | Continental Edison |           |
| REFERENCE                                 | CELED55SA20B3      |           |
| CLASSE D'EFFICACITE ENERGETIQUE           | A+                 |           |
| DIAGONALE VISIBLE ECRAN                   | 139 CM             | 55 POUCES |
| CONSOMMATION ELECTRIQUE EN<br>MODE MARCHE | 86,0 Watt          |           |
| CONSOMMATION D'ENERGIE<br>ANNUELLE        | 125 kWh/an         |           |
| CONSOMMATION ELECTRIQUE EN<br>MODE VEILLE | 0,50 Watt          |           |
| CONSOMMATION ELECTRIQUE EN<br>MODE ARRET  | -                  |           |
| RESOLUTION DE L'ECRAN                     | 3840x2160          |           |

# **Continental Edison**

www.continentaledison.fr

CE

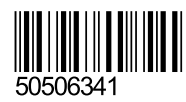